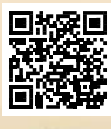

# **USER'S MANUAL**

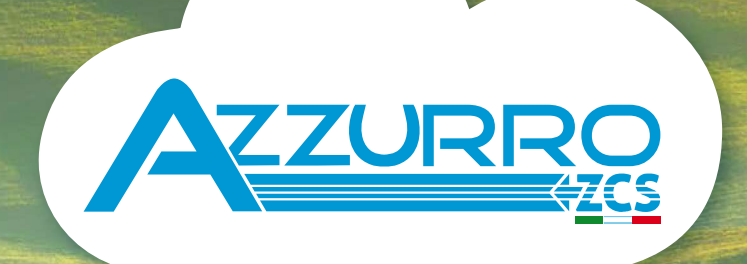

# THREE-PHASE STRING INVERTER

3PH 25KTL-50KTL-V3

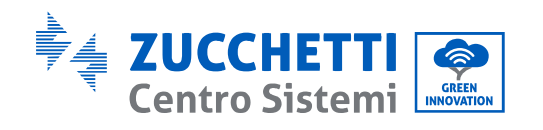

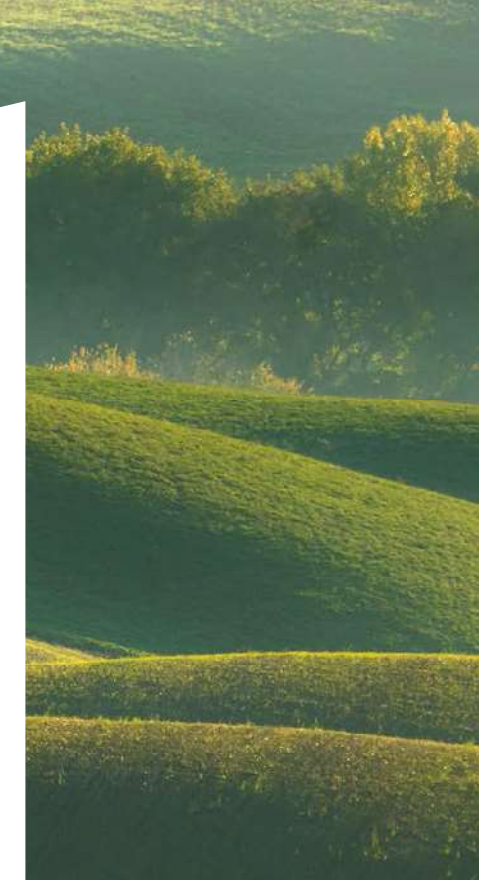

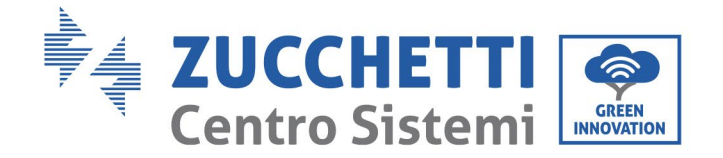

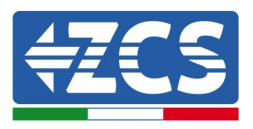

# Inverter für Netzanschluss 3PH 25KTL-50KTL-V3 Benutzerhandbuch

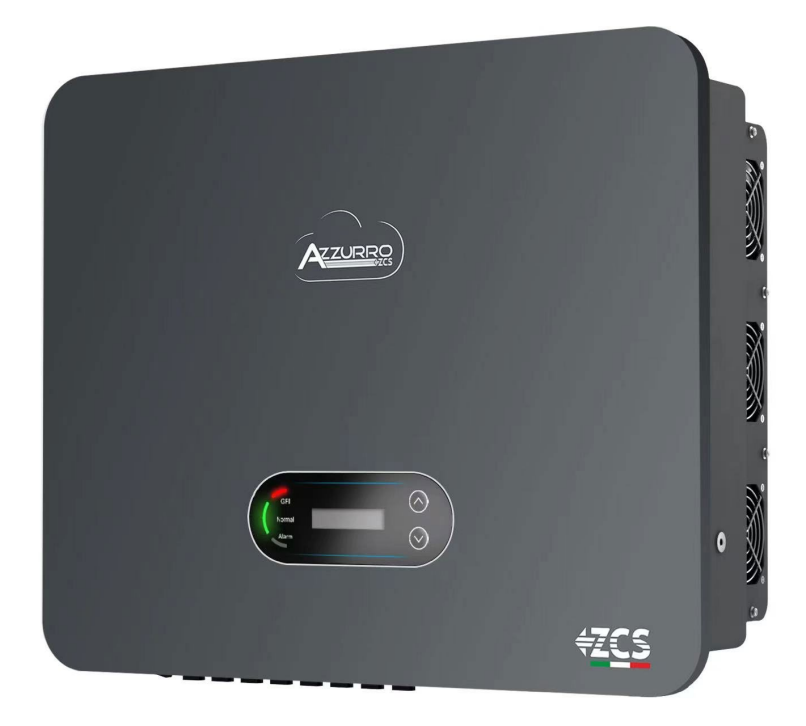

Zucchetti Centro Sistemi S.p.A. - Green Innovation Division Via Lungarno, 248 - 52028 Terranuova Bracciolini - Arezzo, Italien

Tel. +39 055 91971 Fax. +39 055 9197515

21.07.21 - Anwendung:

mo,

1.0 v

MD-AL-GI-00

Handels- UIDN IT12110P00002965 - Gesellschaftskapital € 100.000,00

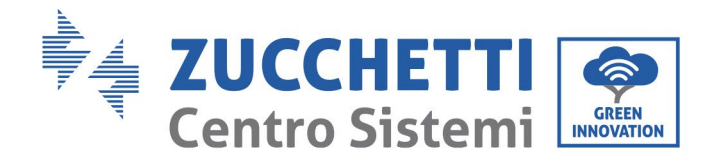

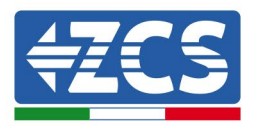

# Inhaltsübersicht

| 1. Vorbereitende Sicherheitsmaßnahmen |          | eitende Sicherheitsmaßnahmen                  | 8  |
|---------------------------------------|----------|-----------------------------------------------|----|
|                                       | 1.1.     | Sicherheitsmaßnahmen                          | 8  |
|                                       | 1.2.     | Symbole und Icons                             | 12 |
| 2.                                    | Merkm    | ale des Produkts                              | 14 |
|                                       | 2.1.     | Präsentation des Produkts                     | 14 |
|                                       | 2.2.     | Beschreibung der Funktionen                   |    |
|                                       | 2.3.     | Elektrischer Blockschaltplan                  | 19 |
|                                       | 2.4.     | Wirkungsgrad und Drosselungskurve             | 20 |
| 3.                                    | Installa | ition                                         | 21 |
|                                       | 3.1.     | Installationsvorgang                          | 21 |
|                                       | 3.2.     | Kontrollen vor der Installation               | 22 |
|                                       | 3.3.     | Werkzeuge für die Installation                | 23 |
|                                       | 3.4.     | Installationsposition                         | 26 |
|                                       | 3.5.     | Handling des Inverters 3PH 25KTL-50KTL-V3     | 28 |
|                                       | 3.6.     | Installation des Inverters 3PH 25KTL-50KTL-V3 | 29 |
| 4.                                    | Stroma   | nschlüsse                                     | 30 |
|                                       | 4.1.     | Stromanschlüsse                               | 31 |
|                                       | 4.2.     | Anschließen der der PNGD-Kabel (Erdung)       | 32 |
|                                       | 4.3.     | Stromkabelanschluss am DC-Eingang             | 33 |
|                                       | 4.4.     | Stromkabelanschlüsse am AC-Ausgang            |    |
|                                       | 4.5.     | Anschluss der Kommunikationskabel             | 42 |
| 5.                                    | Inbetri  | ebnahme des Inverters                         | 46 |
|                                       | 5.1.     | Sicherheitsinspektion vor der Inbetriebnahme  | 46 |
|                                       | 5.2.     | Start des Inverters                           | 46 |
| 6.                                    | Benutz   | eroberfläche                                  | 48 |
|                                       | 6.1.     | Bedienfeld und Display                        | 48 |
|                                       | 6.2.     | Hauptansicht                                  | 49 |

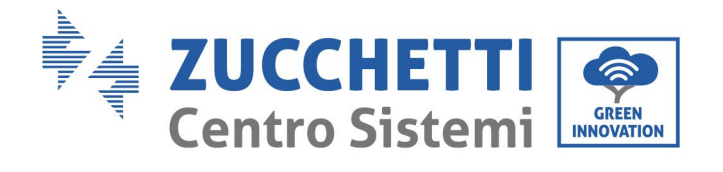

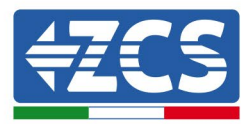

|     | 6.3.     | Hauptmenü                                              | 53      |
|-----|----------|--------------------------------------------------------|---------|
|     | 6.4.     | Aktualisierung der Software des Inverters              | 60      |
| 7.  | Problem  | ılösung und Wartung                                    | 63      |
|     | 7.1.     | Problemlösung                                          | 63      |
|     | 7.2.     | Wartung                                                | 77      |
|     | 7.3.     | Wartung der Klappe                                     |         |
| 8.  | Deinstal | lation                                                 | 79      |
|     | 8.1.     | Deinstallationsphasen                                  |         |
|     | 8.2.     | Verpackung                                             |         |
|     | 8.3.     | Lagerung                                               |         |
|     | 8.4.     | Entsorgung                                             |         |
| 9.  | Techniso | che Daten                                              | 80      |
| 10. | Übe      | erwachungssystem                                       |         |
|     | 10.1.    | Externer WLAN-Adapter                                  |         |
|     | 10.1.1.  | Installation                                           |         |
|     | 10.1.2.  | Konfiguration                                          |         |
|     | 10.1.3.  | Überprüfung                                            |         |
|     | 10.1.4.  | Problemlösung                                          | 96      |
|     | 10.2.    | Ethernet-Adapter                                       |         |
|     | 10.2.1.  | Installation                                           |         |
|     | 10.2.2.  | Überprüfung                                            |         |
|     | 10.2.3.  | Problemlösung                                          |         |
|     | 10.3.    | 4G-Adapter                                             |         |
|     | 10.3.1.  | Installation                                           |         |
|     | 10.3.2.  | Überprüfung                                            |         |
|     | 10.4.    | Datenlogger                                            |         |
|     | 10.4.1.  | Einleitende Angaben zur Konfiguration des Datenloggers |         |
|     | 10.4.2.  | Stromanschlüsse und Konfiguration                      |         |
|     | 10.4.3.  | DIE VORRICHTUNGEN ZSM-DATALOG-04 UND ZSM-DATALOG-10    |         |
|     | 10.4.4.  | WLAN-KONFIGURATION                                     |         |
|     | 10.4.5.  | Ethernet-Konfiguration                                 |         |
|     |          |                                                        | 3 / 138 |

Benutzerhandbuch 3PH 25KTL-50KTL-V3 Rev. 1.1 25.08.2023

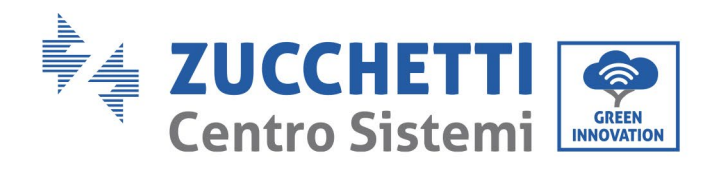

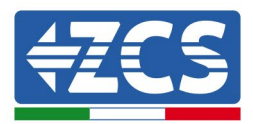

|     | 10.4.6. Übe              | rprüfung der korrekten Konfiguration des Datenloggers                           | 125 |
|-----|--------------------------|---------------------------------------------------------------------------------|-----|
|     | 10.4.7. Die              | Vorrichtungen ZSM-RMS001/M200 und ZSM-RMS001/M1000                              | 128 |
|     | 10.4.7.1.                | Mechanische Beschreibung und Datenlogger-Schnittstelle                          | 128 |
|     | 10.4.7.2.                | Anschluss des Datenloggers an die Inverter                                      | 129 |
|     | 10.4.7.3.                | Verbindung mit dem Internet mittels Ethernet-Kabel                              | 129 |
|     | 10.4.7.4.                | Anschluss des Netzteils und der Batteriengruppe an den Datenlogger              | 129 |
|     | 10.4.7.5.<br>Datenlogger | Anschluss des Einstrahlungs- und Temperatursensors der Zelle LM2-485 PRO an 130 | den |
|     | 10.4.8. Kon              | figuration des Datenloggers                                                     | 131 |
|     | 10.4.8.1.                | Konfiguration des Datenloggers auf dem Portal ZCS Azzurro                       | 133 |
|     | 10.4.8.2.                | Netzkonfiguration                                                               | 134 |
|     | 10.4.9. Lok              | ale Überwachung                                                                 | 136 |
|     | 10.4.9.1.                | Voraussetzungen für die Installation der lokalen Überwachung                    | 136 |
|     | 10.4.9.2.                | Funktionen der lokalen Überwachung                                              | 136 |
| 11. | Garantie                 | bedingungen                                                                     | 138 |

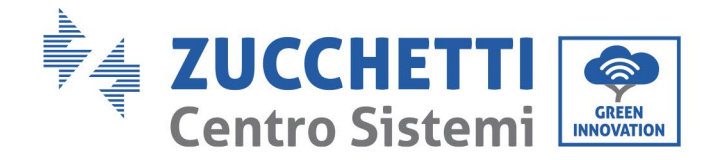

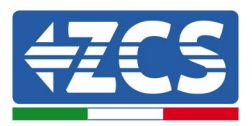

#### **Allgemeine Anweisungen**

Dieses Handbuch enthält wichtige Sicherheitsanleitungen, die bei der Installation und der Wartung der Apparatur befolgt werden müssen.

#### Bewahren Sie diese Anleitungen auf!

Dieses Handbuch muss als integraler Teil der Apparatur behandelt werden und jederzeit für jeden verfügbar sein, der mit einer solchen Apparatur interagiert. Das Handbuch muss der Apparatur immer beiliegen, auch wenn diese an einen anderen Benutzer verkauft oder in eine andere Anlage übertragen wird.

#### Urheberrechtserklärung

Das Urheberrecht an diesem Handbuch gehört der Zucchetti Centro Sistemi S.p.A. Ohne Zustimmung der Zucchetti Centro Sistemi S.p.A. ist das Kopieren, Vervielfältigen, oder die Weitergabe dieses Handbuchs (einschließlich der Software usw.) in jedweder Form bzw. mit jedwedem Mittel verboten. Alle Rechte vorbehalten. ZCS behält sich das Recht einer endgültigen Auslegung vor. Dieses Handbuch kann auf Basis der Rückmeldungen von Benutzern, Installateuren, oder Kunden Änderungen erfahren. Besuchen Sie unsere Website unter der Adresse <u>http://www.zcsazzurro.com</u>, um die neueste Version zu erhalten.

#### **Technischer Kundendienst**

ZCS bietet einen technischen Beistands- und Beratungsservice an, auf den durch Versenden einer Anfrage direkt auf folgender Website zugegriffen werden kann: www.zcsazzurro.com Für Italien ist die folgende gebührenfreie Nummer frei geschaltet: 800 72 74 64.

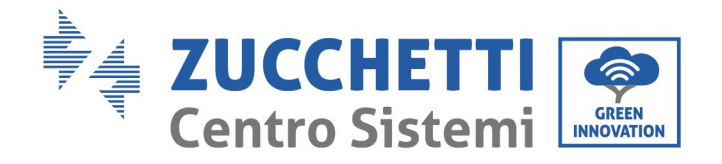

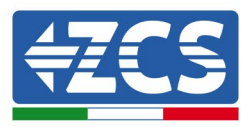

# Vorrede

## **Allgemeine Informationen**

Lesen Sie dieses Handbuch aufmerksam durch, bevor sie an die Installation, die Nutzung oder die Wartung der Apparatur gehen.

Dieses Handbuch enthält wichtige Sicherheitsanleitungen, die bei der Installation und der Wartung der Apparatur befolgt werden müssen.

## Anwendungsgebiet

Dieses Handbuch beschreibt die Vorgänge von Montage, Installation, Stromanschluss, Inbetriebnahme und Wartung sowie die Lösung von Problemen an den folgenden AZZURRO-Invertern:

# 3PH 25KTL-V3 / 3PH 30KTL-V3 / 3PH 33KTL-V3 / 3PH 36KTL-V3 / 3PH 40KTL-V3 / 3PH 45KTL-V3 / 3PH 50KTL-V3

Bewahren Sie dieses Handbuch so auf, dass es jederzeit zugänglich ist.

## • Zielgruppe

Dieses Handbuch ist für qualifiziertes technisches Personal (Installateure, Techniker, Elektriker, Personal des technischen Kundendienstes, bzw. für jeden, der für die Arbeit an einer Solaranlage qualifiziert ist und die betreffenden Zeugnisse besitzt) bestimmt, das für die Installation und die Inbetriebnahme des Inverters an der Solaranlage verantwortlich ist, sowie für die Betreiber der Solaranlage.

## • Verwendete Symbole

Dieses Handbuch liefert Informationen für ein Arbeiten in Sicherheit. Dabei werden bestimmte Symbole verwendet, um die Unversehrtheit des Personals und der Materialien sicherzustellen und eine effiziente Nutzung während des Normalbetriebs zu gewährleisten. Zur Vermeidung von Unfällen und Sachschäden ist es wichtig, diese Informationen zu verstehen. Bitte sehen Sie sich die nachstehend angeführten und in diesem Handbuch benutzten Symbole an.

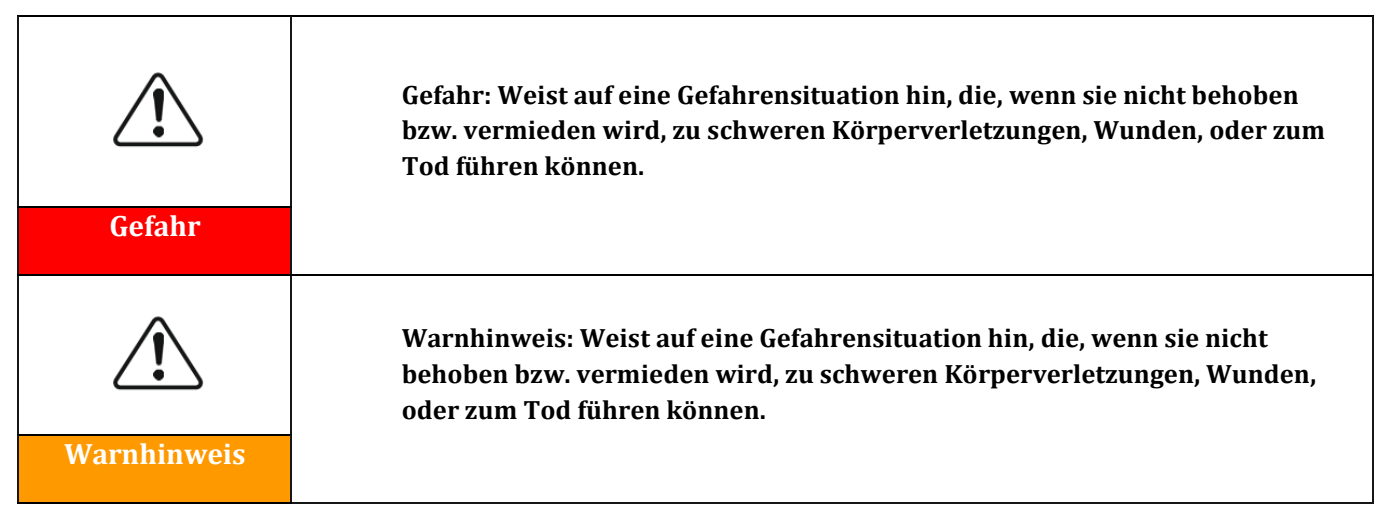

Benutzerhandbuch 3PH 25KTL-50KTL-V3 Rev. 1.1 25.08.2023

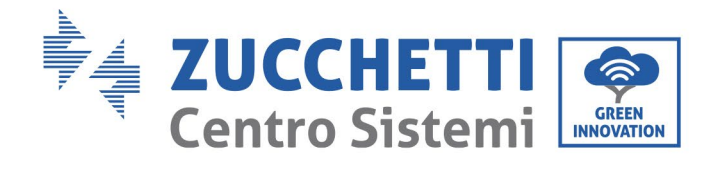

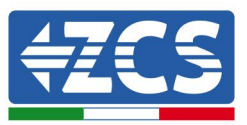

| Vorsicht    | Vorsicht: Weist auf eine Gefahrensituation hin, die, wenn sie nicht behoben<br>bzw. vermieden wird, zu leichten oder mittelschweren Körperverletzungen<br>führen können. |
|-------------|----------------------------------------------------------------------------------------------------|
|             |                                                                                                    |
| $\triangle$ | Achtung: Weist auf eine potenzielle Gefahr hin, die, wenn sie nicht behoben<br>bzw. vermieden wird, zu Schäden an der Anlage oder zu Sachschäden führen<br>kann.         |
| Achtung     |                                                                                                    |
|             | Hinweis: Gibt wichtige Empfehlungen für den korrekten und optimalen<br>Betrieb des Produkts.                                                                             |
| Hinweis     |                                                                                                    |

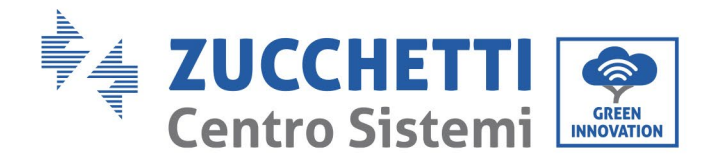

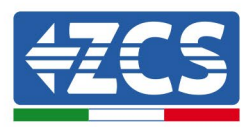

# 1. Vorbereitende Sicherheitsmaßnahmen

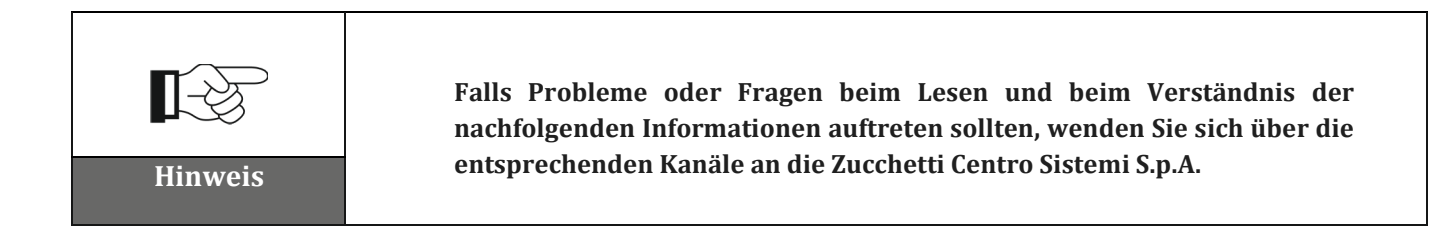

## Sicherheitsmaßnahmen in diesem Kapitel

## Sicherheitsmaßnahmen

Führt hauptsächlich in die Sicherheitsmaßnahmen ein, die bei der Installation und der Nutzung der Apparatur zu befolgen sind.

## Symbole und Icons

Führt in die wichtigsten Sicherheitssymbole ein, die am Inverter angebracht sind.

## 1.1. Sicherheitsmaßnahmen

Die Installation der Inverter für den Netzanschluss 3PH 25KTL-50KTL-V3 muss in Einhaltung der Gesetze, Verordnungen, Vorschriften und Normen erfolgen, die im jeweiligen Land gelten.

Lesen Sie vor dem Installieren und Einstellen des Produktes alle in diesem Handbuch enthaltenen Anweisungen, Vorsichtsmaßnahmen und Warnhinweise durch.

Wenden Sie sich, bevor Sie das Produkt an das Stromnetz anschließen, an die örtliche Stromversorgungsgesellschaft, um die Maßzahlen zu erfahren. Außerdem darf der Anschluss nur von einem qualifizierten Elektriker durchgeführt werden.

Sollte ein Defekt weiter bestehen, wenden Sie sich an das nächstgelegene autorisierte Wartungszentrum. Falls Ihnen das nächstgelegene Wartungszentrum nicht bekannt sein sollte, wenden Sie sich an den örtlichen Vertrieb. Versuchen Sie nicht, das Produkt selbständig zu reparieren, da es dabei zu schweren Verletzungen oder Schäden kommen könnte.

## **Qualifiziertes Personal**

Während des Betriebs entwickelt der Inverter tödliche Spannungen und überhitzt sich an einigen Stellen. Eine unsachgemäße Installation oder eine Fehlfunktion könnte Schäden in Serie und zudem Verletzungen verursachen. Mit den Vorgängen von Transport, Installation, Inbetriebnahme und Wartung darf, um das Risiko von Körperverletzungen zu reduzieren und eine sichere Installation und den sicheren Betrieb des Produkts zu gewährleisten, ausschließlich nur ein qualifizierter Elektriker beauftragt werden. Die Zucchetti

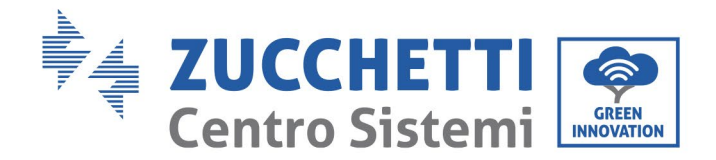

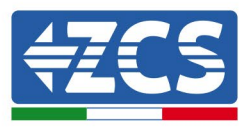

Centro Sistemi S.p.A. übernimmt keinerlei Haftung für die Zerstörung von Gütern und für Körperverletzungen, die durch eine unsachgemäße Nutzung verursacht sind.

## **Plakette und Symbole**

Der Inverter 3PH 25KTL-50KTL-V3 weist eine Identifikationsplakette auf, die wichtige Informationen und technische Spezifikationen enthält. Diese ist seitlich am Produkt angebracht. Diese Plakette muss am Produkt bleibend befestigt sein.

Der Inverter 3PH 25KTL-50KTL-V3 weist ein Warnsymbol auf, das die Informationen für einen sicheren Betrieb angibt. Das Warnsymbol muss bleibend am Produkt befestigt sein.

## Anforderungen an den Installationsort

Führen Sie die Installation des Inverters wie im nachfolgenden Abschnitt angegeben aus. Bringen Sie den Inverter an einem Gegenstand mit ausreichender Tragkraft an (etwa an einer soliden Ziegelwand oder einer Montagefläche mit vergleichbarer Widerstandskraft, usw.) und versichern Sie sich, dass er senkrecht positioniert ist. Eine adäquate Anbringungsstelle muss ausreichend Raum für den Zugang zum Motor für die Wartung im Fall eines Defekts vorsehen. Stellen Sie sicher, dass der Inverter in einem belüfteten Raum an der Wand installiert wird und dieser eine ausreichende Zirkulation von Kühlluft aufweist. Die relative Luftfeuchtigkeit muss unter 90 % liegen.

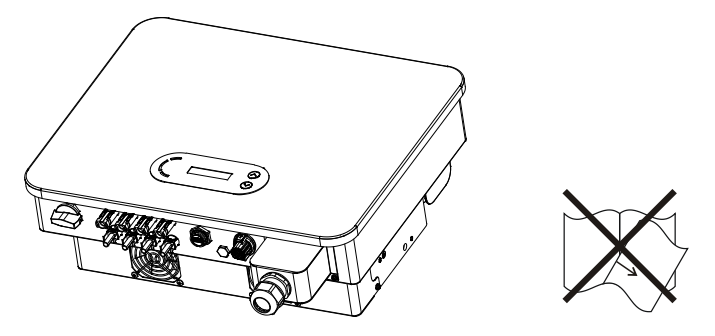

Abbildung 1 – Dieses Handbuch nicht verlieren oder beschädigen.

## Anforderungen für den Transport

Der Inverter befindet sich zum Zeitpunkt seines Versandes aus dem Werk in gutem elektrischen und physischen Zustand. Während des Transports muss der Inverter in seiner Originalverpackung oder in einer anderen adäquaten Verpackung verstaut sein. Das Transportunternehmen ist während des Transportzeitraums für eventuelle Schäden haftbar.

Falls an der Verpackung Probleme festgestellt werden, die Schäden am Inverter verursachen könnten, oder falls sichtbare Schäden vorhanden sein sollten, informieren Sie bitte sofort das verantwortliche Transportunternehmen. Nötigenfalls können Sie Ihren Installateur oder die Zucchetti Centro Sistemi S.p.A. um Beistand bitten.

## Stromanschluss

Beim Handling des Inverters müssen alle geltenden elektrischen Vorschriften bezüglich der Unfallverhütung eingehalten werden.

Benutzerhandbuch 3PH 25KTL-50KTL-V3 Rev. 1.1 25.08.2023

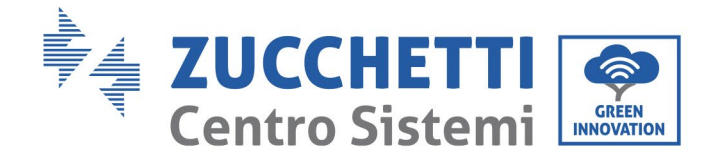

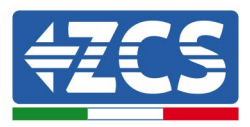

| Gefahr      | Nehmen Sie vor dem Stromanschluss unbedingt eine Abschnitttrennung der<br>Solarmodule vor und klemmen Sie alle DC-Schalter des Generators ab. Im<br>Fall von Sonneneinstrahlung erzeugen die Solaranlagenplatten eine<br>Spannung, die gefährlich sein kann! |
|-------------|----------------------------------------------------------------------------------------------------|
| Warnhinwais | Mit allen Installationsarbeiten muss ein Fachelektriker beauftragt werden,<br>der folgende Voraussetzungen haben muss:<br>• Vorbereitet sein;<br>• Dieses Handbuch aufmerksam durchlesen und seinen Inhalt verstehen.                                        |
| warniniweis | Sich vor dem Anschließen des Inverters an das Stromnetz vergewissern                                                                                                    |
|             | dass vom örtlichen Netzbetreiber alle notwendigen Genehmigungen<br>erhalten wurden und dass die Stromanschlüsse von einem Fachelektriker<br>ausgeführt worden sind.                                                                                          |
| Achtung     |                                                                                                    |
|             | Die Gerätplakette nicht entfernen und auch den Inverter nicht öffnen.<br>Andernfalls liefert ZCS keinerlei Garantie oder Wartungsarbeit.                                                                                                    |
| Hinweis     |                                                                                                    |

## Funktion

|        | <ul> <li>Das Berühren des Stromnetzes bzw. der Klemme der Apparatur kann<br/>Stromschlag oder einen Brand hervorrufen!</li> <li>Die Klemme oder den an das Stromnetz angeschlossenen Leiter nicht<br/>berühren.</li> </ul> |
|--------|----------------------------------------------------------------------------------------------------|
| Gefahr | <ul> <li>Alle Vorsichtsmaßnahmen und die Sicherheitsvorschriften bezüglich des<br/>Netzanschlusses befolgen.</li> </ul>                                                                                                    |

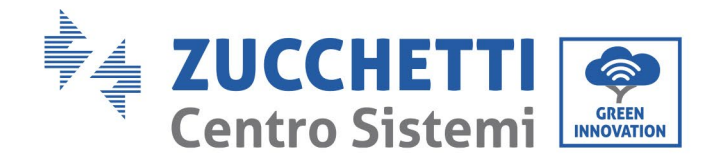

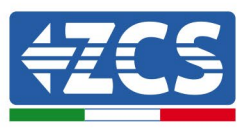

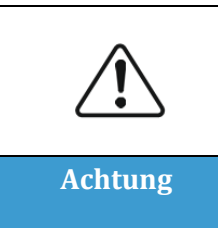

Wenn der Inverter in Betrieb ist, erreichen einige innen gelegene Bauteile sehr hohe Temperaturen. Schutzhandschuhe tragen!

## Wartungs- und Reparaturarbeiten

| Gefahr  | <ul> <li>Vor der Durchführung jedweder Reparaturarbeit den Inverter vom<br/>Stromnetz (AC-Seite) und von der Solaranlage (DC-Seite) trennen.</li> <li>Nach dem Ausschalten der Wechselstrom- und Gleichstromschalter 5<br/>Minuten warten, bevor irgendeine Reparatur- oder Wartungsarbeit am<br/>Inverter durchgeführt wird!</li> </ul>                               |
|---------|----------------------------------------------------------------------------------------------------|
| Â       | <ul> <li>Den Inverter erst nach Reparatur eventueller Defekte wieder in Betrieb<br/>nehmen. Für eventuelle Reparaturen wenden Sie sich an das örtliche<br/>autorisierte Kundendienstzentrum.</li> <li>Die innen gelegenen Bauteile des Inverters nicht ohne Erlaubnis ausbauen.<br/>Durch einen solchen Vorgang verfällt die Garantie. Die Zucchetti Centro</li> </ul> |
| Achtung | Sistemi S.p.A. übernimmt keine Haftung für eventuelle Schäden oder<br>Verluste, die durch solche Handlungen verursacht sind.                                                                                                    |

## EMV / Schallpegel

Die elektromagnetische Verträglichkeit (EMV) bezieht sich auf jene Elektrogeräte, die in einer bestimmten elektromagnetischen Umgebung funktionieren können, ohne Probleme bzw. Fehler zu erzeugen, und keine unannehmbare Auswirkung auf die Umgebung haben. Daher stellt die EMV die Qualitätseigenschaften eines Elektrogerätes dar.

- Die immanente Eigenschaft der Unempfindlichkeit gegen Geräuschpegel: Unempfindlichkeit gegen den internen elektrischen Geräuschpegel.
- Unempfindlichkeit gegen externe Störungen: Unempfindlichkeit gegen die elektromagnetische Störungen des externen Systems.
- Geräuschemissionspegel: Einfluss der elektromagnetischen Emission auf die Umgebung.

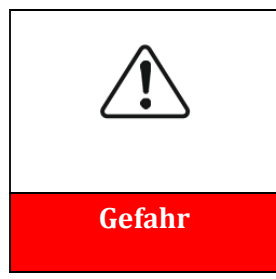

Die elektromagnetischen Strahlungen des Inverters können gesundheitsschädlich sein!

Sich nicht längere Zeit in einem geringeren Abstand vom Inverter als 20 cm aufzuhalten, wenn dieser in Betrieb ist..

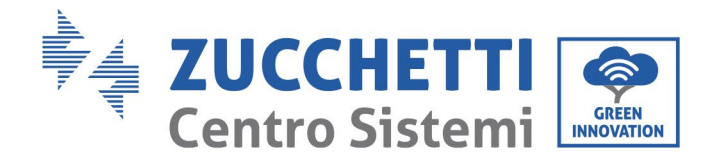

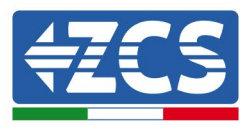

## **1.2.** Symbole und Icons

## Sicherheitswarnzeichen

| Vorsicht    | Sich vor möglichen Verbrennungen durch Berühren heißer Teile in acht<br>nehmen.<br>Den Schirm nur berühren bzw. die Tasten nur drücken, während der<br>Inverter in Betrieb ist.                                                                                 |
|-------------|----------------------------------------------------------------------------------------------------|
| Achtung     | Die Solaranlagenreihen müssen gemäß den lokalen Vorschriften an die<br>Erdung angeschlossen werden.<br>Zur Gewährleistung der Sicherheit der Anlage und der Personen müssen<br>der Inverter und die Solaranlagenreihen sicher mit der Erdung verbunden<br>sein. |
| Warnhinweis | Die korrekte DC-Eingangsspannung gewährleisten. Diese muss niedriger<br>als die maximal zulässige DC-Spannung sein. Eine Überspannung kann am<br>Inverter bleibende Schäden oder andere Defekte verursachen, die nicht<br>von der Garantie abgedeckt sind!      |

## Symbole am Inverter

Am Inverter sind einige Sicherheitssymbole angebracht. Den Inhalt der Symbole lesen und verstehen bevor der Inverter installiert wird.

| 5min     | Nach dem Trennen an der DC-Seite ist im Inverter noch eine Restspannung<br>vorhanden; Der Bediener muss 5 Minuten warten, um sicherzugehen, dass der<br>Kondensator vollständig leer ist. |
|----------|----------------------------------------------------------------------------------------------------|
| <u> </u> | Achtung Hochspannung                                                                                                    |

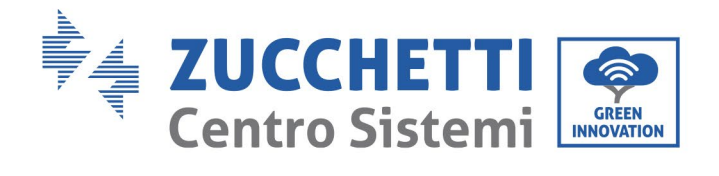

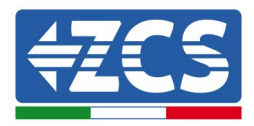

| <u></u>  | Achtung hohe Temperaturen                                      |
|----------|----------------------------------------------------------------|
| CE       | Konform mit den europäischen Normen (CE)                       |
|          | Anschlusspunkt an die Erdung                                   |
| i        | Vor dem Installieren des Inverters dieses Handbuch durchlesen. |
|          | Angabe des zulässigen Temperaturbereichs                       |
| <b>+</b> | Positive und negative Polarität der Eingangsspannung (DC).     |

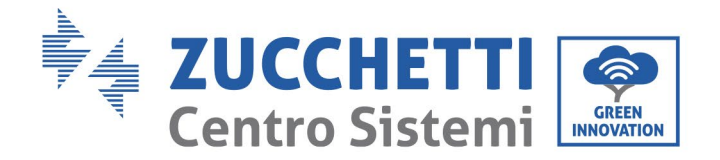

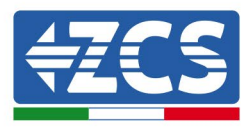

## 2. Merkmale des Produkts

## Sicherheitsmaßnahmen in diesem Kapitel

## Beschreibung und Abmessungen des Produkts

In diesem Abschnitt sind das Anwendungsgebiet und die Außenmaße der Inverter 3PH 25KTL-50KTL-V3 angegeben.

## Beschreibung der Funktionen

Beschreibt die Funktionsweise der Inverter 3PH 25KTL-50KTL-V3 und der innen gelegenen Betriebsmodule.

## Wirkungskurven

Hier werden die Wirkungskurven des Inverters beschrieben.

## 2.1. Präsentation des Produkts

## Anwendungsgebiet

Das Modell 3PH 25KTL-50KTL-V3 ist ein Solarinverter für den Netzanschluss ohne Transformator, der den Gleichstrom der Solaranlagenplatten in einen mit dem Stromnetz konformen dreiphasigen Wechselstrom umwandelt und ihn in das öffentliche Stromnetz einspeist.

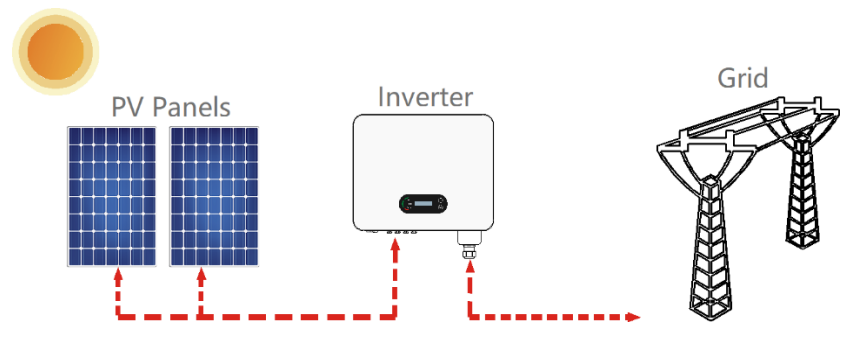

Abbildung 2 - An das Stromnetz angeschlossene Solaranlage

Der Inverter 3PH 25KTL-50KTL-V3 kann nur mit Solaranlagenreihen (Solarmodul und Verkabelung) für Netzbedingungen verwendet werden. Dieses Produkt nicht für andere oder zusätzliche Zwecke benutzen. Die Zucchetti Centro Sistemi S.p.A. übernimmt keine Haftung für eventuelle Schäden oder materielle Verluste aufgrund einer anderen Verwendung, als der in diesem Abschnitt beschriebenen. Der DC-Eingang des Produkts muss ein Solarmodul sein, andere Quellen, wie DC-Quellen und Batterien entsprechen nicht der Garantiebedingung und Zucchetti Centro Sistemi S.p.A. Übernimmt dafür keinerlei Haftung.

## **Vorgesehene** Netze

Konfigurationen des 3PH 25KTL-50KTL-V3 Für das Stromnetz vom Typ TT muss die Spannung zwischen Nullleiter und Erdung unter 30 V liegen. Die Inverter sind mit den Netztypen TN-S, TN-C, TN-C-S, TT, IT kompatibel.

Kennung: MD-AL-GI-00 Rev. 1.0 vom 21.07.21 - Anwendung: GID

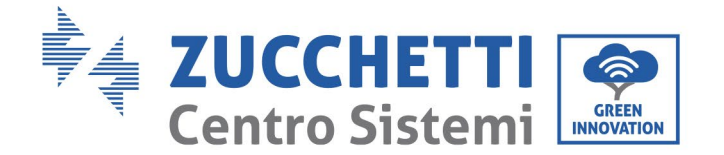

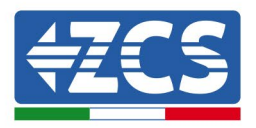

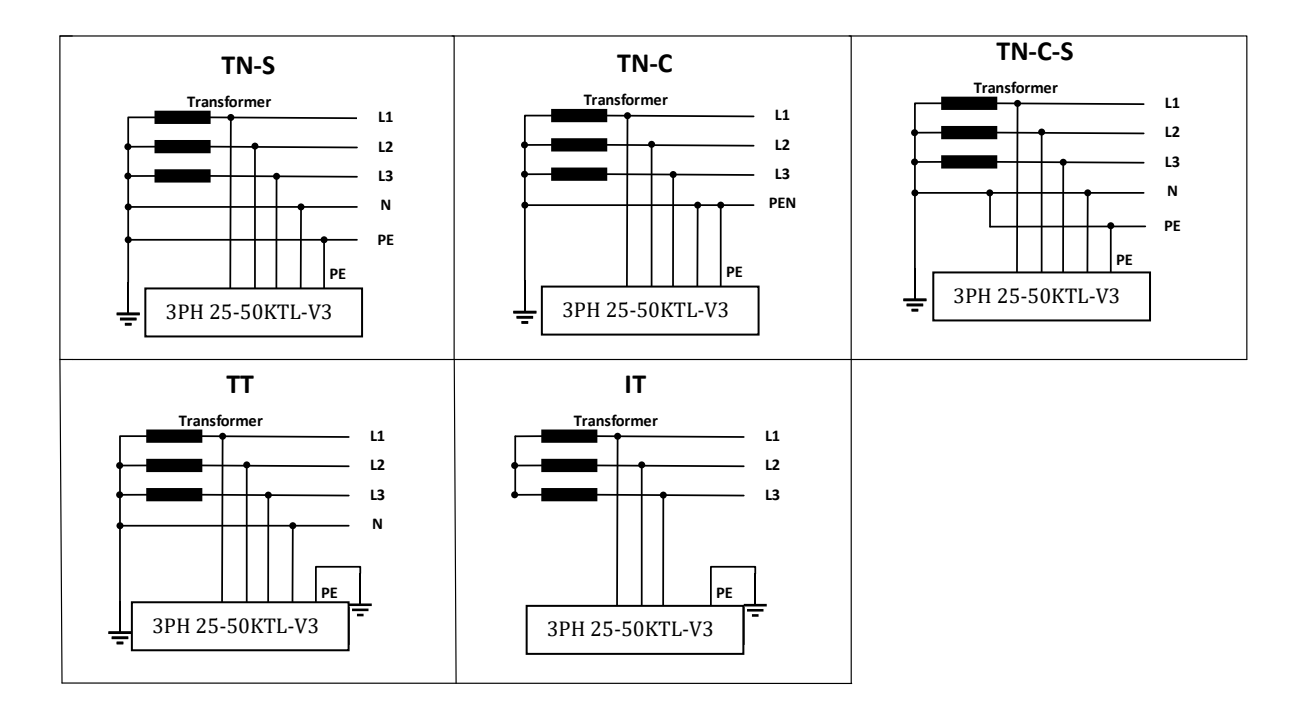

Abbildung 3 – Elektrische Schaltpläne der Netztypen, an denen der Inverter 3PH 25KTL-50KTL-V3 installiert werden kann

## Abmessungen des Produkts

Die Auswahl von optionalen Bauteilen des Inverters muss durch einen qualifizierten Techniker erfolgen, der die Installationsbedingungen genau kennt.

#### Abmessungen

LxTxH=580x480x220 mm

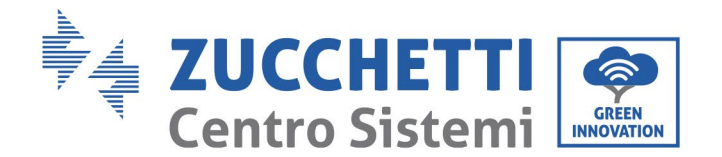

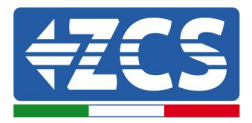

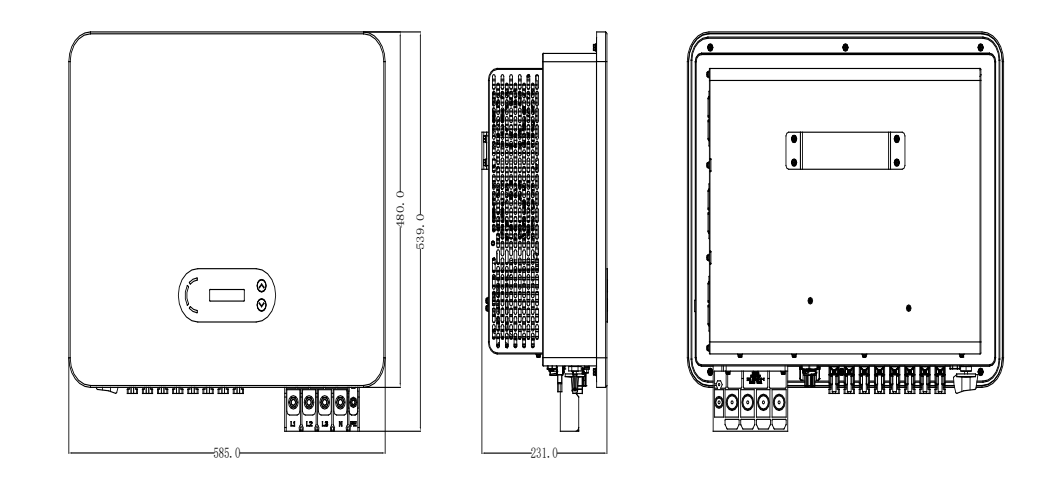

Abbildung 4 – Vorder-, Seiten- und Rückansicht des Inverters

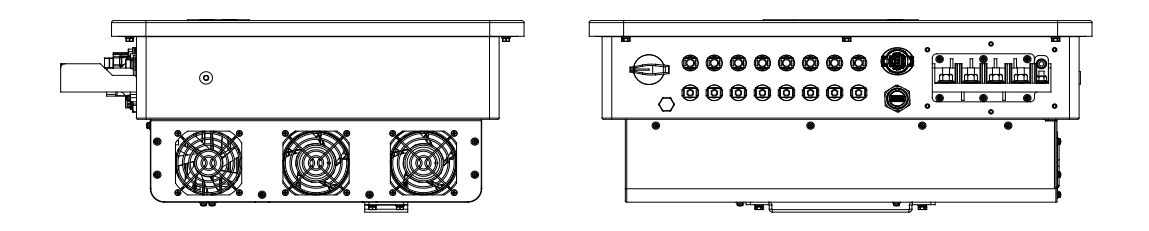

Abbildung 5 – Unteransicht (3PH 25KTL-50KTL-V3) und Unteransicht (3PH 20000TL-24000TL-V3)

## Hinweis: Der 3PH 25KTL-50KTL-V3 unterstützt den Eingang der Solaranlagenreihe auf 4 Kanälen.

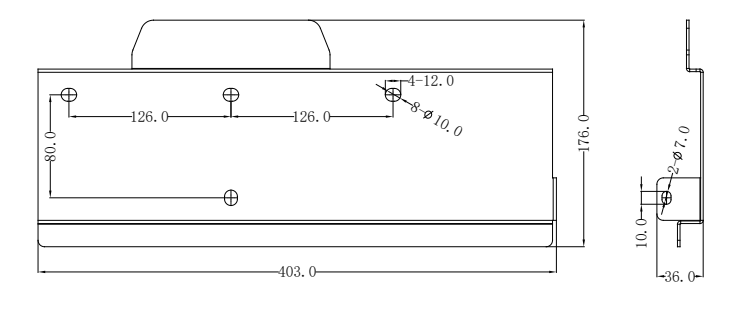

Abbildung 6 – Abmessungen des Bügels

Benutzerhandbuch 3PH 25KTL-50KTL-V3 Rev. 1.1 25.08.2023 16 / 138

Kennung: MD-AL-GI-00 Rev. 1.0 vom 21.07.21 - Anwendung: GID

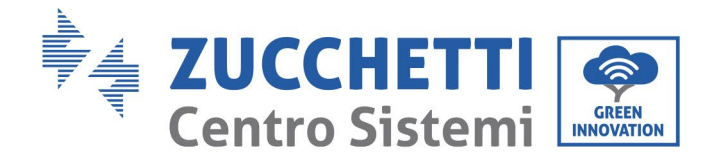

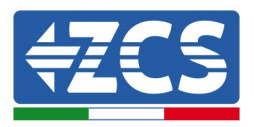

## Funktionsbeschreibung des unteren Teils des Inverters

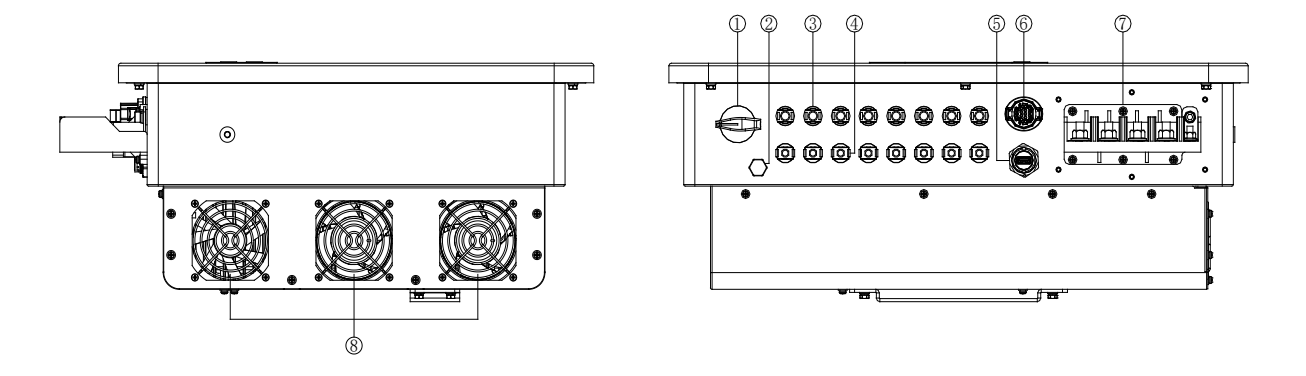

Abbildung 7- Ansicht des Inverters von unten

- 1. CC-Trennschalter
- 2. Entlüftungsventil
- 3. DC-Steckverbinder mit positiven Polen
- 4. DC-Steckverbinder mit negativen Polen
- 5. USB-Steckplatz (für WLAN- oder Ethernet-Kommunikation)
- 6. COM-Steckplatz (für RS485-Kommunikation)
- 7. AC-Ausgang
- 8. Klappen

## Plaketten auf der Apparatur

Hinweis: Die Plaketten dürfen NICHT von Gegenständen oder Fremdelemente (Lappen, Schachteln, Werkzeuge usw.) verdeckt werden; Sie müssen regelmäßig gereinigt und immer sichtbar gehalten werden.

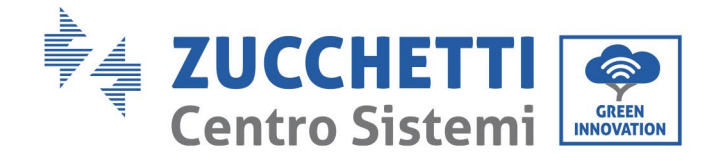

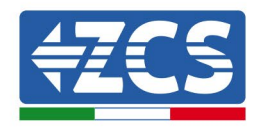

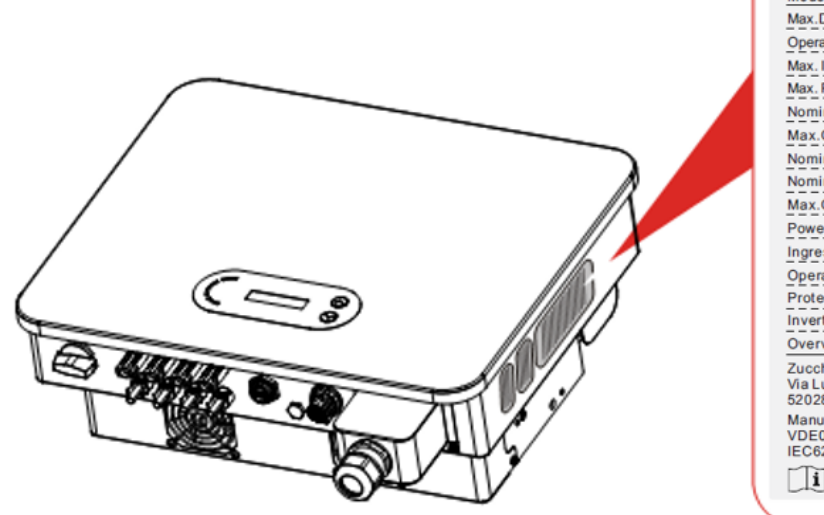

| 4765                | Solar Grid-tied Inverter    |
|---------------------|-----------------------------|
|                     |                             |
| Model No:           | AZZURRO 3PH 25KTL-V3        |
| Max.DC Input Voltag | je 1100V                    |
| Operating MPPT Vol  | Itage Range 180~1000V       |
| Max. Input Current  | 3*40A                       |
| Max. PV Isc         | 3*50A                       |
| Nominal Grid Volta  | ge 3/N/PE,380/400V          |
| Max.Output Curren   | nt 42.4A                    |
| Nominal Grid Freq   | uency 50/60Hz               |
| Nominal Output Po   | wer 25000W                  |
| Max.Output Power    | 28000VA                     |
| Power Factor        | 1(adjustable+/-0.8)         |
| Ingress Protection  | IP65                        |
| Operating Tempera   | ature Range -30°C~+60°C     |
| Protective Class    | Class I                     |
| Inverter Topology   | Non-Isolated                |
| Overvoltage Categ   | ory AC III, DC II           |
| Zucchetti Centro S  | istemi SpA                  |
| 52028 Terranuova    | A<br>Bracciolini(AR), Italy |
| Manufactured in Pl  | RC                          |
| VDE0126-1-1,VDE     | E-AR-N4105,G99,IEC61727     |
|                     |                             |
|                     | • 🗥 0. 🗥 🛆 🚔                |
|                     |                             |

Abbildung 8 – Die seitlich am Inverter angebrachte Plakette nicht entfernen

## 2.2. Beschreibung der Funktionen

Der von der Solaranlagenreihe erzeugte Gleichstrom wird mittels der Eingangsplatine gefiltert, dann gelangt er in die Versorgungsplatine. Die Eingangsplatine bietet auch Funktionen wie die Erfassung der Isolationsimpedanz und die Erfassung der Eingangsspannung/des DC-Eingangsstroms. Der Gleichstrom wird von der Versorgungsplatine in Wechselstrom umgewandelt. Der Wechselstrom wird von der Ausgangsplatine gefiltert, dann wird der Wechselstrom in das Netz eingespeist. Die Ausgangsplatine bietet auch die Funktion der Erfassung der Netzspannung/des Ausgangsstroms, eines Fehlerstromschutzschalters und eines Isolationsrelais am Ausgang. Die Kontrollplatine liefert die Hilfsstromversorgung, kontrolliert den Betriebszustand des Inverters und zeigt diesen mittels der Displayplatine an. Die Displayplatine zeigt der Fehlercode an, wenn der Inverter abnormale Betriebsbedingungen aufweist. Gleichzeitig kann die Kontrollplatine das Schutzrelais zum Schutz der innen gelegenen Bauteile aktivieren.

## Funktionsmodul

#### A. Gerät zur Energiesteuerung

Fernsteuerung zum Starten/Stoppen des Inverters über eine externe Steuerung.

#### B. Einspeisung von reaktiver Leistung in das Netz

Der Inverter kann reaktive Leistung erzeugen und sie dann über die Einstellung des Phasenverschiebungsfaktors in das Netz einspeisen. Die Steuerung der Einspeisung kann vom Netzbetreiber direkt über eine RS485-Schnittstelle kontrolliert werden.

Benutzerhandbuch 3PH 25KTL-50KTL-V3 Rev. 1.1 25.08.2023

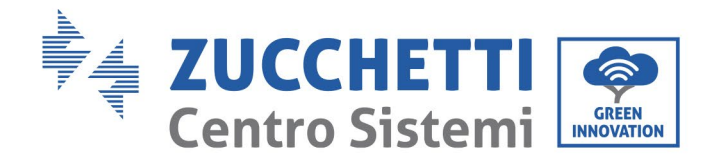

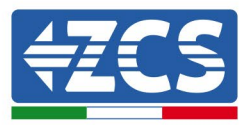

#### C. Begrenzung der in das Netz eingespeisten aktiven Leistung

Wenn die Funktion zur Begrenzung der aktiven Leistung aktiviert wird, kann der Inverter die in das Netz eingespeiste aktive Leistung auf den gewünschten Wert (in Prozenten ausgedrückt) begrenzen.

#### D. Automatische Verringerung der Leistung, wenn das Netz Überfrequenz hat

Wenn die Netzfrequenz höher als der Grenzwert ist, verringert der Inverter die ausgehende Leistung, um die Stabilität des Netzes zu gewährleisten.

#### E. Datenübertragung

Der Inverter oder eine Invertergruppe kann mittels eines fortschrittlichen Kommunikationssystems auf Basis der RS485-Schnittstelle oder über einen USB-Steckplatz überwacht werden.

#### F. Software-Aktualisierung

Es ist auch eine USB-Schnittstelle zum Laden der Firmware und zum Fernladen mittels USB-Stick (WLAN/Ethernet/GPRS) verfügbar.

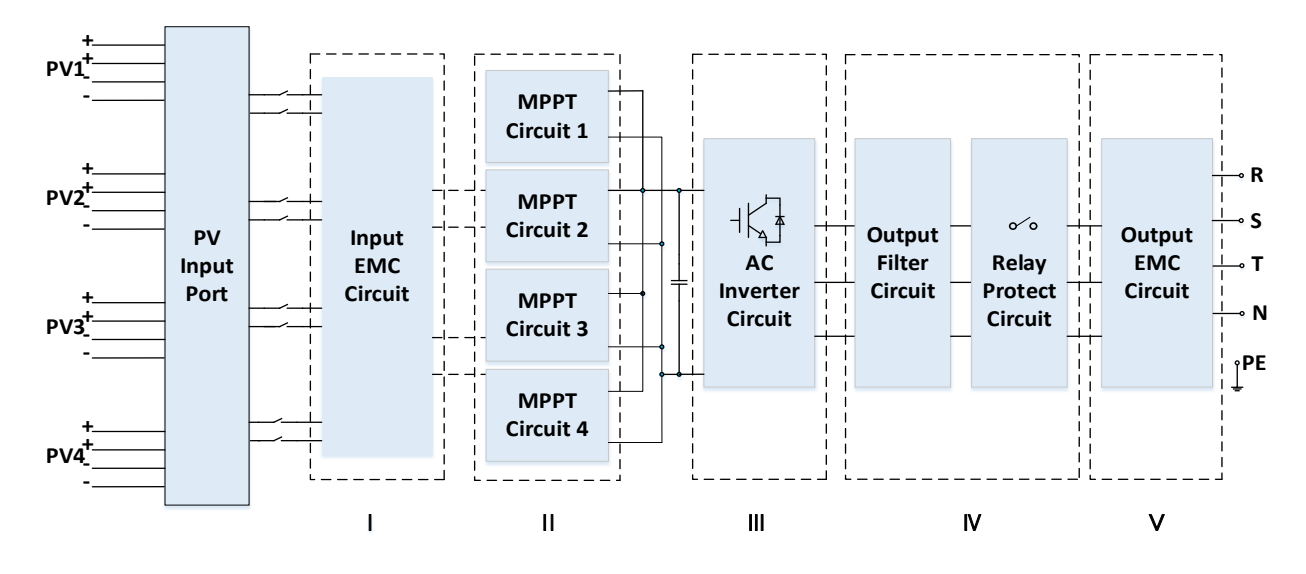

## 2.3. Elektrischer Blockschaltplan

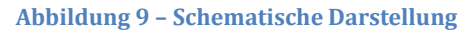

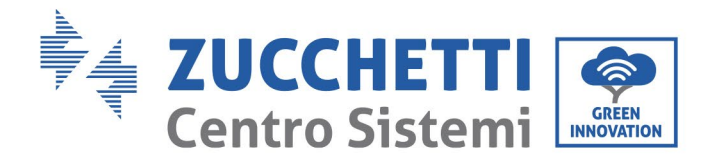

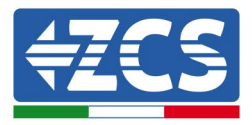

## 2.4. Wirkungsgrad und Drosselungskurve

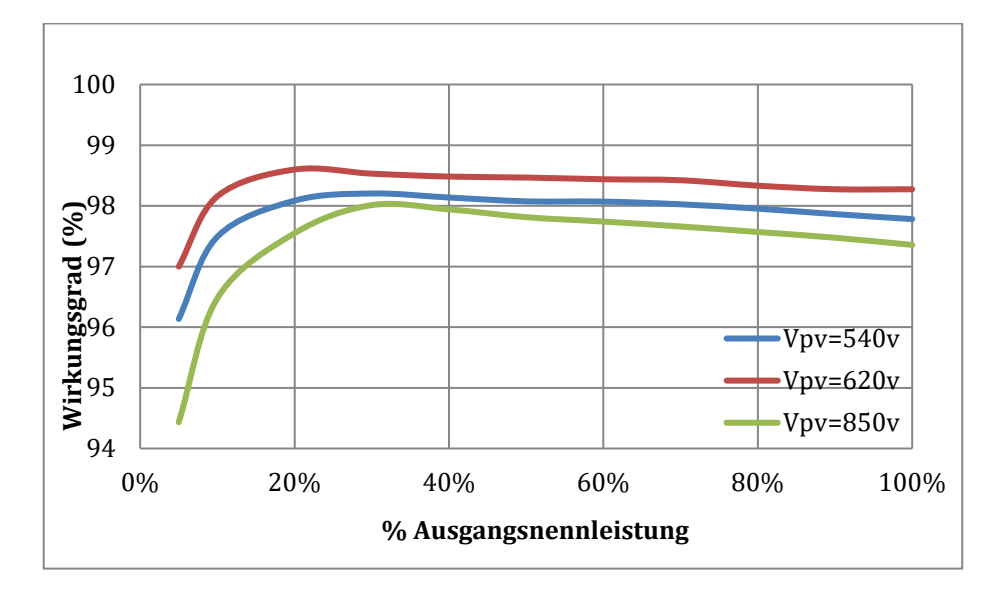

#### Abbildung 10 - Wirkungskurve (beispielsweise 50 KW)

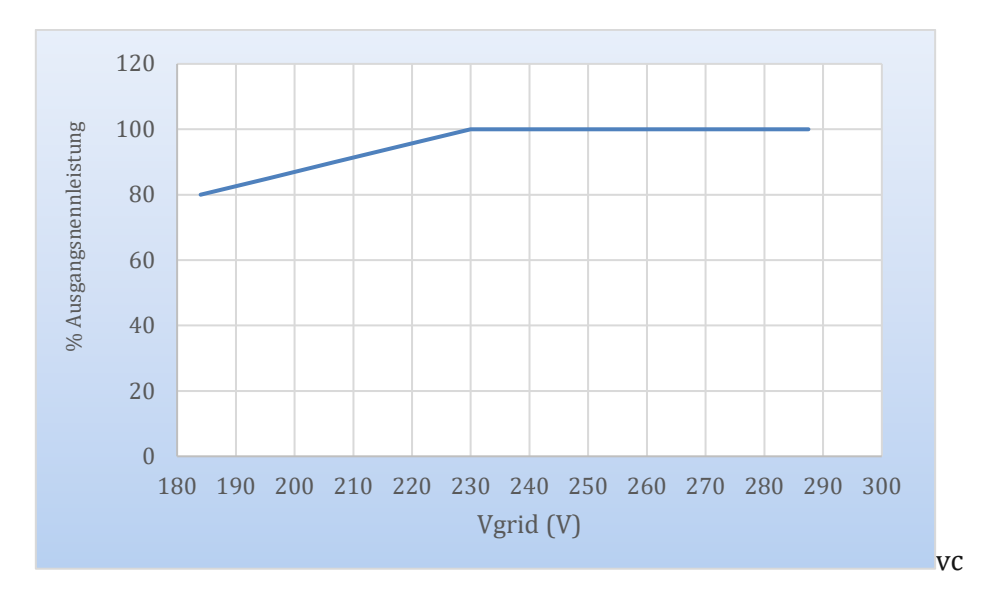

Abbildung 11 - Verhältnis zwischen Nennleistung und Netzspannung

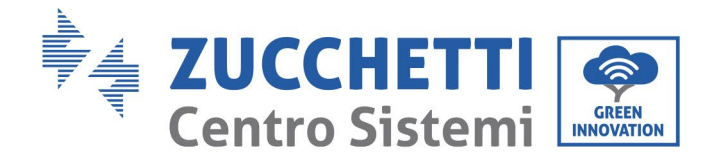

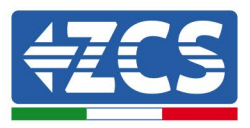

## 3. Installation

## Sicherheitsmaßnahmen in diesem Kapitel

Dieses Kapitel beschreibt die Installationsmodalitäten des Inverters 3PH 25KTL-50KTL-V3.

## Hinweise für die Installation:

| Gefahr      | <ul> <li>Die Inverter 3PH 25KTL-50KTL-V3 NICHT in N\u00e4he von brennbaren Stoffen<br/>installieren.</li> <li>Die Inverter 3PH 25KTL-50KTL-V3 NICHT in einem Bereich installieren, in dem<br/>brennbare oder explosionsgef\u00e4hrliche Stoffe gelagert werden.</li> </ul> |
|-------------|----------------------------------------------------------------------------------------------------|
| Warnhinweis | Wenn der Inverter in Betrieb ist, können das Gehäuse und der Kühlkörper sehr<br>heiß werden. Den Inverter NICHT an Orten installieren, an denen diese Elemente<br>versehentlich berührt werden können.                                                                     |
| Achtung     | <ul> <li>Beim Handling und beim Transport das Gewicht des Inverters berücksichtigen.</li> <li>Eine passende Aufstellung und Montagefläche auswählen.</li> <li>Mit der Installation des Inverters mindestens zwei Personen beauftragen.</li> </ul>                          |

## 3.1. Installationsvorgang

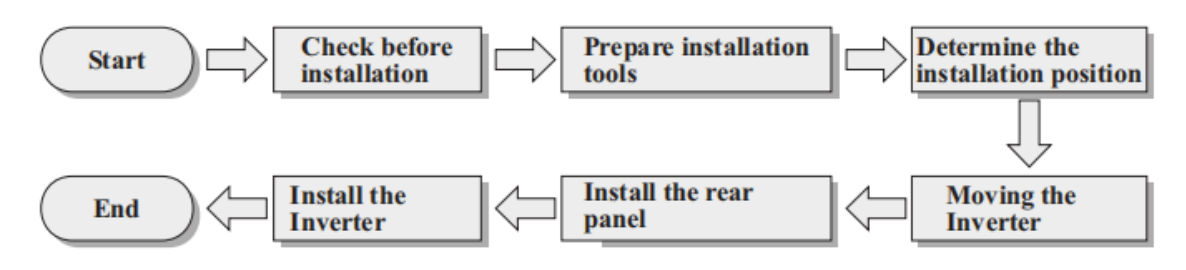

Abbildung 4 – Installationsphasen

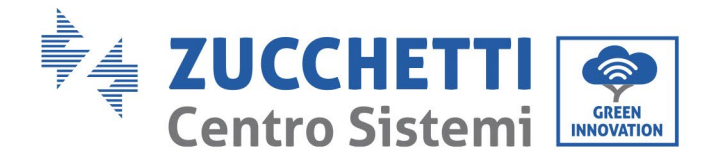

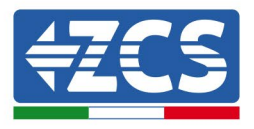

#### Kontrollen vor der Installation 3.2.

## Äußerliche Kontrolle der Verpackung

Die Materialien und die Bestandteile der Verpackung können beim Transport Schäden erleiden. Daher die äußeren Verpackungsmaterialien vor dem Installieren des Inverters kontrollieren. Die Oberfläche der Schachtel inspizieren, um sicher zu gehen, dass keine äußeren Schäden wie Löcher oder Risse vorhanden sind. Falls Schäden irgendwelcher Art festgestellt werden, die Schachtel, die den Inverter enthält, nicht öffnen und so bald wie möglich den Lieferanten und die Transportfirma kontaktieren. Es wird angeraten, die verpackten Materialien 24 Stunden vor der Installation des Inverters aus der Schachtel zu nehmen.

## Kontrolle

des **Produkts** Nachdem der Inverter aus seiner Verpackung genommen wurde, überprüfen, ob das Produkt unversehrt und vollständig ist. Sollten Schäden oder fehlende Bauteile festgestellt werden, den Lieferanten und die Transportfirma kontaktieren.

Inhalt der Verpackung Vor der Installation aufmerksam den Inhalt der Verpackung überprüfen und sich vergewissern, dass kein Element in der Verpackung fehlt oder beschädigt ist.

Die Verpackung muss Folgendes enthalten:

| 1 Solarinverter                                                                             | 1 Montagebügel                                                                                                    | PV+ Eingangsklemmen<br>(6 Stk. für 25~36KTL-V3)<br>(8 Stk. für 40~50KTL-V3) | PV– Ausgangsklemmen<br>(6 Stk. für 25~36KTL-V3)<br>(8 Stk. für 40~50KTL-V3) |
|---------------------------------------------------------------------------------------------|----------------------------------------------------------------------------------------------------|-----------------------------------------------------------------------------|-----------------------------------------------------------------------------|
| Metallklemmen für<br>Stromkabel +DC<br>(6 Stk. für 25~36KTL-V3)<br>(8 Stk. für 40~50KTL-V3) | Metallklemmen für<br>Stromkabel +DC<br>[dovrebbe essere –DC]<br>(6 Stk. für 25~36KTL-V3)<br>(8 Stk. für 40~50KTL-V3) | 1 Sechskantschraube<br>M6x12                                                | 4 Schrauben M6x60 und<br>Spreizdübel                                        |

Benutzerhandbuch 3PH 25KTL-50KTL-V3 Rev. 1.1 25.08.2023

Kennung: MD-AL-GI-00 Rev. 1.0 vom 21.07.21 - Anwendung: GID

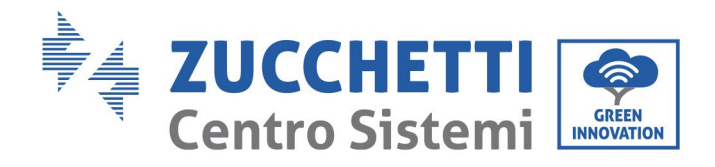

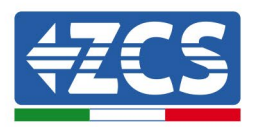

| 6<br>Kreuzschlitzschrauben<br>M4<br>(zum Befestigen der<br>rückwärtigen Platte) | 1<br>Kreuzschlitzschraube<br>M5<br>(zum Befestigen der<br>rückwärtigen Platte) | 1 wasserundurchlässige<br>Abdeckung<br>(AC-Seite) | 1 Kommunikations-<br>klemme |
|---------------------------------------------------------------------------------|--------------------------------------------------------------------------------|---------------------------------------------------|-----------------------------|
| 5 R-Klemmen                                                                     | 4 isolierende AC-<br>Trennklemmen                                              | 1 Garantie-<br>Registrierung                      | 1 Benutzerhandbuch          |
| 2 Garantiekarten                                                                |                                                                                |                                                   |                             |

## 3.3. Werkzeuge für die Installation

Folgende Werkzeuge sind für die Installation des Inverters und für die Stromanschlüsse notwendig und müssen daher vor der Installation vorbereitet werden.

| Anz. | Werkzeug |                                   | Funktion                                                               |
|------|----------|-----------------------------------|------------------------------------------------------------------------|
| 1    |          | Bohrer<br>Empfohlene Spitze: 60mm | Zum Bohren der Löcher in der<br>Wand für die Befestigung des<br>Bügels |

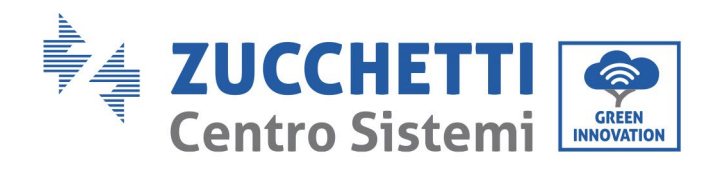

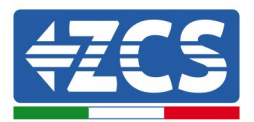

| 2  |          | Schraubenzieher       | Zum Festziehen und<br>Aufschrauben der Schrauben für<br>die verschiedenen Verbindungen                                 |
|----|----------|-----------------------|----------------------------------------------------------------------------------------------------|
| 3  |          | Kabelschälzange       | Zum Vorbereiten der Kabel für<br>die Verkabelung                                                                       |
| 4  |          | Sechskantschlüssel M6 | Zum Anschrauben des Inverters<br>am Montagebügel an der Wand<br>und zum Öffnen der vorderen<br>Abdeckung des Inverters |
| 5  |          | Steckschlüssel M5     | Zum Festziehen der Bolzen                                                                                              |
| 6  |          | Crimpwerkzeug RJ45    | Zum Quetschen der RJ45-<br>Steckverbinder für die<br>Kommunikationskabel                                               |
| 7  |          | Gummihammer           | Zum Einschlagen der Spreizdübel<br>in die Wandlöcher                                                                   |
| 8  | O. D. A. | Abziehwerkzeug MC4    | Zum Entfernen der DC-<br>Steckverbinder vom Inverter                                                                   |
| 9  |          | Diagonalzangen        | Zum Beschneiden und<br>Zusammendrücken der<br>Kabelenden                                                               |
| 10 |          | Kabelschälwerkzeug    | Zum Entfernen der Außenhülle<br>der Kabel                                                                              |
| 11 |          | RJ45                  | 2 Stk.                                                                                                    |

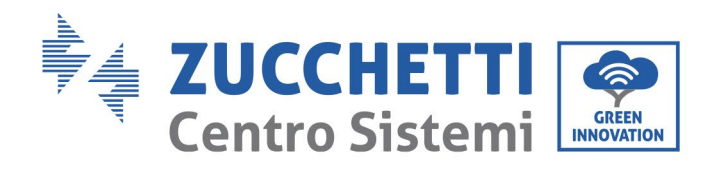

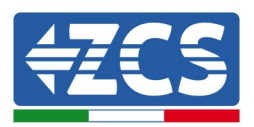

| 12 |        | Kabelschere      | Zum Abschneiden der<br>Stromkabel                             |
|----|--------|------------------|---------------------------------------------------------------|
| 13 |        | Crimpwerkzeug    | Zum Zusammenquetschen der<br>Stromkabel                       |
| 14 |        | Multimeter       | Zum Kontrollieren der<br>Spannungs- und Stromwerte            |
| 15 | 4      | Markierstift     | Zum Markieren der Löcher auf<br>der Wand für höhere Präzision |
| 16 |        | Maßband          | Zum Messen der Abstände                                       |
| 17 | 0-180° | Wasserwaage      | Um sich zu vergewissern, dass<br>der Bügel waagrecht ist      |
| 18 |        | ESD-Handschuhe   | Schutzkleidung                                                |
| 19 |        | Schutzbrillen    | Schutzkleidung                                                |
| 20 |        | Staubschutzmaske | Schutzkleidung                                                |

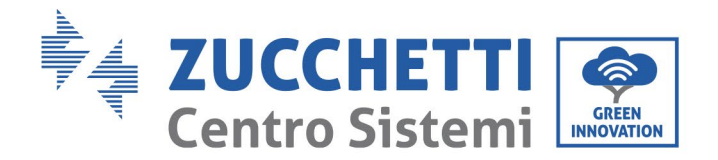

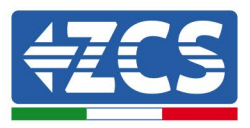

## 3.4. Installationsposition

Zum Installieren des Produkts eine Stelle auswählen, an welcher der Inverter unter optimal effizienten Bedingungen funktionieren kann. Bei der Auswahl einer Stelle für den Inverter Folgendes berücksichtigen:

Hinweis: Mit einer vertikalen oder nach rückwärts gerichteten Neigung zwischen 0-15° installieren, nicht nach vorne geneigt oder auf den Kopf gestellt installieren!

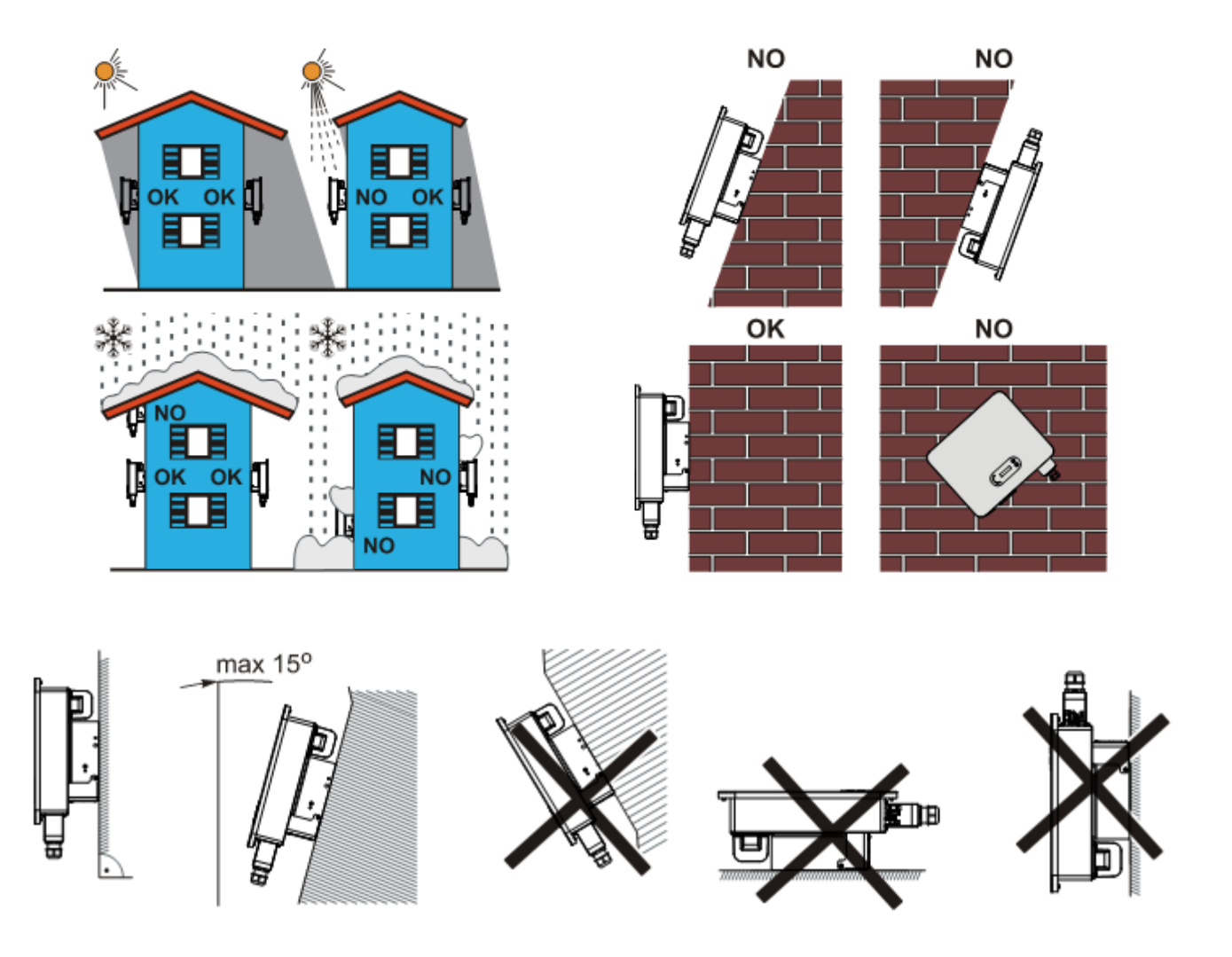

Abbildung 5- Installationsanforderungen für einen einzelnen Inverter

Benutzerhandbuch 3PH 25KTL-50KTL-V3 Rev. 1.1 25.08.2023

Kennung: MD-AL-GI-00 Rev. 1.0 vom 21.07.21 - Anwendung: GID

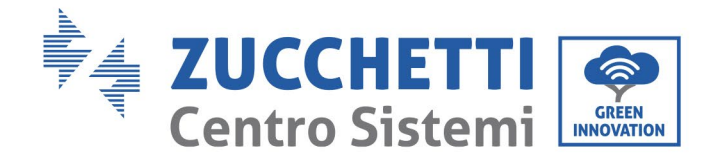

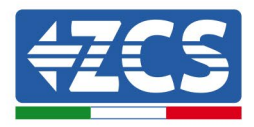

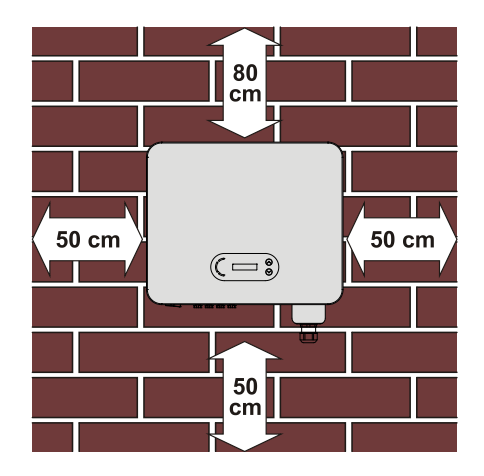

Abbildung 14- Abstand für einen einzelnen Inverter

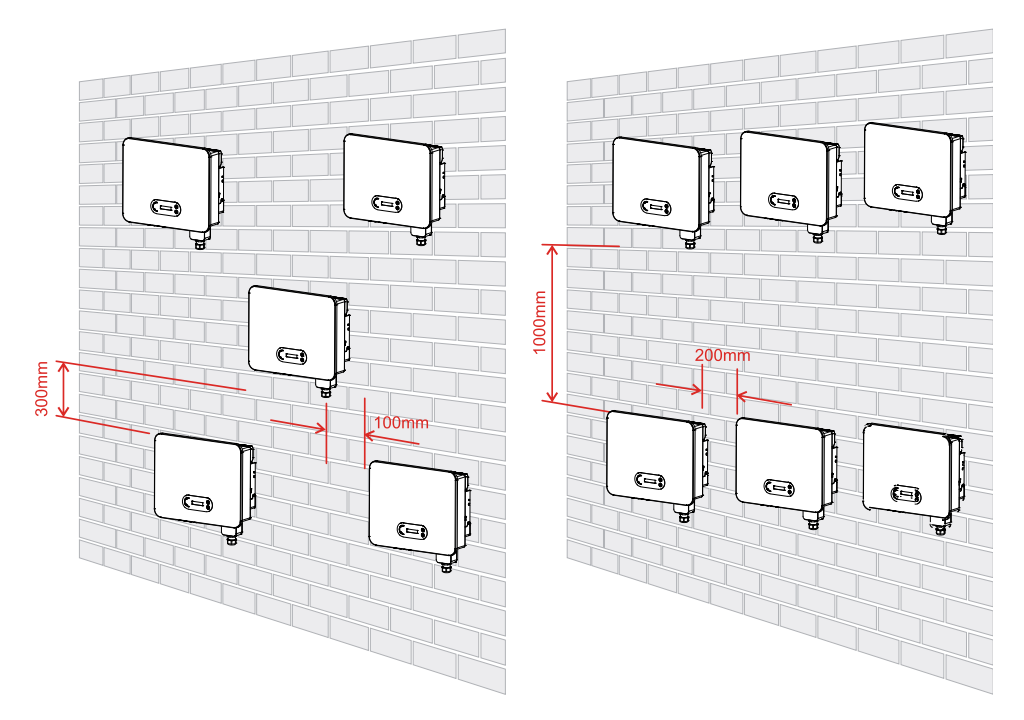

Abbildung 15- Abstände für mehrere Inverter

**Hinweis:** Aus Sicherheitsgründen können Zucchetti Centro Sistemi Spa und/oder deren Partner keine technischen Reparatur- oder Wartungsarbeiten in einer Höhe von mehr als 180 cm vom Boden durchführen und auch nicht den Inverter vom Boden in die Höhe oder von oben auf den Boden versetzen.

Die in größerer Höhe installierten Inverter müssen zuerst auf den Boden versetzt werden, bevor sie repariert oder einer Wartung unterzogen werden können.

Benutzerhandbuch 3PH 25KTL-50KTL-V3 Rev. 1.1 25.08.2023

Kennung: MD-AL-GI-00 Rev. 1.0 vom 21.07.21 - Anwendung: GID

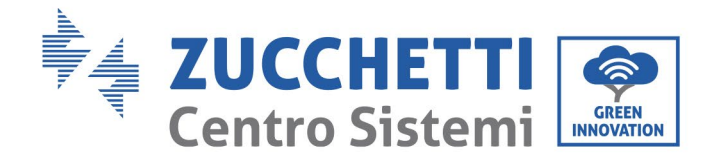

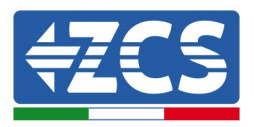

## 3.5. Handling des Inverters 3PH 25KTL-50KTL-V3

Den Inverter aus der Verpackung heraus heben und ihn horizontal zur Installationsposition hin versetzen. Beim Öffnen der Verpackung schieben mindestens zwei Arbeiter die Hände in den hinteren Teil des Kühlkörpers ein.

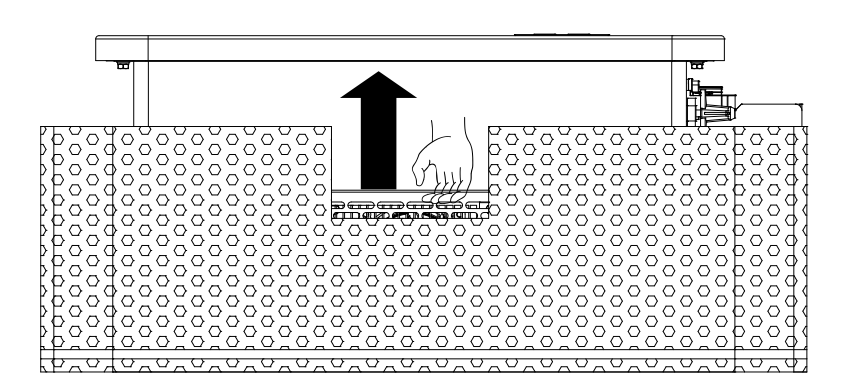

Abbildung 6 - Entfernen des Styroporschutzes

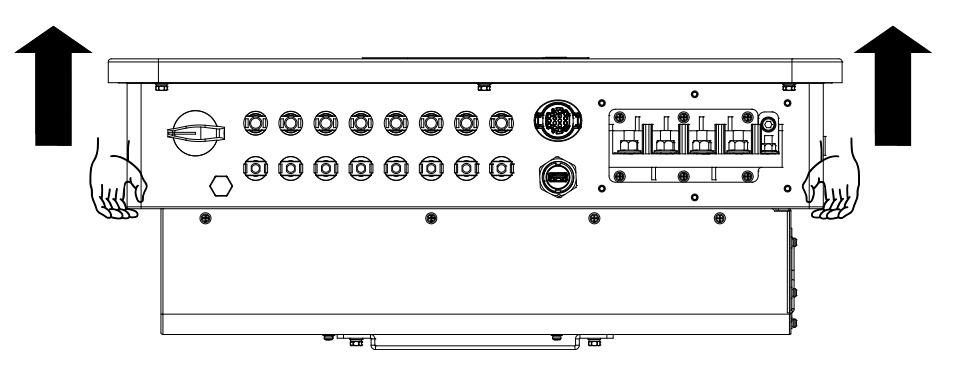

Abbildung 7 – Herausziehen des Inverters aus der Verpackung

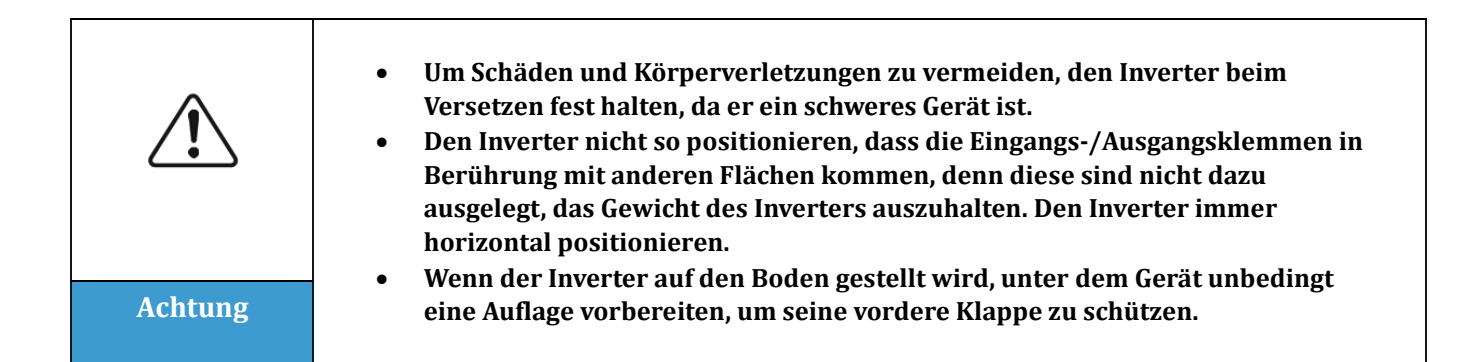

Benutzerhandbuch 3PH 25KTL-50KTL-V3 Rev. 1.1 25.08.2023

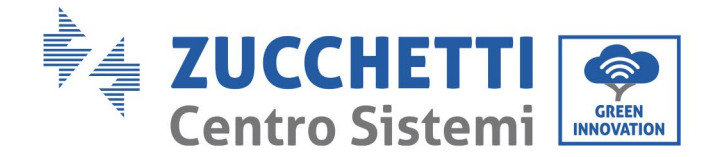

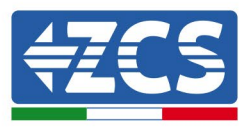

## 3.6. Installation des Inverters 3PH 25KTL-50KTL-V3

- 1) Die hintere Platte an der Montagewand positionieren, die Montagehöhe des Bügels bestimmen und die Löcher dementsprechend anzeichnen. Mit einem Schlagbohrer die Löcher bohren, dabei den Schlagbohrer im rechten Winkel zur Mauer halten und sich vergewissern, dass die Position der Löcher für die Spreizbolzen geeignet ist.
- 2) Die Spreizbolzen vertikal in das Bohrloch einstecken.
- 3) Den Montagebügel auf die Löcher ausrichten und ihn an der Wand mit den mitgelieferten Schrauben und geeigneten flachen Unterlegscheiben befestigen und die Schrauben entsprechend festziehen.
- 4) Den Inverter hoch heben, ihn an der hinteren Platte aufhängen und beide Seiten des Inverters mit (zusätzlichen) Schrauben M6 befestigen.
- 5) Es kann auch (als Option) ein Vorhängeschloss zum Blockieren des Inverters verwendet werden, um einen Diebstahl zu verhindern.

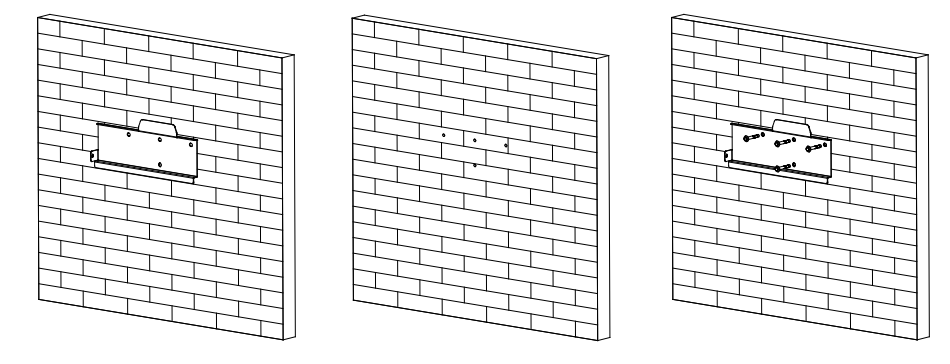

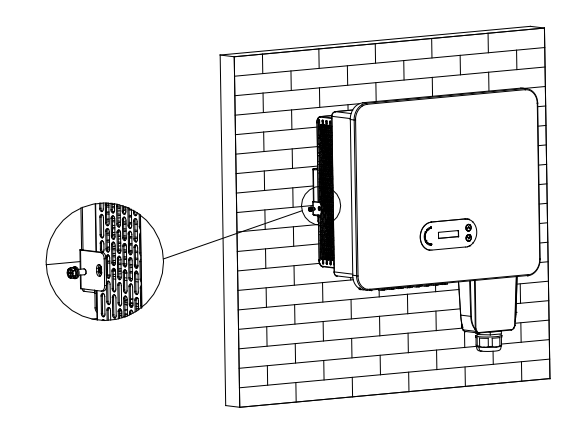

Abbildung 8 - Phasen für die Montage des Inverters an der Wand

Benutzerhandbuch 3PH 25KTL-50KTL-V3 Rev. 1.1 25.08.2023

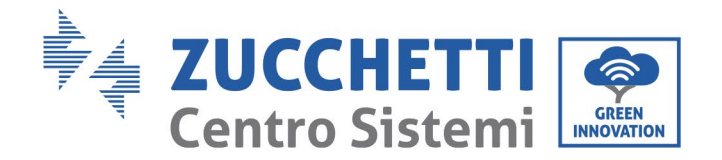

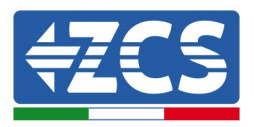

## 4. Stromanschlüsse

## Sicherheitsmaßnahmen in diesem Kapitel

Dieses Kapitel beschreibt die Stromanschlüsse, die für den Inverter 3PH 25KTL-50KTL-V3 auszuführen sind. Lesen Sie vor dem Anschließen der Kabel diesen Abschnitt aufmerksam durch.

**HINWEIS:** Sich vor dem Ausführen der Stromanschlüsse vergewissern, dass der DC- und der AC-Trennschalter offen sind. Denken Sie daran, dass die angesammelte elektrische Ladung auch nach dem Ausschalten des DC- und des AC-Trennschalters im Kondensator des Inverters verbleibt, daher muss mindestens 5 Minuten gewartet werden, um ein vollständiges Entladen des Kondensators zu ermöglichen.

| Achtung     | Der Inverter darf nur von Fachtechnikern oder Elektrikern installiert und repariert werden.                                                                                                    |  |  |  |
|-------------|----------------------------------------------------------------------------------------------------|--|--|--|
| $\triangle$ | Die Solaranlagenmodule erzeugen Strom, wenn sie der Sonneneinstrahlung<br>ausgesetzt sind. Das kann zu einem Risiko von Stromschlägen führen. Sich vor<br>dem Angebließen des Stromkebels em DC Eingeng verzeuvissern, dass die                                                                                                    |  |  |  |
| Gefahr      | dem Anschließen des Stromkabels am DC-Eingang vergewissern, da<br>Anlagenreihen mittels der automatischen Trennschalter getrennt worder                                                                                                    |  |  |  |
|             | Die maximale Spannung der Solaranlagenreihe muss bei offenem Stromkreis<br>unter 1100 V liegen.<br>Der Inverter 3PH 25KTL-50KTL-V33 2 hat 2 unabhängige Eingangskanäle<br>(MPPT); Alle an sie angeschlossenen Solaranlagenmodule müssen vom gleichen<br>Modell und der gleichen Marke sein und in Serie angeschlossen werden, wobei |  |  |  |
| Hinweis     | sie die gleiche Ausrichtung haben müssen (Sonnen-Azimut un<br>Neigungswinkel).                                                                                                    |  |  |  |

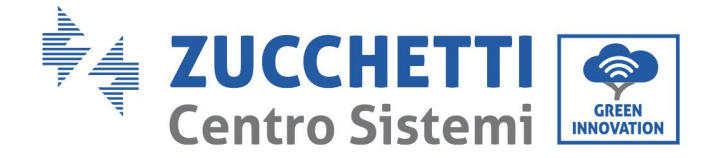

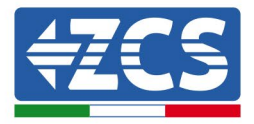

| Die angeschlossene Platte muss der Norm IEC61730A entsprechen. |            |                                |  |  |
|----------------------------------------------------------------|------------|--------------------------------|--|--|
| Reihe<br>Modell                                                | IscPV(max) | Maximaler<br>Ausgangsstrom (A) |  |  |
| 3PH 25KTL-V3                                                   |            | 42,4 A                         |  |  |
| 3PH 30KTL-V3                                                   | 3*50 A     | 51,5 A                         |  |  |
| 3PH 33KTL-V3                                                   |            | 56,0 A                         |  |  |
| 3PH 36KTL-V3                                                   |            | 60,6 A                         |  |  |
| 3PH 40KTL-V3                                                   |            | 66,7 A                         |  |  |
| 3PH 45KTL-V3                                                   | 4*50 A     | 75,8 A                         |  |  |
| 3PH 50KTL-V3                                                   |            | 83,3 A                         |  |  |

Hinweis: In der obigen Tabelle ist der erste Wert von IscPV für MPPT1, der zweite dagegen für MPPT2.

## 4.1. Stromanschlüsse

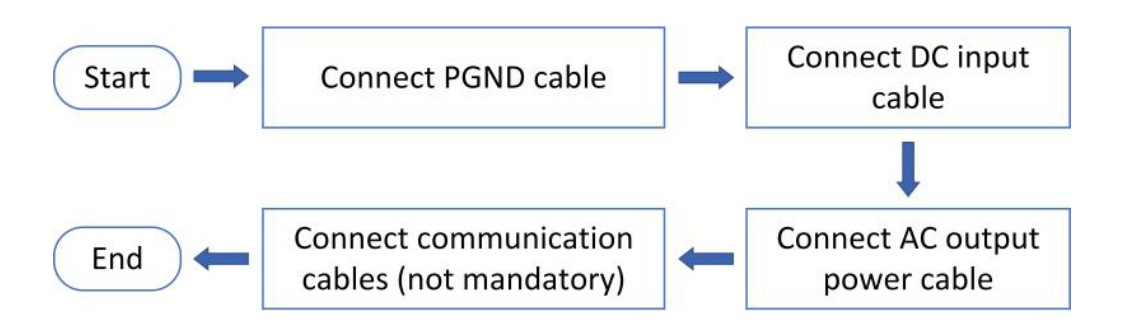

Abbildung 9 - Phasen zum Anschließen der Kabel

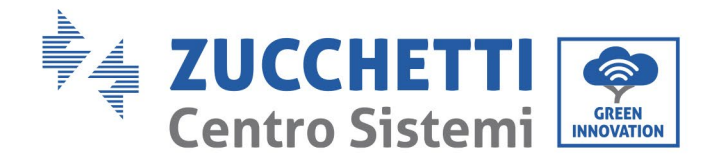

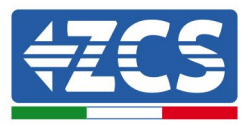

## 4.2. Anschließen der der PNGD-Kabel (Erdung)

Den Inverter 3PH 25KTL-50KTL-V3 mittels Erdungskabeln (PGND) an die Erdungselektrode anschließen.

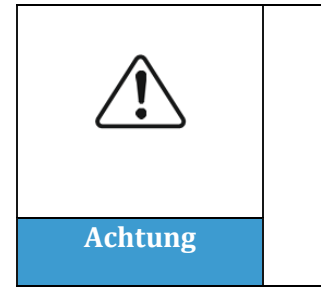

Der Inverter hat keinen Transformator, daher brauchen die positive und die negative Polarität der Solaranlagenreihe KEINE Erdung. Andernfalls könnte es sein, dass der Inverter nicht funktioniert. Alle Metallteile im Versorgungssystem der Solaranlage, die nicht unter Ladung stehen (wie der Rahmen des Solaranlagenmoduls, das Solaranlagenrack, das Gehäuse der Anschlussdose und das Gehäuse des Inverters), müssen an die Erdung angeschlossen werden.

## Voraussetzungen:

Das Erdungskabel vorbereiten (es wird ein gelb-grünes Außenkabel mit mehr als 16 mm<sup>2</sup> Querschnitt angeraten).

#### Vorgangsweise:

1) Die Isolierschicht auf eine adäquat Länge mit einer Drahtschälzange entfernen.

Hinweis: L2 ist um etwa 2-3 mm länger als L1.

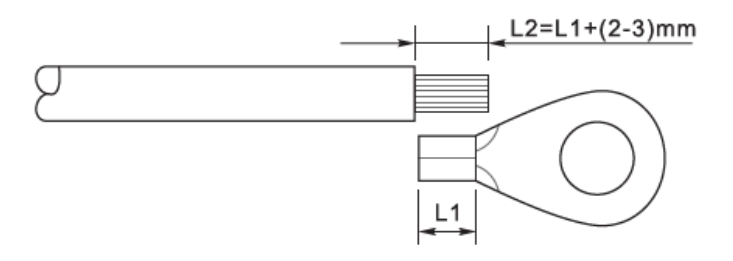

Abbildung 10 – Vorbereiten des Erdungskabels (1)

2) Die freigelegten Drähte in die OT-Klemme einschieben und sie mit einem geeigneten Werkzeug zusammen quetschen.

**Hinweis 1**: L3 ist die Länge zwischen der Isolierschicht des Erdungskabels und dem zusammen gequetschten Teil, L4 ist der Abstand zwischen dem zusammen gequetschten Teil und den aus dem gequetschten Teil vorstehenden leitenden Adern.

**Hinweis 2:** Die nach dem Zusammenquetschen des Leiters entstandene Höhlung muss die Adern des Leiters vollkommen umhüllen. Der Kern des Drahtes muss in engem Kontakt mit der Klemme sein.

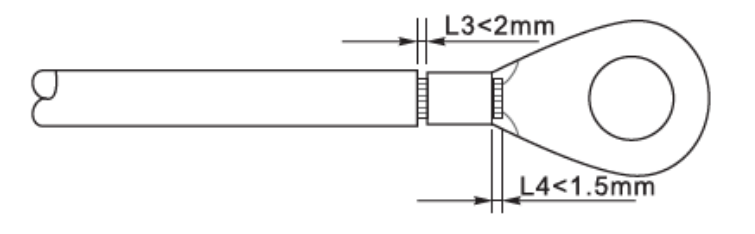

Benutzerhandbuch 3PH 25KTL-50KTL-V3 Rev. 1.1 25.08.2023

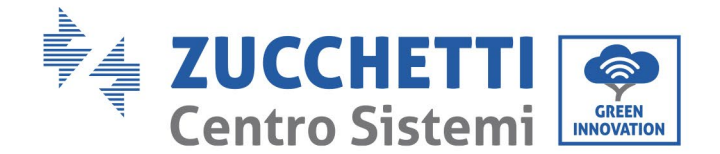

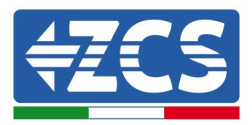

#### Abbildung 11 – Vorbereiten des Erdungskabels (2)

3) Die zusammen gedrückte OT-Klemme und die flache Unterlegscheibe mittels der Schraube M6 im dafür vorgesehenen Loch am Kühlkörper des Inverters, wie in der Abbildung gezeigt, einbauen; Die Schraube mit einem Inbusschlüssel auf ein Anzugsmoment von 5 Nm anziehen.

**Hinweis:** Zur Gewährleistung des Korrosionsschutzes der Erdungsklemmen auf diese nach dem Anschließen des Erdungskabels Silikongel auftragen.

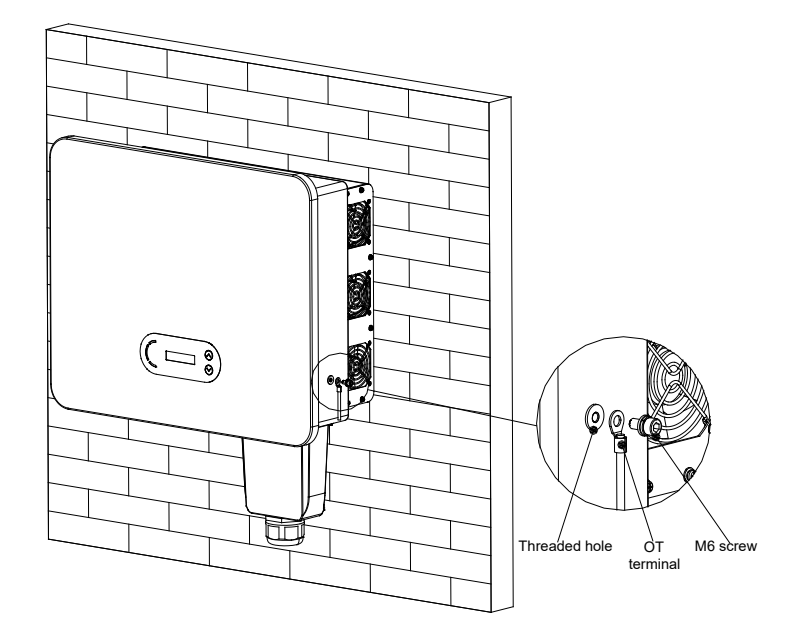

Abbildung 22 – Diagramm der Anweisungen für den externen Erdungsanschluss des Inverters (dovrebe essere figura 11?)

## 4.3. Stromkabelanschluss am DC-Eingang

Den 3PH 25KTL-50KTL-V3 mittels der Stromkabel am DC-Eingang an die Solaranlagenreihen anschließen. Den Eingangsmodus auswählen: Der Inverter 3PH 25KTL-50KTL-V3 hat 3 o 4 MPPT (je nach modell), die entweder unabhängig oder parallel funktionieren können, je nachdem, wie die Anlage geplant worden ist. Der Benutzer kann den passenden MPPT-Betriebsmodus auswählen.

#### **Unabhängiger Modus (Voreinstellung):**

Wenn die Reihen unabhängig sind (z.B. auf verschiedenen Dachseiten installiert), muss der Eingangsmodus "unabhängiger Modus" eingestellt werden.

#### **Paralleler Modus:**

Wenn die Reihen parallel angeschlossen sind, muss der Eingangsmodus, paralleler Modus" eingestellt werden.

#### Hinweis

Je nach Invertertyp die passenden Zubehörteile (Kabel, Sicherungenleiste, Sicherung, Schalter usw.) auswählen. Die Spannung bei offenem Stromkreis der Solaranlage muss geringer als die maximale DC-Eingangsspannung des Inverters sein.

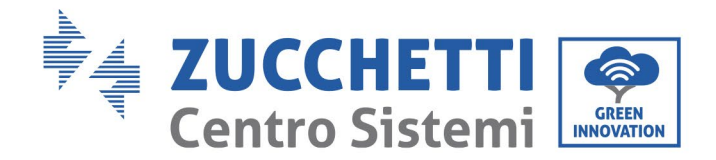

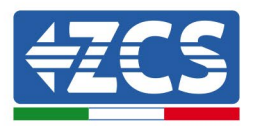

| Modell                               | 3PH<br>25KTL-V3      | 3PH<br>30KTL-V3      | 3PH<br>33KTL-V3      | 3PH<br>36KTL-V3      | 3PH<br>40KTL-V3      | 3PH<br>45KTL-V3      | 3PH<br>50KTL-V3      |
|--------------------------------------|----------------------|----------------------|----------------------|----------------------|----------------------|----------------------|----------------------|
| Betriebsspannungsbereich<br>für MPPT | 180-<br>1000 V<br>DC | 180-<br>1000 V<br>DC | 180-<br>1000 V<br>DC | 180-<br>1000 V<br>DC | 180-<br>1000 V<br>DC | 180-<br>1000 V<br>DC | 180-<br>1000 V<br>DC |
| Maximale<br>Eingangsspannung         |                      |                      |                      | 1100 V DC            |                      |                      |                      |

Der positive und der negative Pol der Platten am Inverter müssen separat angeschlossen werden. Das Stromkabel muss für Anwendungen an Solaranlagen geeignet sein.

#### Hinweis

MPPT-Eingänge des Inverters müssen bestückt sein. Wenn die Reihen parallel angeordnet sind, wird angeraten, ein Y- oder T-förmiges Anschlusskabel zu verwenden, um die Eingangsströme von der Solaranlage zu verdoppeln und alle MPPT-Eingänge des Inverters, wie auf der Abbildung gezeigt, zu bestücken. Falls die Reihen unabhängig angeordnet sind, reicht es, die beiden Reihen an die beiden MPPT des Inverters anzuschließen.

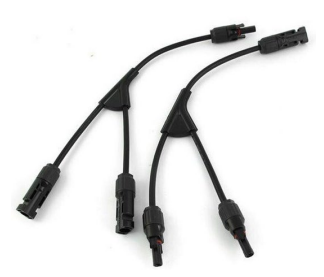

Abbildung 12 – Y-förmiges Anschlusskabel für Solaranlagenplatten

| Hinweis | <ul> <li>Die Polarität der Solaranlagenreihe überprüfen, um den korrekten Anschluss<br/>der Kabel an die Reihe sicherzustellen.</li> <li>Den positiven oder negativen Pol der Solaranlagenreihe nicht an die Erdung<br/>anschließen.</li> </ul>                                                                                               |
|---------|----------------------------------------------------------------------------------------------------|
|         | <ul> <li>Sicherstellen, dass die folgenden Informationen eingehalten werden.<br/>Andernfalls besteht Brandgefahr.</li> <li>Die an jeder Reihe in Serie angeschlossenen Module müssen von der gleichen<br/>Marke und dem gleichen Modell sein.</li> <li>Die Spannung bei offenem Stromkreis muss bei jeder Reihe niedriger als oder</li> </ul> |

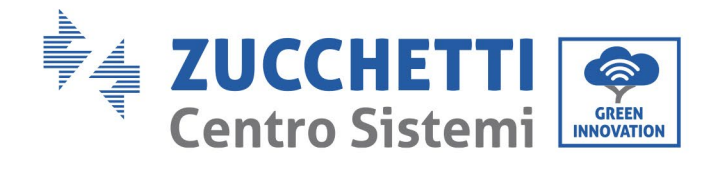

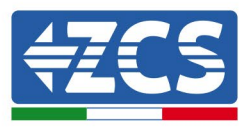

|         | gleich 1100 V DC sein.                                                                                                    |  |  |
|---------|----------------------------------------------------------------------------------------------------|--|--|
| Achtung | • Der Kurzschlussstrom jedes Eingangs muss niedriger als oder gleich 50 A DC sein.                                                                                                    |  |  |
|         | <ul> <li>Die Stromstärke am Ausgang muss bei jeder Solaranlagenreihe geringer als<br/>oder gleich der höchsten zulässigen Stromstärke am Eingang der Inverter 3PH<br/>25KTL-50KTL-V3 sein.</li> </ul>                                                                                             |  |  |
|         | • Die positiven und die negativen Klemmen der Solaranlagenreihen müssen jeweils an die positiven und negativen Eingänge der Eingangsklemmenleiste angeschlossen werden.                                                                                                    |  |  |
|         |                                                                                                    |  |  |
|         | <ul> <li>Vor dem Stromanschluss sicherstellen, dass der DC-Schalter des Generators<br/>getrennt ist. Bei Sonneneinstrahlung erzeugen die Solaranlagenplatten eine<br/>Spannung, die gefährlich sein kann!</li> <li>Sich vor dem Anschließen der Stromversorgung vergewissern, dass die</li> </ul> |  |  |
| Gefahr  | Spannung der DC-Kabel innerhalb des zulässigen Betriebsbereichs liegt, also<br>unter 60 V DC, und dass der automatische DC-Schalter offen ist. Andernfalls<br>könnte die hohe Spannung schwere Schäden verursachen.                                                                               |  |  |
|         |                                                                                                    |  |  |
|         | <ul> <li>Wenn der Inverter 3PH 25KTL-50KTL-V3 direkt an das Stromnetz<br/>angeschlossen wird, muss man sich vergewissern, dass die Solaranlagenreihen<br/>nicht geerdet sind.</li> </ul>                                                                                                    |  |  |
|         | <ul> <li>Wenn die DC-Spannung zwischen dem positiven Pol der Solaranlagenreihen<br/>und der Erdung einen anderen Wert als Null hat, gibt es Isolierungsdefekte an<br/>den Solaranlagenreihen. Das Problem vor dem Anschließen der Kabel<br/>beheben.</li> </ul>                                   |  |  |
|         | <ul> <li>Wenn die Solaranlagenreihe geerdet werden muss, an der Ausgangsseite einen<br/>dreiphasigen Isolationstransformator mit vier Adern installieren und die</li> </ul>                                                                                                    |  |  |
| Hinwoic | Funktion ISO-Erfassung deaktivieren. Im Fall einer Erdung der Reihe wird der<br>Inverter beschädigt, wenn kein Isolationstransformator installiert ist                                                                                                    |  |  |
| milweis | niver ter besendungt, wenn kenn isolationstransformator mistallieft ist.                                                                                                    |  |  |

## Kontext

| Querschnitt (mm² / AWG) |                  | Augendurchmosser des Kahols (mm)  |
|-------------------------|------------------|-----------------------------------|
| Abstand                 | Empfohlener Wert | Ausendur chmesser des Kabels (mm) |
| 2,5-6,0/13-9            | 2,5 / 13         | 6,0 - 9,0                         |

#### Tabelle 1 – Empfohlene Spezifikationen für die DC-Eingangskabel
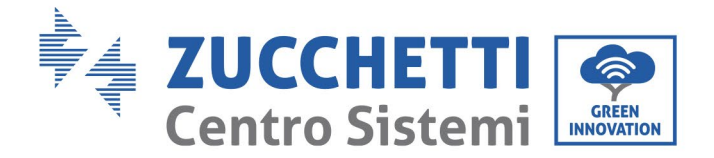

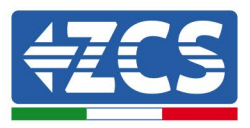

Die DC-Eingangssteckverbinder (MC4) sind als positive und negative Steckverbinder klassifiziert wie in den nachfolgenden Abbildungen gezeigt.

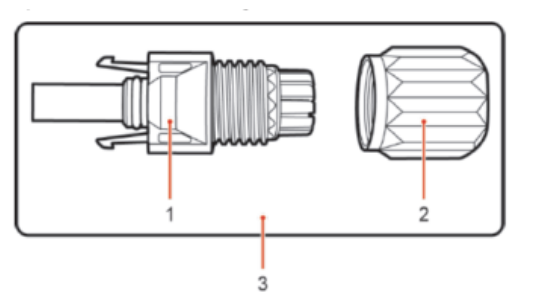

1. Housing 2. Cable gland 3. Positive connector

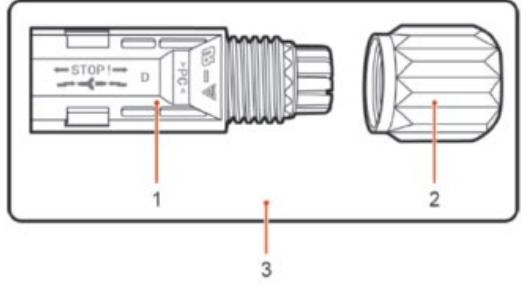

1. Housing 2. Cable gland 3. Negative connector

Abbildung 13 – Positiver (1) und negativer (2) MC4-Steckverbinder

#### Hinweis

Die positiven und die negativen Metallklemmen sind jeweils zusammen mit den positiven und negativen Steckverbindern verpackt. Erst nach dem Auspacken des Inverters die positiven und die negativen Metallklemmen trennen, um ein Verwechseln der Polaritäten zu vermeiden.

#### Vorgangsweise

- 1) Die Kabelbinder vom positiven und vom negativen Steckverbinder entfernen.
- 2) Die Isolierhülle auf eine passende Länge mit einem Kabelschäler vom positiven und vom negativen Stromkabel entfernen wie auf der Abbildung gezeigt.

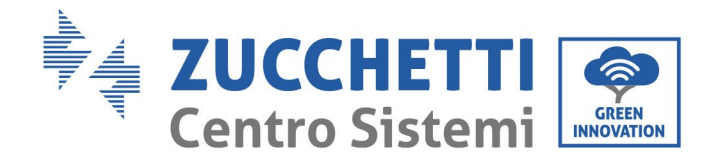

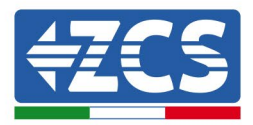

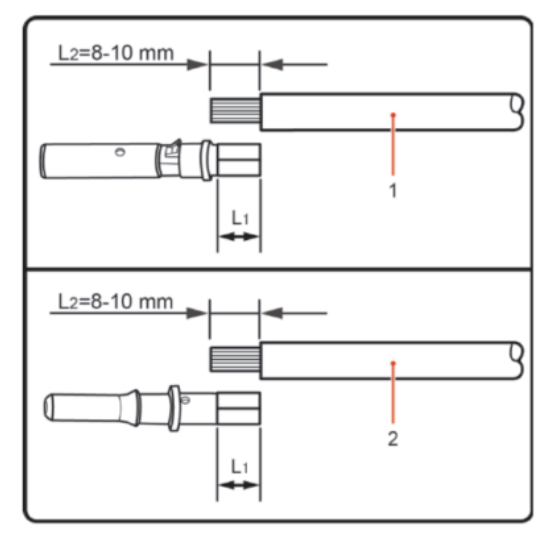

1. Positive power cable 2. Negative power cable

Abbildung 14 - Stromkabelanschluss am DC-Eingang (1)

Hinweis: L2 ist um etwa 2 oder 3 mm länger als L1.

- 3) Das positive und das negative Stromkabel in die betreffenden Kabeldurchgänge einschieben.
- 4) Das geschälte positive und das negative Stromkabel jeweils in die positive und in die negative Metallklemme einschieben und sie mit einem geeigneten Werkzeug zusammendrücken. Sich vergewissern, dass die Kabel so fest zusammen gequetscht sind, dass sie mit einer Kraft von unter 400N nicht mehr herausgezogen werden können.

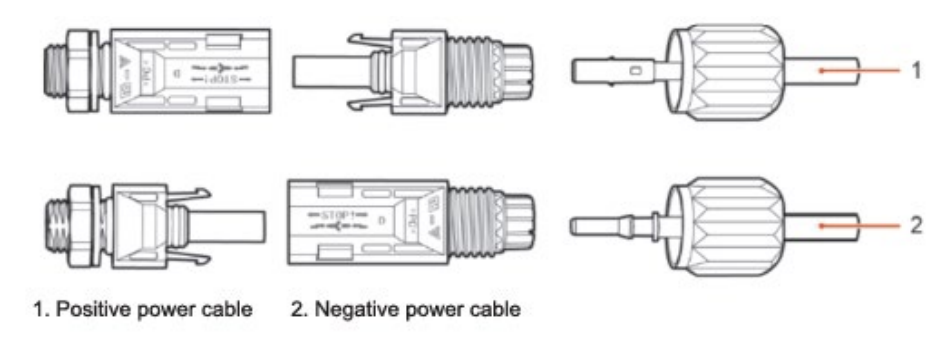

Abbildung 15 - Stromkabelanschluss am DC-Eingang (2)

- 5) Die zusammen gequetschten Stromkabel in die entsprechenden Sitze einschieben, bis sie hörbar einrasten. An diesem Punkt sind dann die Stromkabel in der richtigen Stellung eingehakt.
- 6) Die Kabelbinder wieder am positiven und am negativen Steckverbinder anbringen und sie gegen die Isolierhüllen drehen.
- 7) Den positiven und den negativen Steckverbinder in die DC-Eingangsklemmen des Inverters wie in der Abbildung gezeigt einschieben, bis sie hörbar einrasten.

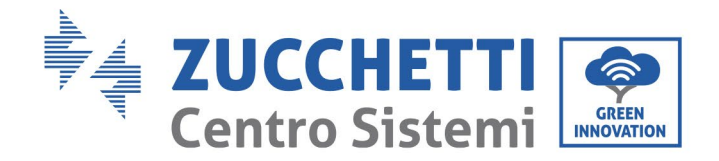

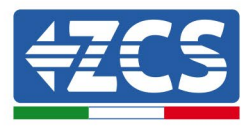

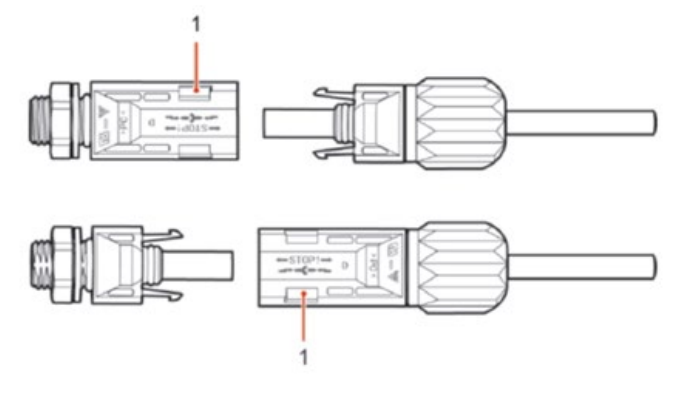

Abbildung 16 - Stromkabelanschluss am DC-Eingang (3)

Hinweis: In nicht verwendete DC-Steckverbinder die Stopfen einschieben.

#### Vorgangsweise zum Entfernen

Zum Entfernen des positiven und des negativen Steckverbinders vom Inverter einen Abziehschlüssel in den Bajonettanschluss einführen und das Werkzeug unter Ausübung einer entsprechenden Kraft schieben, wie auf der Abbildung unten gezeigt.

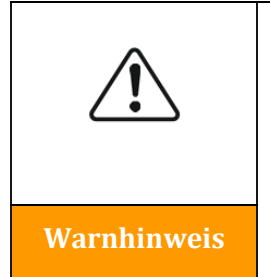

Sich vor dem Entfernen des positiven und des negativen Steckverbinders vergewissern, dass der die automatische Trennschalter des Inverters ausgeschaltet ist. Andernfalls könnte der Gleichstrom einen Strombogen hervorrufen, der einen Brand auslösen könnte.

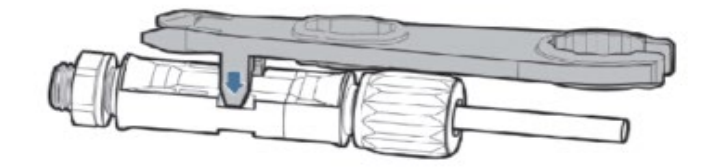

Abbildung 17 – Entfernen des DC-Steckverbinders

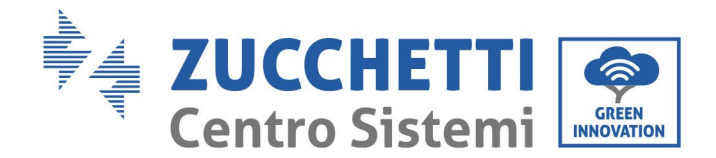

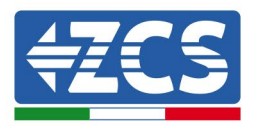

# 4.4. Stromkabelanschlüsse am AC-Ausgang

Den Inverter an das Wechselstrom-Verteilernetz oder an das Stromnetz mittels der AC-Stromkabel anschließen.

| Â           | <ul> <li>Nicht den gleichen AC-Stromkreis-Trennschalter für mehrere Inverter verwenden.</li> <li>Keine Abnehmer zwischen dem Inverter und dem AC-Stromkreis-Trennschalter installieren.</li> <li>Der als Trennvorrichtung verwendete Schalter sollte immer in Betrieb und funktionsbereit sein.</li> </ul> |
|-------------|----------------------------------------------------------------------------------------------------|
| Warnhinweis | <ul> <li>In Italien muss jede an das Stromnetz mit einer Leistung von über<br/>11,08 kW angeschlossene Solaranlage mit einer externen<br/>Schnittstellenvorrichtung (SPI) ausgestattet sein.</li> </ul>                                                                                                    |

#### Kontext

Alle für den Inverter verwendeten AC-Stromkabel müssen fünfpolige Kabel für Einsatz im Freien sein. Für eine einfachere Installation flexible Kabel verwenden. In der Tabelle sind die empfohlenen Spezifikationen für Kabel und automatische Trennschalter aufgelistet.

| Тур                                                   | 3PH 25KTL-V3 | 3PH 30KTL-V3 | 3PH 33KTL-V3 | 3PH 36KTL-V3 | 3PH 40KTL-V3 | 3PH 45KTL-V3 | 3PH 50KTL-<br>V3 |
|-------------------------------------------------------|--------------|--------------|--------------|--------------|--------------|--------------|------------------|
| Querschnitt des<br>Kupferkabels<br>(mm²)              | 16-35        | 16-35        | 16-35        | 16-35        | 25-50        | 35-70        | 35-70            |
| Durchmesser<br>des Mehradrigen<br>Außenkabels<br>(mm) | <50          | <50          | <50          | <50          | <50          | <50          | <50              |
| Schalter                                              | 63 A         | 63 A         | 80 A         | 80 A         | 100 A        | 100 A        | 120 A            |

#### Tabelle 2 – Empfohlene Spezifikationen für die AC-Ausgangskabel

Hinweis: Aus Sicherheitsgründen unbedingt adäquat dimensionierte Kabel verwenden, sonst könnte der Strom eine Überhitzung oder Überlastung verursachen, die einen Brand auslösen könnte.

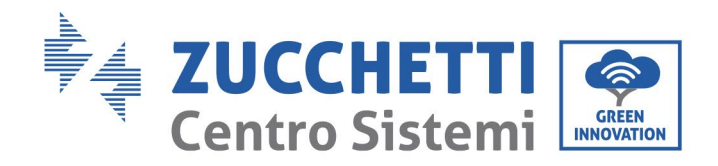

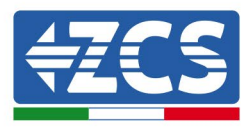

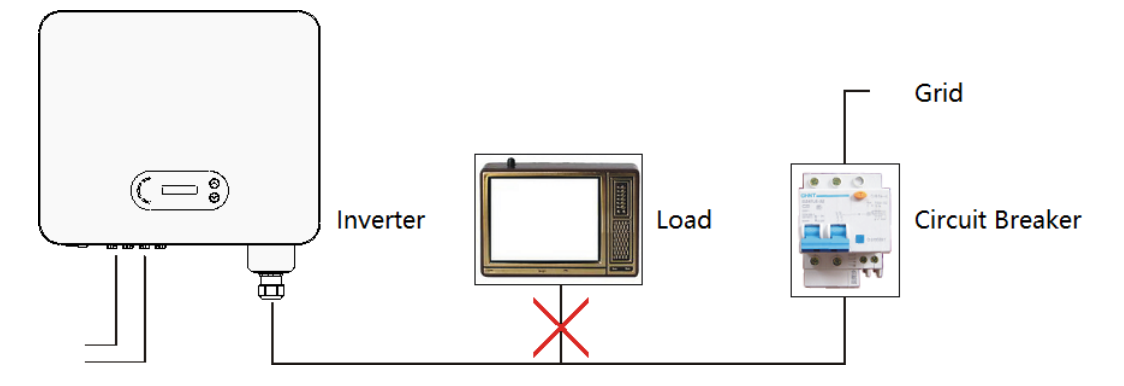

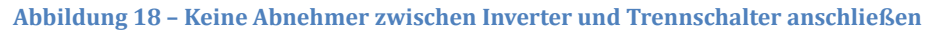

#### Mehrpolige Kupferkabel

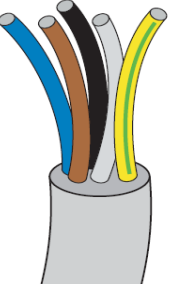

Der Querschnitt der Stromleitung muss so dimensioniert werden, dass unerwünschte Trennungen des Inverters vom Stromnetz aufgrund der hohen Impedanz des Kabels, mit dem der Inverter mit dem Einspeisungspunkt verbunden ist, vermieden werden. Außerdem muss das AC-Kabel korrekt dimensionierte sein, um sicherzustellen, dass der Leistungsverlust am Kabel unter 1 % der Nennleistung liegt und das ordnungsgemäße Funktionieren des Schutzes vor Inselbildung gewährleistet ist. Das Kabel vom Inverter zum Stromnetz darf nicht länger als 100 Meter sein.

In der nachstehenden Abbildung ist das Verhältnis zwischen dem Leistungsverlust im Kabel, seiner Länge und dem Querschnitt angegeben.

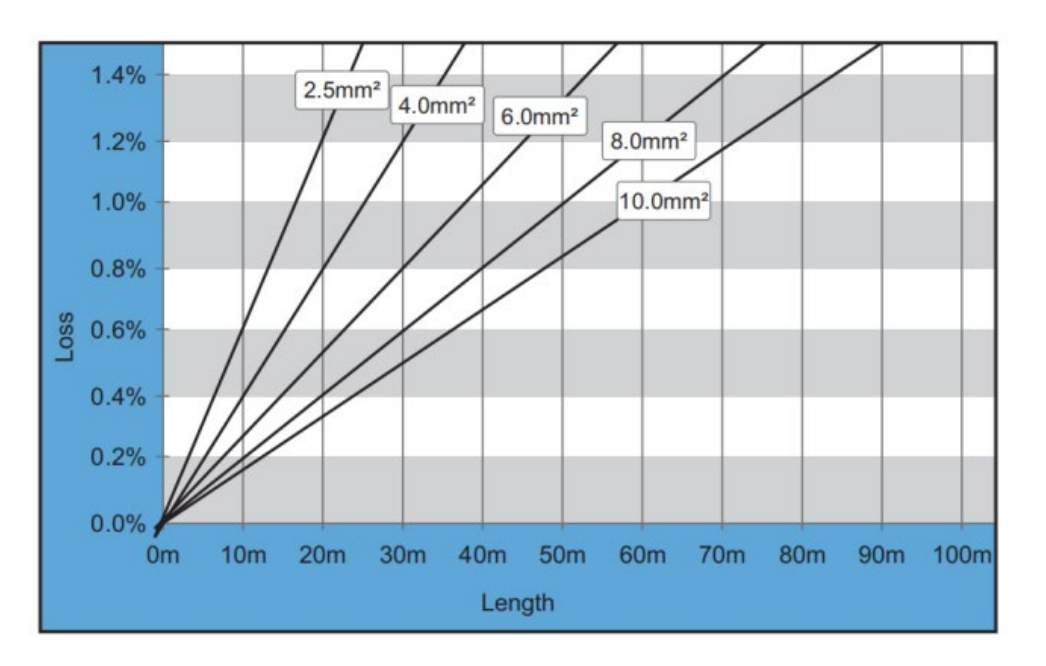

Abbildung 30 - Verhältnis zwischen Kabellänge, Querschnitt und Leistungsverlust (attenzione, il numero della figura dovrebbe essere sbagliato)

Benutzerhandbuch 3PH 25KTL-50KTL-V3 Rev. 1.1 25.08.2023

Kennung: MD-AL-GI-00 Rev. 1.0 vom 21.07.21 - Anwendung: GID

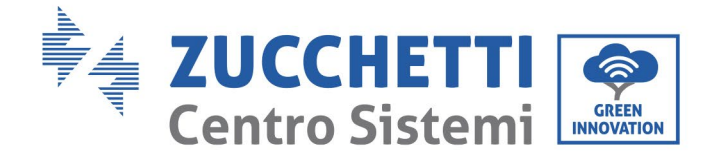

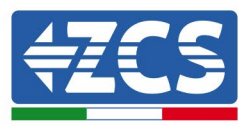

Die Inverter 3PH 25KTL-50KTL-V3 sind Inverter mit dreiphasigem Ausgang, welche die Anforderungen für den Anschluss an die lokalen Netze und die Sicherheitsnormen strikt einhalten.

Die Inverter sind mit AC-Ausgangssteckverbindern mit Schutzgrad IP65 ausgestattet, die für die Verwendung an Solaranlagen geeignet sind; Die Kunden müssen ihre eigenen Anschlüsse des AC-Ausgangskabels bereitstellen.

#### Vorgangsweise zum Anschließen der Kabel

1) Die Schraube der wasserdichten AC-Abdeckung mit einem Schraubenzieher entfernen und den Stopper im wasserdichten PG-Anschlussstück herausziehen.

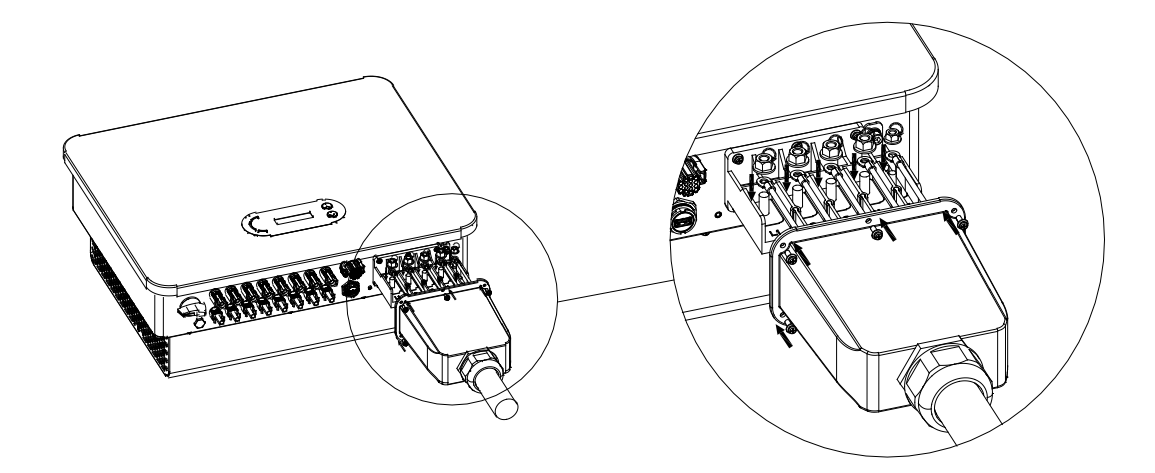

Abbildung 19 - Anschluss der AC-Ausgangskabel (1)

2) Den richtigen Kabeldurchmesser auswählen, das Kabel entsprechend der nachstehenden Größenanforderungen der Abbildung vorbereiten und dann das Kabel durch das wasserdichte PG-Anschlussstück einschieben.

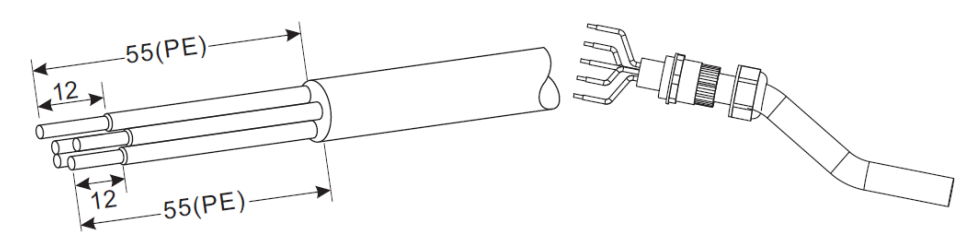

Abbildung 20 - Anschluss der AC-Ausgangskabel (2)

Benutzerhandbuch 3PH 25KTL-50KTL-V3 Rev. 1.1 25.08.2023

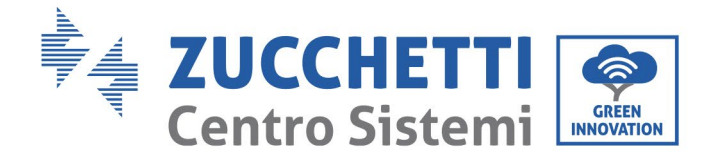

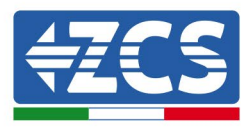

- 3) Das AC-Stromkabel unter Einhaltung der folgenden Kriterien und wie auf der Abbildung gezeigt anschließen:
  - Die gelb-grüne Ader (Erdung) an die mit "PE" gekennzeichnete Klemme anschließen und diese mit einem Schraubenzieher festziehen.
  - Das R-Phasenkabel an die mit "R" gekennzeichnete Klemme anschließen und diese mit einem Schraubenzieher festziehen.
  - Das S-Phasenkabel an die mit "S" gekennzeichnete Klemme anschließen und diese mit einem Schraubenzieher festziehen.
  - Das T-Phasenkabel an die mit "T" gekennzeichnete Klemme anschließen und diese mit einem Schraubenzieher festziehen.
  - Das blaue Kabel (Nullleiter) an die mit "N" gekennzeichnete Klemme anschließen und diese mit einem Schraubenzieher festziehen.

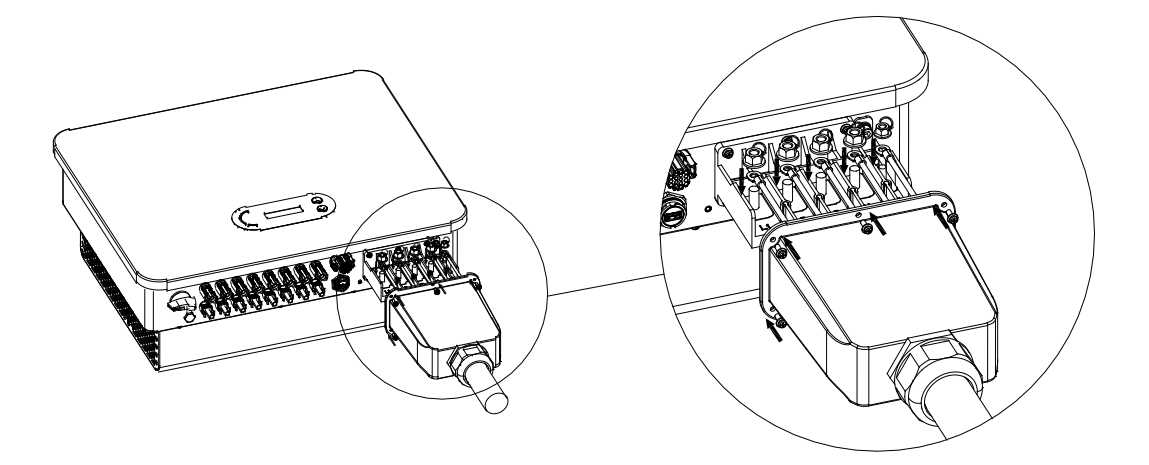

Abbildung 21 - Anschluss der AC-Ausgangskabel (3)

4) Die Kabeldurchführung zum Blockieren durch Drehen im Uhrzeigersinn sichern; Sich vergewissern, ob alle Drähte fest angeschlossen sind.

# 4.5. Anschluss der Kommunikationskabel

Die Inverter 3PH 25KTL-50KTL-V3 haben zwei Kommunikationsschnittstellen, die Schnittstelle RS485 und die WLAN-Schnittstelle, wie auf der der nachstehenden Abbildung gezeigt.

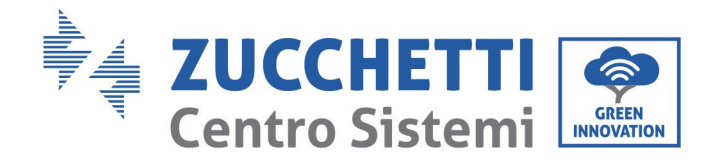

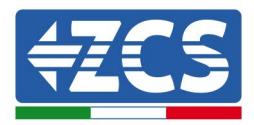

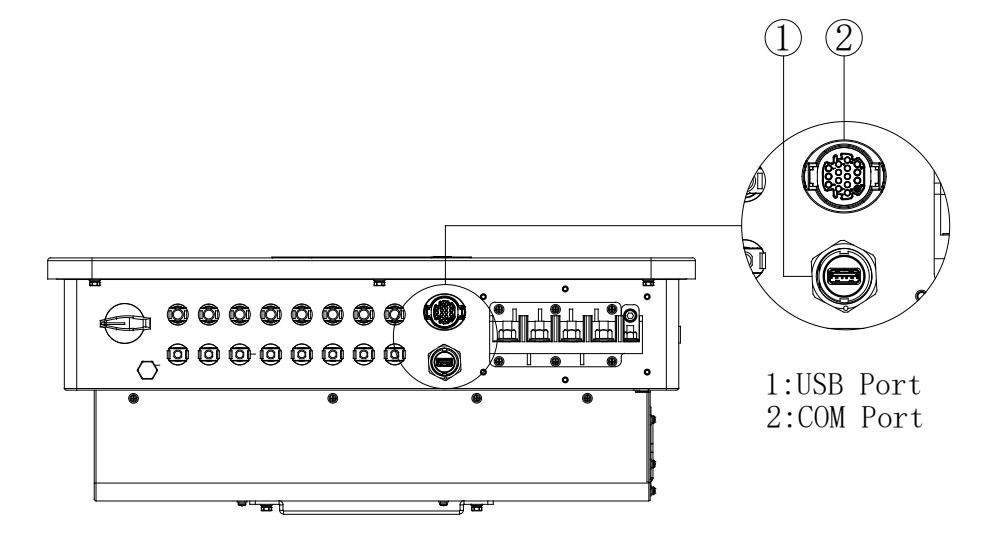

Abbildung 22 - Untersicht des Inverters 3PH 25KTL-50KTL-V3

# **USB-Steckplatz**

Beschreibung des Ports:

|                    | Zugang für den USB-<br>Stick                  | Zum Aktualisieren der<br>Software zu benutzen                                      |
|--------------------|-----------------------------------------------|------------------------------------------------------------------------------------|
| USB-<br>Steckplatz | Zugang über USB-Stick<br>(WLAN/GPRS/Ethernet) | Zur Fernerfassung der Daten<br>und zur Aktualisierung des<br>Inverters zu benutzen |

#### Vorgangsweise:

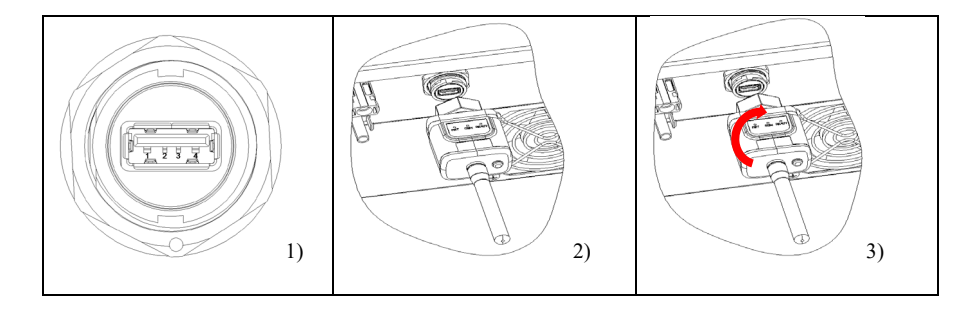

Benutzerhandbuch 3PH 25KTL-50KTL-V3 Rev. 1.1 25.08.2023

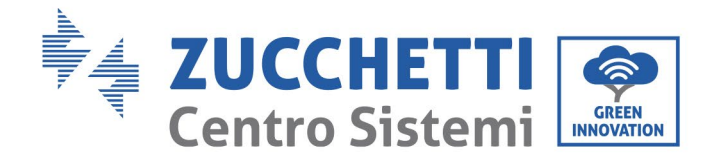

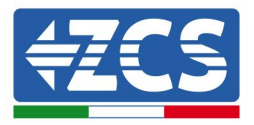

# **COM**— Multifunktions-Kommunikationsanschluss

Empfohlene Abmessungen des COM- Kabels:

| Name                          | Тур                                                                                                    | Außendurch<br>messer (mm) | (mm²)  |
|-------------------------------|----------------------------------------------------------------------------------------------------|---------------------------|--------|
| Kommunikations<br>kabel RS485 | Abgeschirmtes<br>geflochtenes<br>Zweidrahtkabel für<br>Außenbereiche, das<br>die lokalen Normen<br>erfüllt | 2 oder 3 Adern<br>4~8     | 0,25~1 |

Beschreibung des Ports:

| PIN   | Definition     | Funktion                | Hinweis                               |
|-------|----------------|-------------------------|---------------------------------------|
| 1     | RS485A         | Signal RS485 +          | Überwachung des                       |
| 2     | RS485A         | Signal RS485 +          | Kabelanschlusses oder                 |
| 3     | RS485B         | Signal RS485-           | Uberwachung von<br>mehreren Invertern |
| 4     | RS485B         | Signal RS485-           |                                       |
| -     | Elektrischer   | Signal des elektrischen |                                       |
| 5     | Zähler RS485A  | Zählers RS485+          | Elektrischer Zähler                   |
| 6     | Elektrischer   | Signal des elektrischen | Kabelanschluss                        |
| 0     | Zähler RS485B  | Zählers RS485-          |                                       |
|       |                |                         | Wie Erdung des Signals                |
| 7     | GND.S          | Kommunikationserdung    | RS485 oder Erdung des<br>DRMS-Ports   |
| 8     | DRM0           | Fernabschaltung         |                                       |
| 9     | DRM1/5         |                         |                                       |
| 10    | DRM2/6         | Logische E/A DRMS-      | DRMS-Steckplatz                       |
| 11    | DRM3/7         | Port                    |                                       |
| 12    | DRM4/8         |                         |                                       |
| 13-16 | Unbelegter PIN | N.D.                    | N.D.                                  |

Benutzerhandbuch 3PH 25KTL-50KTL-V3 Rev. 1.1 25.08.2023

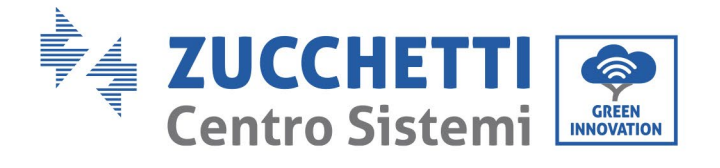

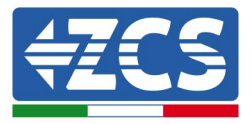

#### Vorgangsweise:

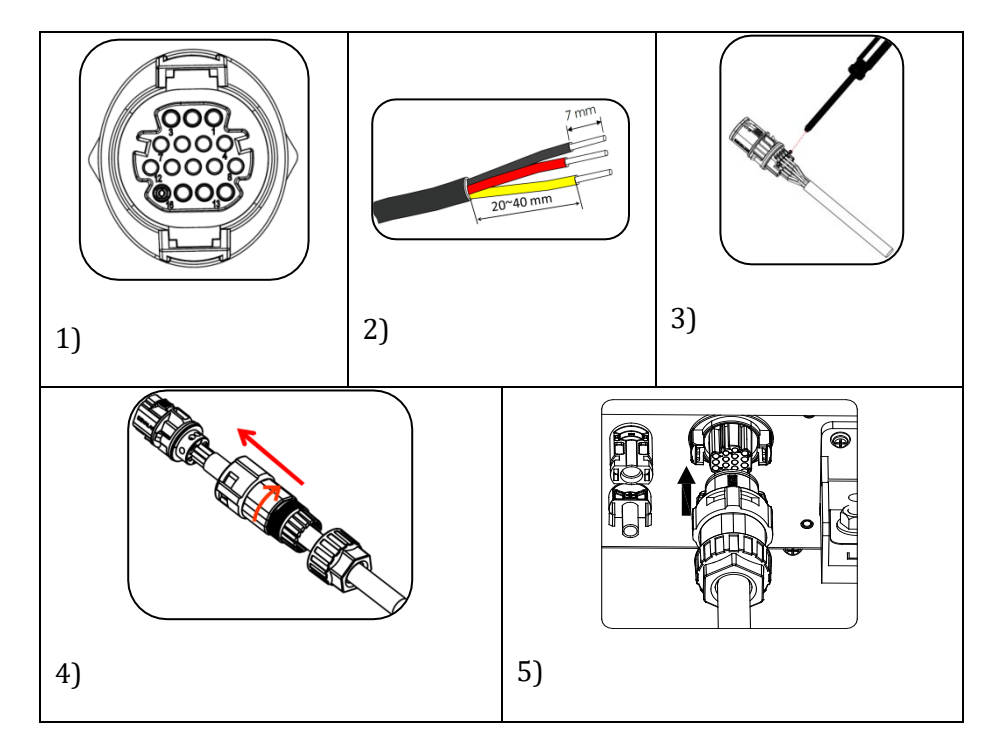

Benutzerhandbuch 3PH 25KTL-50KTL-V3 Rev. 1.1 25.08.2023

Kennung: MD-AL-GI-00 Rev. 1.0 vom 21.07.21 - Anwendung: GID

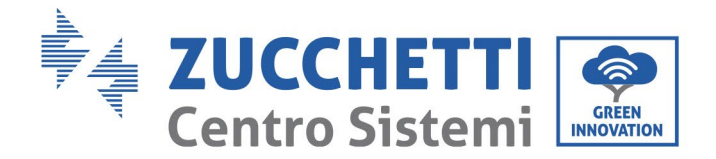

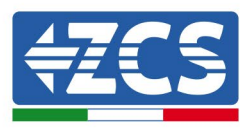

# 5. Inbetriebnahme des Inverters

# 5.1. Sicherheitsinspektion vor der Inbetriebnahme

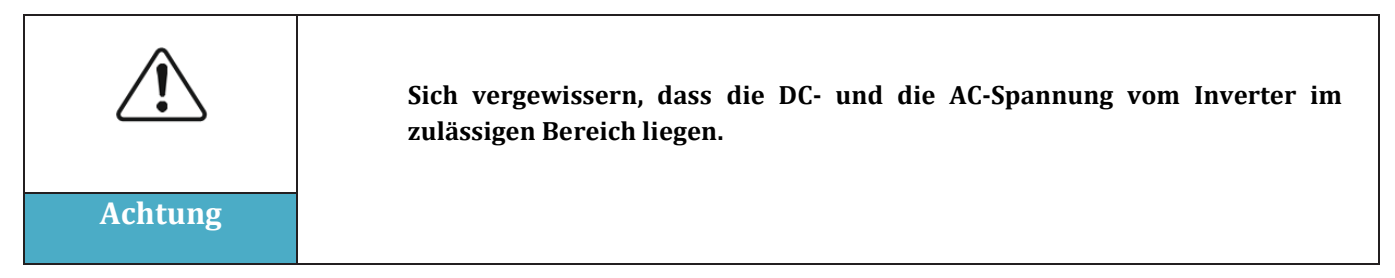

#### • Solaranlagenreihen

Vor dem Einschalten des Inverters muss die Solaranlagenreihe überprüft werden. Die Spannung bei offenem Stromkreis an jeder Solaranlagenplatte überprüfen und sie mit den auf dem technischen Datenblatt angegebenen Daten vergleichen.

- Überprüfen, ob die Spannung bei offenem Stromkreis an jeder Solaranlagenreihe den technischen Daten entspricht;

- Überprüfen, ob die positive und die negative Polarität korrekt ist.

#### • DC-Anschluss

Sich vergewissern, dass der DC-Schalter des Inverters ausgeschaltet ist. Mit dem Multimeter die Spannung und die Stromstärke an der DC-Seite überprüfen. Das DC-Kabel kontrollieren und sich vergewissern, dass der positive und der negative Pol nicht vertauscht wurden und dem positiven und dem negativen Pol der Solaranlagenreihe entsprechen. Andernfalls könnte der Inverter irreparabel beschädigt werden. Die Spannung jeder an den gleichen MPPT angeschlossenen Solaranlagenreihe vergleichen, falls der Unterschied mehr als 3 % beträgt, könnte die Solaranlagenreihe beschädigt sein. Die Gleichstromspannung muss (im Fall, dass die zulässige Mindestbestriebstemperatur erreicht wird) unter 1100 V liegen. Sich vergewissern, dass alle Solaranlagenreihen am Eingang des Inverters fest angeschlossen sind.

#### • AC- Anschluss

Sich vergewissern, dass der AC-Schalter des Inverters ausgeschaltet ist. Überprüfen, ob die Phasen des Inverters (R, S, T, N, PE) richtig an das Stromnetz angeschlossen sind. Überprüfen, ob der Typ des Wechselstromnetzes, in dem Inverter installiert ist, richtig ist (TN-C, TN-S, TT). Überprüfen, ob die Spannung jeder Phase im richtigen Bereich liegt. Nach Möglichkeit den Klirrfaktor messen, falls die harmonische Verzerrung zu hoch ist, funktioniert der Inverter möglicherweise nicht richtig.

#### Anbringen der vorderen Abdeckung und der Befestigungsschrauben

# 5.2. Start des Inverters

- 1) Den DC-Schalter sowohl an der Zonentafel als auch am Solaranlageninverter (falls vorhanden) einschalten und warten, bis sich das Display einschaltet.
- Den an der Wand installierten AC-Schalter einschalten.
   Wenn die Solaranlagenreihe ausreichend Wechselstrom erzeugt, wird der Inverter automatisch gestartet. Die auf dem Display angezeigte Aufschrift "normal" zeigt den korrekten Betrieb des

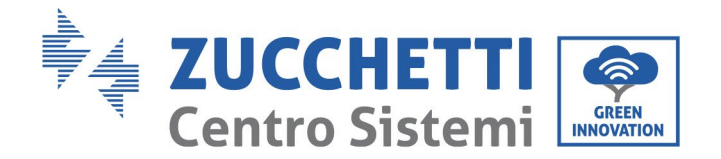

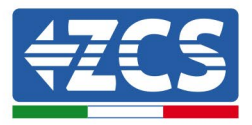

Inverters an.

3) Den richtigen Landescode einstellen.

**Hinweis:** Die Netzbetreiber in den verschiedenen Ländern verlangen verschiedene Spezifikationen, was die Anschlüsse von Solaranlageninvertern an das Netz betrifft. Deshalb ist es sehr wichtig, den richtigen Landescode auf Basis der Anforderungen der lokalen Behörden zu wählen.

Konsultieren Sie im Zweifelsfall den Systemtechniker oder einen qualifizierten Elektriker.

Zucchetti Centro Sistemi S.p.A. haftet nicht für eventuelle Folgen, die sich aus einer falschen Auswahl des Landescodes ergeben.

Wenn der Inverter das Vorhandensein von eventuellen Defekten anzeigt, ist auf das Kapitel "Lösung der Probleme und Wartung" dieses Handbuchs Bezug zu nehmen, oder Sie wenden sich an den technischen Kundendienst von Zucchetti Centro Sistemi S.p.A.

Benutzerhandbuch 3PH 25KTL-50KTL-V3 Rev. 1.1 25.08.2023

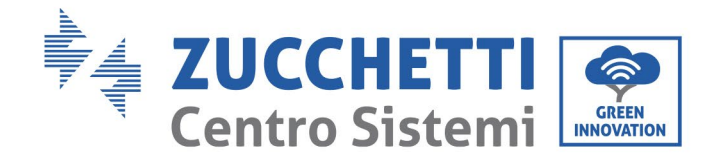

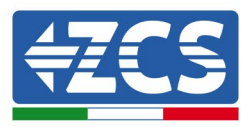

# 6. Benutzeroberfläche

#### Sicherheitsmaßnahmen in diesem Kapitel

Dieser Abschnitt beschreibt das Display und seine Funktionsweise, die Schaltflächen und die LED-Anzeigelämpchen der Inverter 3PH 25KTL-50KTL-V3.

# 6.1. Bedienfeld und Display

#### Schaltflächen und LED-Anzeigelämpchen

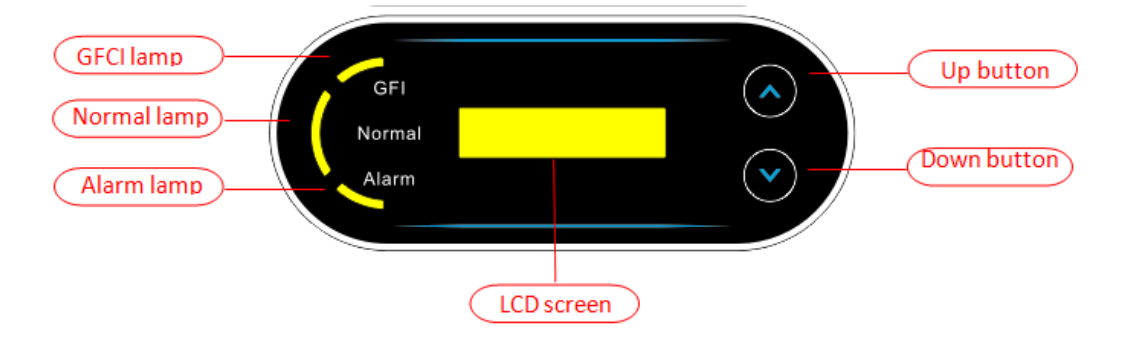

Abbildung 38 – LCD-Display mit Schaltflächen und LED-Anzeigelämpchen

#### Hauptschaltflächen:

- Kurzes Drücken der Pfeiltaste nach oben ("^") = Bewegung nach oben
- Langes Drücken der Pfeiltaste nach oben ("^") = das Menü oder die offene Ansicht verlassen
- Kurzes Drücken der Pfeiltaste nach unten ("v") = Bewegung nach unten
- Langes Drücken der Pfeiltaste nach unten ("v") = Zugang zum Menü oder zur ausgewählten Ansicht

#### Anzeigelämpchen:

- Rotes Lämpchen für "GFI" leuchtet = GFCI schadhaft
- Grünes Licht für "Normal" blinkt = umgekehrte Zählung oder Kontrolle in Gang
- Grünes Licht für "Normal" leuchtet = normal
- Rotes Licht für "Alarm" leuchtet = ein behebbares oder nicht behebbares Problem

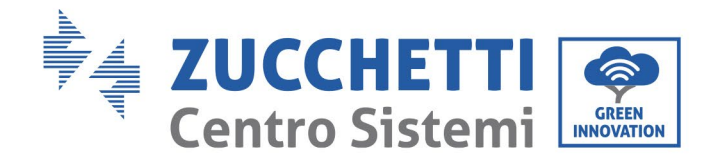

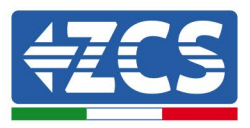

# 6.2. Hauptansicht

Der LCD-Bildschirm zeigt den Status des Inverters, die Alarminformationen, die Kommunikationsverbindung, Eingangsstrom und Eingangsspannung der Solaranlage, die Netzspannung, die Stromstärke und die Frequenz, die aktuelle Stromerzeugung und die Gesamterzeugung an.

Betriebsstatus des Inverters, Eingangsspannung und -stromstärke der Solaranlage 1.

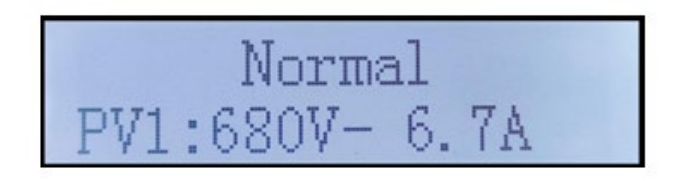

Betriebsstatus des Inverters, Eingangsspannung und -stromstärke der Solaranlage 2.

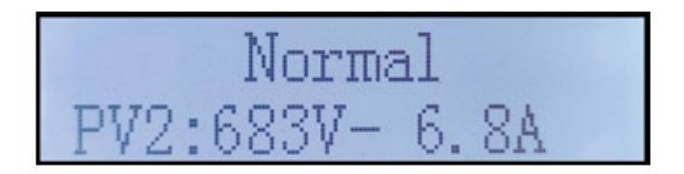

Betriebsstatus des Inverters, Eingangsspannung und -stromstärke der Solaranlage 3

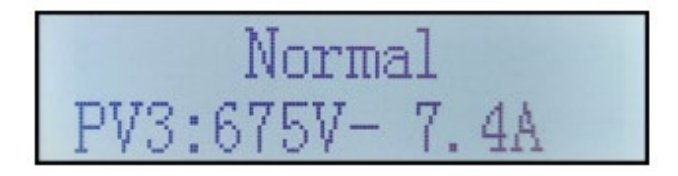

Betriebsstatus des Inverters, Eingangsspannung und -stromstärke der Solaranlage 4

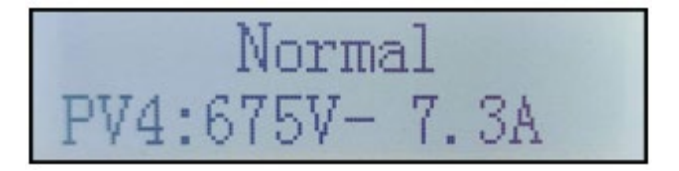

Betriebsstatus des Inverters, von der Solaranlage erzeugte Leistung.

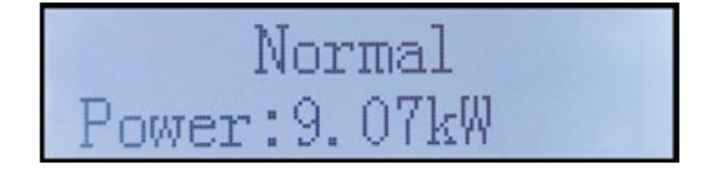

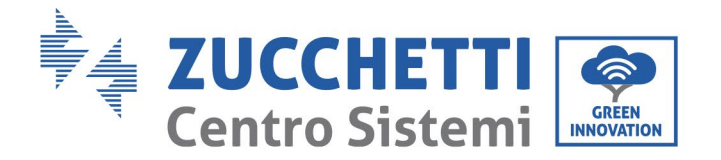

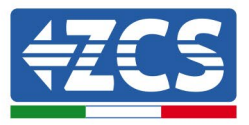

Betriebsstatus des Inverters, heutige Stromerzeugung.

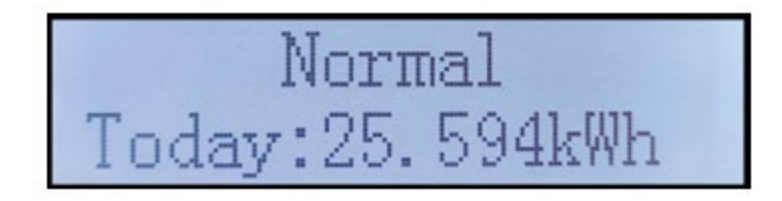

Betriebsstatus des Inverters, insgesamt erzeugter Strom.

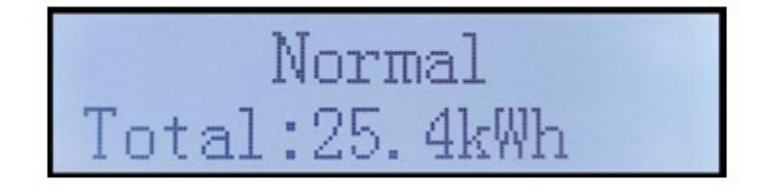

Betriebsstatus des Inverters, Netzspannung und -stromstärke.

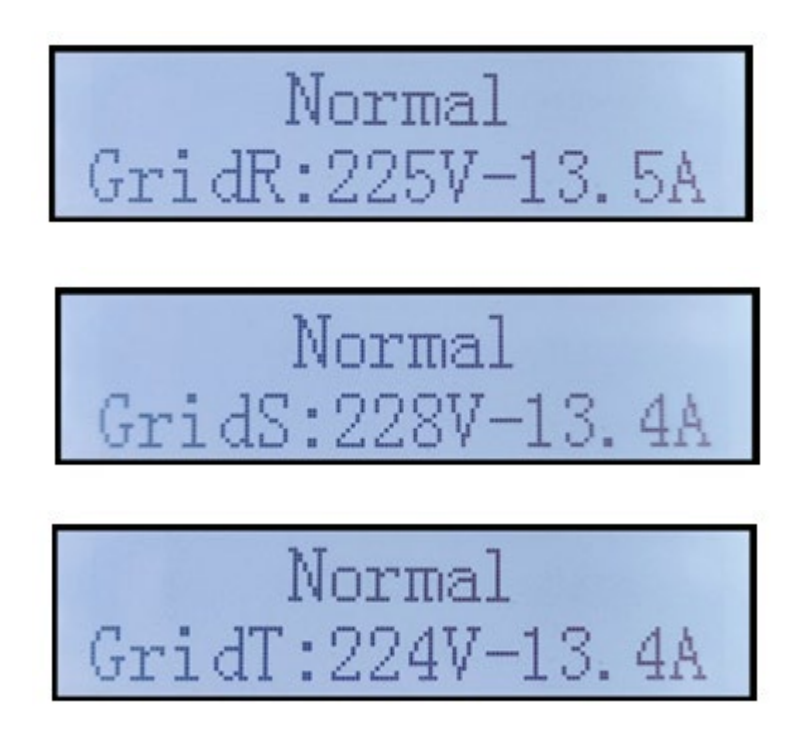

Benutzerhandbuch 3PH 25KTL-50KTL-V3 Rev. 1.1 25.08.2023

Kennung: MD-AL-GI-00 Rev. 1.0 vom 21.07.21 - Anwendung: GID

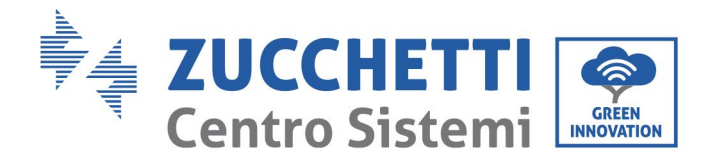

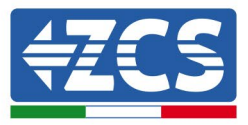

Betriebsstatus des Inverters, Netzspannung und -frequenz.

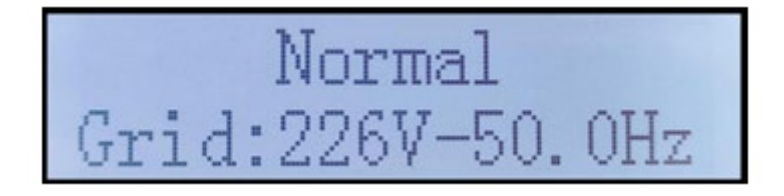

Betriebsstatus des Inverters, USB-Status.

Störungsalarm am Inverter.

Wenn die Steuerkarte richtig an die Kommunikationskarte angeschlossen ist, zeigt das LCD-Display den aktuellen Status des Inverters an, wie auf der nachstehenden Abbildung gezeigt.

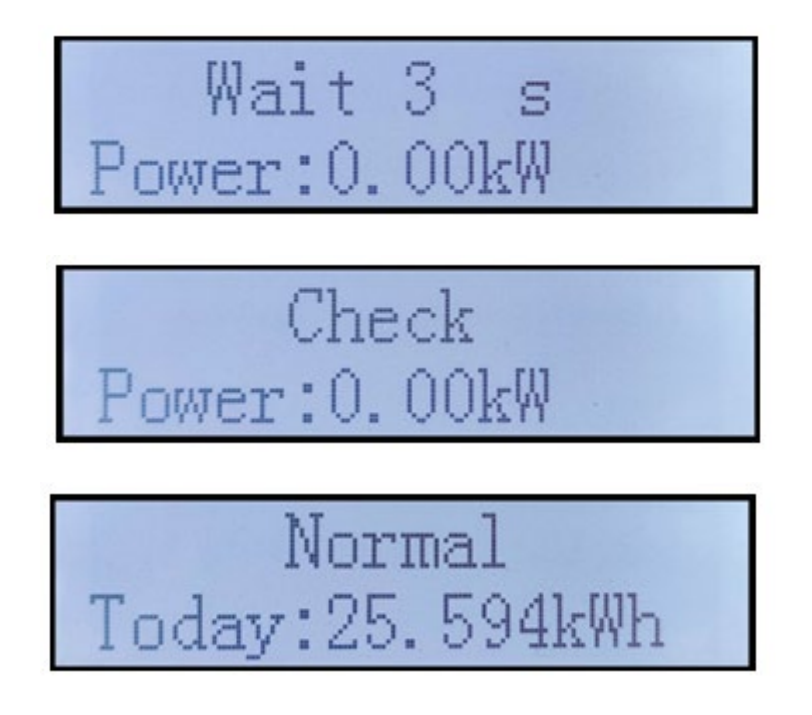

Benutzerhandbuch 3PH 25KTL-50KTL-V3 Rev. 1.1 25.08.2023

Kennung: MD-AL-GI-00 Rev. 1.0 vom 21.07.21 - Anwendung: GID

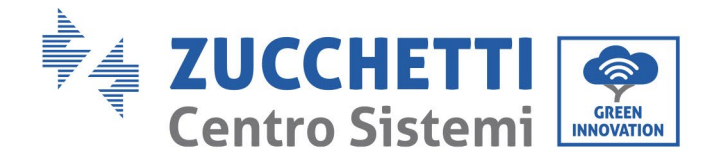

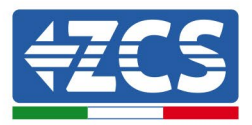

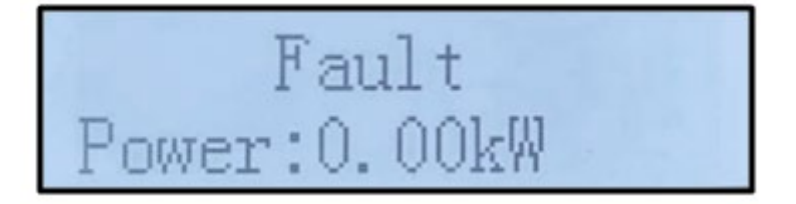

Die Statusanzeigen des Inverters beinhalten Folgendes: wait (Warten), check (Kontrolle), normal (Normal) und fault (Fehler).

#### Die Statusanzeigen des Inverters umfassen Folgendes:

Wait (Warten): der Inverter wartet auf den Kontrollstatus zu Ende der Verbindungszeit. In diesem Zustand muss die Spannung der Solaranlage höher als 200 V sein, der Wert der Netzspannung muss zwischen der zulässigen Untergrenze und der zulässigen Obergrenze liegen, ebenso wie die anderen Netzparameter; Andernfalls geht der Inverter in einen Fehlerstatus.

Check (Kontrolle): der Inverter kontrolliert gerade den Isolationswiderstand, die Relais und die anderen Sicherheitsanforderungen. Er führt außerdem einen Selbsttest durch, um zu gewährleisten, dass die Software und die Hardware des Inverters korrekt funktionieren. Falls ein Fehler auftreten sollte, geht der Inverter in den Fehlerstatus oder in den permanenten Fehlerstatus.

Normal (Normal): Der Inverter funktioniert normal und speist Strom in das Netz ein; Falls eventuelle Störungen erfasst werden, geht er in den permanenten Fehlerstatus.

**Fault (Fehler):** Störungsstatus; Der Inverter hat einen behebbaren Fehler festgestellt. Er sollte in den Normalzustand zurückkehren, wenn die Fehler behoben werden. Wenn der Fehlerstatus bestehen bleibt, den Inverter anhand des Fehlercodes prüfen.

Wenn die Verbindung der Steuerkarte mit der Kommunikationskarte Fehler aufweist, bietet das LCD-Display die Ansicht wie auf der nachfolgenden Abbildung gezeigt.

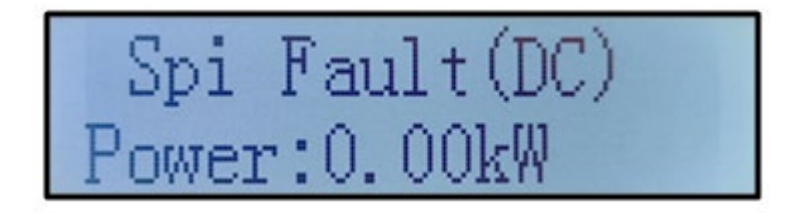

Benutzerhandbuch 3PH 25KTL-50KTL-V3 Rev. 1.1 25.08.2023

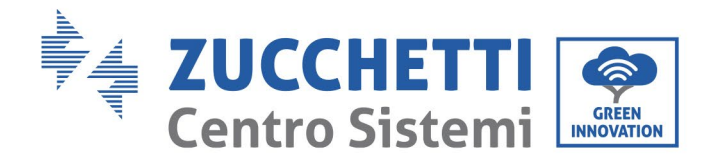

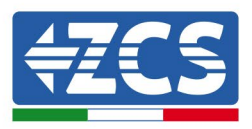

# 6.3. Hauptmenü

Auf der Standardansicht die Pfeiltaste nach unten lange drücken, um Zugang zur Hauptansicht zu bekommen, die folgende Informationen enthält:

| Normal | Die Taste NACH UNTEN lange drücken              |
|--------|-------------------------------------------------|
|        | 1. Enter Setting (Eingabe von<br>Einstellungen) |
|        | 2. Event List (Vorfall-Liste)                   |
|        | 3.SystemInfo                                    |
|        | 4. Display Time (Uhrzeit des                    |
|        | Displays)                                       |
|        | 5. Software Update                              |
|        | (Softwareaktualisierung)                        |

## (A) Nachstehend dargestellte Ansicht zur Eingabe von Einstellungen

| 1. Enter Setting<br>(Eingabe von<br>Einstellungen) | Taste NACH UNTEN<br>lange drücken |
|----------------------------------------------------|-----------------------------------|
|                                                    | 1. Set time (Einstellen der       |
|                                                    | Uhrzeit)                          |
|                                                    | 2. Clear Energy (Energie          |
|                                                    | löschen)                          |
|                                                    | 3. Clear Events (Vorfälle         |
|                                                    | löschen)                          |
|                                                    | 4. Country (Land)                 |
|                                                    | 5. On-Off Control (Kontrolle      |
|                                                    | Ein-Aus)                          |
|                                                    | 6. Set Energy (Energie            |
|                                                    | einstellen)                       |
|                                                    | 7. Set Address (Adresse           |
|                                                    | eingeben)                         |

Benutzerhandbuch 3PH 25KTL-50KTL-V3 Rev. 1.1 25.08.2023

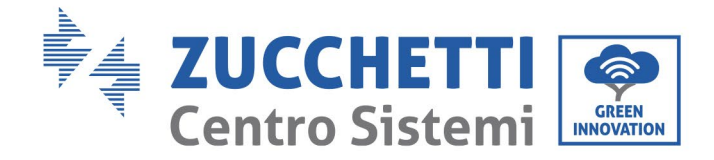

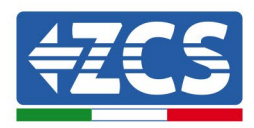

| 8. Set Input mode       |       |
|-------------------------|-------|
| (Eingabemodus einstell  | en)   |
| 0 Sat Languaga (Sanach  | •     |
| 9. Set Language (Sprach | e     |
| einstellen)             |       |
| 10. MPPT Scan (Scanner  | ı der |
| MPPT)                   |       |
| -                       |       |
| 11. Logic Interface     |       |
| (Logikschnittstelle)    |       |
|                         |       |
| 12. Set Power Ratio     |       |
| (Leistungsverhältnis    |       |
|                         |       |

Die Taste lange drücken, um zur Hauptansicht "1. Eingabe von Einstellungen" zu gelangen und die Taste erneut lang drücken, um zum Einstellungsmenü zu gelangen. Durch kurzes Drücken der Taste kann der Wert ausgewählt werden, der eingestellt werden soll.

Hinweis1: Einige Einstellungen erfordern die Eingabe des Passworts (Das vordefinierte Passwort ist 0001); Wenn das Passwort eingegeben wird, kurz drücken, um die Zahl zu ändern, lang drücken, um die aktuelle Zahl zu bestätigen, und lang drücken, nachdem das richtige Passwort eingegeben wurde. Falls "password error, try again" (Passwortfehler, nochmals versuchen) angezeigt wird, muss das richtige Passwort nochmals eingegeben werden.

## • Date and time (Datum und Uhrzeit)

Die Systemuhrzeit für den Inverter einstellen.

#### • Clear Energy (Energie löschen)

Die gesamte Stromerzeugung des Inverters löschen.

#### • Clear Events (Vorfälle löschen)

Löscht den im Inverter aufgezeichneten Verlauf der Vorfälle.

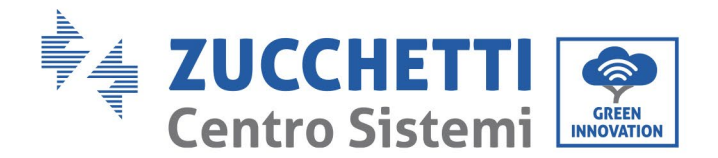

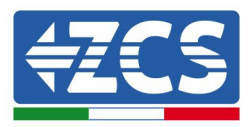

#### • Country code (Landescode)

Der Benutzer kann die Sicherheitsparameter der Maschine mittels des USB-Sticks ändern und vorab die Informationen über die zu ändernden Parameter auf den USB-Stick kopieren.

Hinweis: Zum Aktivieren dieser Funktion sich an den technischen Kundendienst wenden.

| Code |             | Land       |                  | Code    |              | Land            |                   |
|------|-------------|------------|------------------|---------|--------------|-----------------|-------------------|
|      | 000         |            | VDE4105          |         | 000          |                 | EN50438           |
|      | 001         |            | BDEW             | 018     | 001          | EU              | EN50549           |
|      |             |            |                  |         | 002          |                 | EU-EN50549-HV     |
| 000  | 002         | Germany    | VDE0126          | 019     | 000          | IEC EN61727     |                   |
|      | 003         |            | VDE4105-HV       |         |              |                 |                   |
|      | 004         |            | BDEW-HV          | 020     | 000          | Korea           | Korea             |
|      | 000         |            | CEI-021 Internal | 021     | 000          | Sweden          |                   |
|      | 001         |            | CEI-016 Italia   |         | 000          |                 | EU General        |
| 001  | 002         | ltel:e     | CEI-021 External | 022     | 001          | Europe General  | EU General-MV     |
| 001  | 003         | Italia     | CEI-021 In Areti |         | 002          |                 | EU General-HV     |
|      | 004         |            | CEI-021InHV      | 024     | 000          | Cyprus          | Cyprus            |
|      | 005         |            | CEI-021InMV      |         | 000          |                 | India             |
|      | 000         |            | Australia        | 0.05    | 001          |                 | India-MV          |
|      |             |            |                  | 025     | 002          | India           | India-HV          |
|      | 008         |            | Australia-B      |         | 003          |                 | CEA               |
| 002  | 009         | Australia  | Australia-C      |         | 000          |                 | PHI               |
|      | 010         |            |                  | 026     | 001          | Philippines     | PHI-MV            |
|      | 011         |            | AU-SA-HV         |         | 002          |                 | PHI-LV            |
|      | 011         |            | Australia-MV     |         | 000          |                 | New Zealand       |
|      | 000         |            | ESP-RD1699       | 027     | 001          | New Zealand     | New Zealand-MV    |
|      | 001         |            | RD1699-HV        |         | 002          |                 | New Zealand-HV    |
| 003  | 002         | Spain      | NTS              |         | 000          | Brazil          | Brazil            |
|      | 003         |            | UNE217002+RD647  |         | 001          |                 | Brazil-LV         |
|      | 004         |            | Spian Island     | 028     | 002          |                 | Brazil-230        |
| 004  | 000         | Turkey     | Turkey           |         | 003          |                 | Brazil-254        |
|      | 000         | -          | Denmark          |         | 004          |                 | Brazil-288        |
|      | 001         |            | DK-TR322         |         | 000          |                 | SK-VDS            |
| 005  | 002 Denmark |            | Western Denmark  |         |              |                 | SK-SSE            |
|      | 003         |            | Eastern Denmark  | 029     | 001 Slovakia |                 |                   |
| 006  | 000         | Greece     | GR-Continent     |         |              |                 |                   |
|      | 001         |            | GR-Island        |         | 002          |                 | SK-ZSD            |
|      | 000         |            | Netherland       | 020     | 000          | Crachia         | Czechia           |
|      |             |            |                  | 030     | 001          | Czechia         | Czechia-MV        |
| 007  | 001         | Netherland | Netherland-MV    | 031     | 000          |                 | SIST EN 50549-1   |
|      |             |            |                  | 032     |              |                 |                   |
|      | 002         |            | Netherland-HV    | 033     | 000          | Ukraine         |                   |
| 008  | 000         | Belgium    | Belgium          | 034     | 000          | Norway          | Norway            |
|      | 001         |            | Belgium-HV       |         | 001          |                 | Norway-LV         |
| 009  | 000         |            | G99              | 035     | 000          | Mexico          | Mexico-LV         |
|      | 001         | UK         | G98              | 036-037 | 000          | C011-           |                   |
| 010  | 002         |            | G99-HV           | 038     | 000          | 60HZ            |                   |
| 010  | 000         |            | China-B          |         | 000          |                 | Ireland EN50549-1 |
|      |             |            |                  | 039     | 001          | Ireland         | Ireland           |
|      |             |            |                  | 002     |              | Nor Ireland G99 |                   |
| 001  |             |            | Taiwan           |         | 000          |                 | Thai-PFA          |
|      |             | China      | TrinaHome        | 040     | 001          | Thailand        | Thai-MFA          |
|      | 003         | China      | HongKong         | 041     | 001          |                 |                   |
|      | 004         |            | SKYWORTH         | 042     | 000          | 50Hz            | LV-50Hz           |
|      | 005         |            | CSISolar         | 043     |              |                 |                   |
|      | 006         |            | CHINT            | _       | 000          |                 | SA                |
|      | 007         |            | China-MV         | 044     | 001          | South Africa    | SA-HV             |
|      |             |            |                  |         |              |                 |                   |

Benutzerhandbuch 3PH 25KTL-50KTL-V3 Rev. 1.1 25.08.2023

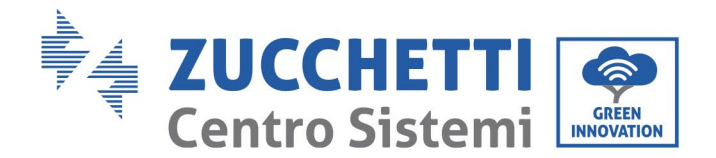

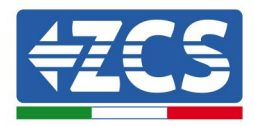

|       | 008 |            | China-HV          | 045     |     |              |             |
|-------|-----|------------|-------------------|---------|-----|--------------|-------------|
|       | 009 |            | China-A           |         | 000 |              | DEWG        |
|       | 010 |            | JOLYWOOD          | 046     | 001 | Dubai        |             |
|       | 000 |            | France            |         | 001 |              | DEVIG-IVIV  |
|       | 001 |            | FAR Arrete23      | 047-106 |     |              |             |
|       | 002 |            | FR VDE0126-HV     | 107     | 000 | Croatia      | Croatia     |
| 011   | 003 | France     | France VFR 2019   | 108     | 000 | Lithuania    | Lithuania   |
|       | 004 |            | VDE0126 Enedis    | 109-110 | 000 |              |             |
|       | 005 |            | VDE0126-HV Enedis | 111     | 000 | Columbia     | Columbia    |
|       | 006 |            | VFR2019 Enedis    | 111     | 001 | Columbia     | Columbia-LV |
|       | 000 |            | Poland            | 121     | 000 | Saudi Arabia | IEC62116    |
| 012   | 001 | Deland     | Poland-MV         | 122     | 000 | Latvia       |             |
| 012   | 002 | Poland     | Poland-HV         | 123     | 000 | Romania      |             |
|       | 003 |            | Poland-ABCD       |         |     |              |             |
| 013   | 000 | Austria    | Tor Erzeuger      |         |     |              |             |
| 014   | 000 | lanan      |                   |         |     |              |             |
| 014   | 001 | зарап      |                   |         |     |              |             |
| 015   | 003 | Switzerlan |                   |         |     |              |             |
| 16-17 |     |            |                   |         |     |              |             |

#### • Contr On-Off

Lokale Steuerung der Ein- und Ausschaltung des Inverters.

#### • Set Energy (Energie einstellen)

Stellt die gesamte Stromerzeugung ein. Mit dieser Option kann die gesamte Stromerzeugung geändert werden.

#### • Set Address (Adresse eingeben)

Die Adresse einstellen (wenn mehrere Inverter gleichzeitig überwacht werden müssen). Vordefiniert 01.

Die Adresse bezieht sich auf die Adresse, die vom Inverter zum Versenden seiner Daten an den Überwachungsserver benutzt wird. Die Adresse 01 wird für die einzelnen Inverter verwendet; Wenn mehrere Inverter überwacht werden sollen, fortschreitende Kommunikationsadressen verwenden.

Hinweis: Sicherstellen, dass die eingegebene Adresse niemals 00 ist, denn diese Einstellung würde die Möglichkeit einer Kommunikation zwischen dem Inverter und dem WLAN-Netz oder dem Port RS485 ausschließen.

#### • Set Input mode (Eingabemodus einstellen)

Der 3PH 25KTL-50KTL-V3 hat 2 MPPT-Stromkreise und jeder davon kann entweder unabhängig, oder im parallelen Modus geteilt funktionieren. Der Benutzer kann die Einstellung entsprechend der Konfiguration ändern.

#### • Sprache

Die Anzeigesprache des Inverters einstellen.

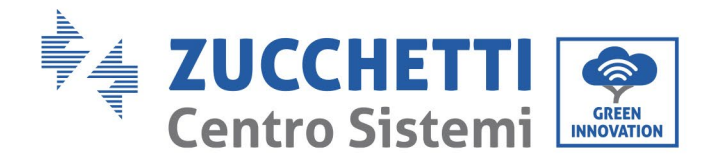

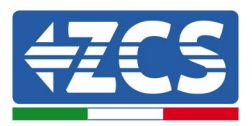

#### • MPPT Scan (Scannen der MPPT)

Scannen der Schatten, wenn die Komponente blockiert oder anormal ist, wodurch mehrfache Stromspitzen hervorrufen werden. Durch Aktivieren dieser Funktion kann der Spitzenpunkt der maximalen Leistung nachverfolgt werden.

#### • Logic Interface (Logikschnittstelle)

Die Logikschnittstellen aktivieren oder deaktivieren. Wird für Australien (AS4777), Europa allgemein (50549), Deutschland (4105) verwendet

#### • Set Power Ratio (Leistungsverhältnis einstellen)

Das Leistungsverhältnis einstellen.

Benutzerhandbuch 3PH 25KTL-50KTL-V3 Rev. 1.1 25.08.2023

Kennung: MD-AL-GI-00 Rev. 1.0 vom 21.07.21 - Anwendung: GID

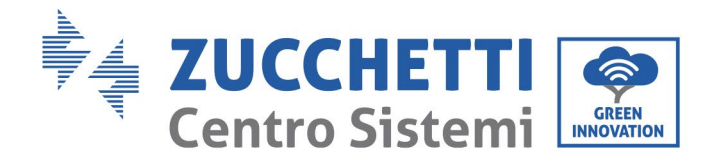

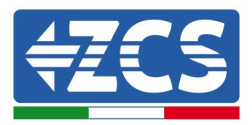

## (B) Event List (Vorfall-Liste)

Die Vorfall-Liste wird zum Anzeigen der Vorfallaufzeichnungen in Echtzeit verwendet, einschließlich der Gesamtanzahl an Vorfällen und der spezifischen ID-Nummer sowie der Uhrzeit des Vorfalls. Der Benutzer kann über die Hauptansicht auf die Ansicht der Vorfall-Liste zugreifen, um die Details der Vorfallaufzeichnungen in Echtzeit zu überprüfen. Der Vorfall wird entsprechend der Uhrzeit, zu der er aufgetreten ist, aufgelistet und die neueren Vorfälle werden weiter oben aufgelistet. Siehe nachstehendes Bild. Die Taste lange drücken und dann die Taste kurz drücken, um zur Standardansicht zu gelangen, dann zur Ansicht "2. Event List (Vorfall-Liste)" gehen.

| 2. Event List (Vorfall-Liste)           |                                                                                                    |  |  |  |
|-----------------------------------------|----------------------------------------------------------------------------------------------------|--|--|--|
| 1. Current event<br>(Aktueller Vorfall) | 2. History event (Vorfallverlauf)                                                                                                    |  |  |  |
| Informationen<br>über den Fehler        | 001 ID04 06150825<br>(Zeigt die fortlaufende Nummer des Vorfalls, die ID-<br>Nummer des Vorfalls und die Uhrzeit, zu der er<br>aufgetreten ist) |  |  |  |

## (C) Ansicht "SystemInfo"

3

| S.SystemInfo | Taste NACH UNTEN<br>lange drücken      |
|--------------|----------------------------------------|
|              | 1. Inverter Type<br>(Invertertyp)      |
|              | 2. Serial Number<br>(Seriennummer)     |
|              | 3. Soft Version (Software-<br>Version) |
|              | 4. Hard Version (Hardware-<br>Version) |
|              | 5. Country (Land)                      |
|              | 6. Modbus Address<br>(Modbusadresse)   |
|              | 7. Input mode<br>(Eingabemodus)        |

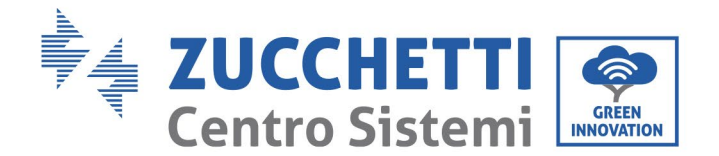

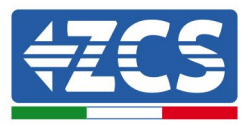

Durch langes Taste NACH UNTEN gelangt der Benutzer zum Hauptmenü, dann die Taste kurz drücken und die Seite wechseln, um den Inhalt des Menüs auszuwählen, dann die Taste lange drücken, um zu "3. SystemInfo (Systeminfo)" zu gelangen. Durch nach unten Scrollen auf der Seite können die Systeminfos ausgewählt werden, die angezeigt werden sollen.

#### • Inverter Type (Invertertyp)

Die Tasten "Nach oben" und "Nach unten" im Menü "System Info" (Systeminfo) verwenden, um den Cursor zu versetzen, und die Taste "OK", um zum Menü "1. Inverter Type "(Invertertyp) zu gelangen. Hier wird die Leistung des Invertermodells angezeigt.

#### • Serial Number (Seriennummer)

Die Tasten "Nach oben" und "Nach unten" im Menü "System Info" (Systeminfo) verwenden, um den Cursor zu versetzen, und die Taste "OK", um zum Menü "2. Serial Number "(Seriennummer) zu gelangen. Hier wird die Seriennummer des Inverters angezeigt.

#### • SW version (Softwareversion)

Die Tasten "Nach oben" und "Nach unten" im Menü "System Info" (Systeminfo) verwenden, um den Cursor zu versetzen, und die Taste "OK", um zum Menü "3. SW version "(Softwareversion) zu gelangen. Hier wird die Softwareversion angezeigt.

#### • HW version (Hardwareversion)

Die Tasten "Nach oben" und "Nach unten" im Menü "System Info" (Systeminfo) verwenden, um den Cursor zu versetzen, und die Taste "OK", um zum Menü "4. HW version "(Hardwareversion) zu gelangen. Hier wird die Hardwareversion angezeigt.

#### • Country (Land)

Die Tasten "Nach oben" und "Nach unten" im Menü "System Info" (Systeminfo) verwenden, um den Cursor zu versetzen, und die Taste "OK", um zum Menü "5. Country "(Land) zu gelangen. Hier wird der eingestellte Landescode angezeigt.

#### • Modbus Address (Modbusadresse)

Die Tasten "Nach oben" und "Nach unten" im Menü "System Info" (Systeminfo) verwenden, um den Cursor zu versetzen, und die Taste "OK", um zum Menü "6. Modbus Address "(Modbusadresse) zu gelangen. Hier wird die eingestellte Modbusadresse angezeigt.

#### • Input (Eingang)

Die Tasten "Nach oben" und "Nach unten" im Menü "System Info" (Systeminfo) verwenden, um den Cursor zu versetzen, und die Taste "OK", um zum Menü "7. Input "(Eingang) zu gelangen. Hier wird der Eingangstyp der Solaranlagenreihen angezeigt.

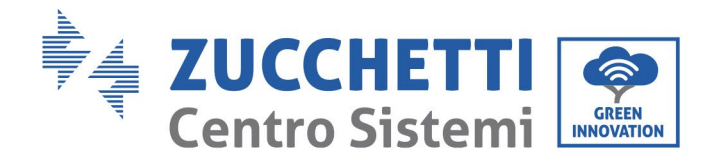

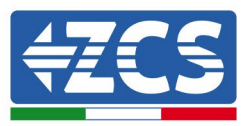

## (D) Display Time (Uhrzeit des Displays)

Die Taste lange drücken und dann die Taste kurz drücken, um zur Standardansicht zu gelangen, dann zur Ansicht "4. Display Time (Uhrzeit des Displays)" gehen und dann die Taste lange drücken, um die aktuelle Systemuhrzeit anzuzeigen.

## (E) Software Update (Softwareaktualisierung)

Der Benutzer kann die Software mittels eines USB-Sticks aktualisieren. Zucchetti Centro Sistemi S.p.a. liefert bei Bedarf die neue Aktualisierungssoftware; Der Benutzer muss die Aktualisierungsdatei auf den USB-Stick kopieren.

# 6.4. Aktualisierung der Software des Inverters

Alle Inverter von Zucchetti müssen bei der ersten Installation auf die letzte Firmwareversion aktualisiert werden, die auf der Website <u>www.zcsazzurro.com</u> vorhanden ist, soweit Ihr Inverter nicht bereits auf die Version auf der Webseite oder auf eine spätere Version aktualisiert wurde (siehe nachstehendes Bild).

# Wenn die Firmwareversion des Inverters gleich oder höher als die auf der <u>Website von ZCS Azzurro</u> ist, den Inverter <u>nicht aktualisieren</u>.

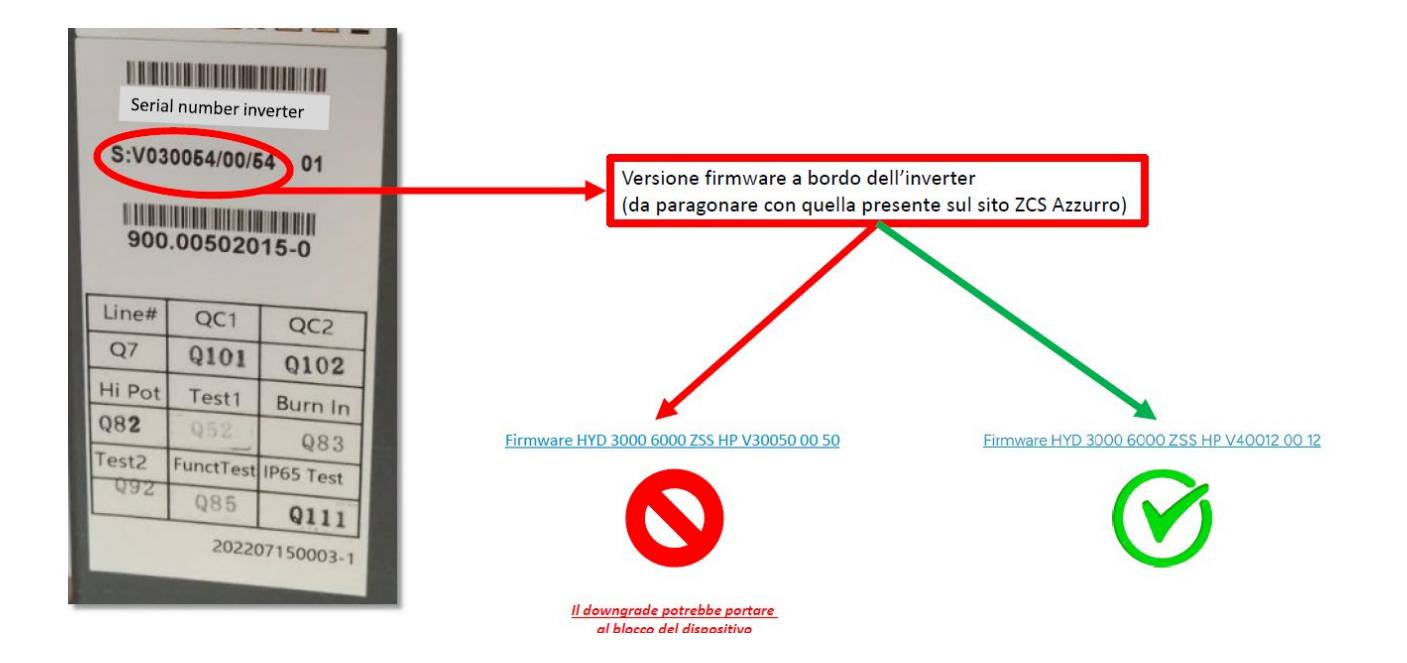

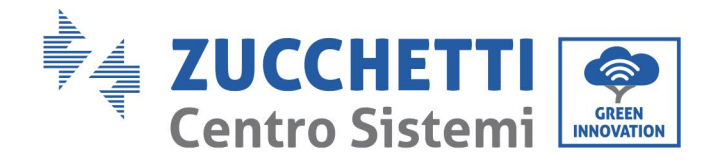

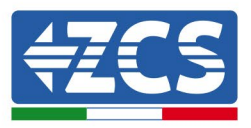

ACHTUNG!! Ein Downgrade der Firmwareversion des Inverters könnte zu einem Störfall an der Vorrichtung führen.

Der Inverter 3PH 25KTL-50KTL-V3 bietet die Aktualisierung der Software mittels eines USB-Sticks, um die Leistungen des Inverters zu maximieren und Betriebsstörungen des Inverters durch Software-Bugs zu vermeiden.

**Phase 1**: Den AC- und den DC-Trennschalter ausschalten und den Deckel der Kommunikationsplatine entfernen wie auf der nachstehenden Abbildung gezeigt. Wenn die RS485-Leitung angeschlossen wurde, zuerst die Dichtmutter lösen und sicherstellen, dass die Kommunikationsleitung nicht mehr aktiv ist. Dann die Dichtabdeckung entfernen.

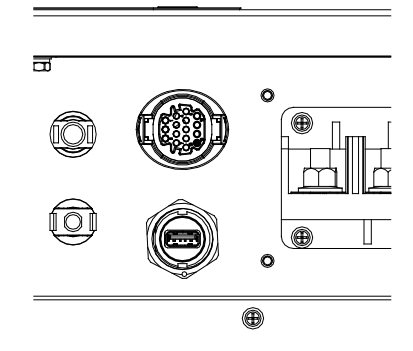

Abbildung 39 - Entfernen der Abdeckung der Kommunikationsplatine

Phase 2: Den USB-Stick am Computer anstecken.

**Phase 3:** Laden Sie von der Website <u>www.zcsazzurro.com</u> im Produktbereich, Dreiphasen-Wechselrichter, indem Sie das Wechselrichtermodell auswählen, das Sie besitzen, unter dem Firmware-Bereich die Firmware des Wechselrichters

Phase 4: Nur den Firmware-Ordner mit den Dateien auf dem USB-Stick speichern .bin

**Phase 5**: Den DC-Trennschalter einschalten, die Ansicht zeigt "recoverable fault" (behebbare Störung) (weil der Trennschalter des AC-Stromkreises noch offen ist und der Inverter die Netzleistung nicht erfassen kann).

**Phase 6**: Die Taste NACH UNTEN lange drücken, um zum Menü zu gelangen, dann diese kurz drücken bis auf dem LCD-Display "5. Software Update (Softwareaktualisierung) erscheint; Die Taste NACH UNTEN lange drücken, um zur Ansicht für die Passworteingabe zu gelangen.

Phase 7: Das Passwort eingeben; Wenn das Passwort korrekt ist, wird der Aktualisierungsvorgang gestartet.

**Phase 8**: Nacheinander erfolgende Aktualisierung von Master-DSP, Slave-DSP und ARM. Wenn die Aktualisierung der Master-DSP korrekt erfolgt, zeigt das LCD-Display "Update DSP1 Success" (Aktualisierung DSP1 erfolgreich) an, andernfalls zeigt es "Update DSP1 Fail" (Aktualisierung DSP1 nicht erfolgreich) an; Ebenso zeigt das LCD-Display, wenn die Aktualisierung der Slave-DSP korrekt erfolgt, "Update DSP2 Success"

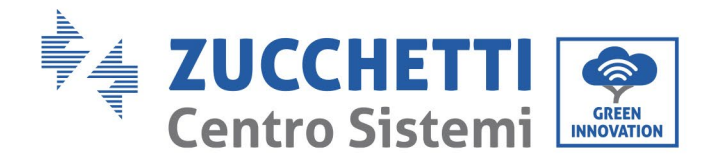

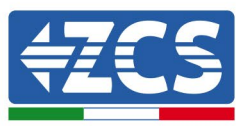

(Aktualisierung DSP2 erfolgreich) an, andernfalls zeigt es "Update DSP2 Fail" (Aktualisierung DSP2 nicht erfolgreich) an.

**Phase 9**: Zu Ende der Aktualisierung den DC-Trennschalter ausschalten, warten, bis der LCD-Bildschirm erlischt, dann die Abdeckung wieder anbringen und den DC-Trennschalter sowie den AC-Trennschalter wieder einschalten. Der Inverter geht dann in den Betriebsstatus. Der Benutzer kann die aktuelle Softwareversion in SystemInfo>>3.SoftVersion überprüfen.

**Hinweis:** Wenn der Bildschirm "Communication fail", "Update DSP1 fail", oder "Update DSP2 fail" anzeigt, den DC-Trennschalter ausschalten, warten, bis der LCD-Bildschirm erlischt, dann den DC-Trennschalter wieder einschalten und die Aktualisierung ab Phase 5 fortsetzen.

Benutzerhandbuch 3PH 25KTL-50KTL-V3 Rev. 1.1 25.08.2023

Kennung: MD-AL-GI-00 Rev. 1.0 vom 21.07.21 - Anwendung: GID

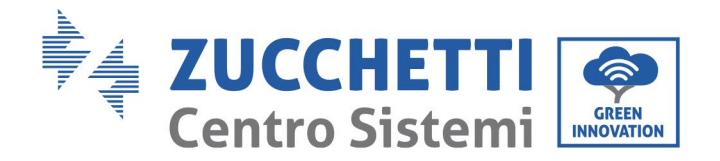

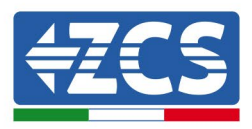

# 7. Problemlösung und Wartung

# 7.1. Problemlösung

Dieser Abschnitt enthält Informationen und Verfahren zum Beheben von eventuellen Defekten und Fehlern, die beim Betrieb des Inverters 3PH 25KTL-50KTL-V3 auftreten können.

#### Im Fall von Problemen mit dem Inverter die nachstehenden Phasen befolgen.

- Die Fehlermeldungen und die Fehlercodes auf dem Informationsfeld des Inverters kontrollieren. Diese vor Ausführung jeder weiteren Tätigkeit zuerst notieren.
- Wenn der Inverter keine Fehler anzeigt, folgende Kontrollen durchführen:
  - Befindet sich der Inverter an einem sauberen, trockenen und ausreichend belüfteten Ort?
  - Ist der DC-Schalter geschlossen?
  - Sind die Kabel richtig dimensioniert und wurde eine möglichst geringe Länge eingehalten?
  - Sind die Anschlüsse von Eingang/Ausgang und die zugehörigen Kabel in gutem Zustand?
  - Sind die Konfigurationseinstellungen für die Art der Installation korrekt?
  - Sind die Displayplatine und das flache Kommunikationskabel richtig angeschlossen und nicht beschädigt?

Die nachstehenden Phasen befolgen, um die aufgezeichneten Alarme anzuzeigen:

Auf "Menu/Back" (Menü/Zurück) drücken, um zum Hauptmenü der Standardansicht zu gelangen. "Event List (Vorfall-Liste)" auf der Ansicht des Menüs auswählen, dann "OK" drücken, um zur Liste der Alarme und der Fehler zu kommen.

#### Informationen auf der Vorfall-Liste

| Fehlercod<br>e | Bezeichnung des Fehlers | Beschreibung des Fehlers                   | Mögliche Lösung                                                                                                    |
|----------------|-------------------------|--------------------------------------------|----------------------------------------------------------------------------------------------------|
| ID01           | GridOVP                 | Die Netzspannung ist zu<br>hoch.           | Wenn der Alarm<br>gelegentlich auftritt, ist die<br>wahrscheinliche Ursache<br>ein anormaler Zustand des<br>Stromnetzes.<br>Der Inverter kehrt<br>automatisch zum<br>Normalbetrieb zurück,<br>sobald das Stromnetz<br>wieder auf einen normalen<br>Status gebracht wird. |
| ID02           | GridUVP                 | Die Netzspannung ist nicht<br>ausreichend. |                                                                                                    |
| ID03           | GridOFP                 | Die Netzfrequenz ist zu hoch.              |                                                                                                    |

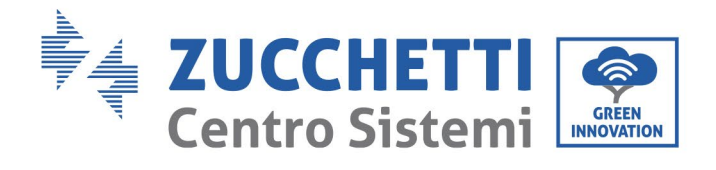

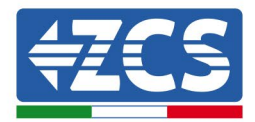

| ID04 | GridUFP   | Die Netzfrequenz ist<br>unzureichend.                   | Wenn der Alarm häufig<br>auftritt, überprüfen, ob sich<br>die<br>Netzspannung/Netzfrequen<br>z im richtigen Bereich<br>befindet. Wenn das nicht<br>der Fall ist, sich an den<br>technischen Kundendienst<br>wenden. In diesem Fall den<br>AC-Trennschalter und die<br>AC-Verkabelung des<br>Inverters überprüfen.<br>Wenn sich die<br>Spannung/Frequenz im<br>akzeptierbaren Bereich<br>befindet und die AC-<br>Verkabelung korrekt ist,<br>aber dennoch der Alarm<br>wiederholt auftritt, sich an<br>den technischen<br>Kundendienst wenden, um<br>die Punkte für den Schutz<br>vor Überspannung,<br>Überfrequenz und<br>Unterfrequenz des Netzes<br>zu ändern, nachdem die<br>Genehmigung des lokalen<br>Netzbetreibers eingeholt<br>wurde. |
|------|-----------|---------------------------------------------------------|----------------------------------------------------------------------------------------------------|
| ID05 | GFCIFault | Der automatische<br>Differenzialschalter ist<br>defekt. | Wenn der Fehler nur<br>gelegentlich auftritt, betrifft<br>die mögliche Ursache eine<br>vorübergehende Anomalie<br>der externen Stromkreise.<br>Der Inverter kehrt nach<br>Beseitigung des Fehlers<br>automatisch in den<br>Normalbetrieb zurück.<br>Wenn die Störung häufig<br>auftritt und lange dauert,<br>kontrollieren, ob der<br>Isolationswiderstand<br>zwischen der<br>Solaranlagenreihe und der<br>Erdung (Masse)<br>unzureichend ist, dann den                                                                                                    |

Benutzerhandbuch 3PH 25KTL-50KTL-V3 Rev. 1.1 25.08.2023

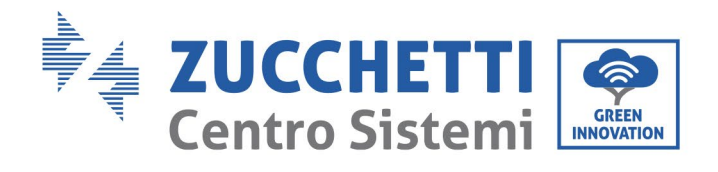

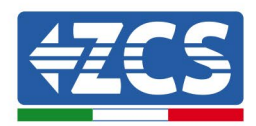

|      |                    |                                                 | Isolationszustand des<br>Solaranlagenkabels<br>kontrollieren.                                                                                                    |
|------|--------------------|-------------------------------------------------|----------------------------------------------------------------------------------------------------|
| ID06 | OVRT               | OVRT defekt                                     |                                                                                                    |
| ID07 | LVRT               | LVRT defekt                                     |                                                                                                    |
| ID08 | IslandFault        | Defekte Isolation                               | Es sind interne Defekte des<br>Inverters vorhanden; Den<br>DC-Trennschalter<br>ausschalten, 5 Minuten<br>warten und dann den DC-<br>Trennschalter wieder<br>einschalten. Prüfen, ob der<br>Defekt behoben ist. Wenn<br>das nicht der Fall ist, sich an<br>den technischen<br>Kundendienst wenden. |
| ID09 | GridOVPInstant1    | Momentan zu hohe<br>Netzspannung 1              |                                                                                                    |
| ID10 | GridOVPInstant2    | Momentan zu hohe<br>Netzspannung 2              |                                                                                                    |
| ID11 | VGridLineFault     | Fehlerhafte<br>Leitungsspannung                 |                                                                                                    |
| ID12 | InvOVP             | Überspannung Inverter                           |                                                                                                    |
| ID17 | HwADFaultIGrid     | Fehler bei Abtastung des<br>Netzstroms          |                                                                                                    |
| ID18 | HwADFaultDCI       | Fehler bei der DCI-Abtastung                    |                                                                                                    |
| ID19 | HwADFaultVGrid(DC) | Störung<br>Netzspannungsabtastung<br>(DC-Seite) |                                                                                                    |

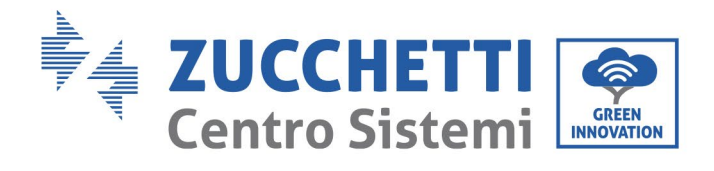

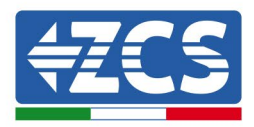

| ID20 | HwADFaultVGrid(AC)    | Störung<br>Netzspannungsabtastung<br>(AC-Seite)                                                     |                                                                                                    |
|------|-----------------------|----------------------------------------------------------------------------------------------------|----------------------------------------------------------------------------------------------------|
| ID21 | GFCIDeviceFault(DC)   | Störung Abtastung der<br>Stromverluste (DC-Seite)                                                   |                                                                                                    |
| ID22 | GFCIDeviceFault(AC)   | Störung Abtastung der<br>Stromverluste (AC-Seite)                                                   | Es sind interne Defekte des<br>Inverters vorhanden; Den<br>DC-Trennschalter<br>ausschalten, 5 Minuten<br>warten und dann den DC-<br>Trennschalter wieder<br>einschalten. Prüfen, ob der<br>Defekt behoben ist. Wenn<br>das nicht der Fall ist, sich an<br>den technischen<br>Kundendienst wenden. |
| ID23 | HwADFaultIdcBranch    | Störung Abtastung des<br>Ableitstroms                                                               |                                                                                                    |
| ID24 | HwADFaultIdc          | Störung Abtastung des CC-<br>Eingangsstroms                                                         |                                                                                                    |
| ID29 | ConsistentFault_GFCI  | Der Wert der GFCI-<br>Abtastung zwischen dem<br>Master-DSP und dem Slave-<br>DSP ist nicht kohärent |                                                                                                    |
| ID30 | ConsistentFault_Vgrid | Der Wert der Abtastung der<br>Netzspannung zwischen<br>Master und Slave ist nicht<br>kohärent.      |                                                                                                    |
| ID31 | ConsistentFault_DCI   | DCI-Fehler                                                                                          | Es sind interne Defekte des                                                                                                    |
| ID33 | SpiCommFault(DC)      | Störung SPI-Kommunikation<br>(DC-Seite)                                                             | Inverters vorhanden; Den<br>DC-Trennschalter<br>ausschalten, 5 Minuten<br>warten und dann den DC-<br>Trennschalter wieder<br>einschalten. Prüfen, ob der<br>Defekt behoben ist. Wenn<br>das nicht der Fall ist, sich an<br>den technischen<br>Kundendienst wenden.                                |
| ID34 | SpiCommFault(AC)      | Störung SPI-Kommunikation<br>(AC-Seite)                                                             |                                                                                                    |
| ID35 | SChip_Fault           | Defekter Chip (DC-Seite)                                                                            |                                                                                                    |

Kennung: MD-AL-GI-00 Rev. 1.0 vom 21.07.21 - Anwendung: GID

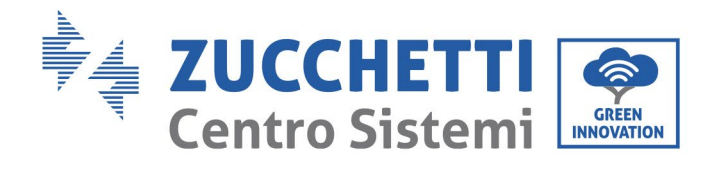

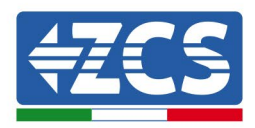

| ID36 | MChip_Fault      | Defekter Chip (AC-Seite)                             |                                                                                                    |
|------|------------------|------------------------------------------------------|----------------------------------------------------------------------------------------------------|
| ID37 | HwAuxPowerFault  | Defekt Hilfsstromversorgung                          |                                                                                                    |
| ID38 | InvSoftStartFail | Inverterfehler am Ausgang                            |                                                                                                    |
| ID41 | RelayFail        | Defektes Relais                                      | Überprüfen, ob der<br>Widerstand der<br>Solaranlagenreihe zur Erde<br>unzureichend ist und ob die<br>Isolation des<br>Solaranlagenkabels<br>beschädigt ist.<br>Wenn das nicht der Fall ist,<br>sich an den technischen<br>Kundendienst wenden. |
| ID42 | IsoFault         | Defekte untere Isolation                             |                                                                                                    |
| ID43 | PEConnectFault   | Defekte Masse                                        |                                                                                                    |
| ID44 | PvConfigError    | Der Einspeisungsmodus ist<br>nicht korrekt.          | An der Verkabelung der<br>Solaranlagenreihe<br>überprüfen, ob jeder<br>Solaranlageneingang<br>unabhängig ist. Wenn das<br>nicht der Fall ist, sich an den<br>technischen Kundendienst<br>wenden.                                               |
| ID47 | Reserviert       | Reserviert                                           | Die Verkabelung von<br>Eingang, Ausgang und<br>Kommunikation anhand des<br>Benutzerhandbuchs<br>überprüfen. Wenn das nicht<br>der Fall ist, sich an den<br>technischen Kundendienst<br>wenden.                                                 |
| ID48 | SNTypeFault      | Die Seriennummer stimmt<br>mit dem Typ nicht überein | Es handelt sich um einen<br>internen Fehler des<br>Inverters.                                                                                                    |

Kennung: MD-AL-GI-00 Rev. 1.0 vom 21.07.21 - Anwendung: GID

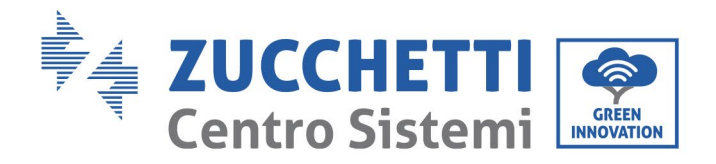

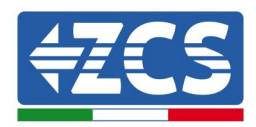

| ID49                     | Reserviert     | Reserviert                              |  |
|--------------------------|----------------|-----------------------------------------|--|
| ID50 TempFault_HeatSink1 |                | Überhitzungsschutz des<br>Kühlkörpers 1 |  |
| ID51                     | Reserviert     | Reserviert                              |  |
| ID52                     | Reserviert     | Reserviert                              |  |
| ID53                     | Reserviert     | Reserviert                              |  |
| ID54                     | Reserviert     | Reserviert                              |  |
| ID55                     | Reserviert     | Reserviert                              |  |
| ID57                     | TempFault_Env1 | Umgebungstemperaturschut<br>z 1         |  |
| ID58                     | Reserviert     | Reserviert                              |  |
| ID59                     | TempFault_Inv1 | Übertemperaturschutz<br>Modell 1        |  |
| ID60                     | Reserviert     | Reserviert                              |  |

Sich vergewissern, dass der Installationsort und die Installationsmethode die Anforderungen dieses Benutzerhandbuchs erfüllen. Überprüfen, ob die Umgebungstemperatur am Installationsort höher als der obere Grenzwert ist. Falls das der Fall sein sollte, die Belüftung verbessern, um die Temperatur zu senken. Kontrollieren, ob der Inverter Staub oder Fremdkörper aufweist, welche die Lufteintrittsklappe blockieren. In diesem Fall die Belüftung und die Ableitung der Umgebungswärme verbessern. Es wird angeraten, den Inverter alle sechs Monate einmal zu säubern.

Benutzerhandbuch 3PH 25KTL-50KTL-V3 Rev. 1.1 25.08.2023

Kennung: MD-AL-GI-00 Rev. 1.0 vom 21.07.21 - Anwendung: GID

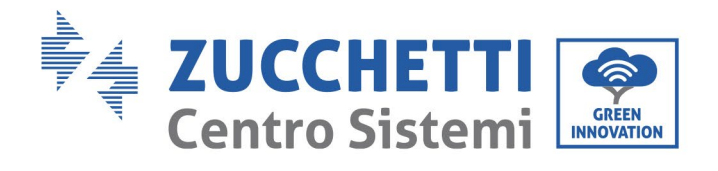

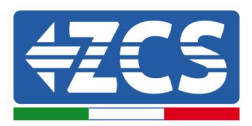

| ID61 | Reserviert           | Reserviert                                                      |                                                                                                    |
|------|----------------------|-----------------------------------------------------------------|----------------------------------------------------------------------------------------------------|
| ID65 | VbusRmsUnbalance     | RMS-Wert der Bus-<br>Spannung ungeregelt                        | Es sind interne Defekte des<br>Inverters vorhanden; Den<br>DC-Trennschalter<br>ausschalten, 5 Minuten<br>warten und dann den DC-<br>Trennschalter wieder<br>einschalten. Prüfen, ob der<br>Defekt behoben ist. Wenn<br>das nicht der Fall ist, sich an<br>den technischen<br>Kundendienst wenden. |
| ID66 | VbusInstantUnbalance | Momentaner Wert der Bus-<br>Spannung ungeregelt                 |                                                                                                    |
| ID67 | BusUVP               | Unterspannung des Bus<br>während des Anschlusses an<br>das Netz | Falls die Konfiguration der<br>Solaranlage korrekt ist,<br>könnte es an einer<br>unzureichenden<br>Sonneneinstrahlung liegen.<br>Sobald die<br>Sonneneinstrahlung wieder<br>ausreicht, kehrt der Inverter<br>zum Normalbetrieb zurück.                                                            |
| ID68 | BusZVP               | Niedrige Bus-Spannung                                           |                                                                                                    |
| ID69 | PvOVP                | Überspannung der<br>Solaranlage                                 | Es sind interne Defekte des<br>Inverters vorhanden; Den<br>DC-Trennschalter<br>ausschalten, 5 Minuten<br>warten und dann den DC-<br>Trennschalter wieder<br>einschalten. Prüfen, ob der<br>Defekt behoben ist. Wenn<br>das nicht der Fall ist, sich an<br>den technischen<br>Kundendienst wenden. |
| ID70 | Reserviert           | Reserviert                                                      |                                                                                                    |
| ID71 | LLCBusOVP            | Überspannung LLCBUS                                             |                                                                                                    |
| ID72 | SwBusRmsOVP          | Software für Überspannung<br>am Inverter-Bus                    |                                                                                                    |

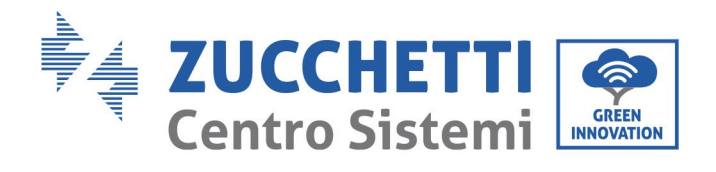

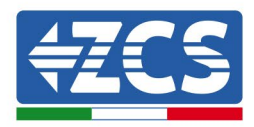

| ID73 | SwBusInstantOVP | Software für Überspannung<br>momentaner Spannungswert<br>am Inverter-Bus |                                                                                                    |
|------|-----------------|--------------------------------------------------------------------------|----------------------------------------------------------------------------------------------------|
| ID81 | Reserviert      | Reserviert                                                               |                                                                                                    |
| ID82 | DciOCP          | Überstrom Dci defekt                                                     |                                                                                                    |
| ID83 | SwOCPInstant    | Schutz momentaner<br>Ausgangsstrom                                       | Es sind interne Defekte des<br>Inverters vorhanden; Den<br>DC-Trennschalter<br>ausschalten, 5 Minuten<br>warten und dann den DC-<br>Trennschalter wieder<br>einschalten. Prüfen, ob der<br>Defekt behoben ist. Wenn<br>das nicht der Fall ist, sich an<br>den technischen<br>Kundendienst wenden. |
| ID84 | SwBuckBoostOCP  | Überstrom BuckBoost-<br>Software                                         |                                                                                                    |
| ID85 | SwAcRmsOCP      | Schutz RMS-Ausgangsstrom                                                 |                                                                                                    |
| ID86 | SwPvOCPInstant  | Softwareschutz Überstrom<br>der Solaranlage                              |                                                                                                    |
| ID87 | IpvUnbalance    | Ungleichgewicht parallele<br>Solaranlage                                 |                                                                                                    |
| ID88 | IacUnbalance    | Ungleichgewicht<br>Ausgangsstrom                                         |                                                                                                    |
| ID89 | AFCIFault       | Fehler Strombogen                                                        |                                                                                                    |
| ID97 | HwLLCBusOVP     | Überspannung LLC-<br>Hardware                                            |                                                                                                    |

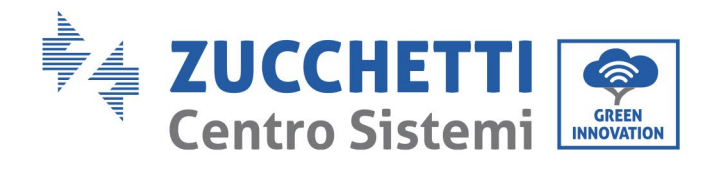

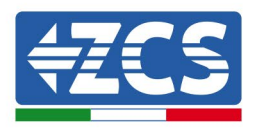

| ID98  | HwBusOVP         | Überspannung Hardware<br>Inverter-Bus         |                                                                                                    |
|-------|------------------|-----------------------------------------------|----------------------------------------------------------------------------------------------------|
| ID99  | HwBuckBoostOCP   | Überstrom BuckBoost-<br>Hardware              |                                                                                                    |
| ID100 | Reserviert       | Reserviert                                    | Es sind interne Defekte des                                                                                                    |
| ID102 | HwPVOCP          | Überstrom Solaranlagen-<br>Hardware           | Inverters vorhanden; Den<br>DC-Trennschalter<br>ausschalten, 5 Minuten<br>warten und dann den DC-<br>Trennschalter wieder                                                                                                    |
| ID103 | HwACOCP          | Überstrom Hardware AC-<br>Ausgang             | Trennschalter wieder<br>einschalten. Prüfen, ob der<br>Defekt behoben ist. Wenn<br>das nicht der Fall ist, sich an<br>den technischen<br>Kundendienst wenden.                                                                                                    |
| ID05  | MeterCommFault   | Fehler bei Kommunikation<br>mit dem Messgerät |                                                                                                    |
| ID113 | OverTempDerating | Temperaturbedingte<br>Drosselung              | Sich vergewissern, dass der<br>Installationsort und die<br>Installationsmethode die<br>Anforderungen dieses<br>Benutzerhandbuchs<br>erfüllen.<br>Überprüfen, ob die<br>Umgebungstemperatur am<br>Installationsort höher als<br>der obere Grenzwert ist.<br>Falls das der Fall sein sollte,<br>die Belüftung verbessern,<br>um die Temperatur zu<br>senken.<br>Kontrollieren, ob der<br>Inverter Staub oder<br>Fremdkörper aufweist,<br>welche die<br>Lufteintrittsklappe<br>blockieren. In diesem Fall<br>die Belüftung und die<br>Ableitung der |
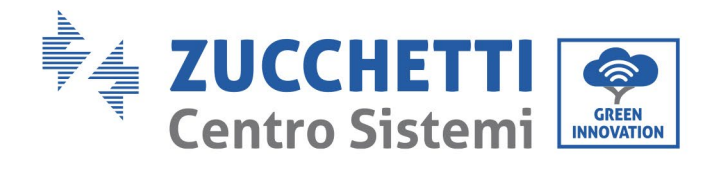

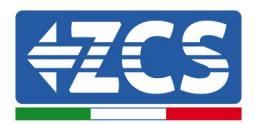

|       |                       |                                                           | Umgebungswärme<br>verbessern. Es wird<br>angeraten, den Inverter alle<br>sechs Monate einmal zu<br>säubern.               |
|-------|-----------------------|-----------------------------------------------------------|----------------------------------------------------------------------------------------------------|
| ID114 | FreqDerating          | Frequenzdrosselung                                        | Wenn diese häufig auftritt,<br>überprüfen, ob die<br>Netzspannung und die<br>Netzfrequenz im vom                          |
| ID115 | FreqLoading           | Frequenzladung                                            | Inverter zugelassenen<br>Bereich liegen. Andernfalls<br>sich an den Kundendienst<br>von Zucchetti Centro                  |
| ID116 | VoltDerating          | Spannungsdrosselung                                       | Sistemi S.p.a. wenden. Falls<br>diese Werte nicht im<br>Bereich liegen, überprüfen,<br>ob die Verbindung zwischen<br>dem  |
| ID117 | VoltLoading           | Spannungsladung                                           | Stromkreistrennschalter auf<br>der AC-Seite und das<br>Ausgangskabel in gutem<br>Zustand sind.                            |
| ID124 | Reserviert            | Reserviert                                                | Es sind interne Defekte des                                                                                               |
| ID125 | Reserviert            | Reserviert                                                | Inverters vorhanden; Den<br>DC-Trennschalter<br>ausschalten, 5 Minuten<br>warten und dann den DC-<br>Tronnschalter wieder |
| ID129 | UnrecoverHwAcOCP      | Permanenter<br>Hardwarefehler von<br>Überstrom am Ausgang | einschalten. Prüfen, ob der<br>Defekt behoben ist. Wenn<br>das nicht der Fall ist, sich an<br>den technischen             |
| ID130 | UnrecoverBusOVP       | Permanenter Fehler Bus-<br>Überspannung                   | Kundendienst wenden.                                                                                                    |
| ID131 | unrecoverHwBusOVP     | Permanenter<br>Hardwarefehler Bus-<br>Überspannung        | Es sind interne Defekte des<br>Inverters vorhanden; Den<br>DC-Trennschalter<br>ausschalten, 5 Minuten                     |
| ID132 | unrecoverIpvUnbalance | Permanenter Fehler<br>Stromungleichgewicht<br>Solaranlage | warten und dann den DC-<br>Trennschalter wieder<br>einschalten. Prüfen, ob der<br>Defekt behoben ist. Wenn                |

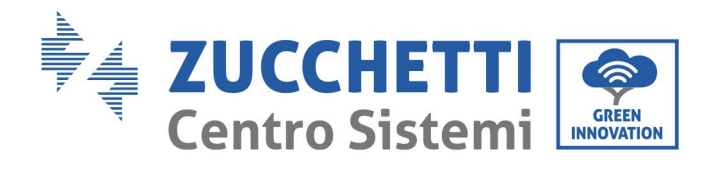

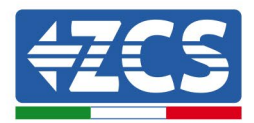

| ID133 | Reserviert                     | Reserviert                                                    | das nicht der Fall ist, sich an<br>den technischen<br>Kundendienst wenden.                                                |
|-------|--------------------------------|---------------------------------------------------------------|----------------------------------------------------------------------------------------------------|
| ID134 | unrecoverAcOCPInstant          | Permanenter Fehler<br>transitorischer Überstrom<br>am Ausgang |                                                                                                    |
| ID135 | unrecoverIacUnbalance          | Permanenter Fehler<br>Unausgeglichenheit<br>Ausgangsstrom     |                                                                                                    |
| ID137 | unrecoverPvConfigError         | Permanenter Fehler<br>Konfiguration des<br>Eingangsmodus      |                                                                                                    |
| ID138 | unrecoverPVOCPInstant          | Permanenter Fehler<br>Überstrom am Eingang                    |                                                                                                    |
| ID139 | unrecoverHwPVOCP               | Permanenter Fehler<br>Überstrom Hardware am<br>Eingang        |                                                                                                    |
| ID140 | unrecoverRelayFail             | Permanenter Fehler des<br>Relais                              | Es sind interne Defekte des                                                                                               |
| ID141 | unrecoverVbusUnbalance         | Permanenter Fehler<br>ungeregelter Bus                        | Inverters vorhanden; Den<br>DC-Trennschalter<br>ausschalten, 5 Minuten<br>warten und dann den DC-<br>Trennschalter wieder |
| ID142 | LightningProtectionFaultD<br>C | Fehler DC-SPD                                                 | einschalten. Prüfen, ob der<br>Defekt behoben ist. Wenn<br>das nicht der Fall ist, sich an<br>den technischen             |
| ID143 | LightningProtectionFaultA<br>C | Fehler AC-SPD                                                 | Kundendienst wenden.                                                                                                    |
| ID145 | USBFault                       | USB-Fehler                                                    |                                                                                                    |

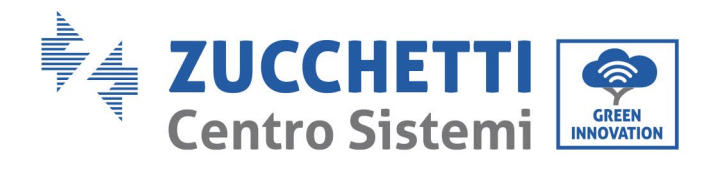

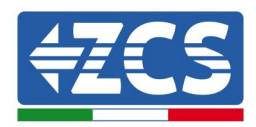

| ID146 | WifiFault         | WLAN-Fehler                                            |                                                                                                    |
|-------|-------------------|--------------------------------------------------------|----------------------------------------------------------------------------------------------------|
| ID147 | BluetoothFault    | Bluetooth-Fehler                                       |                                                                                                    |
| ID148 | RTCFault          | Fehler RTC-Uhr                                         |                                                                                                    |
| ID149 | CommEEPROMFault   | Fehler bei EEPROM-<br>Kommunikationsplatine            |                                                                                                    |
| ID150 | CommEEPROMFault   | Fehler bei FLASH-<br>Kommunikationsplatine             |                                                                                                    |
| ID151 | Reserviert        | Reserviert                                             | Es sind interne Defekte des<br>Inverters vorhanden; Den<br>DC-Trennschalter                                                          |
| ID152 | SafetyVerFault    | Fehler Sicherheitsversion                              | ausschalten, 5 Minuten<br>warten und dann den DC-<br>Trennschalter wieder<br>einschalten. Prüfen, ob der<br>Defekt behoben ist. Wenn |
| ID153 | SciCommLose(DC)   | SCI-Kommunikation (CC-<br>Seite)                       | das nicht der Fall ist, sich an<br>den technischen<br>Kundendienst wenden.                                                           |
| ID154 | SciCommLose(AC)   | SCI-Kommunikation (CA-<br>Seite)                       |                                                                                                    |
| ID155 | SciCommLose(Fuse) | SCI-Kommunikation<br>(kombinierte<br>Gleichstromseite) |                                                                                                    |
| ID156 | SoftVerError      | Nicht übereinstimmende<br>Softwareversion              |                                                                                                    |

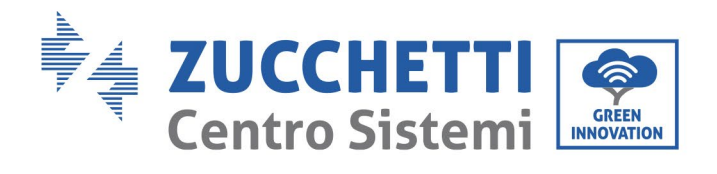

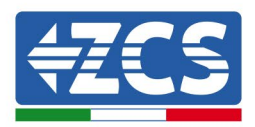

| ID157 | Reserviert             | Reserviert                               |                                                                                                    |
|-------|------------------------|------------------------------------------|----------------------------------------------------------------------------------------------------|
| ID158 | Reserviert             | Reserviert                               |                                                                                                    |
| ID161 | ForceShutdown          | ForceShutdown                            | Die Fernsteuerung wird<br>aktiviert. Wenn diese nicht<br>vom Benutzer kontrolliert<br>ist, den DC-Trennschalter                                                               |
| ID162 | RemoteShutdown         | RemoteShutdown                           | des Inverters ausschalten, 5<br>Minuten warten und dann<br>den DC-Trennschalter<br>wieder einschalten.                                                                        |
| ID163 | Drms0Shutdown          | Drms0-Abschaltung                        | Beobachten, ob der Fehler<br>nach dem Neustart des<br>Inverters behoben ist.<br>Andernfalls sich an den<br>Kundendienst von von<br>Zucchetti Centro Sistemi<br>S.p.a. wenden. |
| ID165 | RemoteDerating         | RemoteDerating                           | Der Inverter zeigt ID83                                                                                                    |
| ID166 | LogicInterfaceDerating | Leistungsminderung<br>Logikschnittstelle | während der<br>Ferndrosselung an. Wenn<br>diese Funktion niemand<br>verwendet, die Verbindung                                                                                 |
| ID167 | AlarmAntiRefluxing     | Drosselung zum<br>Rückflussschutz        | (E/A). kontrollieren.                                                                                                    |
| ID169 | FanFault1              | Alarm Klappe 1                           | Kontrollieren, ob der<br>Inverter Staub oder<br>Fremdkörper aufweist,<br>welche die                                                                                           |
| ID170 | FanFault2              | Alarm Klappe 2                           | Lufteintrittsklappe<br>blockieren. In diesem Fall<br>die Belüftung und die<br>Ableitung der                                                                                   |

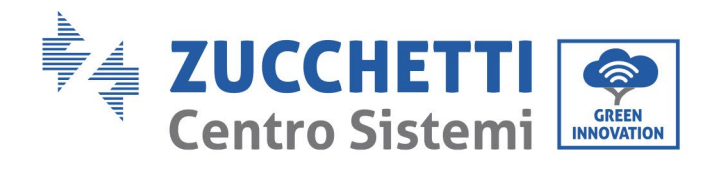

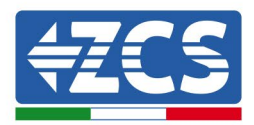

| ID171 | FanFault3  | Alarm Klappe 3 | Umgebungswärme<br>verbessern. Es wird<br>angeraten, den Inverter alle<br>sechs Monate einmal zu |
|-------|------------|----------------|-------------------------------------------------------------------------------------------------|
| ID172 | FanFault4  | Alarm Klappe 4 | saubern.                                                                                        |
| ID173 | FanFault5  | Alarm Klappe 5 |                                                                                                 |
| ID174 | FanFault6  | Alarm Klappe 6 |                                                                                                 |
| ID175 | FanFault7  | Alarm Klappe 7 |                                                                                                 |
| ID177 | Reserviert | Reserviert     |                                                                                                 |
| ID178 | Reserviert | Reserviert     |                                                                                                 |
| ID179 | Reserviert | Reserviert     |                                                                                                 |
| ID180 | Reserviert | Reserviert     |                                                                                                 |
| ID181 | Reserviert | Reserviert     |                                                                                                 |
| ID182 | Reserviert | Reserviert     |                                                                                                 |

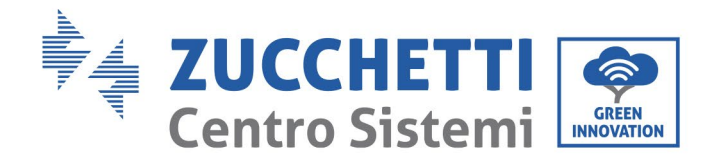

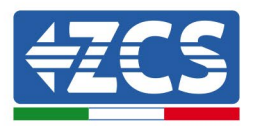

# 7.2. Wartung

Die Inverter brauchen im Allgemeinen keine tägliche bzw. ordentliche Wartung. Es muss jedoch dennoch sichergestellt werden, dass der Kühlkörper nicht von Staub, Schmutz, oder durch andere Gegenstände verlegt ist. Sich vor dem Reinigen vergewissern, dass der DC-SCHALTER ausgeschaltet ist und der Trennschalter zwischen Inverter und Stromnetz ebenfalls ausgeschaltet ist. Vor dem Reinigen mindestens 5 Minuten lang warten.

#### **Reinigung des Inverters**

Verwenden Sie Druckluft, ein weiches, trockenes Tuch, oder eine Bürste mit weichen Borsten zum Reinigen des Inverters. Wasser, ätzende chemische Stoffe, oder aggressive Reinigungsmittel dürfen zum Reinigen des Inverters nicht verwendet werden. Die AC- und DC-Stromversorgung des Inverters abklemmen, bevor irgendeine Reinigungstätigkeit ausgeführt wird.

#### **Reinigung des Kühlkörpers**

Verwenden Sie Druckluft, ein weiches, trockenes Tuch, oder eine Bürste mit weichen Borsten zum Reinigen des Kühlkörpers. Wasser, ätzende chemische Stoffe, oder aggressive Reinigungsmittel dürfen zum Reinigen des Kühlkörpers nicht verwendet werden. Die AC- und DC-Stromversorgung des Inverters abklemmen, bevor irgendeine Reinigungstätigkeit ausgeführt wird.

#### **Reinigung der Klappe**

Beim mit Klappen versehenen Inverter 3PH 25KTL-50KTL-V3 kontrollieren, ob der Inverter im Betrieb anormale Geräusche von sich gibt. Kontrollieren, ob die Klappe Sprünge aufweist und sie nötigenfalls gegen eine neue austauschen. Siehe nachfolgender Abschnitt.

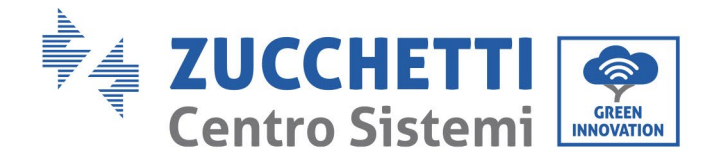

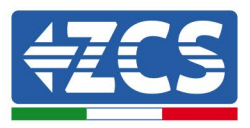

# 7.3. Wartung der Klappe

Wenn bei den mit Klappen versehenen Invertern der Serie 3PH 25KTL-50KTL-V3 die Klappe kaputt ist, oder nicht richtig funktioniert, können bei der Wärmeableitung des Inverters Probleme auftreten, die auf seinen Wirkungsgrad Einfluss haben. Deshalb müssen die Klappen in Einhaltung der nachstehenden Vorgangsweise gereinigt und eine regelmäßigen Wartung unterzogen werden.

**Phase 1:** Bei ausgeschaltetem Inverter die Verkabelungsseite kontrollieren, um sich zu vergewissern, dass alle Stromanschlüsse des Inverters deaktiviert sind.

Phase 2: Die vier Schrauben an den Ecken der Grundplatte der Klappen abschrauben.

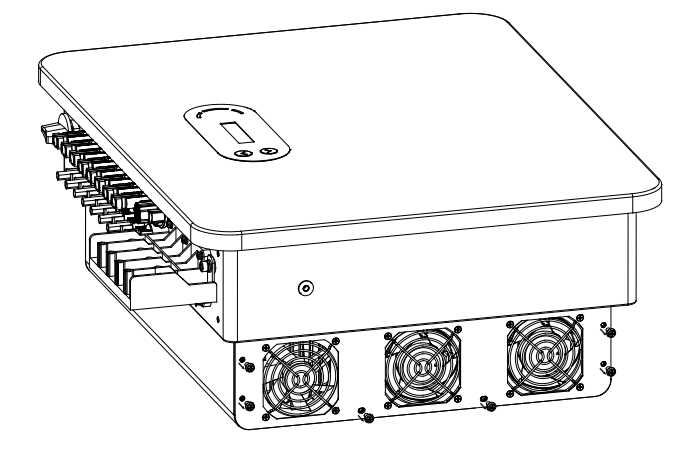

Abbildung 40 - Entfernen der vier Schrauben von der Grundplatte der Klappe

**Phase 3:** Die Schrauben auf Höhe der Klappe entfernen, die Klemme von der Schnittstelle der Klappe und der des Inverters abklemmen und die Klappe komplett ausbauen.

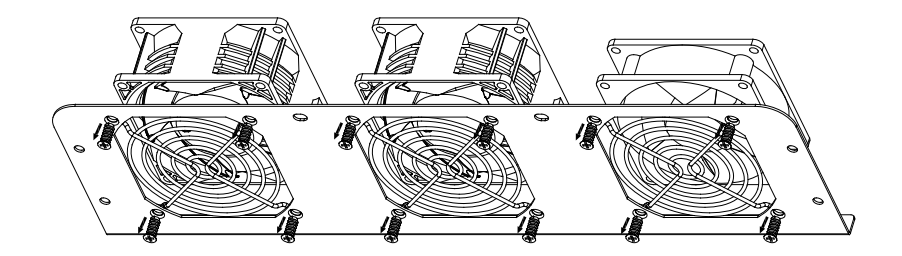

Abbildung 41 - Entfernen der Klappe und der Schutzabdeckung

**Phase 4:** Die Klappe mit einer weichen Bürste säubern. Sollte sie beschädigt sein, sie sofort austauschen.

Phase 5: Den Inverter in Befolgung der obigen Schritte wieder installieren.

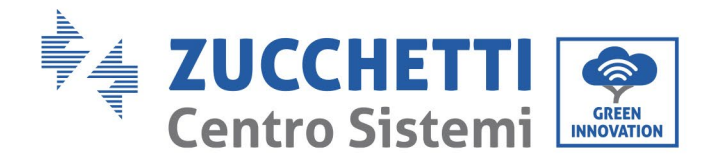

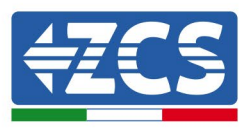

# 8. Deinstallation

## 8.1. Deinstallationsphasen

- Den Inverter durch Öffnen des automatischen AC-Trennschalters vom Wechselstromnetz trennen.
- Den Inverter durch Öffnen des automatischen DC-Trennschalters von der Solaranlagenreihe trennen.
- 5 Minuten warten.
- Die CC-Steckverbinder entfernen.
- Die CA-Klemmen entfernen.
- Den Befestigungsbolzen des Bügels abschrauben und den Inverter von der Wand nehmen.

### 8.2. Verpackung

Den Inverter nach Möglichkeit in seine Originalverpackung verpacken.

### 8.3. Lagerung

Den Inverter an einem trockenen Ort mit Umgebungstemperatur zwischen -25 und +60 °C aufbewahren.

### 8.4. Entsorgung

Zucchetti Centro Sistemi S.p.A. haftet nicht für die Entsorgung der Apparatur oder von Teilen derselben, wenn diese nicht nach den Vorschriften und Normen erfolgt, die im Land der Installation gelten.

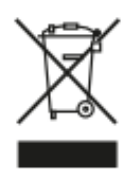

Das Symbol des durchgestrichenen Mülleimers zeigt an, dass die Apparatur zu Ende ihrer Nutzungsdauer getrennt vom Haushaltsmüll entsorgt werden muss.

Dieses Produkt muss an einer örtlichen Müllsammelstelle der Gemeinde zur Wiederverwertung abgegeben werden.

Für weitere Informationen wenden Sie sich an die für die Abfallsammlung zuständigen Behörden Ihres Landes.

Eine unsachgemäße Entsorgung der Abfälle könnte aufgrund von potenziell gefährlichen Stoffen negative Auswirkungen auf die Umwelt und auf die menschliche Gesundheit haben.

Indem Sie an der korrekten Entsorgung dieses Produkts mitwirken, tragen Sie zur Wiederverwendung, zur Wiederverwertung und zur Wiedergewinnung des Produkts bei und schützen so auch die Umwelt.

Benutzerhandbuch 3PH 25KTL-50KTL-V3 Rev. 1.1 25.08.2023

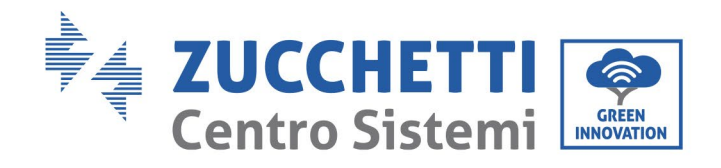

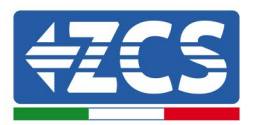

# 9. Technische Daten

| TECHNISCHE DATEN                          | 3PH 25KTL- 3PH 30KTL- 3PH 33KTL- 3PH 36KTL-<br>V3 V3 V3 V3 V3 V3 |                           |                           |                              | 3PH 40KTL- 3PH 45KTL- 3PH 50K<br>V3 V3 V3 V3 |                          |             |  |  |
|-------------------------------------------|------------------------------------------------------------------|---------------------------|---------------------------|------------------------------|----------------------------------------------|--------------------------|-------------|--|--|
| Technische Daten DC-Eingang               |                                                                  |                           |                           |                              |                                              |                          |             |  |  |
| Typische Gleichstromleistung*             | 30000W 36000W 39600W 43200W                                      |                           |                           | 48000W                       | 54000W                                       | 60000W                   |             |  |  |
| Maximale Gleichstromleistung für<br>MPPT  | 25000(625 V-850 V)                                               |                           |                           |                              |                                              |                          |             |  |  |
| Anzahl unabhängige MPPT/Anzahl            | 3/2                                                              |                           |                           |                              | 4/2                                          |                          |             |  |  |
| Reihen pro MPP1                           |                                                                  |                           |                           | 1100.11                      |                                              |                          |             |  |  |
| Maximale DC-Eingangsspannung              |                                                                  |                           |                           | 1100 V                       |                                              |                          |             |  |  |
| Aktivierungsspannung                      | 200 V                                                            |                           |                           |                              |                                              |                          |             |  |  |
| MPPT Bereich der DC Spannung              |                                                                  |                           |                           | 620 V                        |                                              |                          |             |  |  |
| DC Sammark mith hei Vellet                | 490.37                                                           | 950 37                    | 510 X 850 X               | 180 V-1000 V                 | 490 37 950 37                                | 510 X 850 X              | 540 X 850 X |  |  |
| Maximala Stromatärka am Eingang für       | 400 1                                                            | -850 V                    | 510 V-850 V               | 540 V-850 V                  | 480 V-830 V                                  | 510 V-850 V              | 540 V-850 V |  |  |
| MPPT                                      | 40 A/40 A/40 A                                                   |                           |                           | 40 A/40 A/40 A/40 A          |                                              |                          |             |  |  |
| Maximale absolute Stromstärke für<br>MPPT | 50 A/50 A                                                        |                           |                           | 50 A/50 A/50 A/50 A          |                                              |                          |             |  |  |
| Technische Daten AC-Ausgang               |                                                                  |                           |                           |                              |                                              |                          |             |  |  |
| AC-Nennleistung                           | 25000 W                                                          | 30000 W                   | 33000 W                   | 36000 W                      | 40000 W                                      | 45000 W                  | 50000 W     |  |  |
| Maximale AC-Leistung                      | 28000 VA                                                         | 34000 VA                  | 37000 W                   | 40000 W                      | 44000 W                                      | 49500 W                  | 55000 W     |  |  |
| Maximaler AC-Phasenstrom                  | 42,4 A                                                           | 51,5 A                    | 56 A                      | 60,6 A                       | 66,7 A                                       | 75 A                     | 83,3 A      |  |  |
| Anschlusstyp/Nenn-Netzspannung            |                                                                  | Dreiphasig 3PH/N/ PE 220  | V/230 V/240 V (PH-N); 38  | 0 V/400 V/415 V (PH- PH)     | oder Dreiphasig 3PH/ PE 38                   | 0 V/400 V/415 V (PH- PH) |             |  |  |
| Netzspannungsbereich                      |                                                                  |                           | 184 V~276 V (PH-N); 310 V | /~480 V (PH- PH) (je nach S  | tandard von lokalen Netzen                   | )                        |             |  |  |
| Nenn-Netzfrequenz                         |                                                                  |                           |                           | 50 Hz/60 Hz                  |                                              |                          |             |  |  |
| Netzfrequenzbereich                       |                                                                  |                           | 45 Hz~55 Hz / 54 H        | Iz~66 Hz (je nach Standard v | /on lokalen Netzen)                          |                          |             |  |  |
| Gesamtstromverzerrung                     | <3 %                                                             |                           |                           |                              |                                              |                          |             |  |  |
| Leistungsfaktor                           |                                                                  | 1 (programmierbar +/-0,8) |                           |                              |                                              |                          |             |  |  |
| Anpassungsbereich aktive Leistung         |                                                                  |                           |                           | 0~100 %                      |                                              |                          |             |  |  |
| Netzeinspeisungsbegrenzung                |                                                                  |                           | Einspeisung einst         | ellbar von Null bis zum Soll | -Leistungswert**                             |                          |             |  |  |
| Wirkungsgrad                              |                                                                  |                           |                           |                              | -                                            |                          |             |  |  |
| Maximaler Wirkungsgrad                    |                                                                  | 98,                       | 6%                        |                              |                                              | 98,8%                    |             |  |  |
| Gewichteter Wirkungsgrad (EURO)           |                                                                  |                           |                           | 98,2%                        |                                              |                          |             |  |  |
| Wirkungsgrad MPPT                         |                                                                  |                           |                           | >99,9 %                      |                                              |                          |             |  |  |
| Nachtverbrauch                            |                                                                  |                           |                           | <3W                          |                                              |                          |             |  |  |
| Schutzvorrichtungen                       | 1                                                                |                           |                           |                              |                                              |                          |             |  |  |
| Schutz für innere Schnittstelle           |                                                                  |                           |                           | Nein                         |                                              |                          |             |  |  |
| Sicherheitsschutz                         |                                                                  |                           | Anti island               | ling, RCMU, Ground Fault M   | Ionitoring                                   |                          |             |  |  |
| Schutz vor DC-Polaritätsumkehr            |                                                                  |                           |                           | Ja                           |                                              |                          |             |  |  |
| DC-Trennschalter                          |                                                                  |                           |                           | Eingebaut                    |                                              |                          |             |  |  |
| Überhitzungsschutz                        |                                                                  |                           |                           | Ja                           |                                              |                          |             |  |  |
| Überspannungskategorie/Schutztyp          |                                                                  |                           | Überspanı                 | ungskategorie III / Schutzty | p Klasse I                                   |                          |             |  |  |
| Eingebaute Entlader                       |                                                                  |                           | A                         | C/DC MOV: Typ 2 Standar      | d                                            |                          |             |  |  |
| Norm                                      |                                                                  |                           |                           |                              |                                              |                          |             |  |  |
| EMK                                       |                                                                  |                           |                           | EN 61000-6-1/2/3/4,          |                                              |                          |             |  |  |
| Sicherheitsnorm                           |                                                                  | Zartifile                 | IEC 62116, IEC 61727      | , IEC 61683, IEC 60068-1/2   | /14/30, IEC 62109-1/2                        |                          |             |  |  |
| Normen für Netzanschluss                  |                                                                  | Zertilika                 | ate und Ansch             | nussnorm ver                 | Tugbar auf www                               | /.zcsazzurro.com         |             |  |  |
| Kommunikation                             |                                                                  |                           |                           |                              |                                              |                          |             |  |  |
| Kommunikationsschnittstellen              |                                                                  |                           | WLAN/4G/Ethernet (opti-   | onal), RS485 (geschütztes Pr | otokoll), USB-, Bluetooth                    |                          |             |  |  |
| Allgemeine Daten                          |                                                                  |                           |                           |                              |                                              |                          |             |  |  |
| Zulässiger Raumtemperaturbereich:         |                                                                  |                           | -30 °C+6                  | 0 °C (Leistungsbegrenzung i  | iber 45 °C)                                  |                          |             |  |  |
| Topologie                                 |                                                                  |                           |                           | Ohne Transformator           |                                              |                          |             |  |  |
| Umgebungsschutzgrad                       |                                                                  |                           |                           | IP65                         |                                              |                          |             |  |  |
| Zulässiger Bereich relative               |                                                                  |                           | 0.0                       | %95 % nicht kondensiere      | nd                                           |                          |             |  |  |
| Luttreuchtigkeit                          |                                                                  |                           |                           | 4000                         |                                              |                          |             |  |  |
| viaximale Standortnöhe für den Betrieb    |                                                                  |                           |                           | 4000 m                       |                                              |                          |             |  |  |
| Gowieht                                   |                                                                  |                           | Va                        | < oudb auf 1 m               |                                              | 27 1/ -                  |             |  |  |
| Uewicht Kählung                           |                                                                  | 36                        | кg                        | Emmana R 13                  |                                              | 37 Kg                    |             |  |  |
| Alwaren (UkDźT)                           |                                                                  |                           |                           | Erzwungene Konvektion        |                                              |                          |             |  |  |
| Aomessungen (H*B*1)                       |                                                                  |                           |                           | 460mm-585mm*220mm            |                                              |                          |             |  |  |
| Computing                                 |                                                                  |                           |                           | 10 1-1                       |                                              |                          |             |  |  |
| Garantic                                  |                                                                  |                           |                           | 10 Janre                     |                                              |                          |             |  |  |

Kennung: MD-AL-GI-00 Rev. 1.0 vom 21.07.21 - Anwendung: GID

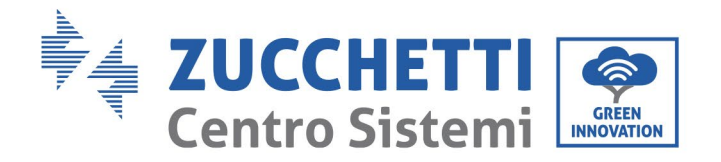

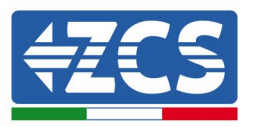

# 10. Überwachungssystem

# 10.1. Externer WLAN-Adapter

|                                          | ZCS               | -Überwachun         | g                      |                                                                                                    |
|------------------------------------------|-------------------|---------------------|------------------------|----------------------------------------------------------------------------------------------------|
| Produktcode                              | Foto des Produkts | APP-<br>Überwachung | Portal-<br>Überwachung | Im Fall eines Kundendiensteingriffs<br>ist es so möglich, Befehle an den<br>Inverter von ferne zu senden und<br>ihn von ferne zu aktualisieren. |
| ZSM-WIFI                                 |                   | $\bigcirc$          | $\bigcirc$             | $\bigcirc$                                                                                                    |
| ZSM-ETH                                  |                   | $\bigcirc$          | $\bigcirc$             | $\bigcirc$                                                                                                    |
| ZSM-4G                                   |                   | $\bigcirc$          | $\bigcirc$             |                                                                                                    |
| Datenlogger<br>für 4-10<br>Inverter      |                   | $\bigcirc$          |                        | 0                                                                                                    |
| Datenlogger<br>für bis zu 31<br>Inverter |                   | $\bigotimes$        | $\bigotimes$           | 0                                                                                                    |

# 10.1.1. Installation

Im Unterschied zur innen gelegenen WLAN-Platine muss der externe Adapter an allen kompatiblen Invertern installiert werden. Die Vorgangsweise dazu ist jedoch schneller und einfacher, weil die vordere Abdeckung des Inverters nicht geöffnet zu werden braucht.

Damit der Inverter überwacht werden kann, muss direkt auf dem Display die Kommunikationsadresse RS485 auf 01 eingestellt werden.

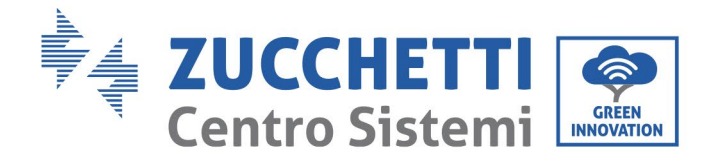

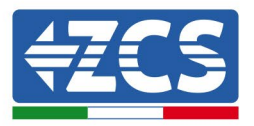

#### Werkzeuge für die Installation:

- Kreuzschraubenzieher
- Externer WLAN-Adapter
- 1) Den Inverter gemäß der in diesem Handbuch beschriebenen Vorgangsweise ausschalten.
- 2) Die Abdeckung für den Zugang zum WLAN-Steckverbinder an der Unterseite des Inverters durch Abschrauben der beiden Kreuzschrauben (a) , oder durch Abschrauben der Abdeckung (b), wie auf der Abbildung gezeigt, entfernen.

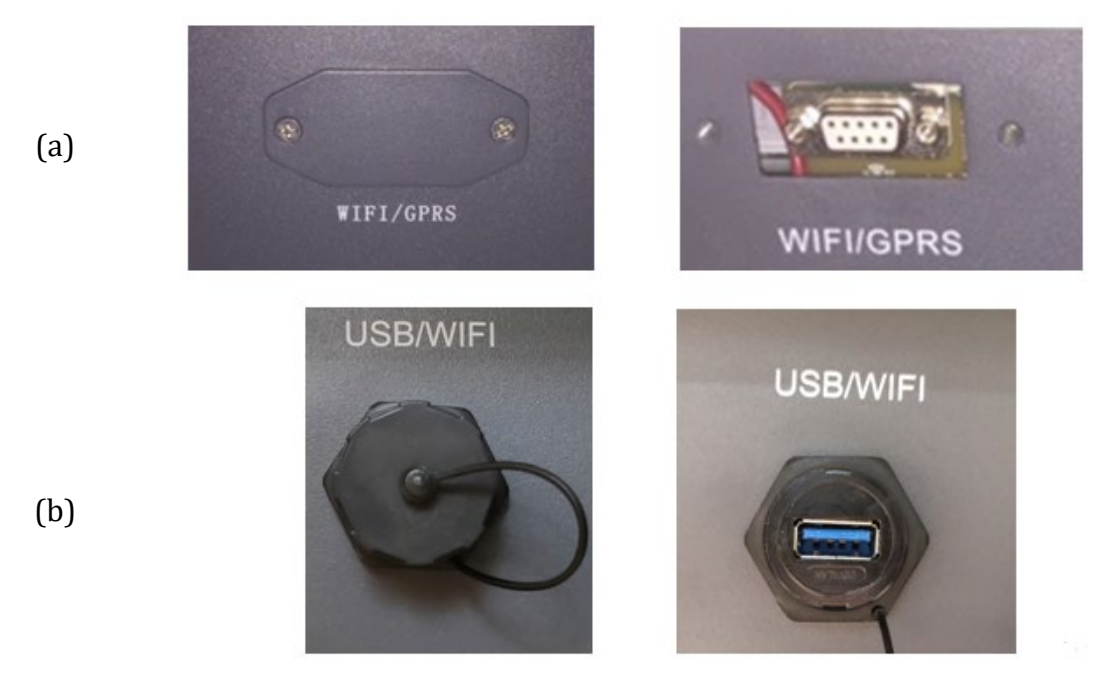

Abbildung 42 - Steckplatz für den externen WLAN-Adapter

3) Den WLAN-Adapter an den vorgesehenen Steckplatz anschließen, dabei sicherstellen, dass die Anschlussrichtung befolgt wird und der korrekte Kontakt zwischen den beiden Teilen gewährleistet ist.

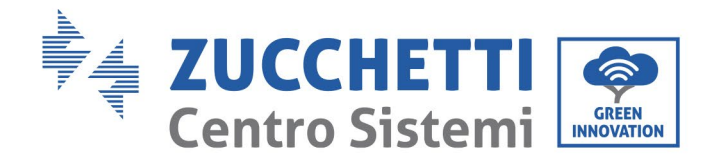

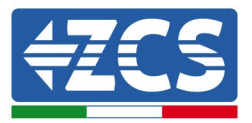

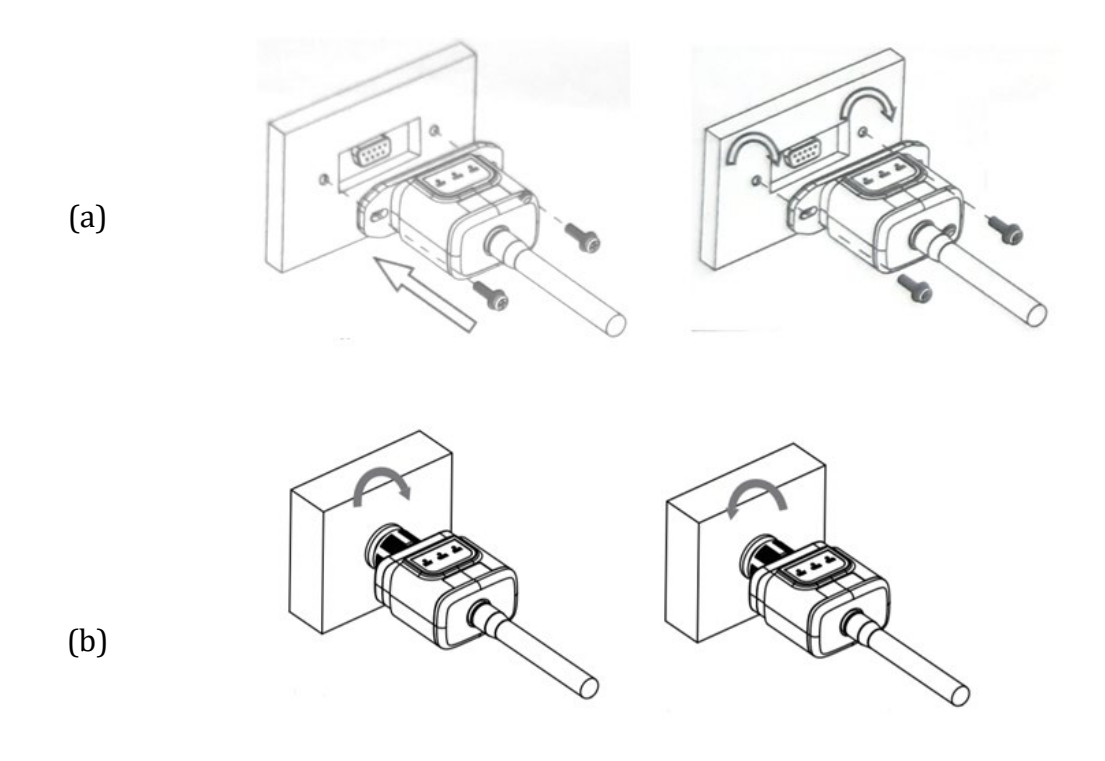

Abbildung 43 - Einschieben und Befestigung des externen WLAN-Adapters

4) Den Inverter gemäß der in diesem Handbuch beschriebenen Vorgangsweise einschalten.

## 10.1.2. Konfiguration

Für die Konfiguration des WLAN-Adapters ist das Vorhandensein eines WLAN-Netzes in Nähe des Inverters erforderlich, um eine stabile Datenübertragung vom Adapter des Inverters zum WLAN-Modem zu erreichen.

#### Für die Konfiguration notwendige Werkzeuge:

• Smartphone, PC, oder Tablet

Sich vor dem Inverter aufstellen und mit dem Smartphone, PC, oder dem Tablet das WLAN-Netz suchen, sich dabei vergewissern, dass das Signal des häuslichen WLAN-Netzes den Ort erreicht, an dem der Inverter installiert ist.

Wenn das Signal des WLAN-Netzes am Installationsort des Inverters vorhanden ist, kann mit dem Konfigurationsvorgang begonnen werden.

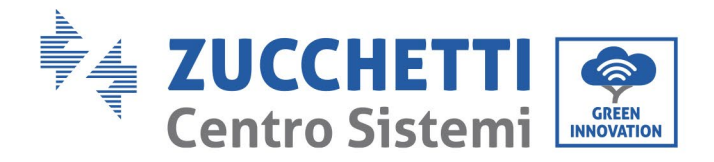

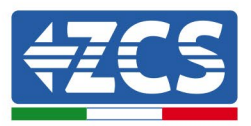

Wenn das WLAN-Signal den Inverter nicht erreicht, muss ein System zum Verstärken des Signals installiert und an den Installationsort gebracht werden.

1) Die Suche nach den WLAN-Netzen auf dem Telefon oder PC so aktivieren, dass alle für das Gerät sichtbaren Netze angezeigt werden.

| Impostazioni Wi-Fi                                                                               | < Wi-Fi Wi-Fi Direct                 |
|--------------------------------------------------------------------------------------------------|--------------------------------------|
| Wi-Fi                                                                                            | Attivato                             |
| Le nuove connessioni Wi-Fi sono state disattivate dal<br>centro di controllo.<br>SCEGLI UNA RETE | Reti disponibili                     |
| AndroidHotspot3829                                                                               | Riconnessione automatica disattivata |
| AP_517331787                                                                                     | AP_1701917282                        |
| ZcsHotSpot 🗢 🤅 🧃                                                                                 | 🛜 WLAN                               |
| ZcsWiFi 🔒 🔶 (i)                                                                                  |                                      |

Abbildung 44 - Suche nach dem WLAN-Netz auf iOs-Smartphone (links) und Android-Smartphone (rechts)

Hinweis: Die Verbindung zu eventuellen WLAN-Netzen, mit denen Sie verbunden sind, vorher trennen, indem Sie den automatischen Zugriff ausschalten.

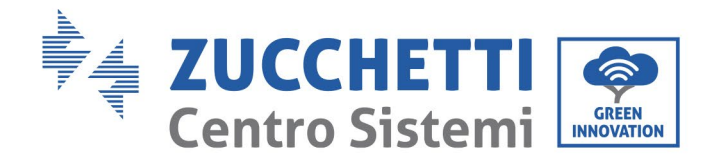

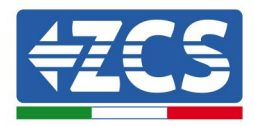

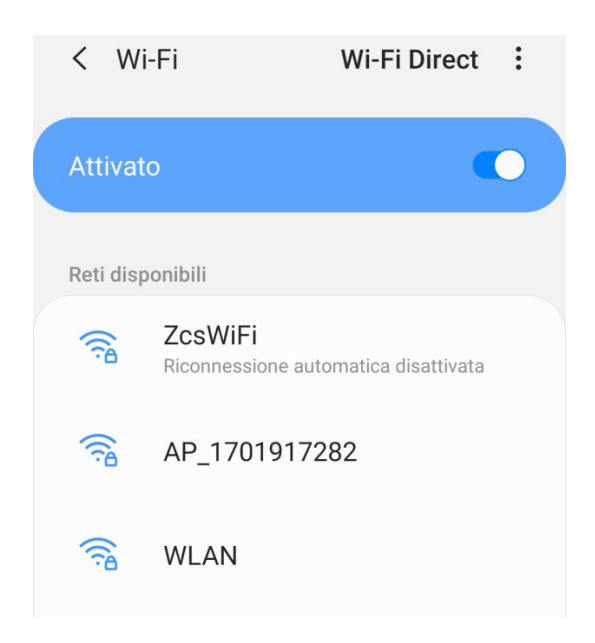

Abbildung 45 - Deaktivierung der automatischen Verbindungsaufnahme zu einem Netz

2) Sich mit einem vom WLAN-Adapter generierten WLAN-Netz verbinden (z.B. AP\_\*\*\*\*\*\*\*, wobei \*\*\*\*\*\*\* die Seriennummer des WLAN-Adapters angibt, die auf der Gerätplakette steht), das als Zugangspunkt fungiert.

| Impostazioni Wi-Fi                |              | < Wi-Fi Wi-Fi Direct                 |
|-----------------------------------|--------------|--------------------------------------|
| Wi-Fi                             |              | Attivato                             |
| AP_517331787<br>Rete non protetta | <b>∻</b> (i) |                                      |
|                                   |              | Rete corrente                        |
| SCEGLI UNA RETE                   |              | AD 1701017282                        |
| AndroidHotspot3829                | ₽ 중 (j)      | Connesso senza Internet              |
| WLAN                              | ₽ ╤ (j)      | Reti disponibili                     |
| ZcsHotSpot                        | <b>२</b> (i) | ZcsWiFi                              |
| ZcsWiFi                           | ₽ ╤ (j)      | Riconnessione automatica disattivata |
| Altro                             |              | 🛜 WLAN                               |

Abbildung 46 - Suche nach dem Zugangspunkt für den WLAN-Adapter auf iOS-Smartphone (links) und Android-Smartphone (rechts)

3) Bei Verwendung eines WLAN-Adapters der zweiten Generation wird für die Verbindungsaufnahme zum WLAN-Netz des Inverters ein Passwort verlangt. Verwenden Sie das auf der Packung oder auf dem WLAN-Adapter angegebene Passwort.

Benutzerhandbuch 3PH 25KTL-50KTL-V3 Rev. 1.1 25.08.2023

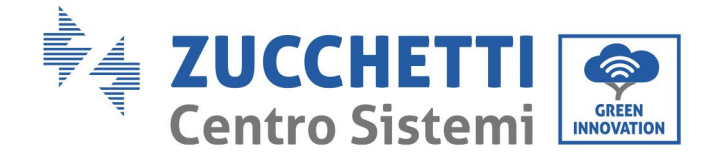

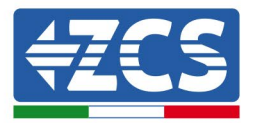

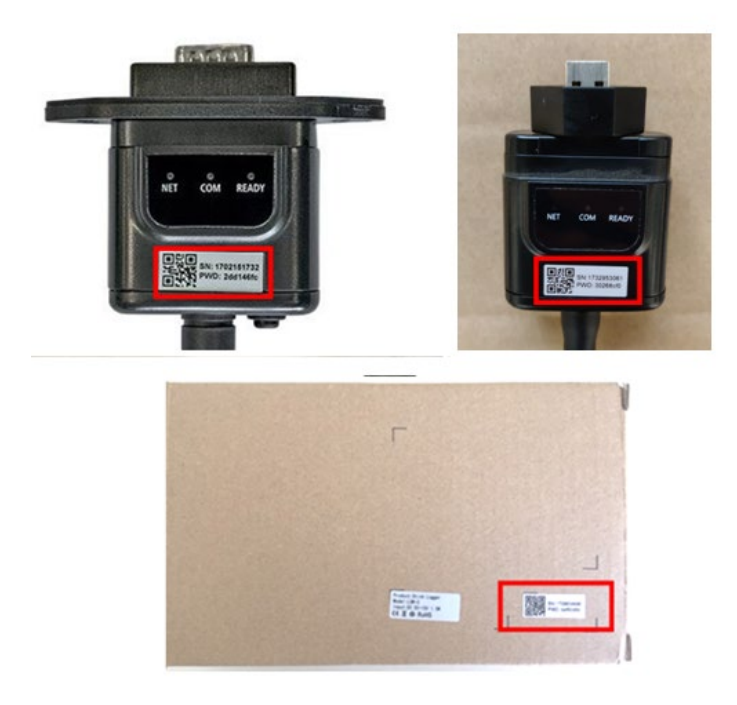

Abbildung 47 – Passwort für den externen WLAN-Adapter

Hinweis: Damit die Verbindung des Adapters zum PC oder zum Smartphone während des Konfigurationsvorgangs gewährleistet ist, die automatische Verbindungsaufnahmen des AP\_\*\*\*\*\*-Netzes aktivieren.

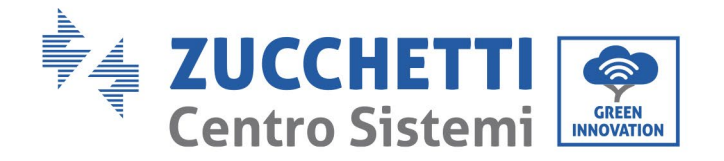

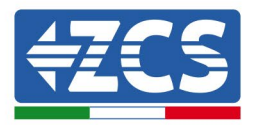

| <pre>&lt; AP_1701917282</pre>        |    |
|--------------------------------------|----|
| Password                             |    |
| Inserite la password                 | S. |
| Tipo di indirizzo MAC<br>MAC casuale |    |
| Riconnessione automatica             |    |
|                                      |    |

Abbildung 48- Aufforderung zur Eingeben des Passworts

Hinweis: Der Zugangspunkt kann keinen Zugang zum Internet liefern; Bestätigen Sie das Aufrechterhalten der WLAN-Verbindung, auch wenn kein Internet verfügbar ist.

| I           | nternet non disponibile                                                                                                    |
|-------------|----------------------------------------------------------------------------------------------------|
|             | Se ora rimanete connessi a questa rete<br>Vi-Fi, lo smartphone resterà connesso ogni<br>rolta che utilizzate questa rete in futuro.       |
| F<br>I<br>Æ | Potete modificare questa opzione in<br>mpostazioni > Connessioni > Wi-Fi ><br>AVANZATE > Passa a connessione dati ><br>Eccezioni di rete. |
|             | Mantieni conn. Wi-Fi                                                                                                    |
|             | Disconnetti                                                                                                    |
|             |                                                                                                    |

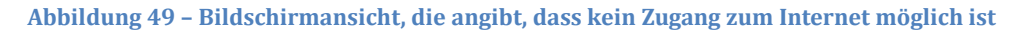

Benutzerhandbuch 3PH 25KTL-50KTL-V3 Rev. 1.1 25.08.2023

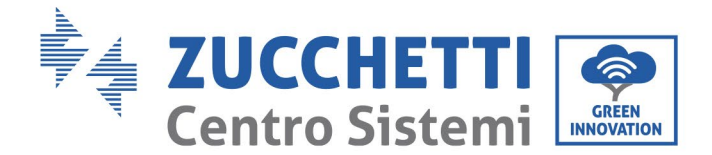

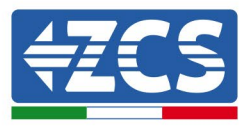

- 4) Einen Browser (Google Chrome, Safari, Firefox) öffnen und die IP-Adresse 10.10.100.254 in die Adressleiste im oberen Teil des Bildschirms eingeben.
  - In das angezeigte Feld sowohl als Username als auch als Passwort "admin" eingeben.

| 10.10.100.254                                                                     |                                   | 2                   |
|-----------------------------------------------------------------------------------|-----------------------------------|---------------------|
| Accedi                                                                            |                                   |                     |
| http://10.10.100.254<br>e una password. La c<br>sito non è privata<br>Nome utente | richiede un nor<br>onnessione a q | ne utente<br>Juesto |
| admin                                                                             |                                   |                     |
| •••••                                                                             |                                   |                     |
|                                                                                   |                                   |                     |

Abbildung 50 – Bildschirmansicht für den Zugang zum Web-Server für das Konfigurieren des WLAN-Adapters

5) Es wird die Statusansicht geöffnet, welche die Informationen des Loggers wie etwa die Seriennummer und die Version der Firmware anzeigt.

Überprüfen, ob die Felder für die Inverterinformationen mit den Informationen ausgefüllt sind, die auf dem Inverter angegeben sind.

Die Sprache der Seite kann mit dem Befehl in der rechten oberen Bildschirmecke geändert werden.

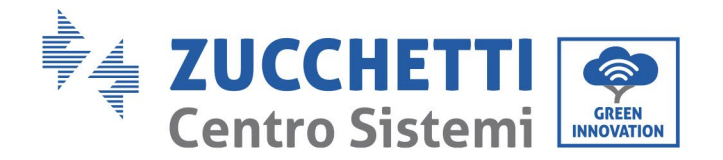

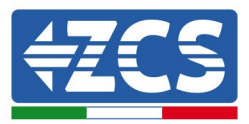

|           |                                                                  |                                   | Help                                                            |
|-----------|------------------------------------------------------------------|-----------------------------------|-----------------------------------------------------------------|
| Status    | - Inverter information                                           |                                   |                                                                 |
| Wizard    | Inverter serial number                                           | ZH1ES160J3E488                    | The device can be used as                                       |
| Quick Set | Firmware version (main)                                          | V210                              | mode) to facilitate users to                                    |
| Advanced  | Firmware version (slave)                                         |                                   | configure the device, or it                                     |
| Ingrade   | Inverter model                                                   | ZH1ES160                          | wireless information                                            |
| pgrade    | Rated power                                                      | W                                 | terminal (STA mode) to                                          |
| testart   | Current power                                                    | W                                 | via wireless router.                                            |
| leset     | Yield today                                                      | 11.2 kWh                          | Status of remote server                                         |
|           | Total yield                                                      | 9696.0 kWh                        |                                                                 |
|           | Alerts                                                           | F12F14                            | Connection to server failed                                     |
|           | Last updated                                                     | 0                                 | If under such status, please                                    |
|           | - Device information<br>Device serial number<br>Firmware version | 1701917282<br>LSW3_14_FFFF_1.0.00 | information to see whether<br>IP address is obtained or<br>not; |
|           | Wireless AP mode                                                 | Eaws_IN_FFFF_1.0.00               | (2) check if the router is                                      |
|           | een                                                              | AP 1701917282 (3) cl              | (3) check if a firewall is set                                  |
|           | ID address                                                       | 10 10 100 254                     | on the router or not;                                           |
|           | MAC address                                                      | 98-48-63-54-0a-87                 | Connected: Connection to                                        |
|           | Wireless STA mode                                                | Enable                            | server successful last time;                                    |
|           | Router SSID                                                      | AP SOLAR PORTAL M2M 20120615      | Unknown: No connection                                          |
|           | Signal Quality                                                   | 0%                                | to server.Please check agai<br>in 5 minutes.                    |
|           | IP address                                                       | 0.0.0.0                           |                                                                 |
|           | MAC address                                                      | 98:d8:63:54:0a:86                 |                                                                 |
|           | - Remote server information<br>Remote server A                   | Not connected                     |                                                                 |
|           |                                                                  |                                   |                                                                 |

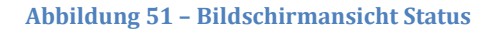

- 6) Die Schaltfläche Wizard setup (geführte Konfiguration) in der linken Spalte anklicken.
- 7) Auf der dann angezeigten Ansicht das WLAN-Netz aussuchen, mit dem der WLAN-Adapter verbunden werden soll, sich dabei vergewissern, dass die Leistungsanzeige des erhaltenen Signals (RSSI) höher als 30 % ist. Sollte das Netz nicht sichtbar sein, die Schaltfläche Refresh (Aktualisieren) drücken. Hinweis: Überprüfen, ob die Signalstärke über 30 % ist, andernfalls muss entweder der Router angenähert werden, oder es muss ein Relais oder ein Signalverstärker installiert werden. Auf Next (Weiter) klicken.

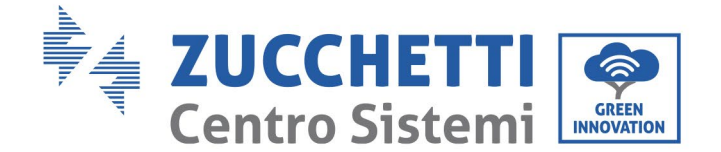

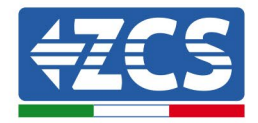

#### Please select your current wireless network:

Site Survey

| SSID                                  | BSSID             | RSSI | Channe |
|---------------------------------------|-------------------|------|--------|
| <ul> <li>iPhone di Giacomo</li> </ul> | EE:25:EF:6C:31:18 | 100  | 6      |
| ZcsWiFi                               | FE:EC:DA:1D:C3:9  | 86   | 1      |
| ZcsHotSpot                            | FC:EC:DA:1D:C3:9  | 86   | 1      |
| WLAN                                  | E:EC:DA:1D:C3:9   | 86   | 1      |
| ZcsHotSpot                            | FC:EC:DA:1D:C8:A3 | 57   | 11     |
| WLAN                                  | E:EC:DA:1D:C8:A3  | 57   | 11     |
| ZcsWiFi                               | FE:EC:DA:1D:C8:A3 | 54   | 11     |
| WLAN                                  | E:EC:DA:1D:C8:8B  | 45   | 1      |
| ZcsWiFi                               | FE:EC:DA:1D:C8:8B | 37   | 1      |
| ZcsHotSpot                            | FC:EC:DA:1D:C8:8B | 35   | 1      |

★Note: When RSSI of the selected WiFi network is lower than 15%, the connection may be unstable, please select other available network or shorten the distance between the device and router.

| Add | wirele                                        | ess n      | etwo              | ork m   | an | uall | y: |      |
|-----|-----------------------------------------------|------------|-------------------|---------|----|------|----|------|
|     | Network name (SSID)<br>(Note: case sensitive) |            | iPhone di Giacomo |         |    | mo   |    |      |
|     | Encryption method                             |            |                   | WPA2PSK |    | •    |    |      |
|     | Encryptic                                     | on algorit | hm                | AES     |    | ۲    |    |      |
|     |                                               |            |                   |         |    |      |    | Next |
|     |                                               |            |                   |         |    |      |    |      |

Abbildung 52 - Bildschirmansicht für die Auswahl des verfügbaren WLAN-Netzes (1)

8) Das Passwort des WLAN-Netzes (des WLAN-Modems) eingeben und auf Show Password klicken, um sich zu vergewissern, dass dieses richtig ist. Das Passwort darf keine Sonderzeichen (&, #, %) und keine Leerzeichen enthalten.

Hinweis: In dieser Phase kann das System nicht garantieren, dass das eingegebene Passwort das ist, das vom Modem tatsächlich angefordert wurde, daher muss man sich vergewissern, dass das richtige Passwort eingegeben wurde.

Außerdem überprüfen, ob das nachstehende Kontrollkästchen auf Enable (Aktivieren) eingestellt ist.

Dann auf Next (Weiter) klicken und einige Sekunden auf die Überprüfung warten.

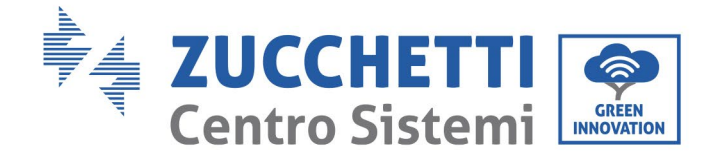

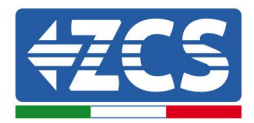

#### Please fill in the following information:

| Password (8-64 bytes)<br>(Note: case sensitive) | Show Password |          |      |  |  |  |
|-------------------------------------------------|---------------|----------|------|--|--|--|
| Obtain an IP address<br>automatically           | Enabl         | Enable • |      |  |  |  |
| IP address                                      |               |          |      |  |  |  |
| Subnet mask                                     |               |          |      |  |  |  |
| Gateway address                                 |               |          |      |  |  |  |
| DNS server address                              |               |          |      |  |  |  |
|                                                 |               | Back     | Next |  |  |  |
| 1 2                                             | 3             | 4        |      |  |  |  |

Abbildung 53- Bildschirmansicht zum Eingeben des Passworts des WLAN-Netzes (2)

9) Erneut auf "Next" (Weiter) klicken, ohne irgendeine der Optionen bezüglich der Systemsicherheit auszuwählen.

#### Enhance Security

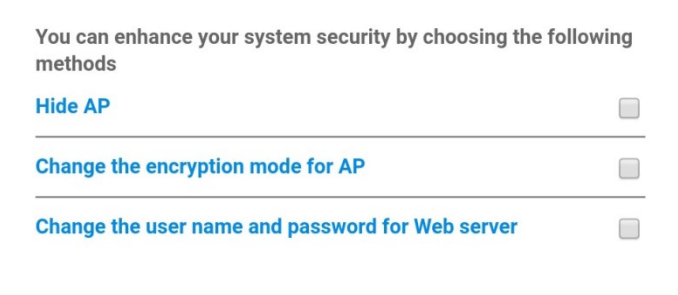

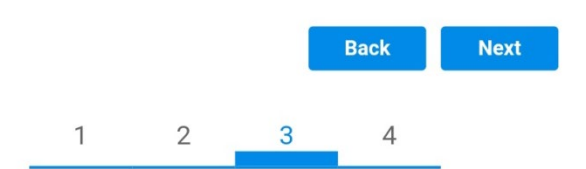

Abbildung 54 - Bildschirmansicht zum Einstellen der Sicherheitsoptionen (3)

Benutzerhandbuch 3PH 25KTL-50KTL-V3 Rev. 1.1 25.08.2023

Kennung: MD-AL-GI-00 Rev. 1.0 vom 21.07.21 - Anwendung: GID

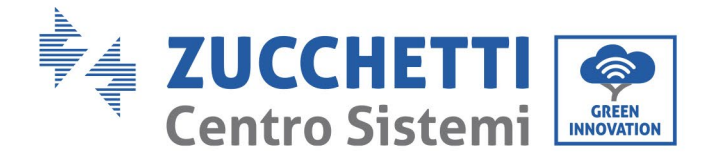

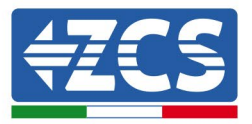

10) Auf "OK" klicken.

#### Setting complete!

Click OK, the settings will take effect and the system will restart immediately.

If you leave this interface without clicking OK, the settings will be ineffective.

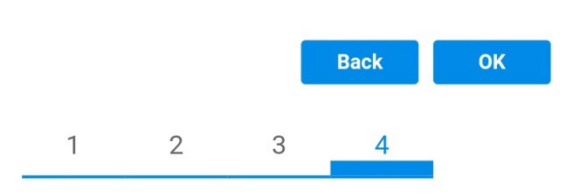

Abbildung 55 – Letzte Bildschirmansicht der Konfiguration (4)

- 11) An diesem Punkt erscheint, wenn die Konfiguration des Adapters erfolgreich war, die letzte Bildschirmansicht der Konfiguration und das Telefon oder der PC wird vom WLAN-Netz des Inverters getrennt.
- 12) Die Webseite manuell mit der Schaltfläche Close (Schließen) auf dem PC schließen, um sie vom Hintergrund des Telefons zu entfernen.

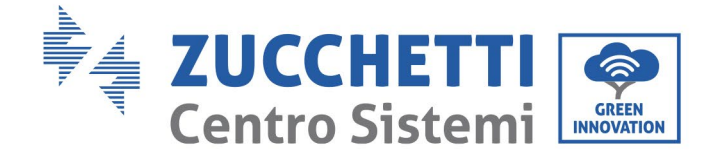

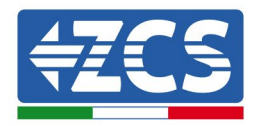

# Setting complete! Please close this page manually!

Please login our management portal to monitor and manage your PV system.(Please register an account if you do not have one.)

To re-login the configuration interface, please make sure that your computer or smart phone

Web Ver:1.0.24

Abbildung 56 - Bildschirmansicht der erfolgreichen Konfiguration

## 10.1.3. Überprüfung

Um die korrekte Konfiguration zu überprüfen, müssen Sie erneut eine Verbindung herstellen und die Statusseite aufrufen. Hier bitte folgende Angaben überprüfen:

- a. STA-Modus wireless
  - i. SSID des Routers > Name des Routers
  - ii. Qualität des Signals > darf nicht 0 % sein
  - iii. IP-Adresse > darf nicht 0.0.0.0 sein
- b. Informationen zum Remote-Server
  - i. Remote Server A > Verbunden

Benutzerhandbuch 3PH 25KTL-50KTL-V3 Rev. 1.1 25.08.2023

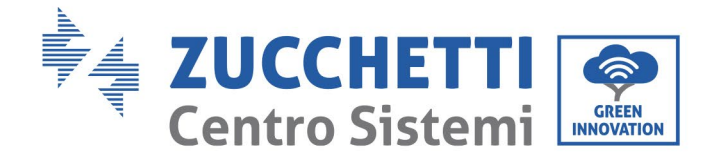

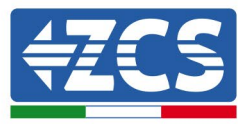

| Wireless STA mode         | Enable            |
|---------------------------|-------------------|
| Router SSID               | iPhone di Giacomo |
| Signal Quality            | 0%                |
| IP address                | 0.0.0.0           |
| MAC address               | 98:d8:63:54:0a:86 |
|                           |                   |
| Pemote server information |                   |

- Remote server information Remote server A

Not connected

Abbildung 58 – Bildschirmansicht Status

## Status der LEDs auf dem Adapter

1) Anfangsstatus:

NET (Linkes LED): erloschen

COM (Mittleres LED): beständig leuchtend

READY (Rechtes LED): blinkend

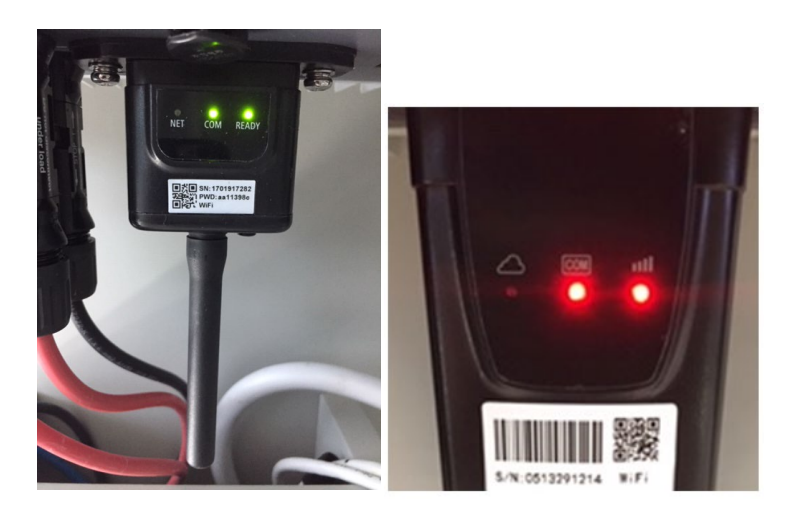

Abbildung 59- Anfangsstatus der LEDs

Benutzerhandbuch 3PH 25KTL-50KTL-V3 Rev. 1.1 25.08.2023 94 / 138

Kennung: MD-AL-GI-00 Rev. 1.0 vom 21.07.21 - Anwendung: GID

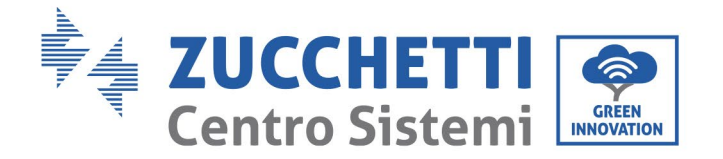

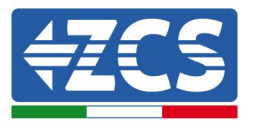

2) Endstatus:

NET (Linkes LED): beständig leuchtend

COM (Mittleres LED): beständig leuchtend

READY (Rechtes LED): blinkend

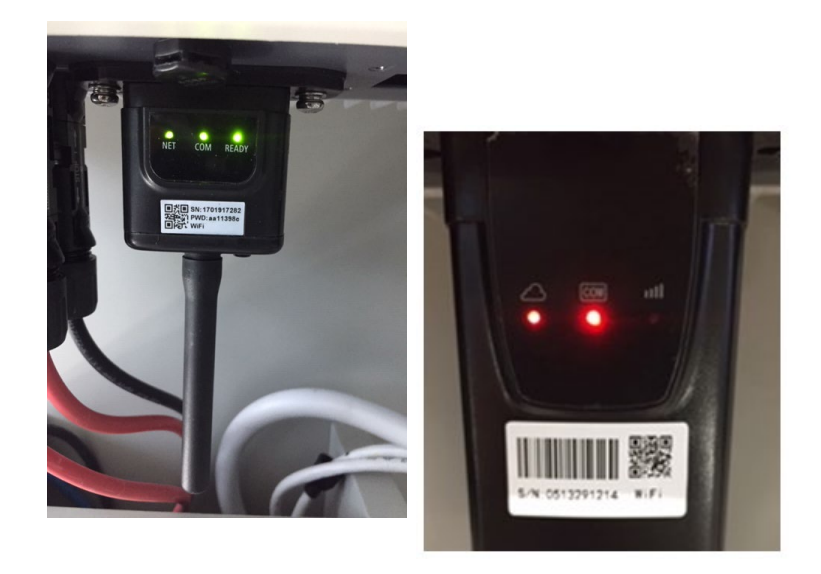

#### Abbildung 60 - Endstatus der LEDs

Wenn das LED NET nicht aufleuchtet, oder die Option Remote Server A auf der Statusseite (Status) noch "Not Connected" (Nicht verbunden) anzeigt, ist die Konfiguration fehlgeschlagen, entweder wurde ein falsches Passwort für den Router eingegeben, oder die Vorrichtung wurde während des Verbindungsaufbaus getrennt.

Der Adapter muss dann zurückgesetzt werden:

- Die Schaltfläche Reset 10 Sekunden lang gedrückt halten und sie dann loslassen.
- Nach einigen Sekunden erlöschen die LED und die Aufschrift READY (BEREIT) beginnt rasch zu blinken.
- Der Adapter ist nun in seinen ursprünglichen Zustand zurück gesetzt. An diesem Punkt kann der Konfigurationsvorgang nochmals wiederholt werden.

Der Adapter kann nur bei eingeschaltetem Inverter zurückgesetzt werden.

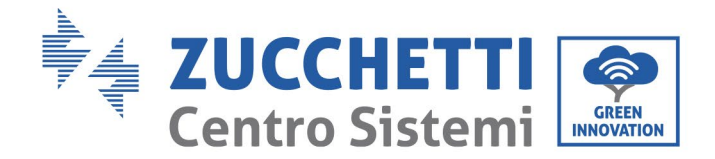

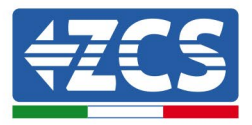

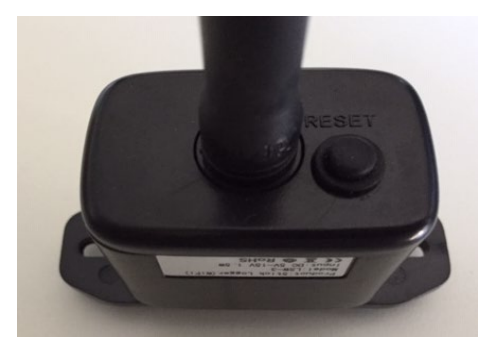

Abbildung 61 - Schaltfläche Reset auf dem WLAN-Adapter

# 10.1.4. Problemlösung

### Status der LEDs auf dem Adapter

1) Unregelmäßige Kommunikation mit dem Inverter

- NET (Linkes LED): beständig leuchtend
- COM (Mittleres LED ): erloschen
- READY (Rechtes LED): blinkend

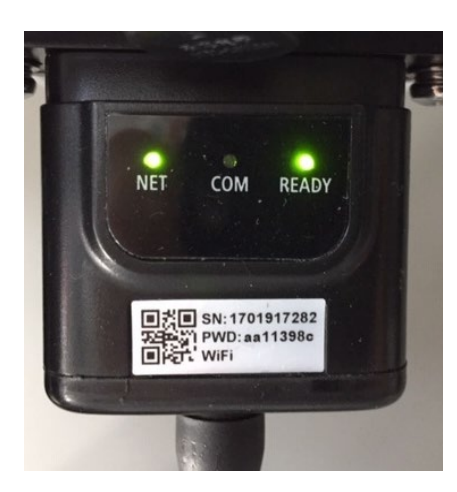

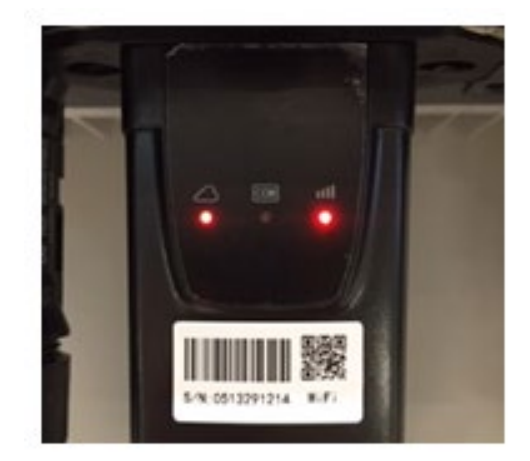

Abbildung 62 - Status unregelmäßige Kommunikation zwischen Inverter und WLAN

Benutzerhandbuch 3PH 25KTL-50KTL-V3 Rev. 1.1 25.08.2023

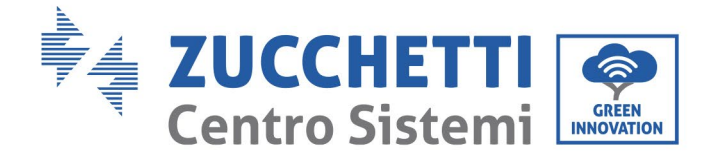

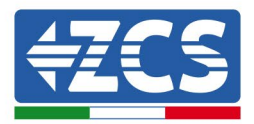

- Die am Inverter eingestellte Modbus-Adresse überprüfen:

Mit der Taste ESC (erste Taste von links) zum Hauptmenü gehen, auf SystemInfo (Systeminfo) gehen, dann ENTER (ABSENDEN) drücken, um in das Untermenü zu gelangen. Nach unten scrollen bis zum Parameter Modbus address (Modbus-Adresse) und sich vergewissern, dass sie auf 01 (oder jedenfalls nicht auf 00) eingestellt ist.

Wenn der Wert nicht 01 ist, zu "Settings" (Einstellungen) gehen (Grundeinstellungen für Hybridinverter) und in das Menü Modbus address (Modbusadresse) gehen, wo der Wert 01 eingestellt werden kann.

- Überprüfen, ob der WLAN-Adapter korrekt und fest an den Inverter angeschlossen ist, sicherstellen, dass die beiden mitgelieferten Kreuzschlitzschrauben fest angezogen sind.
- Überprüfen, ob das WLAN-Symbol in der rechten oberen Ecke des Displays des Inverters (beständig leuchtend oder blinkend) vorhanden ist.

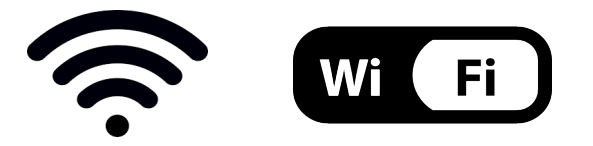

Abbildung 63- Symbole auf dem Display des einphasigen LITE-Inverters (links) und von dreiphasigen oder Hybrid-Invertern (rechts)

- Den Adapter neu starten:
  - Die Schaltfläche Rücksetzen 5 Sekunden lang gedrückt halten und sie dann loslassen.
  - Nach einigen Sekunden erlöschen die LEDs und beginnen dann rasch zu blinken.
  - Der Adapter wird nun rückgesetzt, ohne die Konfiguration mit dem Router zu verlieren.

2) Unregelmäßige Kommunikation mit dem Remote Server

- NET (Linkes LED): erloschen
- COM (Mittleres LED): leuchtend
- READY (Rechtes LED): blinkend

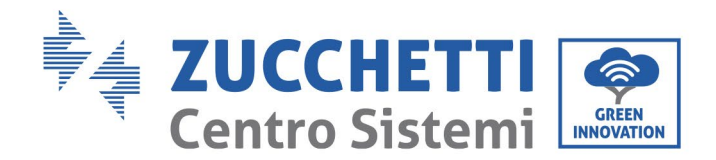

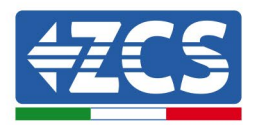

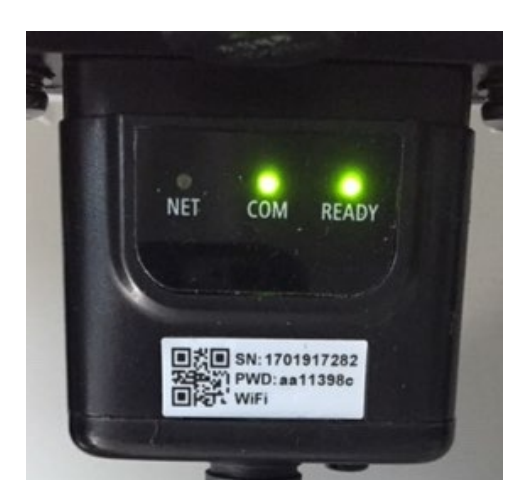

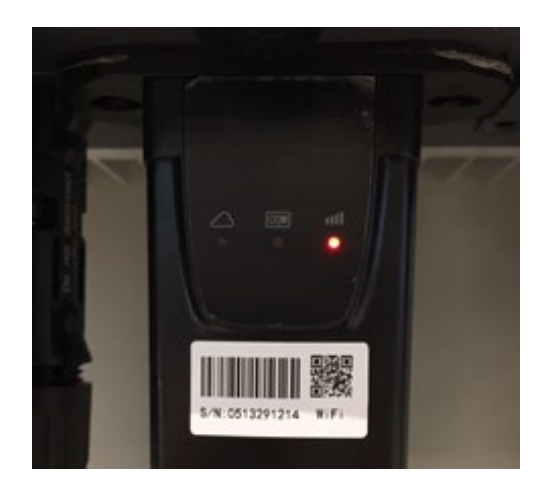

Abbildung 64- Unregelmäßiger Kommunikationsstatus zwischen WLAN und Remote Server

- Überprüfen, ob der Konfigurationsvorgang richtig ausgeführt worden ist und ob das richtige Netzpasswort eingegeben wurde.
- Sich während der Suche nach dem WLAN-Netz über ein Smartphone oder einen PC vergewissern, ob das WLAN-Signal genügend stark ist (während der Konfiguration ist eine Mindestleistung des RSSI-Signals von 30 % erforderlich). Nötigenfalls muss diese durch Verwendung eines Signalverstärkers oder eines eigenen Routers für die Überwachung des Inverters erhöht werden.
- Überprüfen, ob der Router Zugriff auf das Netz hat und ob die Verbindung stabil ist; Außerdem überprüfen, ob der PC oder das Smartphone auf das Internet zugreifen kann.
- Überprüfen, ob der Port 80 des Routers offen und für die Versendung von Daten aktiviert ist.
- Den Adapter wie im vorhergehenden Abschnitt beschrieben zurücksetzen.

Wenn der Remote Server A nach Abschluss der obigen Überprüfungen und der darauf folgenden Konfiguration immer noch "Not Connected" (Nicht verbunden) sein sollte, oder das LED NET nicht leuchtet, könnte ein Übertragungsproblem auf Ebene des Hausnetzes vorliegen, genauer gesagt, die Daten werden zwischen dem Router und dem Server nicht korrekt übertragen. In diesem Fall wird angeraten, Kontrollen auf Routerebene durchzuführen, damit man die Gewissheit hat, dass es keine Blockaden am Ausgang der Datenpakete zu unserem Server gibt.

Um sich zu vergewissern, dass das Problem am Hausrouter liegt, und um Probleme mit dem WLAN-Adapter ausschließen zu können, den Adapter mittels der Funktion WLAN-Hotspot des Smartphones als drahtloses Bezugsnetz konfigurieren.

#### • Verwendung eines Android-Smartphones als Modem

a) Überprüfen, ob die Verbindung 3G/LTE auf dem Smartphone aktiv ist. Zum Menü Einstellungen des Betriebssystems (Zahnradsymbol, das sich auf der Ansicht mit der Liste aller auf dem Telefon

Benutzerhandbuch 3PH 25KTL-50KTL-V3 Rev. 1.1 25.08.2023

Kennung: MD-AL-GI-00 Rev. 1.0 vom 21.07.21 - Anwendung: GID

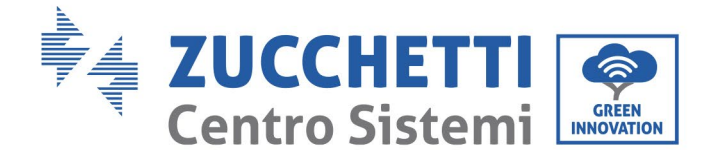

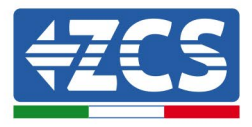

installierten Apps befindet) gehen, aus dem Menü WLAN und Netz die Option "Anderes" auswählen und sich vergewissern, dass der Netztyp auf 3G/4G eingestellt ist.

b) Im Menü der Android-Einstellungen zu WLAN und Netze > Anderes gehen. Mobiler Hotspot/Tethering auswählen, dann die Option mobiler WLAN-Hotspot aktivieren; Einige Sekunden auf den Aufbau des WLAN-Netzes warten. Zum Ändern des Namens des WLAN-Netzes (SSID) oder des PASSWORTS den Menüpunkt WLAN-Hotspot konfigurieren wählen.

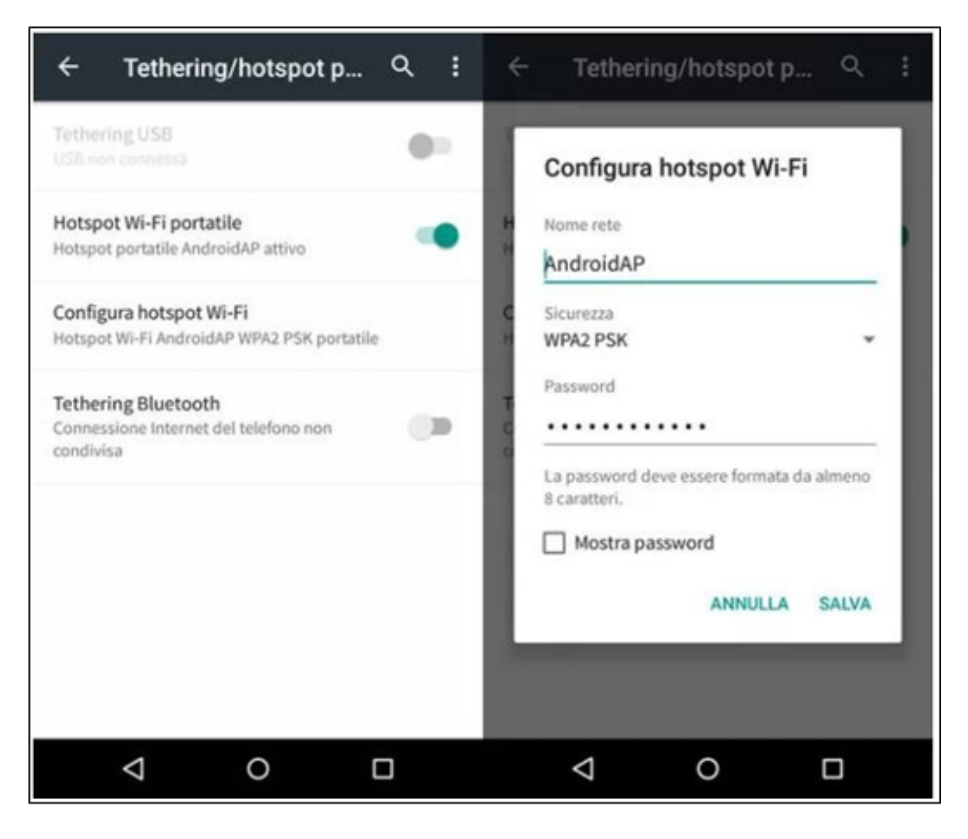

Abbildung 65 - Konfiguration eines Android-Smartphones als Hotspot-Router

## • Verwendung eines iPhones als Modem

- a) Zum Teilen der Verbindung des iPhones muss überprüft werden, ob das Netz 3G/LTE aktiv ist, indem man sich zum Menü Einstellungen > Mobiltelefon begibt und sich vergewissert, dass die Option "Voice und Daten" auf 5G, 4G, oder 3G eingestellt ist. Für den Zugang zum Menü der iOS-Einstellungen das graue Zahnradsymbol auf der Startansicht des Telefons anklicken.
- b) In das Menü Einstellungen > persönlicher Hotspot gehen und die Option "persönlicher Hotspot" aktivieren. Der Hotspot ist nun aktiviert. Zum Ändern des Passworts des WLAN-Netzes aus dem Menü des persönlichen Hotspots "WLAN-Passwort" auswählen.

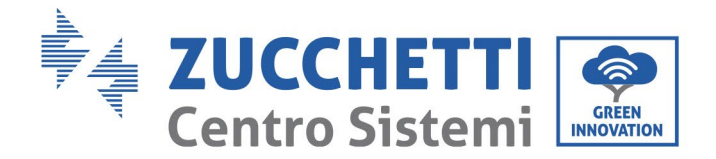

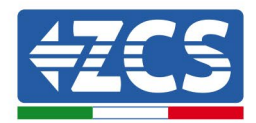

| ••••• 🕈                           | 09:41             | ••••• 🗢                                                                                                    | 09:41                                                                                                    |  |  |  |
|-----------------------------------|-------------------|----------------------------------------------------------------------------------------------------|----------------------------------------------------------------------------------------------------|--|--|--|
| Impostazioni (                    | Cellulare         | Impostazioni Hots                                                                                                    | spot personale                                                                                                 |  |  |  |
| Dati cellulare                    |                   | Hotspot personale                                                                                                    |                                                                                                    |  |  |  |
| Voce e dati 4G ><br>Roaming dati  |                   | Ora individuabile.<br>Altri utenti possono cercare la tua rete condivisa tramite<br>Wi-Fi e Bluetooth sotto il nome "iPhone di Andrea".                                               |                                                                                                    |  |  |  |
|                                   |                   |                                                                                                    |                                                                                                    |  |  |  |
| Rete dati cellulare               | >                 | PER CONNETTE<br>1 Scegli "IPhone<br>Wi-Fi del comp<br>2 Inserisci la par                                                                                                    | RSI VIA WI-FI<br>di Andrea" dalle impostazioni<br>suter o di un altro dispositivo<br>issword quando richiesto. |  |  |  |
| Hotspot personale                 | Spento >          | PER CONNETTERSI VIA BLUETOOTH<br>1 Abbina iPhone al tuo computer.<br>2 Su iPhone, tocca Abbina o inserisci il codice<br>mostrato sul computer.<br>3 Connettiti a iPhone dal computer. |                                                                                                    |  |  |  |
| DURATA CHIAMATE                   |                   |                                                                                                    |                                                                                                    |  |  |  |
| Periodo attuale 11 ore, 56 minuti |                   | PER CONNETTERSI VIA USB<br>1 Collega iPhone al tuo computer.                                                                                                    |                                                                                                    |  |  |  |
| Durata totale                     | 11 ore, 56 minuti | 2 Scegli iPhone<br>impostazioni.                                                                                                    | dall'elenco dei servizi di rete nelle                                                                          |  |  |  |
| USO DATI CELLULARE                |                   |                                                                                                    |                                                                                                    |  |  |  |

Abbildung 65 - Konfiguration eines iOS-Smartphones als Hotspot-Router

An diesem Punkt musst der WLAN-Adapter mittels eines PCs oder eines anderen Smartphones als dem, das als Modem verwendet wird, neu konfiguriert werden.

Bei diesem Verfahren muss man, wenn zur Auswahl des WLAN-Netzes aufgefordert wird, das vom Smartphone aktivierte auswählen und dann das zugehörige Passwort eingeben (das von den Einstellungen des persönlichen Hotspots geändert werden kann). Wenn zu Ende der Konfiguration neben "Remote Server A" die Aufschrift "Connected" (Verbunden) erscheint, betrifft das Problem den Hausrouter.

Es wird daher angeraten, Marke und Modell des Hausrouters zu überprüfen, der eine Verbindung zum WLAN-Adapter aufzubauen versucht; Manche Routermarken können möglicherweise geschlossene Kommunikationsports aufweisen. In diesem Fall wenden Sie sich an den Kundendienst des Herstellers des Routers und ersuchen Sie um Öffnung des Ports 80 (direkt vom Netz zu den externen Benutzern).

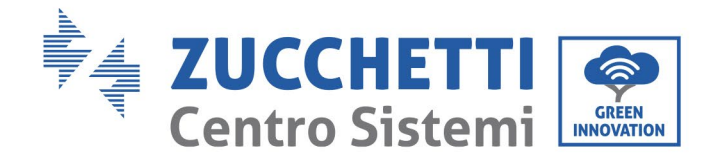

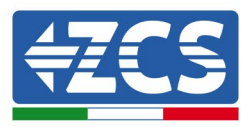

#### 10.2. **Ethernet-Adapter**

#### 10.2.1. Installation

Die Installation muss für alle mit dem Adapter kompatiblen Inverter durchgeführt werden. Die Vorgangsweise dazu ist jedoch schneller und einfacher, weil die vordere Abdeckung des Inverters nicht geöffnet zu werden braucht.

Das korrekte Funktionieren der Vorrichtung erfordert, dass ein korrekt an das Netz angeschlossenes und betriebsbereites Modem vorhanden ist, um eine stabile Datenübertragung vom Inverter zum Server zu gewährleisten.

Damit der Inverter überwacht werden kann, muss direkt auf dem Display die Kommunikationsadresse RS485 auf 01 eingestellt werden.

#### Werkzeuge für die Installation:

- Kreuzschraubenzieher
- Ethernet-Adapter •
- Abgeschirmtes Netz (Kat. 5 oder 6) mit RJ45-Steckern gecrimpt.
- 1) Den Inverter gemäß der in diesem Handbuch beschriebenen Vorgangsweise ausschalten.
- 2) Die Abdeckung für den Zugang zum WLAN-/Ethernet-Steckverbinder an der Unterseite des Inverters durch Abschrauben der beiden Kreuzschrauben (a), oder durch Abschrauben der Abdeckung (b), je nach Invertermodell, wie auf der Abbildung gezeigt entfernen.

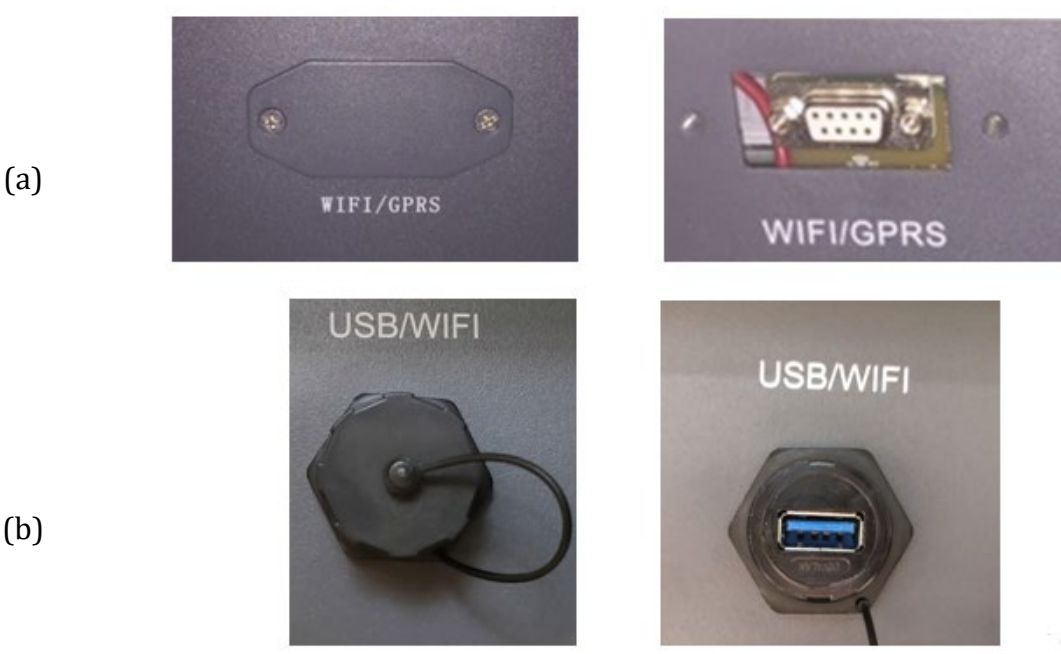

(b)

Benutzerhandbuch 3PH 25KTL-50KTL-V3 Rev. 1.1 25.08.2023

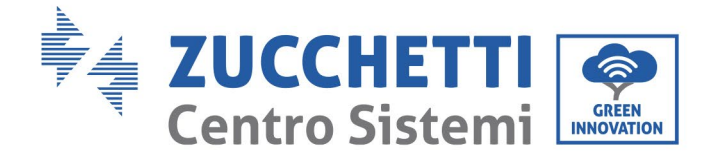

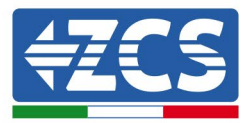

#### Abbildung 66 – Port des Ethernet-Adapters

3) Den Ring und den wasserdichten Kabeldurchgang vom Adapter entfernen, um das Einführen des Netzkabels zu ermöglichen; Dann das Netzkabel in den dafür vorgesehenen Sitz im Inneren des Adapters einschieben und den Ring sowie den Kabeldurchgang festziehen, sodass die Stabilität der Verbindung sichergestellt ist.

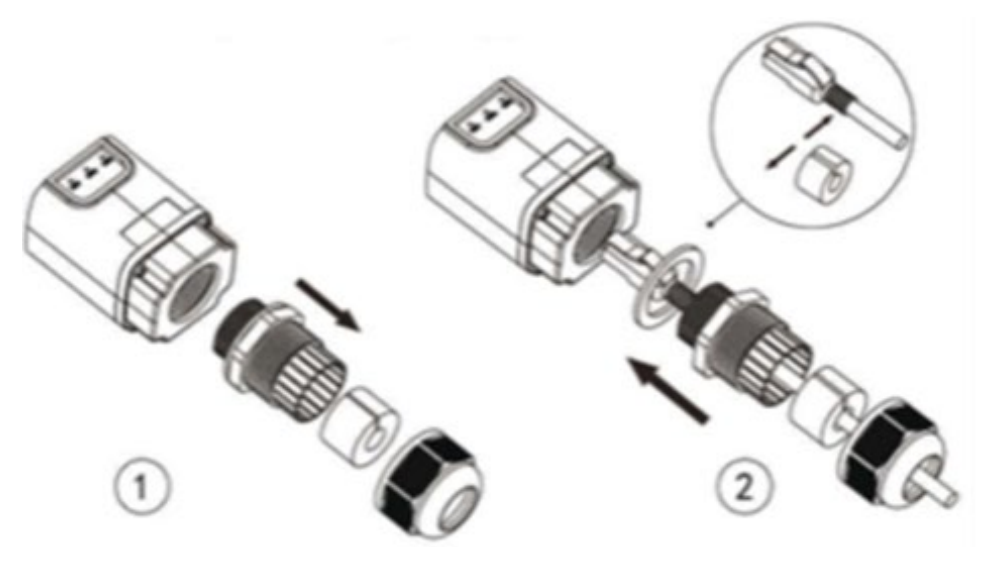

Abbildung 67 - Einschieben des Netzkabels in das Innere der Vorrichtung

4) Den Ethernet-Adapter an den vorgesehenen Steckplatz anschließen, dabei sicherstellen, dass die Anschlussrichtung befolgt wird und der korrekte Kontakt zwischen den beiden Teilen gewährleistet ist.

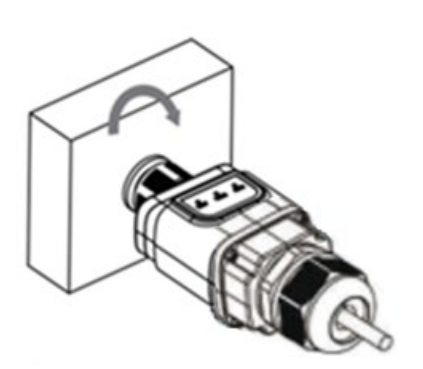

(b)

(a)

Benutzerhandbuch 3PH 25KTL-50KTL-V3 Rev. 1.1 25.08.2023 102 / 138

Kennung: MD-AL-GI-00 Rev. 1.0 vom 21.07.21 - Anwendung: GID

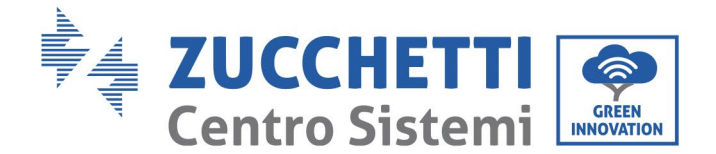

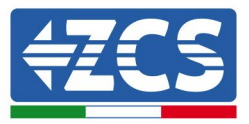

Abbildung 68 - Einschieben und Befestigen des Ethernet-Adapters

5) Das andere Ende des Netzkabels an den Ausgang ETH (oder einen gleichwertigen) des Modems oder einer geeigneten Datenübertragungsvorrichtung anschließen.

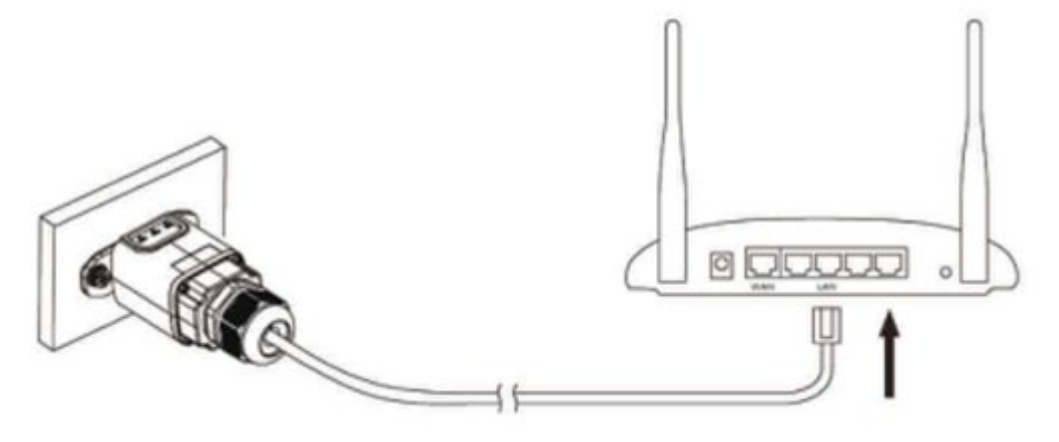

Abbildung 69- Anschließen des Netzkabels an das Modem

- 6) Den Inverter gemäß der in diesem Handbuch beschriebenen Vorgangsweise einschalten.
- 7) Im Unterschied zu den WLAN-Adaptern braucht der Ethernet-Adapter nicht konfiguriert zu werden und beginnt schon kurz nach dem Einschalten des Inverters mit der Datenübertragung.

# 10.2.2. Überprüfung

Nach Abschluss der Installation des Adapters zwei Minuten warten und den Status der LEDs auf der Vorrichtung kontrollieren.

#### Status der LEDs auf dem Adapter

1) Anfangsstatus:

NET (Linkes LED): erloschen

COM (Mittleres LED): beständig leuchtend

SER (Rechtes LED): blinkend

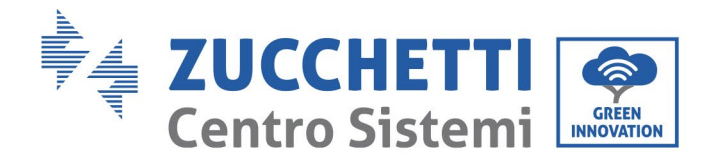

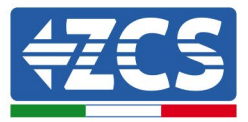

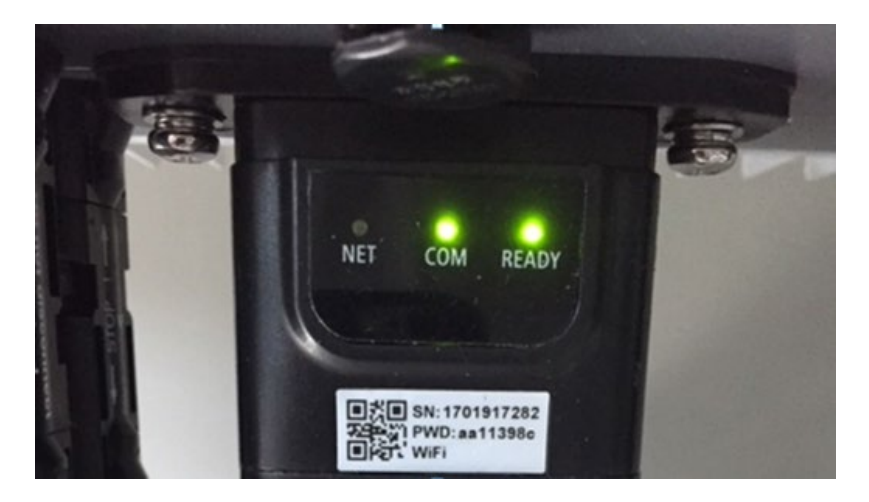

Abbildung 70- Anfangsstatus der LEDs

- 2) Endstatus: NET (Linkes LED): beständig leuchtend
  - COM (Mittleres LED): beständig leuchtend

SER (Rechtes LED): blinkend

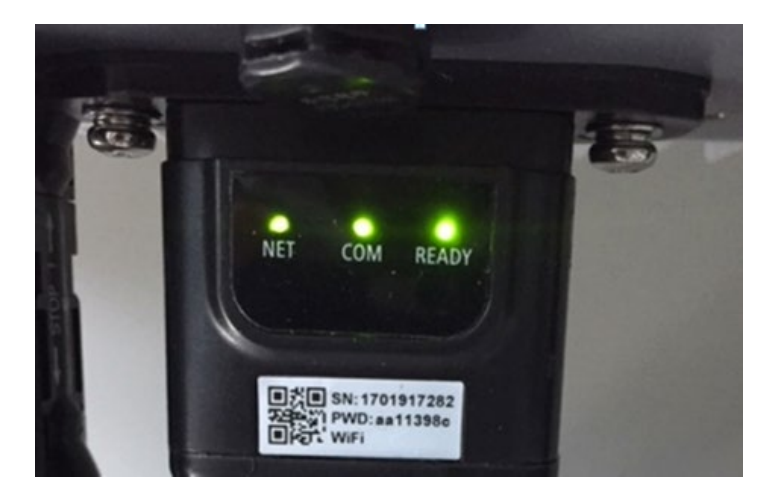

Abbildung 71 - Endstatus der LEDs

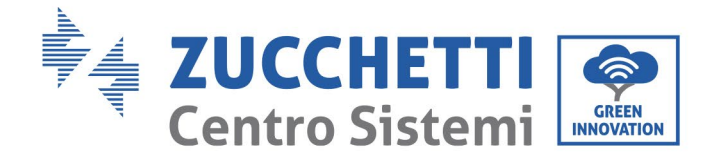

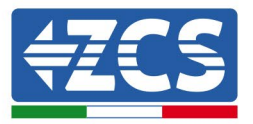

# 10.2.3. Problemlösung

### Status der LEDs auf dem Adapter

- 1) Unregelmäßige Kommunikation mit dem Inverter
  - NET (Linkes LED): beständig leuchtend
  - COM (Mittleres LED ): erloschen
  - SER (Rechtes LED): blinkend

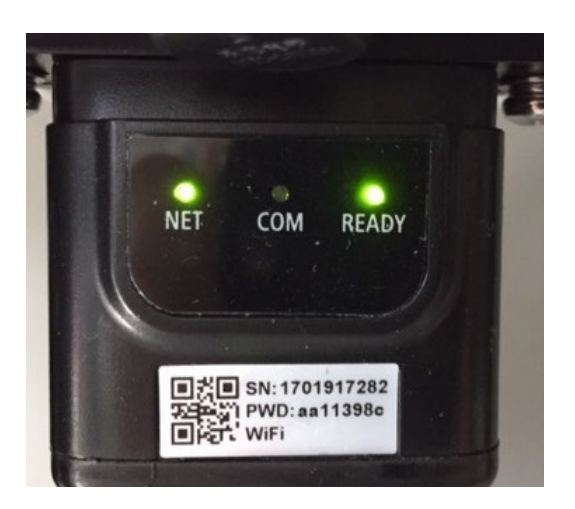

Abbildung 72 - Unregelmäßiger Kommunikationsstatus zwischen Inverter und Adapter

- Die am Inverter eingestellte Modbus-Adresse überprüfen:

Mit der Taste ESC (erste Taste von links) zum Hauptmenü gehen, auf SystemInfo (Systeminfo) gehen, dann ENTER (ABSENDEN) drücken, um in das Untermenü zu gelangen. Nach unten scrollen bis zum Parameter Modbus address (Modbus-Adresse) und sich vergewissern, dass sie auf 01 (oder jedenfalls nicht auf 00) eingestellt ist.

Wenn der Wert nicht 01 ist, zu "Settings" (Einstellungen) gehen (Grundeinstellungen für Hybridinverter) und in das Menü Modbus address (Modbusadresse) gehen, wo der Wert 01 eingestellt werden kann.

- Überprüfen, ob der Ethernet-Adapter korrekt und fest an den Inverter angeschlossen ist, sicherstellen, dass die beiden mitgelieferten Kreuzschlitzschrauben fest angezogen sind. Überprüfen, ob das Netzkabel richtig in die Vorrichtung und in das Modem eingeführt ist und ob der RJ45-Stecker richtig gecrimpt ist.
- 2) Unregelmäßige Kommunikation mit Remote Server
  - NET (Linkes LED): erloschen
  - COM (Mittleres LED): leuchtend
  - SER (Rechtes LED): blinkend

Benutzerhandbuch 3PH 25KTL-50KTL-V3 Rev. 1.1 25.08.2023

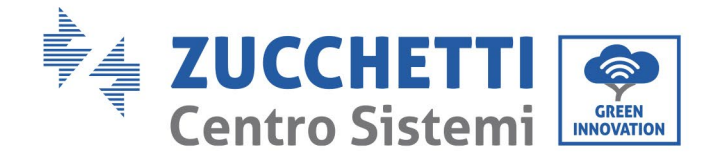

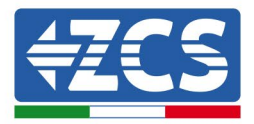

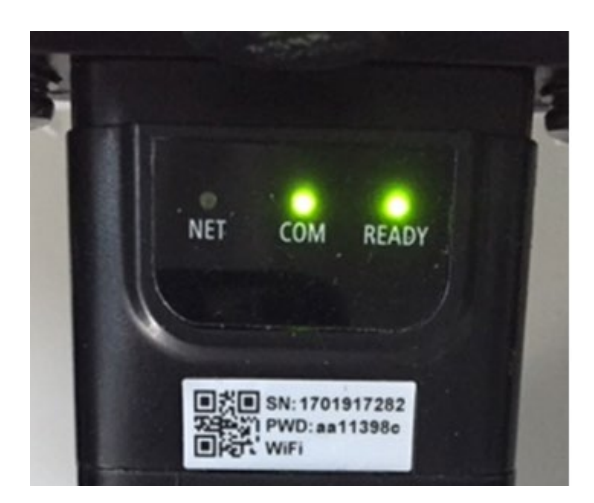

Abbildung 73 - Unregelmäßiger Kommunikationsstatus zwischen Adapter und Remote Server

- Überprüfen, ob der Router Zugriff auf das Netz hat und ob die Verbindung stabil ist; Außerdem überprüfen, ob der PC oder das Smartphone auf das Internet zugreifen kann.

Überprüfen, ob der Port 80 des Routers offen und für die Versendung von Daten aktiviert ist. Es wird angeraten, Marke und Modell des Hausrouters zu überprüfen, der eine Verbindung zum Ethernet-Adapter aufzubauen versucht; Manche Routermarken können möglicherweise geschlossene Kommunikationsports aufweisen. In diesem Fall wenden Sie sich an den Kundendienst des Herstellers des Routers und ersuchen Sie um Öffnung des Ports 80 (direkt vom Netz zu den externen Benutzern).

# 10.3. 4G-Adapter

Die 4G-Adapter von ZCS werden mit einer in das Gerät integrierten virtuellen SIM inklusive eines Datenverkehrstarifs für 10 Jahre verkauft, der für die korrekte Datenübertragung zur Überwachung des Inverters angemessen ist.

Damit der Inverter überwacht werden kann, muss direkt auf dem Display die Kommunikationsadresse RS485 auf 01 eingestellt werden.

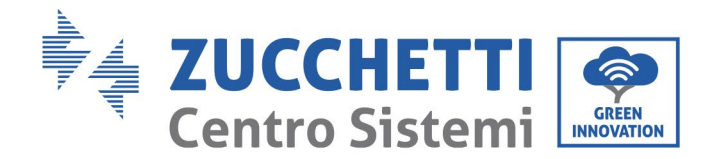

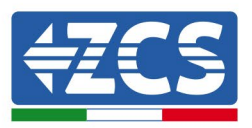

# 10.3.1. Installation

Die Installation muss für alle mit dem Adapter kompatiblen Inverter durchgeführt werden. Die Vorgangsweise dazu ist jedoch schneller und einfacher, weil die vordere Abdeckung des Inverters nicht geöffnet zu werden braucht.

### Werkzeuge für die Installation:

- Kreuzschraubenzieher
- 4G-Adapter
- 1) Den Inverter gemäß der in diesem Handbuch beschriebenen Vorgangsweise ausschalten.
- 2) Die Abdeckung für den Zugang zum WLAN-/Ethernet-Steckverbinder an der Unterseite des Inverters durch Abschrauben der beiden Kreuzschrauben (a), oder durch Abschrauben der Abdeckung (b), je nach Invertermodell, wie auf der Abbildung gezeigt entfernen.

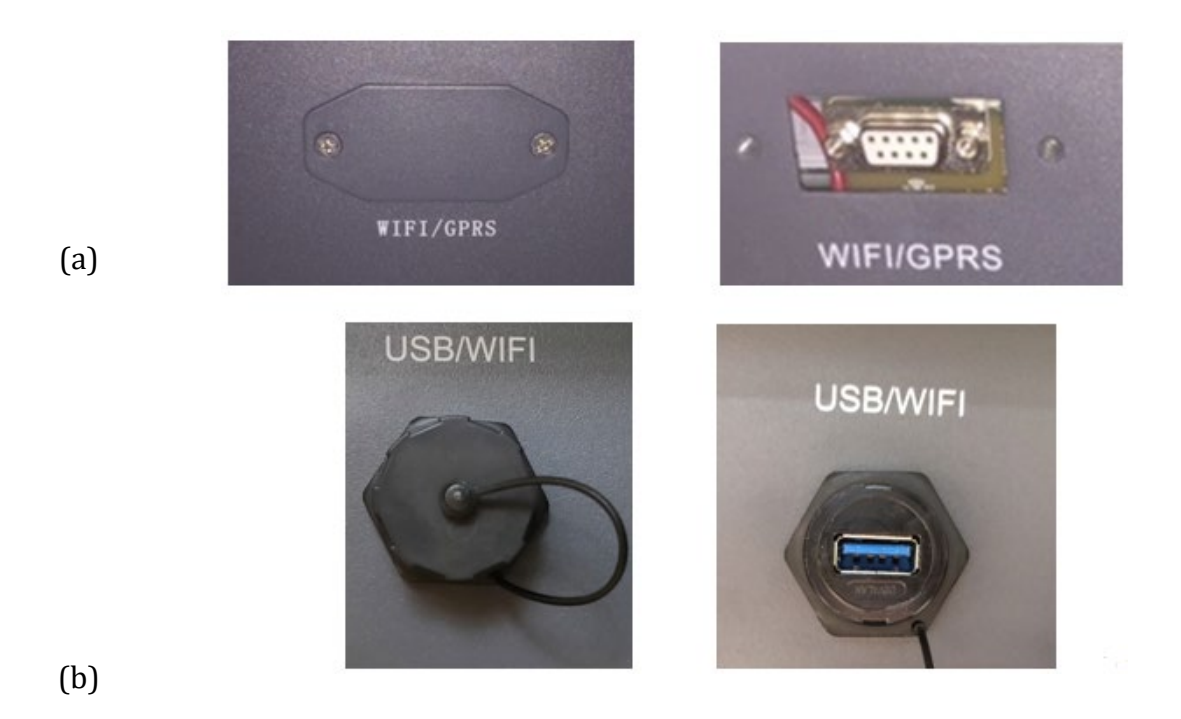

Abbildung 74 – Port des 4G-Adapters

#### Benutzerhandbuch 3PH 25KTL-50KTL-V3 Rev. 1.1 25.08.2023
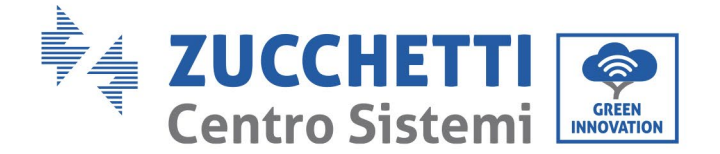

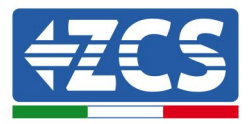

3) Den 4G-Adapter an den vorgesehenen Steckplatz anschließen, dabei sicherstellen, dass die Anschlussrichtung befolgt wird und der korrekte Kontakt zwischen den beiden Teilen gewährleistet ist. Zum Schluss den 4G-Adapter durch Festziehen der beiden Schrauben sichern, die in der Packung sind.

(a)

(b)

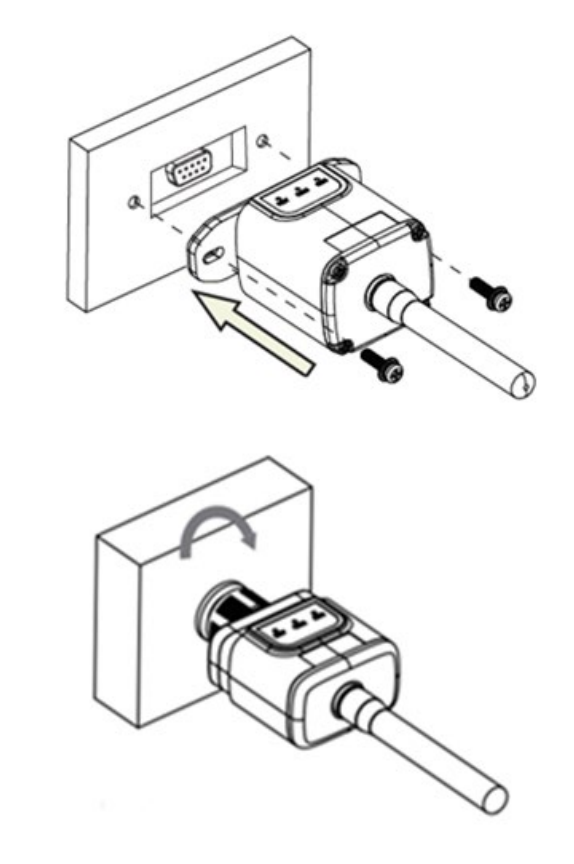

Abbildung 75 – Einschieben und Befestigen des 4G-Adapters

- 4) Den Inverter gemäß der in diesem Handbuch beschriebenen Vorgangsweise einschalten.
- 5) Im Unterschied zu den WLAN-Adaptern braucht der 4G Adapter nicht konfiguriert zu werden und beginnt schon kurz nach dem Einschalten des Inverters mit der Datenübertragung.

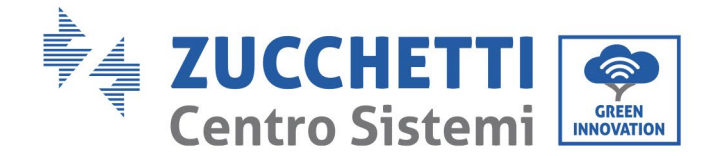

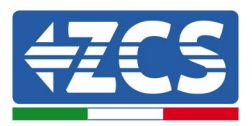

## 10.3.2. Überprüfung

Nachdem Sie den Adapter installiert haben, in den nächsten 3 Minuten den Status der LEDs auf der Vorrichtung überprüfen, um sich zu vergewissern, dass sie richtig konfiguriert ist.

#### Status der LEDs auf dem Adapter

- 1) Anfangsstatus:
  - NET (Linkes LED): erloschen
  - COM (Mittleres LED): blinkend
  - SER (Rechtes LED): blinkend

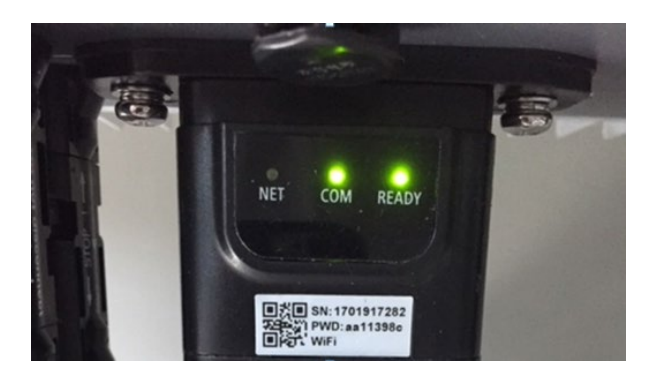

#### Abbildung 76- Anfangsstatus der LEDs

- 2) Registrierung:
  - NET (linkes Led): blinkt etwa 50 Sekunden lang rasch; der Registrierungsvorgang dauert etwa 30 Sekunden
  - COM (mittleres LED): blinkt nach 50 Sekunden 3 Mal rasch
- 3) Endstatus (etwa 150 Sekunden nach dem Einschalten des Inverters):
  - NET (Linkes Led): blinkt (Erlöschen und Aufleuchten in gleichen Zeitabständen)
  - COM (Mittleres LED): beständig leuchtend

Benutzerhandbuch 3PH 25KTL-50KTL-V3 Rev. 1.1 25.08.2023

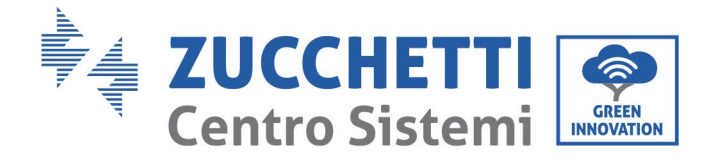

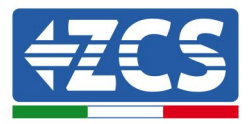

- SER (Rechtes Led): beständig leuchtend

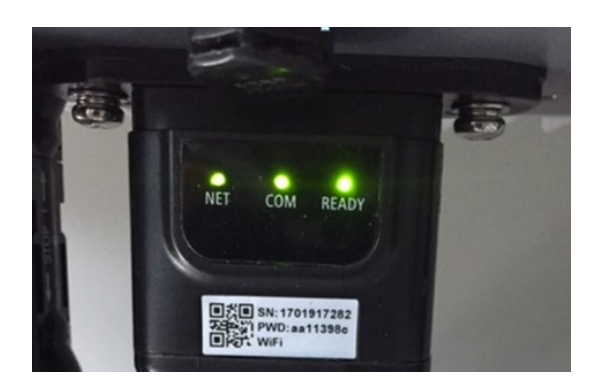

#### Abbildung 77 - Endstatus der LEDs

#### Status der LEDs auf dem Adapter

- 1) Unregelmäßige Kommunikation mit dem Inverter
  - NET (Linkes Led): leuchtend
  - COM (Mittleres LED ): erloschen
  - SER (Rechtes Led): leuchtend

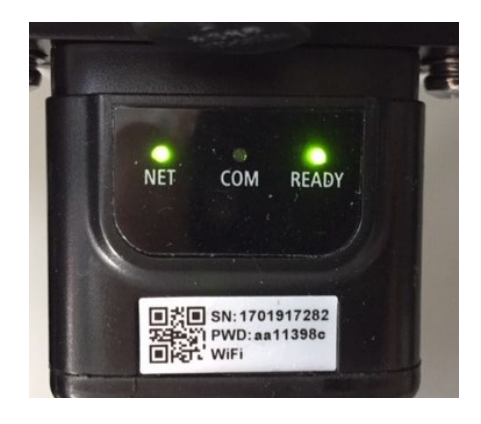

Abbildung 78 - Unregelmäßiger Kommunikationsstatus zwischen Inverter und Adapter

- Die am Inverter eingestellte Modbus-Adresse überprüfen:

Mit der Taste ESC (erste Taste von links) zum Hauptmenü gehen, auf SystemInfo (Systeminfo) gehen, dann ENTER (ABSENDEN) drücken, um in das Untermenü zu gelangen. Nach unten scrollen bis zum Parameter Modbus address (Modbus-Adresse) und sich vergewissern, dass sie auf 01 (oder jedenfalls nicht auf 00) eingestellt ist.

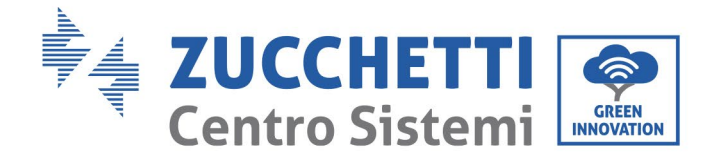

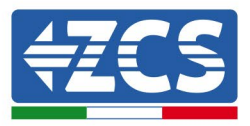

Wenn der Wert nicht 01 ist, zu "Settings" (Einstellungen) gehen (Grundeinstellungen für Hybridinverter) und in das Menü Modbus address (Modbusadresse) gehen, wo der Wert 01 eingestellt werden kann.

- Überprüfen, ob der 4G-Adapter korrekt und fest an den Inverter angeschlossen ist, sicherstellen, dass die beiden mitgelieferten Kreuzschlitzschrauben fest angezogen sind.
- 2) Unregelmäßige Kommunikation mit Remote Server:
  - NET (Linkes LED): blinkend
  - COM (Mittleres LED): leuchtend
  - SER (Rechtes LED): blinkend

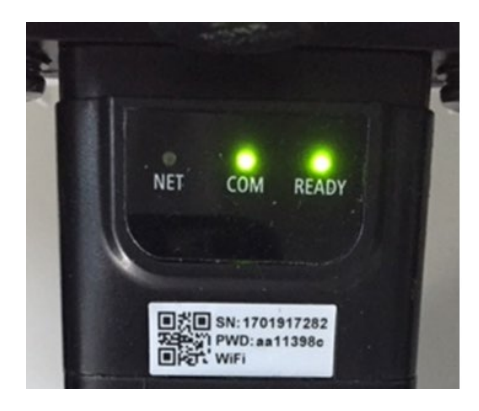

Abbildung 79 - Unregelmäßiger Kommunikationsstatus zwischen Adapter und Remote Server

- Überprüfen, ob am Installationsort das 4G-Signal vorhanden ist (der Adapter benutzt für die 4G-Übertragung das Vodafone-Netz; Wenn dieses Netz nicht vorhanden oder das Signal schwach ist, benutzt die SIM-Karte ein anderes Netz oder begrenzt die Geschwindigkeit der Datenübertragung). Sich vergewissern, dass der Installationsort für die Übertragung des 4G-Signals geeignet ist und dass keine Hindernisse vorhanden sind, welche die Datenübertragung beeinflussen könnten.
- Den Zustand des 4G-Adapters auf äußere Anzeichen von Abnutzung oder von Schäden kontrollieren.

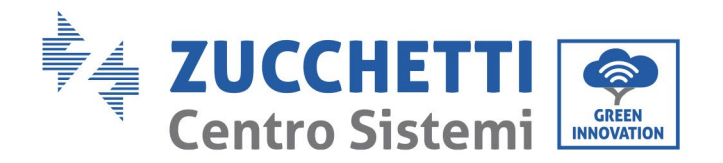

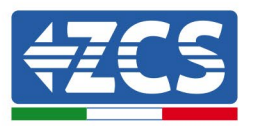

#### 10.4. Datenlogger

|                                          | ZCS               | -Überwachun         | g                      |                                                                                                    |
|------------------------------------------|-------------------|---------------------|------------------------|----------------------------------------------------------------------------------------------------|
| Produktcode                              | Foto des Produkts | APP-<br>Überwachung | Portal-<br>Überwachung | Im Fall eines Kundendiensteingriffs<br>ist es so möglich, Befehle an den<br>Inverter von ferne zu senden und<br>ihn von ferne zu aktualisieren. |
| ZSM-WIFI                                 |                   | $\bigcirc$          | $\bigcirc$             | $\bigcirc$                                                                                                    |
| ZSM-ETH                                  |                   | $\bigcirc$          | $\bigcirc$             | $\bigcirc$                                                                                                    |
| ZSM-4G                                   |                   | $\bigcirc$          | $\bigcirc$             |                                                                                                    |
| Datenlogger<br>für 4-10<br>Inverter      |                   |                     | $\bigcirc$             | 0                                                                                                    |
| Datenlogger<br>für bis zu 31<br>Inverter |                   | $\bigcirc$          | $\bigcirc$             | 0                                                                                                    |

#### **10.4.1.** Einleitende Angaben zur Konfiguration des Datenloggers

Die Inverter Azzurro ZCS können mittels eines Datenloggers, der mit einem am Installationsort vorhandenen WLAN-Netz verbunden ist, oder mittels eines Ethernet-Kabels, das an ein Modem angeschlossen ist, überwacht werden.

Die Inverter sind mittels einer seriellen RS485-Leitung in Reihe an den Datenlogger angeschlossen.

• Datenlogger mit bis zu 4 Invertern (Code ZSM-DATALOG-04): ermöglicht die Überwachung von bis zu 4 Invertern.

Kann mittels eines Ethernet- oder WLAN-Netzes mit dem Netz verbunden sein.

• Datenlogger mit bis zu 10 Invertern (Code ZSM-DATALOG-10): ermöglicht die Überwachung von bis zu 10 Invertern.

Kann mittels eines Ethernet- oder WLAN-Netzes mit dem Netz verbunden sein.

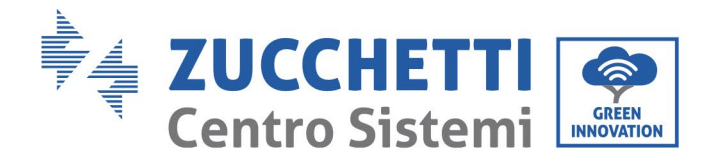

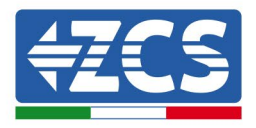

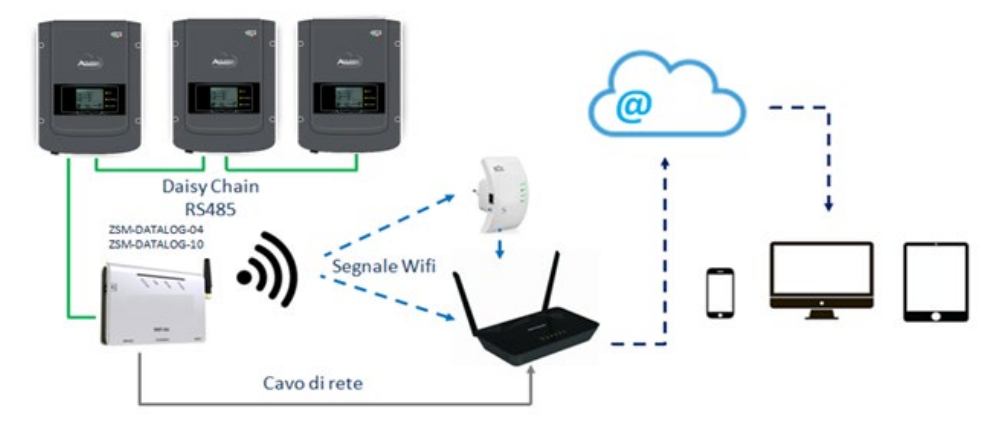

Abbildung 80 - Verbindungsschema des Datenloggers ZSM-DATALOG-04 / ZSM-DATALOG-10

• Datenlogger mit bis zu 31 Invertern (Code ZSM-RMS001/M200): ermöglicht die Überwachung einer Höchstanzahl von 31 Invertern bzw. einer Anlage mit installierter Höchstleistung von 200 kW.

Kann mittels eines Ethernet-Kabels dem Netz verbunden sein.

• Datenlogger mit bis zu 31 Invertern (Code ZSM-RMS001/M1000): ermöglicht die Überwachung einer Höchstanzahl von 31 Invertern bzw. einer Anlage mit installierter Höchstleistung von 1000 kW.

Kann mittels eines Ethernet-Kabels dem Netz verbunden sein.

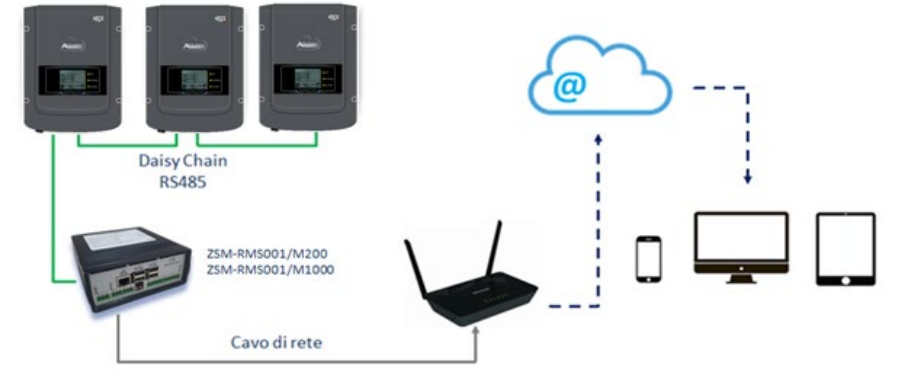

Abbildung 81 - Schema des Betriebs des Datenloggers ZSM-RMS001/M200 / ZSM-RMS001/M1000

Alle diese Vorrichtungen haben die gleiche Funktion, nämlich die, Daten von den Invertern zu einem Webserver zu übertragen, um die Fernüberwachung der Anlage sowohl mittels der App "Azzurro System" als auch über das Internetportal "www.zcsazzurroportal.com" zu ermöglichen.

Mittels des Datenloggers können alle Inverter Azzurro ZCS überwacht werden. Darüber hinaus können auch andere Invertermodelle oder Inverterserien überwacht werden.

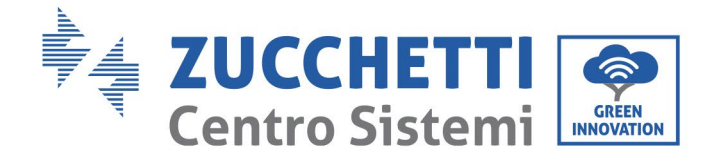

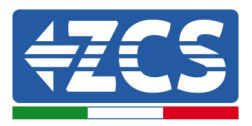

### **10.4.2.** Stromanschlüsse und Konfiguration

Alle Azzurro ZCS-Inverter verfügen mindestens über einen RS485-Anschlusspunkt.

Die Anschlüsse können mittels der grünen Klemmenleiste, oder über den RJ45-Steckplatz im Inneren des Inverters ausgeführt werden.

Positive und negative Leiter verwenden. Für die Erdung braucht kein Leiter benutzt zu werden. Das gilt sowohl für die Klemmenleiste, als auch für den Steckplatz.

Die serielle Leitung kann ausgeführt werden, indem man ein Netzkabel der Kat. 5 oder 6 oder ein klassisches RS485-Kabel 2x0,5 mm<sup>2</sup> verwendet.

- 1) Bei einem dreiphasigen Inverter kann auch ein entsprechend gecrimptes Netzkabel mit RJ45-Stecker verwendet werden.
  - a. Das blaue Kabel in Position 4 des RJ45-Steckers und das weiß-blaue Kabel in Position 5 des RJ45-Steckers, wie auf der nachstehende Abbildung gezeigt, anbringen.
  - b. Den Stecker an der Klemme 485-OUT anstecken.
  - c. Im Fall von mehreren dreiphasigen Invertern einen weiteren Stecker an der Klemme 485-IN anstecken, mit dem die Verbindung zum Eingang 485-OUT des nächsten Inverters hergestellt wird.

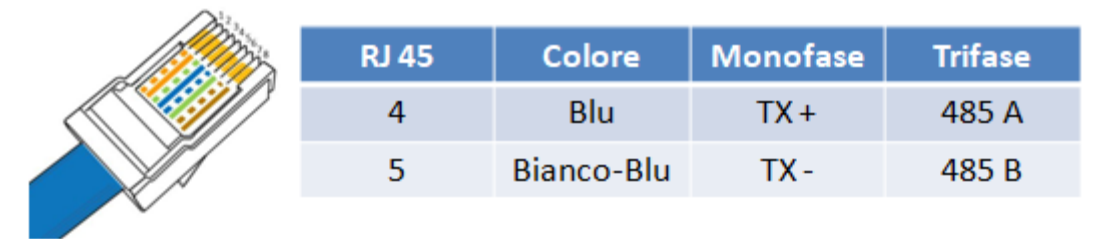

Abbildung 82 – Pinbelegung für den Anschluss des Steckers RJ45

- 2) Anschluss in Reihe
  - a. Das blaue Kabel am Eingang A1 und das weiß-blaue Kabel am Eingang B1 einschieben.
  - b. Falls mehrere dreiphasige Inverter vorhanden sind, ein blaues Kabel am Eingang A2 und ein weiß-blaues Kabel am Eingang B2 einschieben und jeweils die Verbindung zu den Eingängen A1 und B1 des nächsten Inverters herstellen.

Manche Inverter verfügen sowohl über einen RS485-Klemmenleiste als über RJ45-Steckverbinder. Das wird im Detail auf der nachstehenden Abbildung gezeigt.

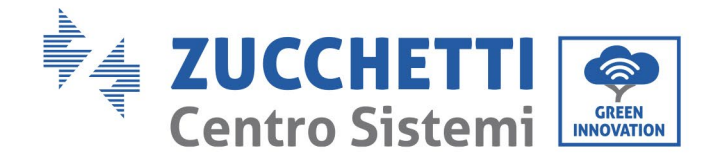

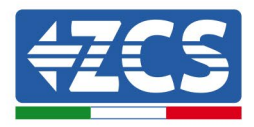

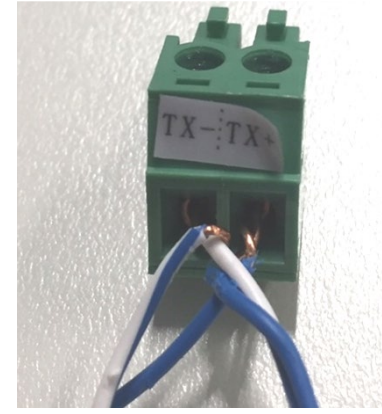

Abbildung 83 - Anschluss des Netzkabels an die RS485-Klemmenleiste

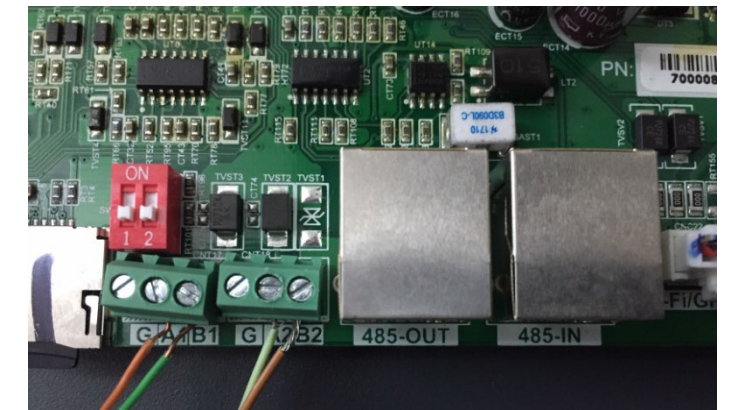

Abbildung 84 - Anschluss der seriellen Leitung mittels Klemmenleiste RS485 und des RJ45-Steckplatzes

Beim dreiphasigen Hybridinverter 3PH HYD5000-HYD20000-ZSS nur ein positives und ein negatives Kabel von den auf der nachstehenden Abbildung gezeigten verwenden.

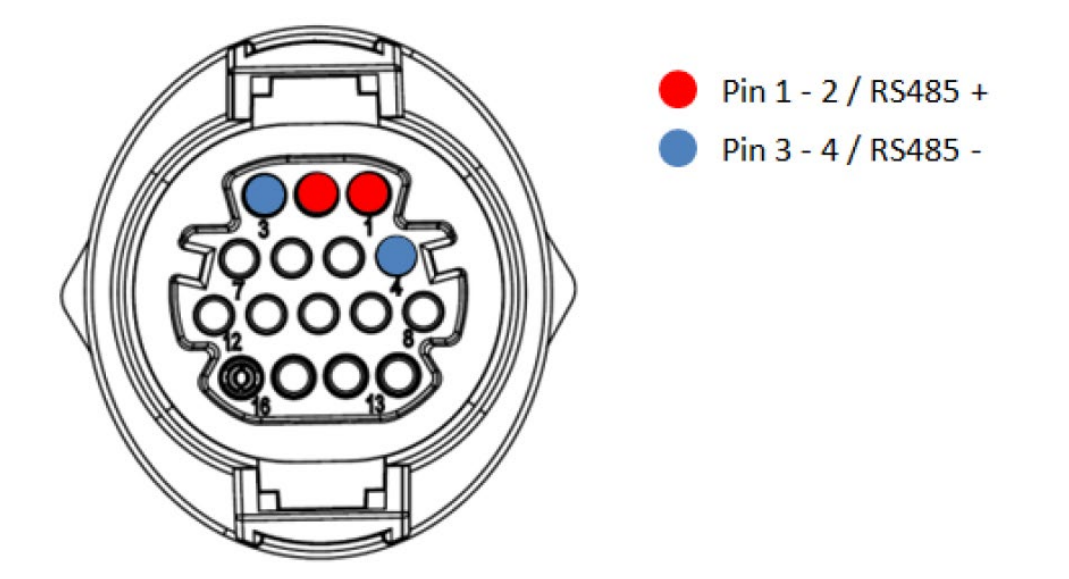

Abbildung 85.- Anschluss der seriellen Leitung mittels Kommunikationsstecker für 3PH HYD5000-HYD20000-ZSS

Benutzerhandbuch 3PH 25KTL-50KTL-V3 Rev. 1.1 25.08.2023 115 / 138

Kennung: MD-AL-GI-00 Rev. 1.0 vom 21.07.21 - Anwendung: GID

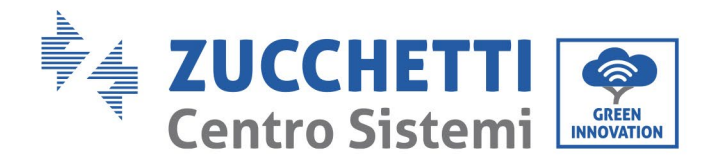

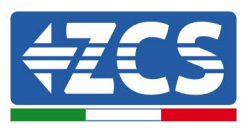

Bei Solarinvertern 3000-6000 TLM-V3 und bei dreiphasigen Hybridinvertern HYD 3PH 5000- 20000-ZSS nur ein positives und ein negatives Kabel von den auf der nachstehenden Abbildung gezeigten verwenden.

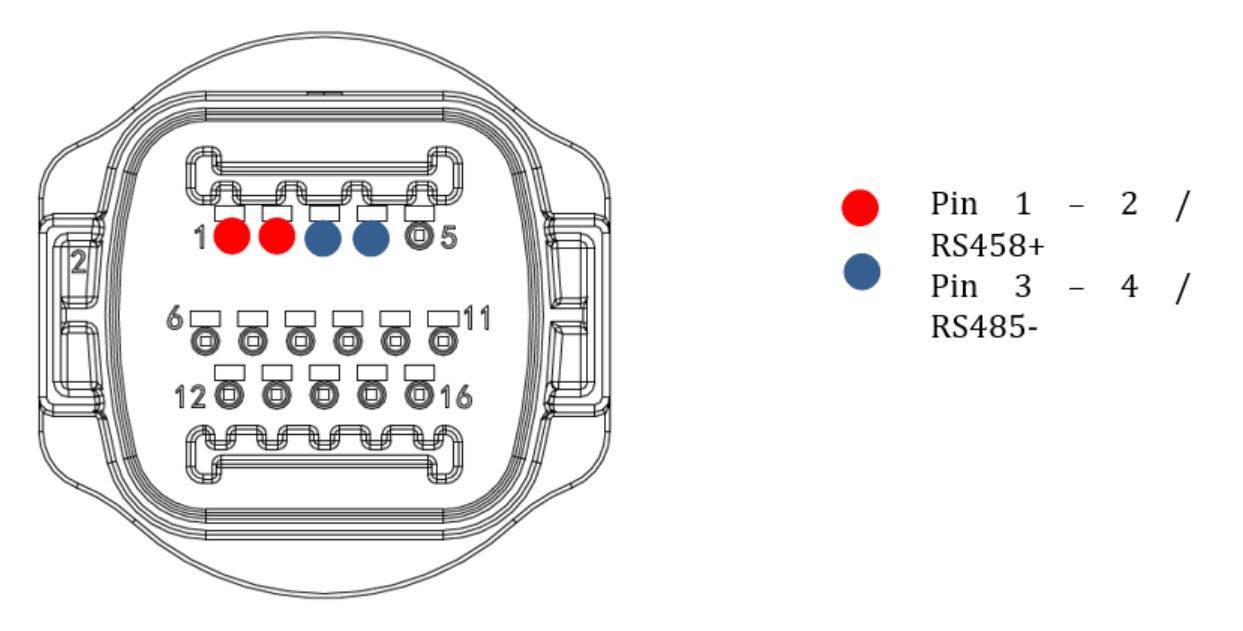

Abbildung 23 – Anschluss der seriellen Leitung mittels Kommunikationsstecker für 1PH 3000-6000 TLM-V3

Beim einphasigen Hybridinverter 1PH HYD3000-HYD6000-ZSS-HP nur ein positives und ein negatives Kabel von den auf der nachstehenden Abbildung gezeigten

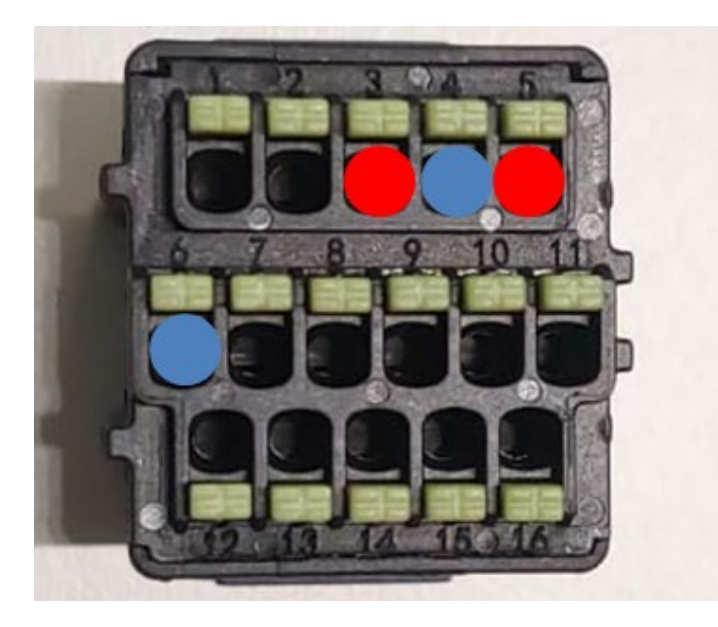

Pin 3 - 5 / RS485 + Pin 4 - 6 / RS485 -

Abbildung 24 – Anschluss der seriellen Leitung mittels Kommunikationsstecker für 3PH HYD5000-HYD20000-ZSS

Benutzerhandbuch 3PH 25KTL-50KTL-V3 Rev. 1.1 25.08.2023 116 / 138

Kennung: MD-AL-GI-00 Rev. 1.0 vom 21.07.21 - Anwendung: GID

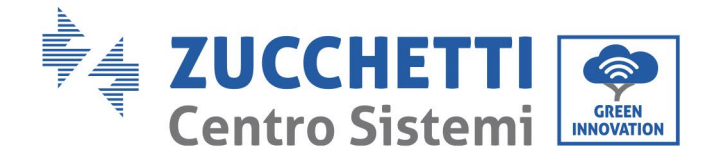

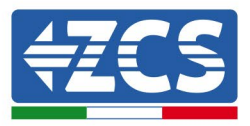

c. Die Dip-Schalter des letzten Inverters im seriellen Anschluss wie auf der nachstehenden Abbildung angegeben einstellen, um den Widerstand von 120 Ohm zu aktivieren und so die Kommunikationskette zu schließen. Falls keine Trennschalter vorhanden sind, physisch einen Widerstand von 120 Ohm zum Beenden des Bus anschließen.

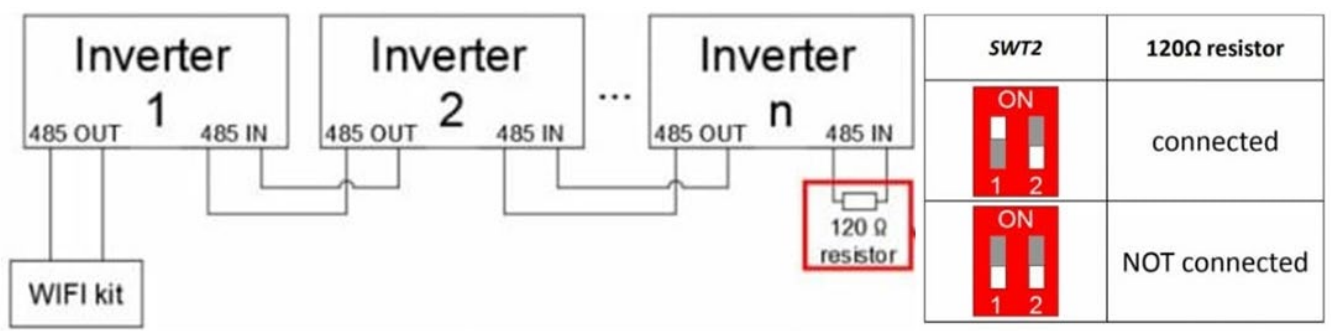

Abbildung 86 – Stellung der Dip-Schalter zum Anschließen des Isolationswiderstands

3) Überprüfen, ob auf dem Display aller Inverter das Symbol RS485 angezeigt wird. Das zeigt an, dass die Inverter effektiv mittels der seriellen Leitung angeschlossen sind. Wird dieses Symbol nicht angezeigt, überprüfen, ob der Anschluss wie in diesem Handbuch angegeben korrekt ist.

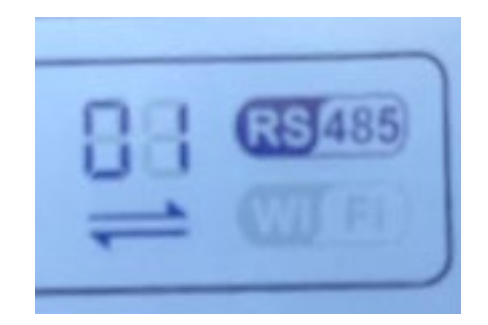

Abbildung 87 - RS485-Symbol auf dem Display des Inverters

- 4) An jedem angeschlossenen Inverter eine sequenzielle Modbus-Adresse einstellen:
  - a. Zum Menü "Settings" (Einstellungen) gehen.
  - b. Scrollen, bis das Untermenü "Modbus Address" (Modbus-Adresse) angezeigt wird.
  - c. Die Werte ändern und an jedem Inverter eine ansteigende Adresse einstellen, von 01 (erster Inverter) fortlaufend bis zum letzten angeschlossenen Inverter. Die Modbus-Adresse wird auf dem Display des Inverters neben dem RS485-Symbol angezeigt. Es dürfen keine Inverter mit der gleichen Modbus-Adresse vorhanden sein.

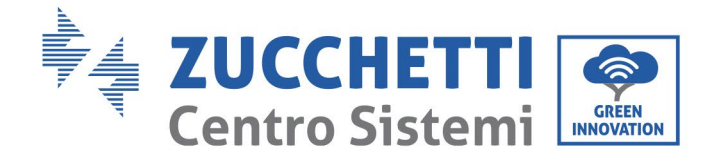

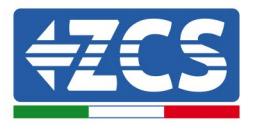

### 10.4.3. DIE VORRICHTUNGEN ZSM-DATALOG-04 UND ZSM-DATALOG-10

Der Anfangsstatus der LEDs ist wie folgt:

- POWER beständig leuchtend:
- 485 beständig leuchtend:
- LINK ausgeschaltet
- STATUS beständig leuchtend:

#### 10.4.4. WLAN-KONFIGURATION

Zum Konfigurieren des Datenloggers mittels WLAN Bezug auf das Kapitel über die Überwachungssysteme nehmen, da die Konfiguration gleich wie für jeden beliebigen WLAN-Adapter ist.

#### **10.4.5.** Ethernet-Konfiguration

1) Den Stecker RJ45 des Ethernet-Kabels in den Eingang ETHERNET des Datenloggers einstecken.

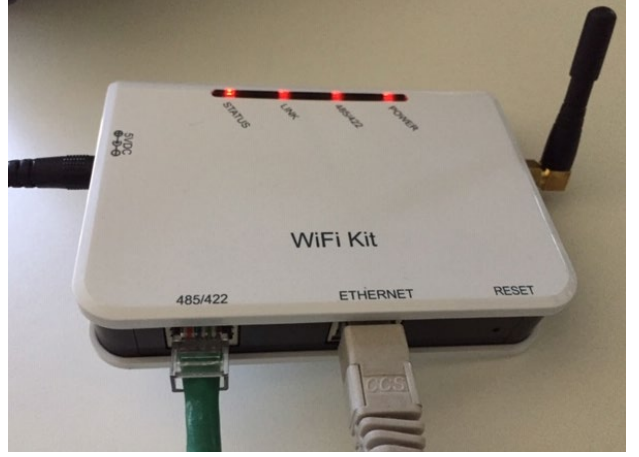

Abbildung 88 – An den Datenlogger angeschlossenes Ethernet-Kabel

- 2) Das andere Ende des Ethernet-Kabels an den Ausgang ETH (oder einen gleichwertigen) des Modems oder einer geeigneten Datenübertragungsvorrichtung anschließen.
- 3) Die Suche nach den WLAN-Netzen auf dem Telefon oder PC so aktivieren, dass alle für das Gerät sichtbaren Netze angezeigt werden.

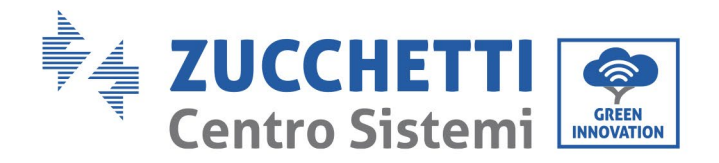

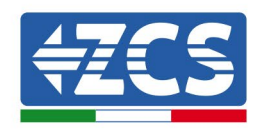

| Cimpostazioni Wi-Fi                                                      | < v                                                     | Vi-Fi Wi-Fi Direct                              |
|--------------------------------------------------------------------------|---------------------------------------------------------|-------------------------------------------------|
| Wi-Fi                                                                    | Attiva                                                  | ato 💽                                           |
| Le nuove connessioni Wi-Fi sono state disattivat<br>centro di controllo. | e dal<br>Reti di                                        | sponibili                                       |
| AndroidHotspot3829                                                       | ≈ (i)                                                   | ZcsWiFi<br>Riconnessione automatica disattivata |
| AP_517331787                                                             | <ul><li><b>○</b> </li></ul>                             | AP_1701917282                                   |
| WLAN<br>∠ CsHotSpot                                                      | <ul> <li>? (i)</li> <li>? (i)</li> <li>? (i)</li> </ul> | WIAN                                            |
| ZcsWiFi                                                                  | ₹ (i)                                                   |                                                 |

Hinweis: Die Verbindung zu eventuellen WLAN-Netzen, mit denen Sie verbunden sind, vorher trennen, indem Sie den automatischen Zugriff ausschalten.

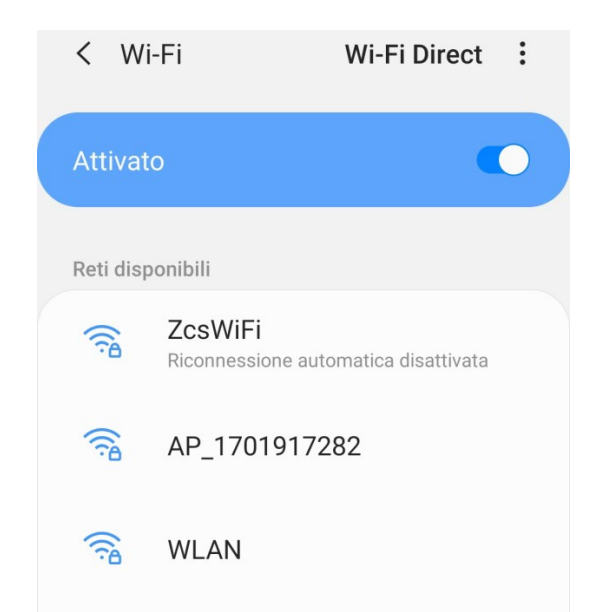

Abbildung 90 - Deaktivierung der automatischen Verbindungsaufnahme zu einem Netz

- 4) Sich mit einem vom Datenlogger generierten WLAN-Netz verbinden (z.B. AP\_\*\*\*\*\*\*\*, wobei \*\*\*\*\*\* die Seriennummer des Datenloggers angibt, die auf der Gerätplakette steht), das als Zugangspunkt fungiert.
- 5) Hinweis: Damit die Verbindung des Datenloggers zum PC oder zum Smartphone während des Konfigurationsvorgangs gewährleistet ist, die automatische Verbindungsaufnahmen des AP\_\*\*\*\*\*-Netzes aktivieren.

Benutzerhandbuch 3PH 25KTL-50KTL-V3 Rev. 1.1 25.08.2023

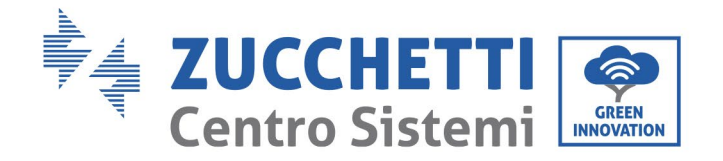

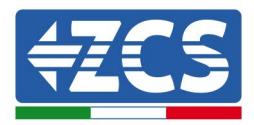

| Password                                |                               |   |
|-----------------------------------------|-------------------------------|---|
| Inserite la                             | password                      | ~ |
| Tin a di in d                           |                               |   |
| Tipo di ind                             | irizzo MAC                    |   |
| Tipo di ind<br>MAC casuale              | irizzo MAC                    |   |
| Tipo di ind<br>MAC casuale<br>Riconness | irizzo MAC<br>ione automatica | a |

Hinweis: Der Zugangspunkt kann keinen Zugang zum Internet liefern; Bestätigen Sie das Aufrechterhalten der WLAN-Verbindung, auch wenn kein Internet verfügbar ist.

| ZosWiEi<br>Internet non disponibile                                                                                                    |
|----------------------------------------------------------------------------------------------------|
| Se ora rimanete connessi a questa rete<br>Wi-Fi, lo smartphone resterà connesso ogni<br>volta che utilizzate questa rete in futuro.        |
| Potete modificare questa opzione in<br>Impostazioni > Connessioni > Wi-Fi ><br>AVANZATE > Passa a connessione dati ><br>Eccezioni di rete. |
| Mantieni conn. Wi-Fi                                                                                                    |
| Disconnetti                                                                                                    |
|                                                                                                    |

Abbildung 92 - Bildschirmansicht, die angibt, dass kein Zugang zum Internet möglich ist

6) Einen Browser (Google Chrome, Safari, Firefox) öffnen und die IP-Adresse 10.10.100.254 in die Adressleiste im oberen Teil des Bildschirms eingeben. In das angezeigte Feld sowohl als Username als auch als Passwort "admin" eingeben.

Benutzerhandbuch 3PH 25KTL-50KTL-V3 Rev. 1.1 25.08.2023

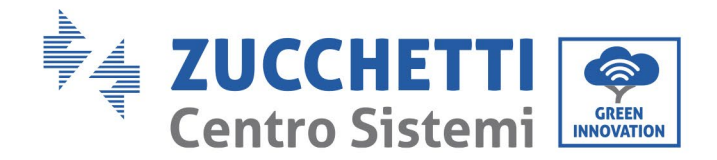

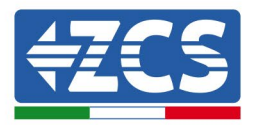

| Accedi                                                             |                                     |                     |
|--------------------------------------------------------------------|-------------------------------------|---------------------|
| http://10.10.100.254<br>e una password. La o<br>sito non è privata | l richiede un no<br>connessione a c | me utente<br>questo |
| Nome utente                                                        |                                     |                     |
| admin                                                              |                                     |                     |
| aarrini                                                            |                                     |                     |
| Password                                                           |                                     |                     |

Abbildung 93 - Bildschirmansicht für den Zugang zum Webserver für das Konfigurieren des Datenloggers

7) Es wird die Statusansicht geöffnet, welche die Informationen des Datenloggers wie etwa die Seriennummer und die Version der Firmware anzeigt.

Überprüfen, ob die Felder für Informationen des Inverters mit den Informationen aller angeschlossenen Inverter ausgefüllt sind.

|          |                       |                                           | Help                                                        |
|----------|-----------------------|-------------------------------------------|-------------------------------------------------------------|
| Status   | Device information    | 1                                         |                                                             |
| Wizard   | Device serial number  | 808032156                                 | The device can be used as<br>a wireless access point (AF    |
| Vireless | Firmware version      | H4.01.51MW.2.01W1.0.65(2018-02-<br>271-D) | mode) to facilitate users to<br>configure the device, or it |
| Cable    | Wireless AP mode      | Enable                                    | can also be used as a                                       |
| Advanced | SSID                  | AP 808032156                              | (STA mode) to connect the                                   |
| Jpgrade  | IP address            | 10.10.100.254                             | remote server via wireless                                  |
| Restart  | MAC address           | F0:FE:6B:C4:CC:A8                         | router.                                                     |
| Reset    | Wireless STA mode     | Enable                                    |                                                             |
|          | Router SSID           | AP_SOLAR_PORTAL_M2M_20120615              |                                                             |
|          | Signal quality        | 0%                                        |                                                             |
|          | IP address            | 0.0.0.0                                   |                                                             |
|          | MAC address           | F0:FE:6B:C4:CC:A9                         |                                                             |
|          | Cable mode            | Disable                                   |                                                             |
|          | IP address            |                                           |                                                             |
|          | MAC address           |                                           |                                                             |
|          | • Commonite d Invento |                                           |                                                             |
|          | Number                | r o                                       |                                                             |
|          |                       |                                           |                                                             |
|          | Remote server info    | ormation                                  |                                                             |
|          | Remote server A       | Unpingable                                |                                                             |

Abbildung 94 – Bildschirmansicht Status

Benutzerhandbuch 3PH 25KTL-50KTL-V3 Rev. 1.1 25.08.2023

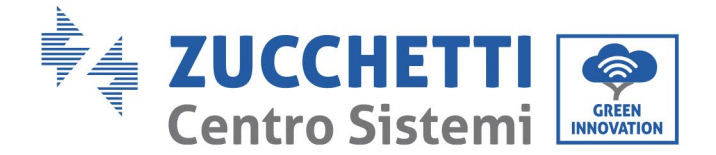

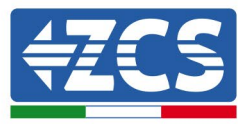

- 8) Die Schaltfläche Wizard setup (geführte Konfiguration) in der linken Spalte anklicken.
- 9) Nun die Schaltfläche Start (Beginnen) anklicken, um den geführten Konfigurationsvorgang zu starten.

| Dear use | er: |                                                                          |                                                                                 |                                                                                    |                                                                            |                                     |                               |
|----------|-----|--------------------------------------------------------------------------|---------------------------------------------------------------------------------|------------------------------------------------------------------------------------|----------------------------------------------------------------------------|-------------------------------------|-------------------------------|
|          |     | Thank y<br>Next, yo<br>the netw<br>or you c<br><b>★Note:</b><br>wireless | ou for cho<br>u can foll<br>vork settir<br>an select<br>Before se<br>s or cable | oosing our<br>ow the set<br>ng step by<br>the left m<br>etting, plea<br>network is | r device.<br>tup wizard<br>step;<br>enu for de<br>ase make s<br>s working. | to compl<br>tailed set<br>sure that | lete<br>tings.<br><b>your</b> |
|          |     |                                                                          |                                                                                 |                                                                                    |                                                                            | Sta                                 | art                           |
| 1        |     | 2                                                                        | 3                                                                               | 4                                                                                  | 5                                                                          | 6                                   | 7                             |

Abbildung 95 - Bildschirmansicht zum Starten (1) des geführten Vorgangs

10)Die Option "Cable Connection" (Verbindung über Kabel) auswählen und dann auf "Next" (Weiter) klicken.

| 1 0      | 10.10.100.254                        | 2                  |
|----------|--------------------------------------|--------------------|
| Connecti | on Settings:                         |                    |
|          |                                      |                    |
|          |                                      |                    |
|          | Wireless connection Cable connection | Wireless Enabled • |
|          | Wireless connection Cable connection | Wireless Enabled • |

Abbildung 96 - Bildschirmansicht für die Auswahl der Verbindung über Kabel

11)Sich vergewissern, dass die Option "Enable" (Aktivieren) ausgewählt ist, um die IP-Adresse automatisch vom Router zu erhalten, dann auf "Next" (Weiter) klicken.

Benutzerhandbuch 3PH 25KTL-50KTL-V3 Rev. 1.1 25.08.2023

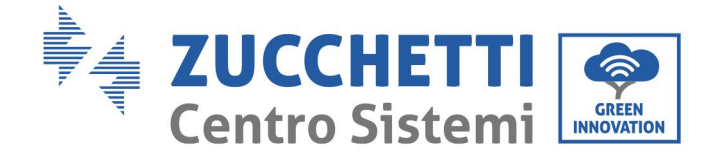

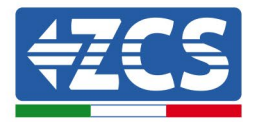

#### Please fill in the following information:

| Obtain an IP address<br>automatically | Enable • |  |
|---------------------------------------|----------|--|
| IP address                            | 0.0.0    |  |
| Subnet mask                           | 0.0.0    |  |
| Gateway address                       | 0.0.0    |  |
| DNS server address                    |          |  |

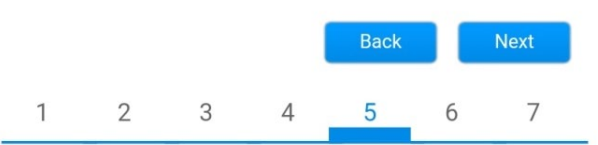

Abbildung 97 - Bildschirmansicht Aktivierung für den automatischen Erhalt der IP-Adresse (5)

#### 12)Auf "Next" (Weiter) klicken, ohne Änderungen vorzunehmen.

## Enhance Security

You can enhance your system security by choosing the following methods

| Hide AP |            |           |          |            |       |      |
|---------|------------|-----------|----------|------------|-------|------|
| Change  | the encry  | otion mod | e for AP |            |       |      |
| Change  | the user n | ame and j | password | for Web se | erver |      |
|         |            |           |          | Back       |       | Next |
| 1       | 2          | 3         | 4        | 5          | 6     | 7    |

Abbildung 98 - Bildschirmansicht zum Einstellen der Sicherheitsoptionen (6)

13)Den Konfigurationsvorgang durch Anklicken von OK abschließen, wie auf der nachfolgenden Bildschirmansicht gezeigt.

Benutzerhandbuch 3PH 25KTL-50KTL-V3 Rev. 1.1 25.08.2023

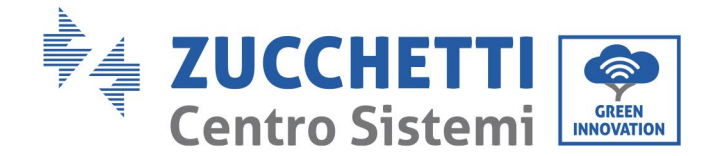

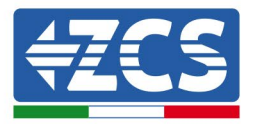

#### Configuration completed!

|          | Clie        | Click OK, the settings will take effect and the system will restart immediately.   |         |        |           |       |           |             |
|----------|-------------|------------------------------------------------------------------------------------|---------|--------|-----------|-------|-----------|-------------|
|          | lf y<br>wil | If you leave this interface without clicking OK, the settings will be ineffective. |         |        |           |       |           |             |
|          |             |                                                                                    |         |        |           |       |           |             |
|          |             |                                                                                    |         |        |           |       |           |             |
|          |             |                                                                                    |         |        | Back      |       | ОК        |             |
|          | 1           | 2                                                                                  | 3       | 4      | 5         | 6     | 7         | L           |
| Abbilduı | 1g 99 -     | Letzte                                                                             | Bildsch | nirman | sicht dei | r Kon | figuratio | -<br>on (7) |

14) Wenn der Konfigurationsvorgang erfolgreich war, wird folgende Bildschirmansicht angezeigt.

Sollte diese Bildschirmansicht nicht angezeigt werden, kann man versuchen, eine Aktualisierung der Browserseite durchzuführen.

Die Bildschirmansicht fordert Sie auf, die Seite manuell zu schließen. Schließen Sie die Seite vom Hintergrund des Smartphones aus oder mittels der Schaltfläche zum Schließen auf dem PC.

|                    |                                                                                                    | 🧰 中文 📑 🚟 Engli                                                              |
|--------------------|----------------------------------------------------------------------------------------------------|-----------------------------------------------------------------------------|
| Status             | Setting complete Disease class this page manually                                                                                                    | Help                                                                        |
| Wizard<br>Wireless | Setting complete: Please close this page manually!                                                                                                    | ★Note: The IP address of<br>the device may have<br>changed, please refer to |
| Cable<br>Advanced  |                                                                                                    | User Manual to check<br>the procedures to obtain<br>the new IP address.     |
| Upgrade<br>Restart | Please login our management portal to monitor and manage<br>your PV system.(Plseae register an account if you do not<br>have one.)                                                                                       |                                                                             |
| Reset              | To re-login the configuration interface, please make sure<br>that your computer or smart phone and our device are in<br>the same network segment, and enter the new IP address of<br>the device to access the interface. |                                                                             |
|                    |                                                                                                    |                                                                             |
|                    |                                                                                                    |                                                                             |
|                    |                                                                                                    |                                                                             |

Ver:1.0.03

Abbildung 100 - Bildschirmansicht der erfolgreichen Konfiguration

Benutzerhandbuch 3PH 25KTL-50KTL-V3 Rev. 1.1 25.08.2023

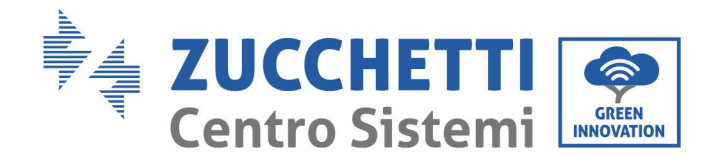

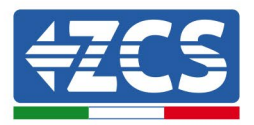

## **10.4.6.** Überprüfung der korrekten Konfiguration des Datenloggers

Nach Abschluss der Konfiguration der Vorrichtung zwei Minuten warten. Zuerst überprüfen, ob das LED LINK der Vorrichtung beständig leuchtet.

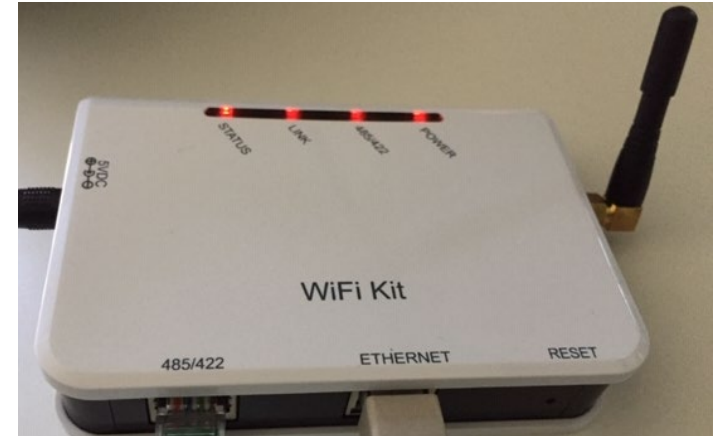

Abbildung 101 - LED, das die korrekte Konfiguration des Datenloggers anzeigt

Wieder IP-Adresse 10.10.100.254 und die Zugangsdaten ("admin" " sowohl als Benutzername als auch als Passwort) eingeben. Sobald der Zugang ausgeführt wurde, wird der Statusbildschirm angezeigt, auf dem folgende Informationen überprüft werden können:

- Den Modus Wireless STA überprüfen (wenn der Datenlogger mittels WLAN konfiguriert wurde)
  - SSID des Routers > Name des Routers
  - Qualität des Signals > darf nicht 0 % sein
  - IP-Adresse > darf nicht 0.0.0.0 sein
- Den Modus verkabelt überprüfen (wenn der Datenlogger mittels Ethernet-Kabel konfiguriert wurde)
  - IP-Adresse > darf nicht 0.0.0.0 sein
- Die Informationen auf dem Remote-Server kontrollieren
  - Remote Server A > Pingable

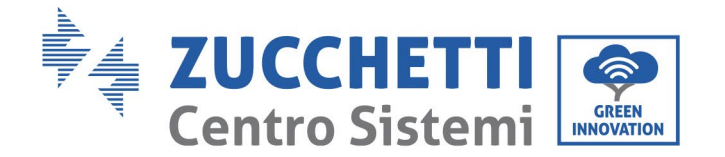

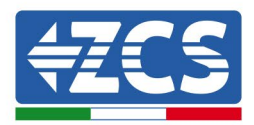

#### Device information

| Device serial number     | 508263482                                 |
|--------------------------|-------------------------------------------|
| Firmware version         | H4.01.51MW.2.01W1.0.74(2019-03-143-<br>D) |
| Wireless AP mode         | Enable                                    |
| SSID                     | AP_508263482                              |
| IP address               | 10.10.100.254                             |
| MAC address              | BC:54:F9:F6:B9:74                         |
| Wireless STA mode        | Enable                                    |
| Router SSID              | iPhone di Giacomo                         |
| Signal quality           | 100%                                      |
| IP address               | 172.20.10.10                              |
| MAC address              | BC:54:F9:F6:B9:75                         |
| Cable mode               | Disable                                   |
| IP address               |                                           |
| MAC address              |                                           |
| Connected Inverter       |                                           |
| Туре                     | ZCS                                       |
| Number                   | 1                                         |
| Inverter serial number   | ZA1ES111G8R273 V                          |
| Firmware version (main)  | V550                                      |
| Firmware version (slave) |                                           |
| Inverter model           | ZA1ES111                                  |
| Rated power              | 1 00 W                                    |
| Current power            | 0 W                                       |

| Туре                      | ZCS              |
|---------------------------|------------------|
| Number                    | 1                |
| Inverter serial number    | ZA1ES111G8R273 V |
| Firmware version (main)   | V550             |
| Firmware version (slave)  |                  |
| Inverter model            | ZA1ES111         |
| Rated power               | 1 00 W           |
| Current power             | 0 W              |
| Yield today               | 0 kWh            |
| Total yield               | 0 kWh            |
| Alerts                    | F12F14           |
| Last updated              | 0 min ago        |
|                           |                  |
| Remote server information |                  |
| Remote server A           | Pingable         |

Abbildung 102 - Hauptstatusansicht und Überprüfung der korrekten Konfiguration

| Cable | mode        | Enable            |
|-------|-------------|-------------------|
|       | IP address  | 192.168.0.177     |
|       | MAC address | BC:54:F9:F6:B9:77 |

#### Abbildung 103 - Hauptstatusansicht und Überprüfung der korrekten Konfiguration

Wenn die Option Remote Server A auf der Statusseite (Status) noch "Unpingable" anzeigt, ist die Konfiguration fehlgeschlagen, entweder wurde ein falsches Passwort für den Router eingegeben, oder die Vorrichtung wurde während des Verbindungsaufbaus getrennt.

Die Vorrichtung muss dann rückgesetzt werden:

- Die Taste Reset in der linken Spalte auswählen -
- Zur Bestätigung die Taste OK drücken. -
- Die Internetseite schließen und erneut zur Statusseite (Status) gehen. An diesem Punkt kann der \_

Benutzerhandbuch 3PH 25KTL-50KTL-V3 Rev. 1.1 25.08.2023

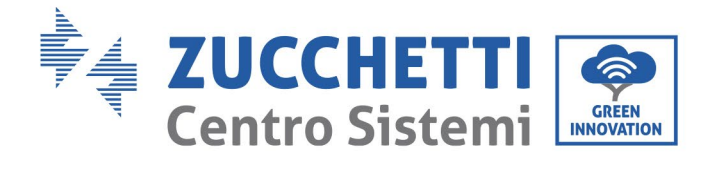

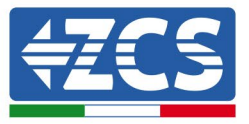

Konfigurationsvorgang nochmals wiederholt werden.

| Status<br>Wizard | Restore factory setting                                    |
|------------------|------------------------------------------------------------|
| Wireless         |                                                            |
| Cable            | ★Important:                                                |
| Advanced         | After restoring factory settings, all users' configuration |
| Upgrade          | Account and password are both "admin".                     |
| Restart          | Are you sure to reset now?                                 |
| <u>Reset</u>     | OK Back                                                    |
|                  | Abbildung 104 – Bildschirmansicht Rücksetzung              |

Benutzerhandbuch 3PH 25KTL-50KTL-V3 Rev. 1.1 25.08.2023

Kennung: MD-AL-GI-00 Rev. 1.0 vom 21.07.21 - Anwendung: GID

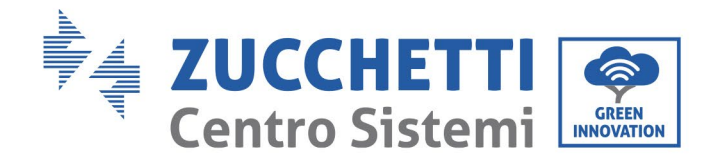

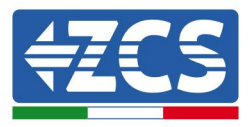

# 10.4.7. Die Vorrichtungen ZSM-RMS001/M200 und ZSM-RMS001/M1000

#### 10.4.7.1. Mechanische Beschreibung und Datenlogger-Schnittstelle

# Mechanische Abmessungen: $127 \ge 134 \ge 52 \mbox{ mm}$ Schutzgrad IP20

Die verwendbaren Ports sind nachfolgend angegeben.

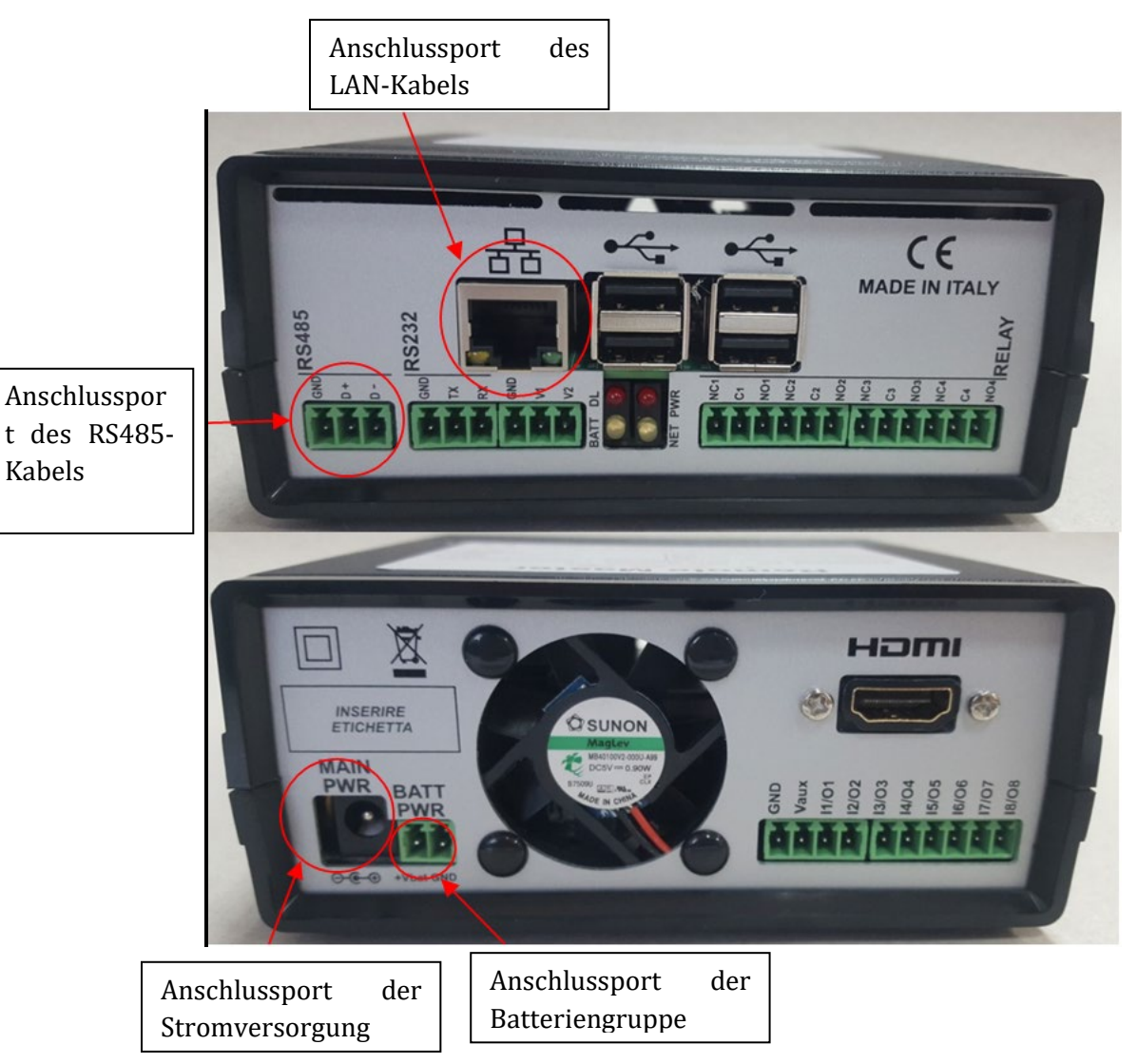

Abbildung 105: Rückwärtige Platte des Datenloggers

Benutzerhandbuch 3PH 25KTL-50KTL-V3 Rev. 1.1 25.08.2023

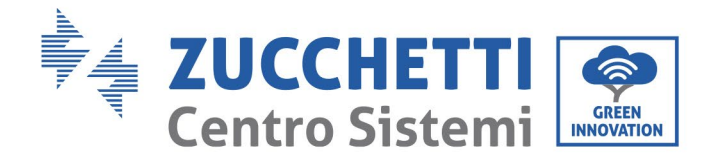

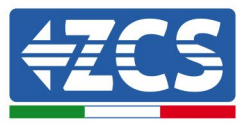

#### **10.4.7.2.** Anschluss des Datenloggers an die Inverter

Es ist eine serielle Kommunikation mittels RS485-Kabel für den Anschluss an die Inverter vorbereitet. Das Erdungskabel (GND) braucht nicht an die Inverter angeschlossen zu werden. Die Anschlüsse wie in der nachstehenden Tabelle angegeben befolgen.

| SEITE Datenlogger | Signal BUS | SEITE SENSOR<br>(ZSM-IRR-TEMP-LM2) | SEITE Inverter      |
|-------------------|------------|------------------------------------|---------------------|
| Klemme <b>D</b> + | +          | Klemme RS485+ <b>IB</b>            | Klemme + <b>T</b> x |
| Klemme <b>D</b> – | -          | Klemme RS485- <b>IA</b>            | Klemme - <i>T</i> x |

Tabelle 3: Anschluss des Datenloggers an die Inverter

#### **10.4.7.3.** Verbindung mit dem Internet mittels Ethernet-Kabel

Damit die vom Datenlogger gemessenen und ausgewerteten Daten im Portal angezeigt werden, muss eine Verbindung zum Internet über das LAN-Kabel aufgebaut und folgende Ports des Routers müssen geöffnet werden:

- VPN-Port: 22 und 1194
- HTTP-Port: 80
- DB-Port: 3050
- FTP-Port: 20 und 21

Das lokale-Netz der Vorrichtung ist für DHCP konfiguriert und es braucht kein Kommunikationsport am Router aktiviert zu werden. Wenn eine fixe Netzadresse einzustellen gewünscht wird, muss diese bei der Bestellung zusammen mit der Gateway-Adresse geliefert werden.

#### **10.4.7.4.** Anschluss des Netzteils und der Batteriengruppe an den

#### Datenlogger

Sobald das Kabel RS485 Half Duplex angeschlossen ist, muss der Datenlogger mit Strom versorgt werden, indem der Stecker des (in mit dem Datenlogger mitgelieferten) Netzteils an den Eingang MAIN PWR (12V DC - 1A) angesteckt wird.

Zum Verhüten eines eventuellen Spannungsabfalls und/oder von Stromausfällen wird angeraten, auch die mit dem Datenlogger mitgelieferte Batteriengruppe anzuschließen. Die Batteriengruppe muss an die Eingänge  $+V_{bat}$  und GND des Steckers BATT PWR angeschlossen werden, jeweils positiv und negativ (d. h. rot am Eingang  $+V_{bat}$  und schwarz an den Eingang GND).

Die Batteriengruppe (ZSM-UPS-001) kann separat zugekauft werden.

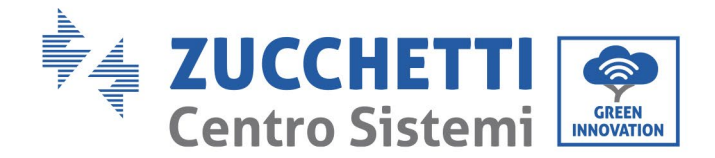

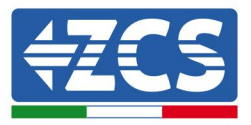

## 10.4.7.5. Anschluss des Einstrahlungs- und Temperatursensors der

## Zelle LM2-485 PRO an den Datenlogger

Für eine korrekte Installation unbedingt das Signalkabel des Sensors und das Stromkabel anschließen.

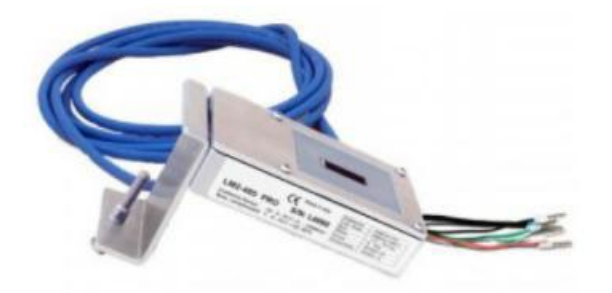

Im Einzelnen muss der Sensor der Signalkabel in Reihe an die übrigen Vorrichtungen am Bus RS485 wie in der nachfolgenden Tabelle gezeigt angeschlossen werden.

| SEITE Datenlogger | Signal BUS | SEITE SENSOR<br>(ZSM-IRR-TEMP-LM2) | SEITE Inverter      |
|-------------------|------------|------------------------------------|---------------------|
| Klemme <b>D</b> + | +          | Klemme RS485+ <b>IB</b>            | Klemme + <i>T</i> x |
| Klemme <b>D</b> – | -          | Klemme RS485- <i>IA</i>            | Klemme - <i>T</i> x |

Für die Stromversorgung des Sensors kann der Datenlogger direkt an das Stromnetz angeschlossen werden, wie in der nachstehenden Tabelle gezeigt, oder auch an ein externes Netzteil + 12 V DC.

| SEITE Datenlogger                      | SEITE SENSOR     |
|----------------------------------------|------------------|
| Klemme <b>V1</b>                       | ROTE Klemme + 12 |
| (Ausgangsspannung 12 V DC)             | V                |
| <b>GND</b> -Klemme                     | SCHWARZE         |
| (GND/RTN)                              | Klemme + OV      |
| Klemme <b>V2</b><br>(Spannung 12 V DC) |                  |

 Tabelle 4: Stromanschluss des Sensors an den Datenlogger (Stromversorgung)

Eine stabile Kommunikation hinsichtlich von Signal und Stromversorgung bis 200 m ist gewährleistet, wenn das RS485-Kabel vom Typ Te.Co. 15166 (2x2x0,22+1x0,22)st/pu verwendet wird.

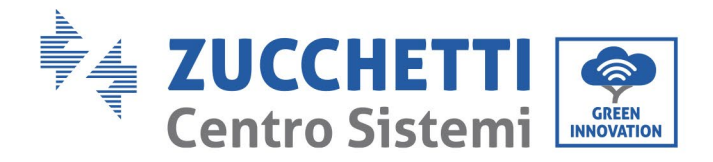

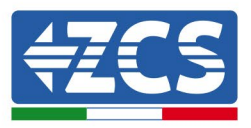

Für größere Entfernungen wird ein Anschluss an die Signalseite des Datenloggers und ein Anschluss an die Stromversorgung +12 V mittels eines externen Netzteils angeraten.

#### **10.4.8.** Konfiguration des Datenloggers

Zur Website dlconfig.it gehen und die Anmeldung durch Eingabe der zeitweiligen Anmeldedaten durchführen: Benutzername = admin und Passwort = admin.

| •  | User name<br>admin |  |  |
|----|--------------------|--|--|
| От | Password           |  |  |
|    |                    |  |  |

Auf dem angezeigten Bildschirm geben Sie die Seriennummer (S/N) des Datenloggers ein, der konfiguriert werden soll, und klicken auf "SEARCH" (SUCHEN).

| SEARCH Q |
|----------|
|          |

Danach können Sie auf der Konfigurationsseite die an den Datenlogger angeschlossenen Vorrichtungen suchen (Inverter, Zähler, oder Sensoren), indem Sie wie auf der Abbildung die Schaltfläche + anklicken.

| Configuratio         | n                                                                        | Scan for devices |
|----------------------|--------------------------------------------------------------------------|------------------|
| Create and review yo | our datalogger configuration. Use the "plus" button to scan for devices. |                  |
| i No yet disc        | covered devices for this datalogger. Use the "plus" button to scan.      |                  |
|                      |                                                                          |                  |
|                      |                                                                          |                  |

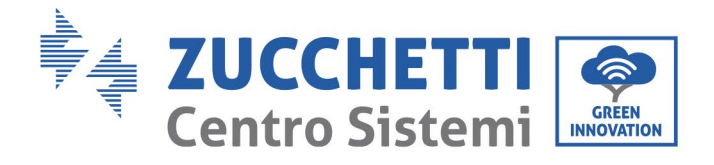

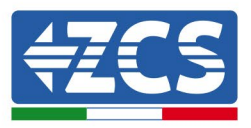

Es wird ein Fenster geöffnet, in dem jeder Typ von an den Datenlogger angeschlossenen Vorrichtungen gesucht werden kann, nachdem der mit den betreffenden Vorrichtungen verbundene Adressenbereich angegeben wurde.

| nd old devices. | to perform a discovery, rind and committee |
|-----------------|--------------------------------------------|
| Device Type     |                                            |
| Sensor          | Vendor                                     |
| Meter           |                                            |
|                 | Protocol                                   |

Wenn eine der an den Datenlogger angeschlossenen Vorrichtungen ein Zähler ist, den Typ der Kommunikationsschnittstelle Zähler/Datenlogger und das zugehörige Kommunikationsprotokoll auswählen.

| Scan<br>Command the datalogge<br>and old devices. | r to perform a discovery. Find and confirm new | Scan<br>Command the datalogs<br>and old devices. | ger to perform a discovery. Find and confirm new |
|---------------------------------------------------|------------------------------------------------|--------------------------------------------------|--------------------------------------------------|
| Device Type<br>Meter                              | vendor<br>▼ Algodue                            | Device Type<br>Meter                             | Vendor<br>✔ Algodue                              |
| Interface<br>RS-485                               | Protocol                                       | Interface<br>RS-485                              | Protocol                                         |
| ТСР                                               | CANCEL NEXT                                    |                                                  | RTU                                              |

Sobald dieser Vorgang abgeschlossen ist, die neue Konfiguration durch Anklicken von "Confirm" (Bestätigen) aktualisieren, damit die mit dem Datenlogger verbundenen Vorrichtungen registriert werden.

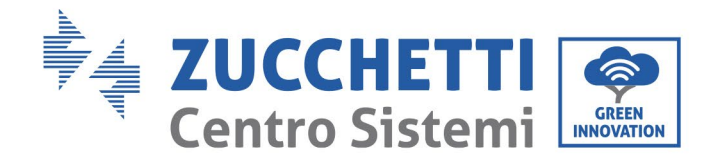

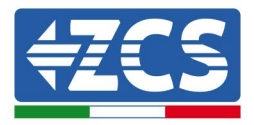

| Confirm changes |         |
|-----------------|---------|
| State           |         |
| Confirming new  | 1       |
| Total now       | 1       |
|                 | CONFIRM |

Ab diesem Moment ist der Datenlogger richtig konfiguriert (alle Vorrichtungen müssen im Status "gespeichert" sein), daher kann eine neue Anlage auf dem Portal ZCS Azzurro erstellt werden, um dieser den Datenlogger und die mit ihm verbundenen Vorrichtungen zuzuordnen.

| Configuration<br>Create and review your da | italogger configuration. U | Jse the "plus" button t | o scan for devices. |          |                |          | Sc     | an for devices |
|--------------------------------------------|----------------------------|-------------------------|---------------------|----------|----------------|----------|--------|----------------|
|                                            |                            |                         |                     | Devices  |                |          |        |                |
| Device Type                                | Direction                  | Vendor                  | Interface           | Protocol | Serial number  | Slave Id | Status |                |
| Inverter                                   |                            | ZCS                     | RS-485              | RTU      | ZM1ES030JC4258 | 1        | Saved  | :              |
|                                            |                            |                         |                     |          |                |          |        |                |
|                                            |                            |                         |                     |          |                |          |        |                |

# 10.4.8.1. Konfiguration des Datenloggers auf dem Portal ZCS Azzurro

Zum Portal ZCS Azzurro (https://www.zcsazzurroportal.com) gehen. Wenn Sie ein neuer Benutzer sind, klicken Sie auf "Sign up now" (Registrieren Sie sich jetzt), um sich am Portal durch die Eingabe von E-Mail, Benutzername und Passwort zu registrieren. Nachdem Sie Zugang zum Portal erhalten haben, klicken Sie auf "Configuration Panel" (Konfigurationsfeld) und wählen dann die Option "Create field with Datalogger" (Feld mit Datenlogger erstellen). Der Vorgang "Create New Field" (Neues Feld erstellen) ist nur möglich, wenn die Berechtigungen des Benutzers die Aufnahme neuer Felder gestatten (zum Zeitpunkt der Registrierung beträgt das Limit 1, zum Erhöhen des Limits ist ein Upgrade notwendig).

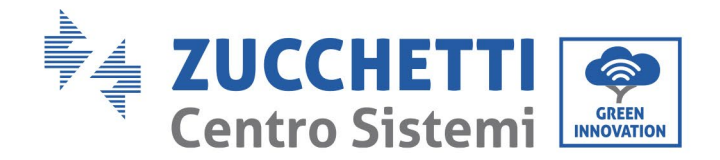

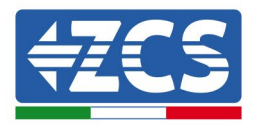

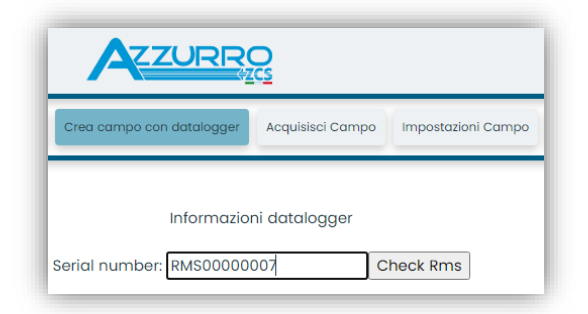

Die Seriennummer (S/N) des Datenloggers eingeben und auf "Check RMS" (RMS prüfen) klicken. Wenn der Datenlogger korrekt konfiguriert wurde, öffnet sich ein Bildschirm für die Eingabe der für das zu installierende Feld erforderlichen Informationen.

| Informazioni datalogger                  |  |
|------------------------------------------|--|
| SERIAL NUMBER: RMS0000007                |  |
| Stato richiesta: OK                      |  |
| ID Inverter: 01                          |  |
| Informazioni Campo                       |  |
| Lingua * IT Italiano 🗸                   |  |
| Nome Campo *                             |  |
| Potenza Nominale [kWp] * 0               |  |
| Tariffa Incentivante [euro/kWh] 0,12     |  |
| Location * Calcola informazioni Location |  |
|                                          |  |
| conferma                                 |  |
|                                          |  |

Sobald der "Standort" des Feldes eingegeben wurde, auf "Calculate Location Information" (Standortinformationen berechnen) klicken, um dem System zu gestatten, die geographische Breite, die Länge und die Zeitzone der Anlage zu ermitteln. Zum Abschließen der Konfiguration des Feldes auf "Confirm" (Bestätigen) klicken. Nach einigen Minuten können Sie den Datenfluss auf dem Portal ZCS Azzurro anzeigen.

ACHTUNG: Die Standortdaten sind für das korrekte Funktionieren des Datenloggers im ZCS-System wesentlich wichtig. Daher ist es grundlegend wichtig, sie äußert sorgfältig zu definieren.

### 10.4.8.2. Netzkonfiguration

Zum Zeitpunkt des Kaufs ist der Datenlogger in DHCP konfiguriert, d. h. in einer dynamischen Konfiguration. Wenn dagegen eine statische Konfiguration eingestellt werden soll, kann man über den Link RMSxxxxxx auf die Internetseite zugreifen: 8888, wie auf der Abbildung gezeigt (z. B. RMS00000007).

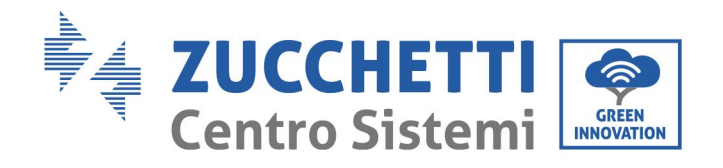

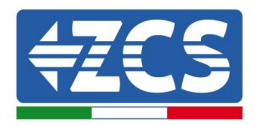

| Sunflower 🛞 Powerstar3 🛞 Riello - | RS Monitoring | ZCS Betatest 🔀 DL-Config 🔗 riellotesting 🚟 UnixTimeStamp | 🛛 🖤 OVH 🔋 Bitdefender 🔒 Javascript Obfuscator 🚫 Mx toolbox |
|-----------------------------------|---------------|----------------------------------------------------------|------------------------------------------------------------|
| LOGIN<br>Login - Ver. 5.9.4       |               |                                                          | INDUSTRIA<br>INTEMI<br>ELETTRONICI                         |
| S ME                              |               | admin                                                    |                                                            |
|                                   |               | •••••                                                    |                                                            |
| A CONTRACTOR OF STATE             |               | Entra                                                    |                                                            |

Wenn Sie dort die Anmeldedaten Username = admin und Passwort = admin eingeben, können Sie die Konfiguration von dynamisch auf statisch ändern, indem Sie das Netzfenster (blauer Pfeil) und dann die Option "STATIC" (STATISCH) (grüner Pfeil) wählen.

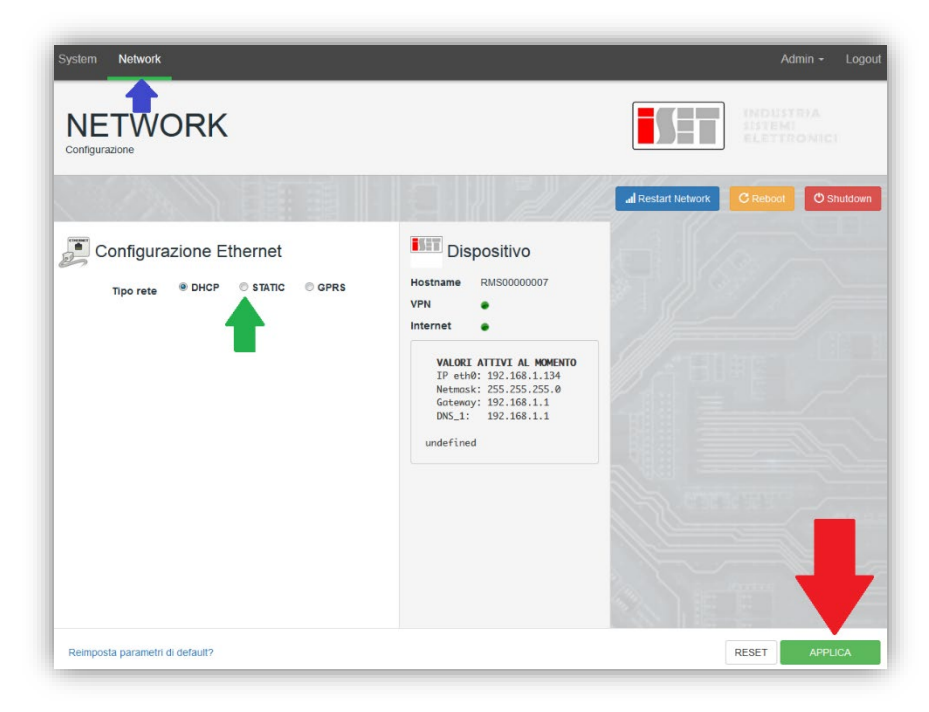

Zum Abschluss des Vorgangs klicken Sie auf "Apply" (Anwenden) (roter Pfeil).

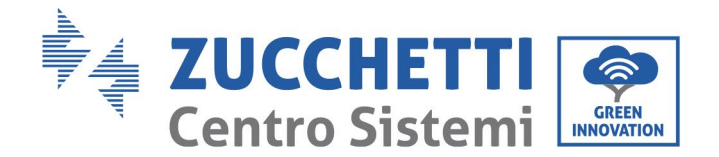

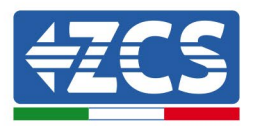

#### 10.4.9. Lokale Überwachung

Der Datenlogger ermöglicht, ein weiteres Überwachungssystem (lokale Überwachung) zu erhalten, das lokal auf einer Webseite (also auch ohne Internetverbindung) genutzt werden kann und von einem beliebigen Gerät aus zugänglich ist, das im lokalen Netz des Datenloggers vorhanden ist.

#### 10.4.9.1. Voraussetzungen für die Installation der lokalen

#### Überwachung

Damit das lokale Überwachungssystem installiert werden kann, muss sich der Kunde über Folgendes vergewissern:

- Ob der Datenlogger mit dem lokalen Netz und dem Internet verbunden ist (die Verbindung zum Internet ist nur während der Installation und der Konfiguration des lokalen Überwachungssystems erforderlich);
- Ob eine statische Adresse verfügbar ist (die der Kunde liefern muss) mit Gateway und Subnet mask, damit die Seite lokal angezeigt werden kann.

#### **10.4.9.2.** Funktionen der lokalen Überwachung

Nach seiner Installation und Konfiguration gestattet die lokale Überwachung, die Grundparameter der Solaranlage auch ohne Internetverbindung von jedem Gerät aus zu überwachen, das mit dem lokalen Netz verbunden ist.

Insbesondere lassen sich damit die Leistung und die Energie der Inverter und der Speichersysteme in den letzten 7 Tagen überwachen. Außerdem können Alarme und andere Informationen angezeigt werden, wie Temperatur, Tagesleistungsspitze, Ertrag und CO<sub>2</sub>- Einsparungen.

Nachfolgend ist hier ein Beispiel einer lokalen Überwachungsseite angeführt.

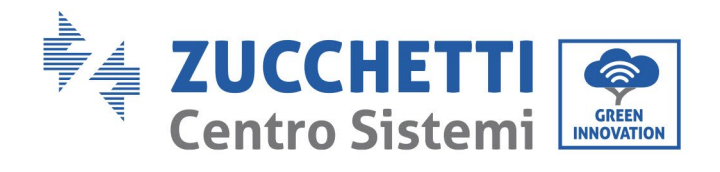

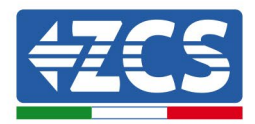

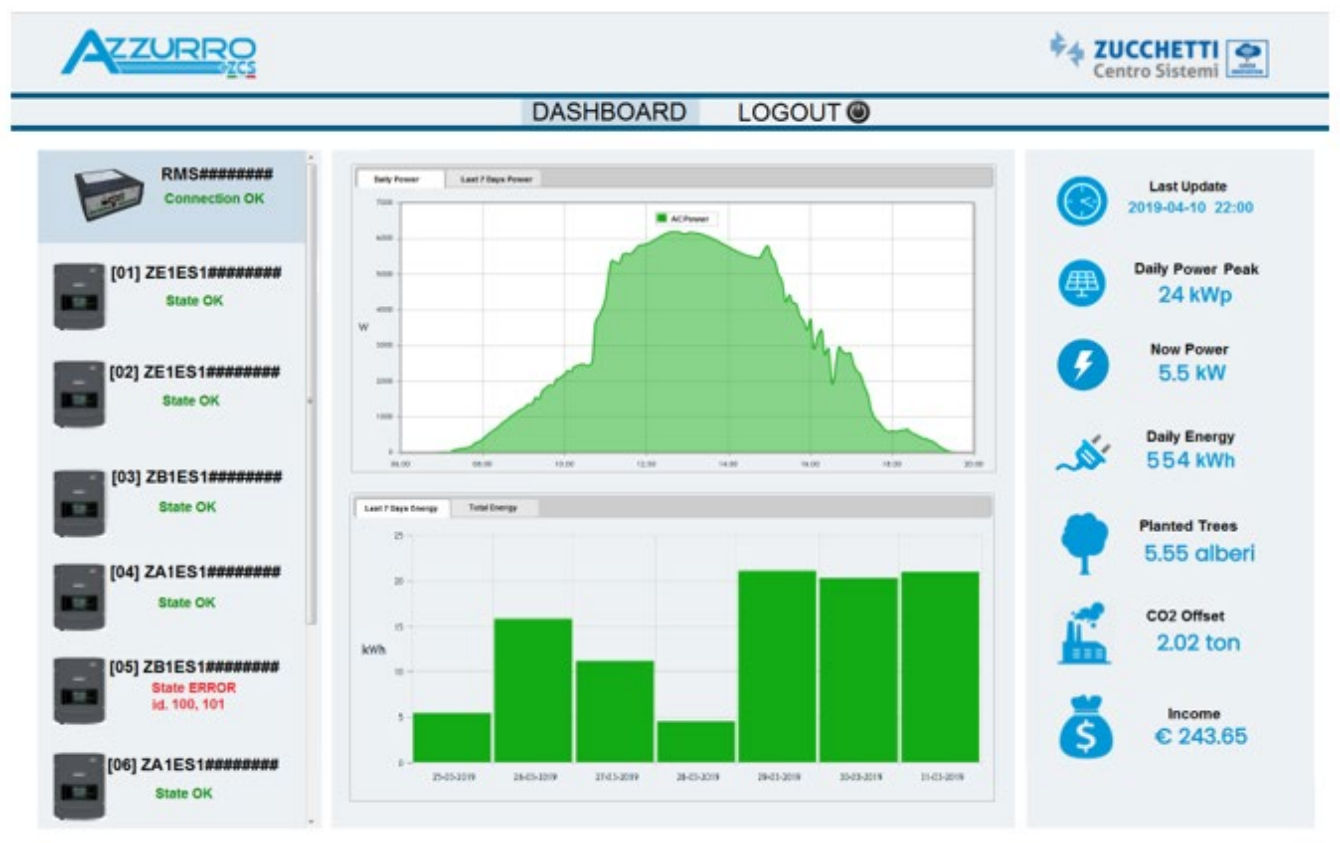

Abbildung 104: Beispiel einer lokalen Überwachungsseite

Benutzerhandbuch 3PH 25KTL-50KTL-V3 Rev. 1.1 25.08.2023

Kennung: MD-AL-GI-00 Rev. 1.0 vom 21.07.21 - Anwendung: GID

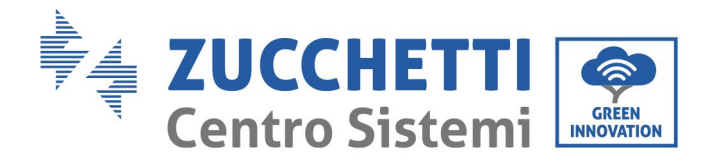

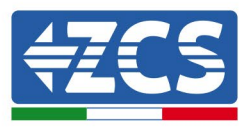

# 11. Garantiebedingungen

Die von ZCS Azzurro angebotenen "Garantiebedingungen" finden Sie in der Dokumentation in der Verpackung des Produkts und auf der Website <u>www.zcsazzurro.com</u>.

Benutzerhandbuch 3PH 25KTL-50KTL-V3 Rev. 1.1 25.08.2023

Kennung: MD-AL-GI-00 Rev. 1.0 vom 21.07.21 - Anwendung: GID

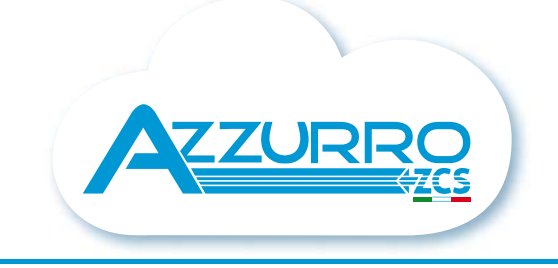

#### THE INVERTER THAT LOOKS AT THE FUTURE

## zcsazzurro.com

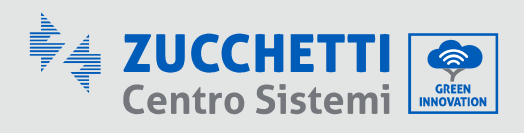

Zucchetti Centro Sistemi S.p.A. Green Innovation Division Palazzo dell'Innovazione - Via Lungarno, 167 52028 Terranuova Bracciolini - Arezzo, Italy zcscompany.com

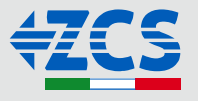